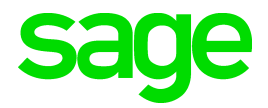

# Sage BusinessWorks Accounting 2018 Getting Started Guide

August 2017

© 2018 The Sage Group plc or its licensors. All rights reserved. Sage, Sage logos, and Sage product and service names mentioned herein are the trademarks of The Sage Group plc or its licensors. All other trademarks are the property of their respective owners.

## How to Use This Guide

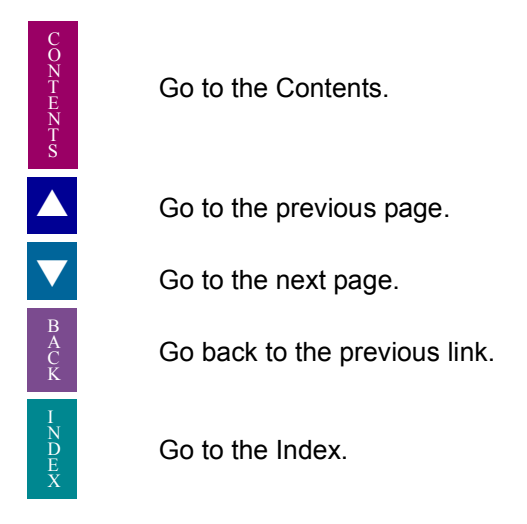

...Text on page... Indicates a jump to a topic.

Bookmarks appear in the overview window to the left of the document window. These bookmarks are similar to a table of contents.

This guide is best viewed using Acrobat Reader 10.0 or higher. For best printing results, print to a PostScript printer.

## Contents

#### Chapter 1: Welcome 7

What's in This Guide 7 What is Sage BusinessWorks? 8 Where to Start 8

#### Chapter 2: Let's Go! 11

Starting Sage BusinessWorks 11 Sage BusinessWorks Launcher 13 Typical Option Window & Commands 20 Exiting Sage BusinessWorks 33 Where to Go from Here 33

#### Chapter 3: Practicing with Sage BusinessWorks, Overview 34

Getting Started 35 Using the Sample Company 35 Lesson 1: Setting User Preferences 36 Lesson 2: Using Help and Viewing User Status 41 Lesson 3: Changing Dates 45 Lesson 4: Switching Companies 47 Lesson 5: Exiting Sage BusinessWorks 48 Where to Go from Here 49

#### Chapter 4: Practicing with Accounts Payable 50

Accounts Payable Menus 51 Lesson 1: Examining A/P Status 52 Lesson 2: Adding a Vendor 54 Lesson 3: Recording an Invoice 63 Lesson 4: Producing an Open Invoice Report 67 Lesson 5: Setting Up a Recurring Invoice 70 Lesson 6: Recording a Credit Memo 74 Lesson 7: Selecting Invoices for Payment 77 Lesson 8: Printing Checks 80 Lesson 9: Defining a File Export Template 84 Lesson 10: Sending Data to Another Program 87 Where to Go from Here 89

### Chapter 5: Practicing with Accounts Receivable 90 Accounts Receivable Menus 91 Lesson 1: Examining A/R Status 92 Lesson 2: Adding a Customer 94 Lesson 3: Recording an Invoice 102 Lesson 4: Recording a Credit Memo 111 Lesson 5: Recording a Customer Payment 116 Lesson 6: Examining a Detail Report 119 Lesson 7: Calculating Finance Charges 123 Lesson 8: Printing Statements 125 Lesson 9: Defining a File Export Template 129 Lesson 10: Sending Data to Another Program 132 Where to Go from Here 134 Chapter 6: Practicing with General Ledger 135 General Ledger Menus 136 Lesson 1: Examining General Ledger Status 137 Lesson 2: Adding a Department 139 Lesson 3: Adding an Account 141 Lesson 4: Entering Budget Amounts 143 Lesson 5: Posting to the General Journal 147 Lesson 6: Posting to Journals 151 Lesson 7: Setting Up a Recurring Journal Entry 153 Lesson 8: Posting a Recurring Entry 156 Lesson 9: Printing a Budgeted Income Statement 158 Lesson 10: Creating and Printing a Report Group 162 Lesson 11: Defining a File Export Template 166 Lesson 12: Sending Data to Another Program 169 Where to Go from Here 171 Chapter 7: Practicing with Inventory Control 172 Inventory Control Menus 173 Lesson 1: Examining Inventory Status 174 Lesson 2: Adding a Part 175 Lesson 3: Creating a Purchase Order 185 Lesson 4: Recording a Receipt 190

Lesson 5: Examining a Transaction Register 193

Lesson 6: Assembling a Part from Components 196 Lesson 7: Defining a File Export Template 199 Lesson 8: Sending Data to Another Program 202 Where to Go from Here 203

Chapter 8: Practicing with Job Cost 204

Job Cost Menus 205 Lesson 1: Examining Job Cost Status 206 Lesson 2: Setting Up a Job 208 Lesson 3: Printing a Bid 217 Lesson 4: Putting a Job In Progress 221 Lesson 5: Posting Charges to a Job 223 Lesson 6: Completing a Job 225 Lesson 7: Billing a Customer for a Job 226 Lesson 8: Closing a Job 228 Lesson 9: Examining a Cost Variance Report 229 Where to Go from Here 231

Chapter 9: Practicing with Order Entry 232

Order Entry Menus 233 Lesson 1: Examining Order Entry Status 234 Lesson 2: Creating a Quote 235 Lesson 3: Converting a Quote to a Sales Order 243 Lesson 4: Selecting an Order to Invoice 248 Lesson 5: Printing and Posting an Invoice 251 Lesson 6: Examining a Gross Profit Report 255 Lesson 7: Defining a File Export Template 258 Lesson 8: Sending Data to Another Program 261 Where to Go from Here 262

#### Chapter 10: Practicing with Payroll 263

Payroll Menus 264 Lesson 1: Examining Payroll Status 265 Lesson 2: Adding an Employee 266 Lesson 3: Examining an Employee Master List 277 Lesson 4: Recording Time Card Information 280 Lesson 5: Performing Payroll Calculations 285 Lesson 6: Printing a Paycheck and Check Register 288 Lesson 7: Examining Your Tax Liabilities 292 Lesson 8: Defining a File Export Template 295 Lesson 9: Sending Data to Another Program 298 Where to Go from Here 299

Chapter 11: Practicing with Custom Reports & Forms 300 The Options 301 The Designer 304 Lesson 1: Creating a Custom Reports Template 305 Lesson 2: Creating a Custom Forms Template 324 Where to Go from Here 329

Appendix A: How to Produce a Report 330 Producing the Report 330 Using Reports Displayed on the Screen 333

Appendix B: Registering Sage BusinessWorks 334 Glossary 336

## Chapter 1: Welcome

Welcome to Sage BusinessWorks Accounting, a powerful and easy-touse accounting system. This guide contains the basic information that you need to use Sage BusinessWorks.

This chapter contains the following:

- What's in This Guide (on this page)
- What is Sage BusinessWorks? (page 9)
- Where to Start (page 9)

### What's in This Guide

This guide is an introduction. For complete information about specific options, or an in-depth discussion of any topic, refer to the Sage BusinessWorks Help system. This guide is arranged as follows:

| Chapter 1: Welcome                             | Introduces this guide, defines Sage<br>BusinessWorks, and provides some overview<br>information about installing, learning, and<br>setting up Sage BusinessWorks. |
|------------------------------------------------|----------------------------------------------------------------------------------------------------|
| Chapter 2: Let's Go!                           | Explains the basic steps of starting, using, and exiting Sage BusinessWorks.                                                                                      |
| Chapters 3 through 11                          | Takes you step-by-step through the common<br>features of Sage BusinessWorks. These<br>tutorials include the following:                                            |
|                                                | Practicing with Sage BusinessWorks,<br>Overview                                                                                                    |
|                                                | Practicing with Accounts Payable                                                                                                    |
|                                                | Practicing with Accounts Receivable                                                                                                    |
|                                                | Practicing with General Ledger                                                                                                    |
|                                                | Practicing with Inventory Control                                                                                                    |
|                                                | Practicing with Job Cost                                                                                                    |
|                                                | Practicing with Order Entry                                                                                                    |
|                                                | Practicing with Payroll                                                                                                    |
|                                                | Practicing with Custom Reports & Forms                                                                                                    |
| <i>Appendix A: How to<br/>Produce a Report</i> | Explains the basic procedure for generating and printing reports.                                                                                                 |

## What is Sage BusinessWorks?

Sage BusinessWorks is a double-entry accounting system designed specifically for use with Microsoft Windows. It's ideal for small- to medium-sized companies that need a full-featured double-entry accounting system that's easy to learn and use.

Read this guide and complete the tutorials before using Sage BusinessWorks on a regular basis.

## Where to Start

#### Step 1: Verify the Contents of Your Package

You will need the following materials to install and use Sage BusinessWorks:

- Logon to the Sage Knowledgebase to download the current version of Sage BusinessWorks. The installation instructions are located in the Related Resources section of the download article.
- Setup Preparation Guide: The Setup Preparation Guide is available in the ELECTRONIC MANUALS section of the Sage BusinessWorks VIEWER. After installing Sage BusinessWorks, log into the program. From the VIEWER, select ELECTRONIC MANUAL and then SETUP PREPARATION GUIDE.
- Upgrade Guide (optional): Lists the changes you can expect to find in Sage BusinessWorks. You received this guide ONLY if you are upgrading from a previous version of Sage BusinessWorks.

If you are missing any of the items listed above, contact your Sage BusinessWorks business partner.

#### □ Step 2: Install Sage BusinessWorks

Install your software using the instructions that are appropriate for you:

- If your company is new to Sage BusinessWorks: Follow the Installation Instructions contained in the Sage BusinessWorks package.
- If you are upgrading from a previous version, Sage BusinessWorks v. 12 or earlier: Before beginning the upgrade process, refer to the Upgrade Guide for special installation guidelines and instructions. The Upgrade Guide will then direct you to the Installation Instructions at the appropriate point in the upgrade process.

#### □ Step 3: Register Your Purchase

Register your Sage BusinessWorks purchase immediately after installing it. The sooner you register, the sooner you can take advantage of the award-winning support and online Web resources Sage Software offers. Registration steps are listed in Appendix B *on page 335* (also available in the *Upgrade Guide*). Do not register modules that you are upgrading from Sage BusinessWorks v. 12, only new modules that you are adding to your Sage BusinessWorks system. If you are upgrading from Sage BusinessWorks v. 11 or earlier, you must register your upgrade using the new serial numbers and unlocking keys located on your packing slip.

#### □ Step 4: Practice & Learn with Sage BusinessWorks

After installing and registering Sage BusinessWorks, you are ready to begin learning how to put your software to work for you. We recommend the following:

- Attend a training course: Get one-on-one training from a Sage BusinessWorks business partner or classroom-style training an Authorized Training Center. For more information, contact your Sage BusinessWorks business partner.
- *Practice with tutorials:* Complete the tutorials in this guide to learn basic procedures. The tutorials are designed to work with the Sample company that is included in Sage BusinessWorks.
- *Practice on your own:* After you complete the tutorials, if you want more practice, remain in the Sample company and continue exploring. You can also create your own fictitious company to use for practice. (You can create up to 1,000 companies in Sage BusinessWorks.)

Additional resources and technical support are available from our Web site at www.sagebusinessworks.com.

#### □ Step 5: Set Up & Use Sage BusinessWorks

After completing Steps 1-4, you are ready to set up and use your own company. For optimum use, work closely with your Sage BusinessWorks business partner to set up your company.

- *Prepare for setup:* In your *Setup Preparation Guide*, follow the instructions in Chapter 2: System and Module Preparation for each module you purchased. These instructions outline the information you need to gather before setting up Sage BusinessWorks.
- Begin the setup: After gathering your information, complete each step. You can use either the Initial Setup checklists in the Launcher's Checklists menu or the setup Help topics (under Getting Started on the Help system Contents tab.) This is an important part of a successful setup.

After setup is complete for all modules, you are ready to use Sage BusinessWorks on a daily basis.

## Chapter 2: Let's Go!

This chapter gets you started learning about Sage BusinessWorks. It presents basic information about the Sage BusinessWorks user interface, including windows, buttons, commands, keys, and more.

Topics discussed in this chapter include:

- Starting Sage BusinessWorks (on this page)
- Sage BusinessWorks Launcher (page 14)
- Typical Option Window & Commands (page 21)
- Exiting Sage BusinessWorks (page 34)
- Where to Go from Here (page 34)

This guide assumes that you have a basic understanding of Microsoft Windows. If you need information about Windows, refer to your Microsoft Windows documentation.

## Starting Sage BusinessWorks

You can start Sage BusinessWorks from a shortcut on your desktop or from the Windows Start menu.

➡ To launch Sage BusinessWorks, double-click the Sage BusinessWorks icon on your desktop.

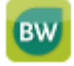

Alternately, click Start, Programs, Sage BusinessWorks, Sage BusinessWorks.

The Sage BusinessWorks startup window appears.

Log on with a user ID and password.

| Welcome<br>Please e | e to Sage BusinessWorks 2017.<br>nter your user ID and password. | V OK |
|---------------------|------------------------------------------------------------------|------|
| User ID<br>Password | MANAGER                                                          |      |

Assign all users a system identification (*user ID*) to control who has access to the software and to provide convenient custom settings.

⇒ If you have just installed Sage BusinessWorks and have not yet defined user IDs, at the User ID field, enter MANAGER. If user IDs have already been set up, use your own ID.

Passwords protect the confidentiality of your financial information. If you decide to require passwords, you will need to enter a password each time you log in. For security reasons, the password does not appear when you type it. If you have just installed Sage BusinessWorks, passwords are not yet required and you do not need one to access Sage BusinessWorks for the first time.

➡ If passwords have not yet been defined, leave the **Password** field empty. If the ID you are using has been assigned a password, enter the password, and click Log In.

## Sage BusinessWorks Launcher

After you log in, the Sage BusinessWorks Launcher appears. The Launcher provides access to all Sage BusinessWorks companies, modules, and options. In addition, it allows you to access Sage Software Web pages, the Help system, and other programs. You will find the Launcher easy to understand and use.

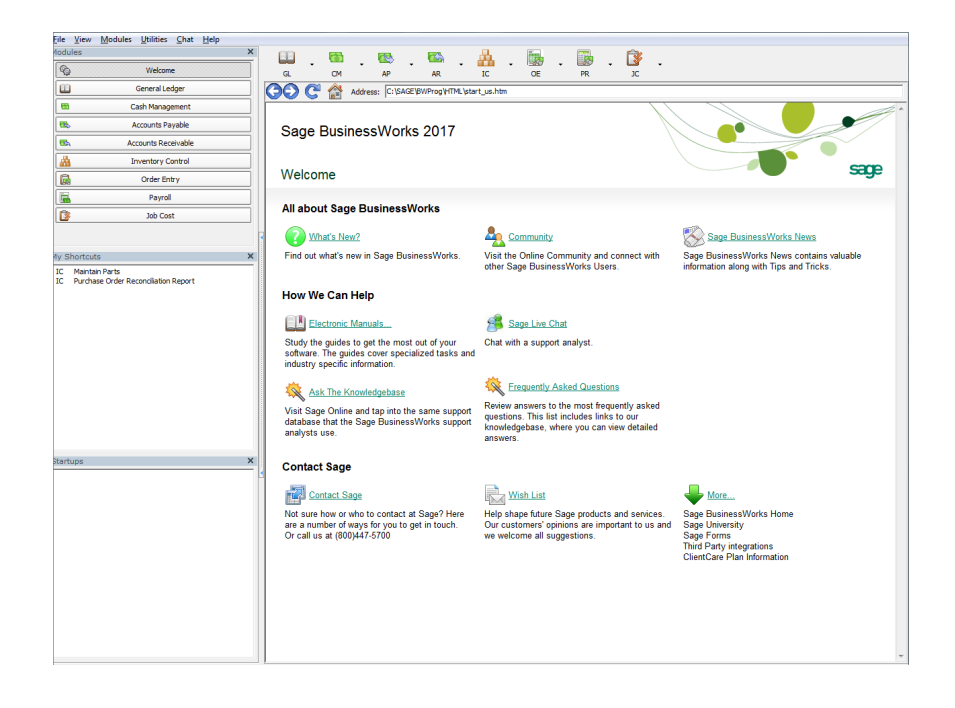

#### Launcher Overview

The Launcher is divided into several areas that provide the following features: the System menu bar, the Module menu/Button bar, the Resource bar, the Status bar, the Address bar, and the Viewer.

#### System Menu Bar

The System menu bar is positioned just below the title bar. It provides several menus that you can use to access Sage BusinessWorks system utilities, change the Launcher's view, and much more.

Use the File menu to log in as a different user, switch to another company, and check the status of your computer or network.

Use the View menu to change the appearance of the Launcher. (See page 19 and page 20.)

Use the Utilities menu to perform a variety of system-wide tasks. From here, you set up new users and companies, define system security, create custom reports and forms, register Sage BusinessWorks, and more.

| 🔤 Sage Busi | nessWorks   | 2017      |      |      |
|-------------|-------------|-----------|------|------|
| File View   | Modules     | Utilities | Chat | Help |
| Select (    | Company     |           |      | ×    |
| System      | Status Rep  | ort       |      |      |
| Networ      | k Status Re |           |      |      |
| Backup      |             |           | t    |      |
| Restore     | :           |           |      |      |
| Office I    | ntegration  | ▶ le      |      |      |
| Send E-     | mail        |           | +    |      |
| Login       |             |           | F    |      |
| Exit        |             |           | ŧ    |      |
|             |             | JOD COS   |      |      |

Use the Help menu to access the Help system for each module, the Sage BusinessWorks About window, and the Tips feature.

#### Module Menu

Use the Modules menu to access modules, menus and options from the module menus (the second row) just below the Launcher menus.For information on how to access the modules, see *page 19* and *page 20*.

#### Resource bar

The Resource Bar, which appears as a vertical bar along the left side of the Launcher window, lists the available modules, task shortcuts, and startup tasks. Click a module button in the Resource Bar to change the menus and HTML pages so that they relate to that module. Click an icon within a group to access that shortcut or application. You can hide or show this bar, along with the Address bar and the Viewer, by selecting Viewer in the Launcher's View menu.

The Resource Bar contains the following groups:

**Modules group:** Click the buttons in this group to select a specific module.

| <u>F</u> ile | <u>V</u> iew | Modules                  | <u>U</u> tilities | <u>C</u> hat | <u>H</u> elp |   |  |  |
|--------------|--------------|--------------------------|-------------------|--------------|--------------|---|--|--|
| Modu         | iles         |                          |                   |              |              | × |  |  |
| 6            | 1            |                          | Welcom            | e            |              |   |  |  |
|              |              |                          | General Le        | dger         |              |   |  |  |
|              |              | C                        | ash Manag         | ement        |              |   |  |  |
|              |              | A                        | ccounts Pa        | yable        |              |   |  |  |
|              |              | Ac                       | counts Rec        | eivable      |              |   |  |  |
|              |              | I                        | nventory C        | ontrol       |              |   |  |  |
| R            |              |                          | Order En          | try          |              |   |  |  |
|              | Payroll      |                          |                   |              |              |   |  |  |
|              | Job Cost     |                          |                   |              |              |   |  |  |
|              |              |                          |                   |              |              |   |  |  |
| I<br>Mv S    | hortcut      | is                       |                   |              |              | × |  |  |
| TC           | Mainta       | in Dorte                 |                   |              |              |   |  |  |
| IC           | Purcha       | in Parts<br>ise Order Re | conciliation      | Report       |              |   |  |  |
|              |              |                          |                   |              |              |   |  |  |
|              |              |                          |                   |              |              |   |  |  |
|              |              |                          |                   |              |              |   |  |  |
|              |              |                          |                   |              |              |   |  |  |
| I            |              |                          |                   |              |              |   |  |  |
| Start        | ups          |                          |                   |              |              | × |  |  |
|              |              |                          |                   |              |              |   |  |  |
|              |              |                          |                   |              |              |   |  |  |
|              |              |                          |                   |              |              |   |  |  |

#### Shortcuts group: Select this group

to view and use tasks that you have added to your Shortcuts menu.

**Startup group:** Select this group to view and use tasks that you have added to your Startups menu.

#### Status bar

The Status bar in the Launcher window provides three buttons that identify the user, company, and posting date for the current session. Hide or show this bar by clicking View, Status Bar on the System menu bar. Initially, the information that appears on these buttons is determined in the following manner:

- You select the user when you log in. To change users, click the User button in the Status bar or click File, Login on the System menu bar.
- SAMPLE is selected as the company the first time you log in. Thereafter, Sage BusinessWorks remembers the last company you opened and automatically logs you into that company. To change the company, click the Company button on the Status bar or click File, Select Company on the System menu bar.
- When you log in, the posting date is the current system date (which is the Date/Time Properties defined in Windows). To change the date, click the Posting Date button on the Status bar or click Utilities and then Change Posting Date on the System menu bar. (If you reset the posting date, it appears as the default date in every option you launch; however, it reverts to the current system date when you log off.)

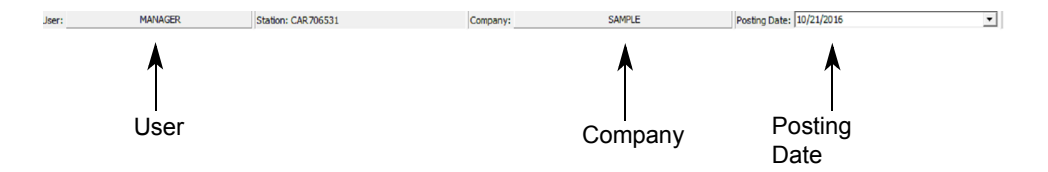

#### Viewer & Address bar

Displays pages with information, links to options, and the Sage Software Web site. You can choose the pages to display from links in the Resource bar or the from links within the pages themselves. You can even type in the URL of a Web site on the Internet to display in the Viewer.

Click View and then Viewer on the System menu bar to hide or show the Viewer along with the Address bar and the Resource bar.

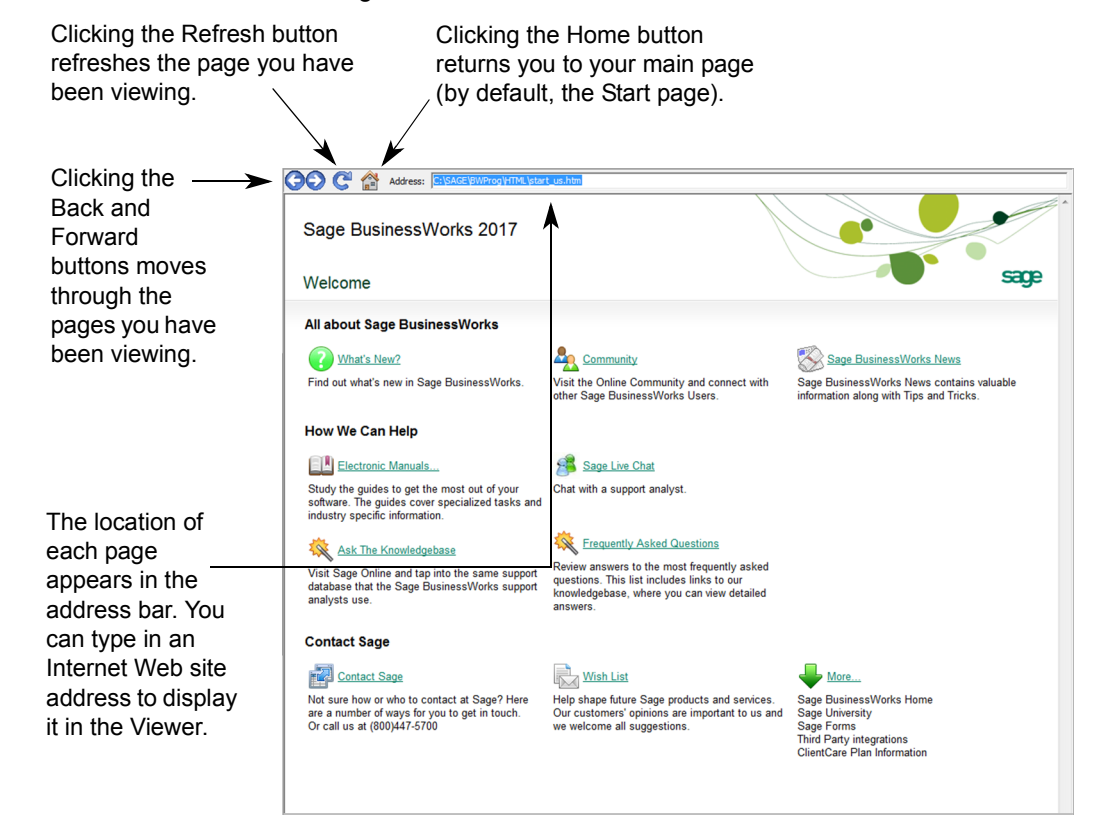

### Opening modules, menus, and options

You can display modules in a button bar or in a menu bar. By default, the Button bar displays (shown below).

#### Button bar

If you are using the Button bar, all modules appear as buttons along a bar below the System menu bar. Icons and abbreviations on the buttons identify the modules. Clicking View and then Button Bar on the System menu bar displays the Button bar.

Click a module button to display its menus in a list.

| 💷 S          | age Bus      | inessWorks :    | 2017              | -            |            |        |        |         |   |    |   |    |     |          |   | x |
|--------------|--------------|-----------------|-------------------|--------------|------------|--------|--------|---------|---|----|---|----|-----|----------|---|---|
| <u>F</u> ile | <u>V</u> iew | <u>M</u> odules | <u>U</u> tilities | <u>C</u> hat | <u>H</u> e | lp     |        |         |   |    |   |    |     |          |   |   |
| 1            |              | . 🛅             | -                 |              | Ŧ          |        | Ŧ      | Å       | Ŧ |    | Ŧ |    | Ŧ   | <b>B</b> | • |   |
|              | GL           | CM              |                   | AP           |            | AR     |        | IC      |   | UE |   | PK | -   | JC       |   |   |
| User:        |              | MA              | ANAGER            |              |            | Statio | on: CA | R706531 |   |    |   |    | Com | pany:    |   |   |

Note When you position your mouse pointer over an icon in the Button bar, a label c

Button bar, a label or "tooltip" appears. The tooltip displays the full name of each module.

#### Module menu

If you are using the Module menu bar, an individual module and its menus appear along a bar below the System menu bar. Click Modules and the select the module that you want to use.

| 🔤 Sage BusinessWorks 2017 |     |                         |  |  |  |
|---------------------------|-----|-------------------------|--|--|--|
| File View                 | Mod | lules Utilities Chat He |  |  |  |
| . 68                      | Ŷ   | Welcome                 |  |  |  |
| GL                        |     | General Ledger          |  |  |  |
| Liser:                    | 8   | Cash Management         |  |  |  |
|                           | ₩.  | Accounts Payable        |  |  |  |
|                           | ₩,  | Accounts Receivable     |  |  |  |
|                           | å.  | Inventory Control       |  |  |  |
|                           | G   | Order Entry             |  |  |  |
|                           |     | Payroll                 |  |  |  |
|                           | 3   | Job Cost                |  |  |  |

#### Resource bar

You can also access modules using the modules group in the Resource bar.

| <u>F</u> ile <u>V</u> iev | v <u>M</u> odules <u>U</u> tilities <u>C</u> hat <u>H</u> elp |   |
|---------------------------|---------------------------------------------------------------|---|
| Modules                   |                                                               | × |
| <b>\$</b>                 | Welcome                                                       |   |
|                           | General Ledger                                                |   |
|                           | Cash Management                                               |   |
| <b>B</b>                  | Accounts Payable                                              |   |
| <b>8</b>                  | Accounts Receivable                                           |   |
| <b>A</b>                  | Inventory Control                                             |   |
|                           | Order Entry                                                   |   |
|                           | Payroll                                                       |   |
|                           | Job Cost                                                      |   |
|                           |                                                               |   |
|                           |                                                               |   |

## Typical Option Window & Commands

When you launch an option, a window appears in which you can enter, select, edit, or review information. Throughout Sage BusinessWorks, a common set of fields, command buttons, and keys make learning to use the software an easy task. Below is the Maintain Vendors option, which illustrates a typical Sage BusinessWorks window design.

Enter, select, edit, or review information in a variety of fields.

Click a button to execute an action or open another window where you can define additional settings or review information.

| <sup>B</sup> w Maintai                                                       | n Vendors                                                                                                    |                                                                                            |                                                                     |                                                                                                    |
|------------------------------------------------------------------------------|----------------------------------------------------------------------------------------------------|--------------------------------------------------------------------------------------------|---------------------------------------------------------------------|----------------------------------------------------------------------------------------------------|
| Vendor IE<br>Status:<br>Name<br>Address<br>Address<br>City, Stat<br>ZIP code | SkiD       Active       Skidmore Bicycle Company       1234 Freeport Drive       Pleasant Grove     CA       95668                                                                                                    | P. D. name Skidm<br>Address 1234 F<br>Address City. State Please<br>ZIP code 95668         | mit address<br>pre Bicycle Company<br>reeport Drive<br>nt Grove<br> |                                                                                                    |
| Our acct<br>Select cor<br>Contact<br>Phone #<br>Fax #<br>E-mail              | #         279643           tact type         Finance         •           Margaret Vincent         •         •           [916) 555 4301         •         •           [916) 555 4300         •         •           mvincent@skidmore.com         •         • | Payment hold Credit card vent Comments Second Contact: A Date of last contact YTD Hi Nojes | lor<br>lan Skidmore<br>t: June 1<br>stgry Othgr                     | — Select a check box to<br>mark it as "on." Or,<br>highlight a field and<br>press the Spacebar to<br>toggle it on and off. |
| Use the Status<br>this option to y<br>other options,                         | bar to identify the<br>our Shortcuts or S<br>and display inform                                                                                                    | Shotcuts  Current cor tartups, qui ation about                                             | npany, add<br>ckly launch<br>the current                            | Click toolbar buttons<br>to Lookup or Save<br>records, create New<br>records, display How<br>Do I Help topics, and<br>more |

session.

#### Shortcuts

The Shortcuts group on the resources bar allows you to create links to options you frequently use and to define a list of startup options. In any option, click Add to Shortcuts to include that option in your Shortcuts menu.

The Shortcuts menu is available from any option, from the Shortcuts group in the Resource bar, and from the Shortcuts menu in the System menu bar. Click Add to Startups to assign the option to the Startup group in the Resource bar. Startup options are launched automatically each time you log in.

| My S     | hortcuts                                               | × |
|----------|--------------------------------------------------------|---|
| IC<br>IC | Maintain Parts<br>Purchase Order Reconciliation Report |   |
| Start    | ups                                                    | × |
|          |                                                        |   |
|          |                                                        |   |

#### Tasks

The Tasks button provides two submenus. One is a predefined list of options related to the current option and the other is a list of options that are currently running. Slide the cursor over Related Tasks and click an option in the menu to

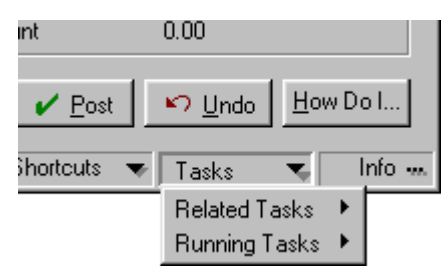

launch a new option. Or, slide the cursor over Running Tasks and click an option in this menu to switch to an option that you already have open.

#### Info

The Info button displays the company ID, user ID, posting date, and current (system) date. To change the user, company, or posting date, click the appropriate button on the Launcher's Status bar (see page 17) and restart the option.

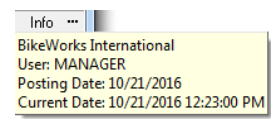

## ✓Note

Keyboard shortcuts, or *hot keys*, can speed up your dataentry process. For example, you can use the up and down arrows on the keyboard to display the previous or next item in fields with drop-down lists. For information on hot keys, see *page* 32.

## Fields

Fields allow you to enter, edit, select, and review information. Sage BusinessWorks simplifies your accounting tasks by using many of the same fields throughout. You can select a field by clicking it with the left mouse button or pressing the TAB key or ENTER key on the keyboard to move from field to field.

The most commonly used fields include:

#### Drop-down list

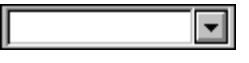

Lets you select from a list of items. Clicking on the arrow to the right of the field (or pressing ALT plus the down arrow key when the cursor is in the field) displays a list of selectable items. To make a selection, click an item in the list. If the list is large, a scroll bar appears on the right.

#### Show button

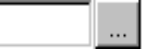

Clicking the Show button at a field (or pressing F2 on your keyboard) displays a lookup (search) window, which lets you search through and select from a list of items. For more information on using search windows, see Lookup & Search Windows on *page 26*.

#### Date fields & the Calendar

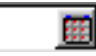

In date fields, you can either type in a date or click the Calendar button beside the field to display a pop-up calendar window. For more information on using the calendar window, see *page 46*.

Click the single arrow buttons to move the date back and forth a month at a time.

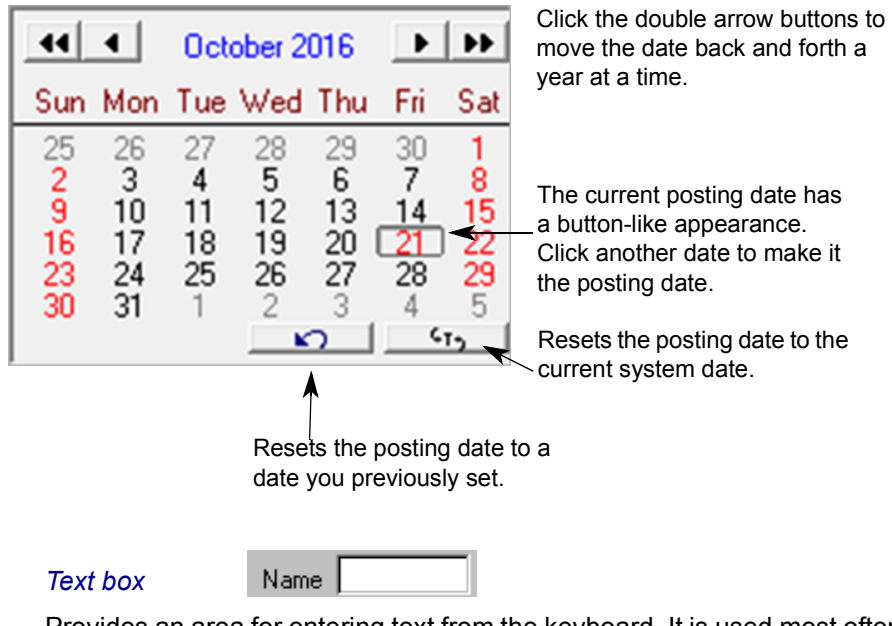

Provides an area for entering text from the keyboard. It is used most often for descriptions, reference information, and comments.

#### **Option buttons**

Select Vendor Level 💿 Primary 🔿 Second 🔿 Third

Option buttons offer a choice of settings, and you must select one. Click a button to select it (or use the arrow keys to move the selection from one button to the next).

#### Check box

| ☑ | All. |
|---|------|
|---|------|

Used to "turn on" a setting. Select a check box to respond "yes." Clear a check box to respond "no."

### **Button Commands**

There are a number of easily identified buttons that perform specific tasks such as Save, Lookup, and Undo. Clicking a button executes an action or opens another window allowing you to access additional information or settings.

Buttons come in two varieties—toolbar buttons and all other buttons.

- Toolbar buttons have icons on them and appear in a row along the bottom of the window. Position your cursor over a toolbar button to display a tooltip showing you the name of the button and its keyboard shortcut (see also *Hot Key Commands* on *page 32*). Keyboard shortcuts for toolbar buttons always use CTRL.
- Other buttons, such as Notes, display their name right on the button and can appear anywhere within the option window. Keyboard shortcuts for these buttons always use ALT.

M Or

•

The following are common toolbar buttons.

Selection Arrows and Quick Find

Click the arrow buttons to move forward or First CTRL+F; Prior CTRL+P; Next CTRL+X; Last CTRL+L

backward through a range of items. The single arrows move to the prior and next items. The arrow-with-bar buttons move to the first or last item in the range. Clicking the Prior button or Next button scans backward or forwards through the list.

ы

Major maintenance and inquiry options, such as Maintain Vendors and Customer Inquiry, include a Quick Find field to help you locate a record quickly. Type all or a portion of an ID at the Quick Find field and press ENTER. For example, in Maintain Vendors, using the Sample vendor records, type DU and press ENTER to display the record for Duhoff and Sons.

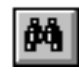

CTRL+K

Loo<u>k</u>up and Search Windows

Click the Lookup button to find and select an item from a lookup (search) window. You can also access lookup (search) windows by clicking the Show button at a field. (For more information, see Show Button on page *page 24*).

When the lookup (search) window first appears, the Quick Search tab presents a list of records that are valid for the current operation. For example, because only posting accounts are valid selections when entering a journal transaction in General Ledger, only posting accounts appear in the lookup (search) window. Examples of both search tabs are illustrated on *page 27*.

If you know which record you are looking for, type the first few characters at the **Look for** field. The list jumps to the first record that begins with those characters. If the list is extensive, the Quick Search tab displays the first 400 records. This does not limit your quick search. The list jumps to whatever characters you type at the **Look for** field—even if the characters are not in the original list of 400.

Use the Power Search tab to further refine your search. You can configure and save view definitions for use at a later time, in addition to adding, editing, renaming, deleting, and copying views. For more information, see Lookup (search) windows in the Help system. Additionally, you can export the data in the search grid to an Excel worksheet. For more information, see Export the search list to Excel in the Help system.

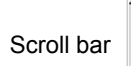

٠

Use the scroll bar along the right side of the search window to view the records listed. Use the Up and Down arrows on your keyboard to move through the list. Select a highlighted item by clicking Accept or pressing ENTER. You can also double-click any record in the list to select it. Selecting a record closes the lookup (search) window and displays the record in the task window you were previously using.

| Chart Of Accounts     |                   |                                                 |              |                                 | ×                     |                        |
|-----------------------|-------------------|-------------------------------------------------|--------------|---------------------------------|-----------------------|------------------------|
| Quick Search Power Se | earch             |                                                 |              |                                 |                       |                        |
| Look for G/L Account  |                   |                                                 |              |                                 |                       |                        |
| G/L Account           | Description       |                                                 | Туре         |                                 | ~                     |                        |
| 1010.000              | Petty Cash        |                                                 | Current      | Assets                          | -                     |                        |
| 1050.000              | Cash in Checking  |                                                 | Current      | Assets                          |                       |                        |
| 1150.000              | Cash in Savings   |                                                 | Current      | Assets                          |                       |                        |
| 1200.000              | Accounts Receiva  | ble                                             | Current      | Assets                          |                       |                        |
| 1210.000              | Trade Receivable: | s                                               | Current      | Assets                          |                       |                        |
| 1220.000              | Allowance for Bad | Debt                                            | Current      | Assets                          |                       |                        |
| 1250.000              | Employee Receiva  | ables                                           | Current      | Assets                          |                       |                        |
| 1300.000              | Inventory         |                                                 |              |                                 |                       |                        |
| 1301.000              | Non inventory - S | Chart Of Accou                                  | nts          |                                 |                       | <b>X</b>               |
| 1400.000              | Prepayments       | Quick Search                                    | ower Se      | arch                            |                       |                        |
| 2000.000              | Property and Equ  | galoreosalori                                   |              |                                 |                       |                        |
| 2100.000              | Equipment         | View                                            | SYST         | EM DEFAULT                      | Cust                  | omize                  |
| 2101.000              | Accum. Deprec.,   | -                                               |              |                                 |                       |                        |
| 2200.000              | Buildings         | Field to search                                 | New D        | escription                      |                       |                        |
| 2201.000              | Accum, Deprec.,   | Match Show Records Options                      |              |                                 |                       |                        |
| 2300.000              | Land              | Beginning C Anywhere     Show 400 records     E |              |                                 |                       | Exclude inactive       |
| 3000.000              | Accounts Pavable  | <ul> <li>Exactly</li> </ul>                     | 0 <u>B</u> a | inge 🔋 🔿 Show all reco          | r <u>d</u> s          | ' records              |
| 3010.000              | Trade Pavables    |                                                 |              |                                 |                       |                        |
| 3020.000              | Inventory Purcha  | Court for Environment                           |              |                                 |                       |                        |
| 3030.000              | Customer Deposit  | Search for Equipment Find Now                   |              |                                 | d <u>N</u> ow         |                        |
| 3100.000              | Sales Tax Pavabl  |                                                 |              |                                 |                       |                        |
| 1                     |                   |                                                 |              |                                 |                       |                        |
|                       |                   | La n. c.                                        |              |                                 |                       |                        |
|                       |                   | G/L Account                                     |              | <ul> <li>Description</li> </ul> |                       | lype S                 |
|                       |                   | 2100.000                                        |              | Equipment                       |                       | Fixed Assets           |
|                       |                   |                                                 |              |                                 |                       |                        |
|                       |                   |                                                 |              |                                 |                       |                        |
|                       |                   | Auto Joad pow                                   | er searc     | h                               | <ul> <li>✓</li> </ul> | Accept X Cancel ? Help |

You can change the sort order of data in the search grid on the Quick Search and Power Search tabs to facilitate your search. Sort the data in the search grid by selecting a column header. A Down arrow in the column header indicates that the list is being sorted in ascending order. An Up arrow indicates that the list is being sorted in descending order. To reverse the sort order, click the header a second time.

Columns in the search grid can be resized and reorganized. Right-clicking within the search grid on the Power Search tab allows you to hide or show columns by selecting or clearing the check mark next to the column name. For more information, see Customize the search data grid in the Help system.

Because your list of records can be quite extensive, you can narrow the list on the Power Search tab. For example, to find an account in the general ledger with a description that includes the word "Equipment," you would:

- 1 In the task window, click the Show or Lookup button. The lookup (search) window appears.
- 2 Click the **Power Search** tab.
- 3 At the Field to search field, select the field to search, such as Account # or Description. In this example, select Description. (A green icon at this field indicates that it is faster to search using this field than those with a yellow or red button.)
- 4 In the **Match** section, select how to compare or match the characters to the selected field. Select Anywhere.
- 5 In the **Show Records** section, select whether to show the first 400 records (if you expect a long list) or all records that meet the criteria (if you expect the list will be small enough to manage). In this example, the search is not likely to find more than a half dozen accounts, so leave this unchanged. You can also select whether to exclude inactive records from the search.
- 6 At the **Search for** field, type the characters to find. In this example, type Equipment.

All the records that match the criteria you defined appear in the list at the bottom of the Power Search tab. As described for the Quick Search tab, you can scroll through the list, select a record, and click Accept or doubleclick a record to select it.

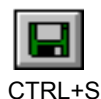

#### Save

Saves the information you entered or changed.

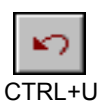

#### Undo

Erases all information entered in the window that has not been saved. Use this button to clear all the information you entered and start over again.

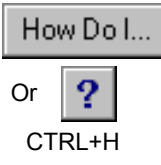

#### <u>H</u>elp

Provides access to option-specific information guickly and easily without hunting through the Help system. Click How Do I or the ? button in most windows to select from a menu of related Help topics. At the bottom of each menu is the option's overview Help topic (begins with About...).

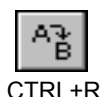

#### Rename

Lets you change the ID of an item. With Rename, there is no need to delete an item and recreate it when you need to change the ID. You can use Rename to change an item's ID at any time and still maintain whatever information or history that is associated with the item.

When you want to rename an item, select the item and click Rename. Enter the new name, and click OK.

Rename changes only the ID of an item, such as a vendor ID or customer ID. To change other information, make the changes and click Save.

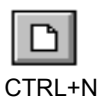

#### New

Clears the entries in the window and lets you add a new item or record. After you enter the new information, click New again or click Save to save your changes.

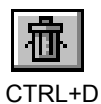

#### Delete

Deletes the selected item. Select the item and click Delete. You are prompted to confirm the deletion.

Items such as customers, vendors, and employees can be deleted only if they have no history for the period of time that you determined to retain history.

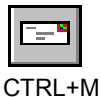

#### Instant Correspondence

If you have Custom Office, you can merge the selected record's information with a Microsoft Word document, and print or e-mail the document. For more information, search the Help system for the topic on Custom Office.

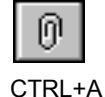

#### <u>Attachments</u>

If you have Custom Office, you can view or attach files to the selected record. For more information, search the Help system for the topic on Custom Office.

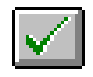

#### OK, Post, Void...

This button has several similar actions depending on the button label. It approves the selections displayed in the window and begins processing. The specific action is indicated by the button label.

| Post | ALT+P | Posts (applies) the transaction            |
|------|-------|--------------------------------------------|
| ОК   | ALT+O | Approves the entries and closes the window |
| Void | ALT+V | Voids the selected transaction             |

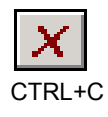

#### <u>Cancel</u>

Cancels whatever operation you are performing and exits from the window without saving the information you entered. You will not lose previously saved data.

#### Drill Down

Buttons with ? on them open windows of information about specific accounts, vendors, customers, parts, employees, or jobs entered in transaction windows. For example, the Vendor? button displays demographic and current account information for the vendor ID you entered while creating an invoice. One ? button leads to another ? button so that you can drill down to the source of a related transaction recorded in the previous 60 months.

#### <u>N</u>otepad

The Sage BusinessWorks Notepad allows you to make notes, record reminders, and communicate business activity throughout each accounting module. You can create notes for general ledger accounts, customers, vendors, employees, parts, and jobs.

The Notepad combines two important activities for a business: accounting and contact management. For example, if you are calling a customer about a past due invoice, you can check the Notepad for his or her contact history.

There is no need to limit notes; the Notepad can store the equivalent of 10 single-spaced typewritten pages for each active ID in your system (that is, 10 pages for each customer, 10 for each account, etc.).

Type text in the Notepad just as you do in all other Windows applications. You can type long notes. Each line of text wraps automatically. You can also select blocks of text to delete.

By clicking the appropriate button, you can insert a specific header item, such as the date, time, or current user ID, or the predefined header, which contains all these items. To find specific instances of a word or number, click Find. You can repeat the find by clicking Find again. The Notepad also lets you search and replace text by clicking Replace. Click Print to print the entry.

For information on the codes to use to define Notepad header text, in System Preferences, click the How Do I button to display the System Preferences Help topic. Click the Notepad header text link to display a Help topic with this information.

You can access the Notepad from most windows that let you select an ID. You will see the Notes button, or a button that lists the specific type of note file, such as the Part notes button.

#### **⊠**Note

Use the System Preferences option (on the System menu bar Utilities menu) to define the header information you want to include in notes (for example, date, time, user ID).

### Hot Key & Function Key Commands

Certain keys on the keyboard can help speed data entry and navigation through the software.

You can select items in the System menu bar and in the module menu bar by clicking them with your mouse or by pressing keys on your keyboard.

ALT Press the ALT key and the underlined letter on any button to perform the same action as clicking the button (for example, pressing ALT+O on the keyboard executes the OK button in the window).

You can open a drop-down list box or search window by pressing ALT and the down arrow key.

- CTRL Press CTRL and the underlined letter on any button in the toolbar at the bottom of an option window to perform the same action as clicking the button or selecting the option (for example, press CTRL+S to save information in the window and clear the window for continued entry).
- Arrow When entering text or date fields, press the arrow keys to move the cursor in a field one character at a time. (This does not apply to numeric fields, such as **Net Amount**.)

In a search window or list box, use the arrow keys to move to the next item in the list. In a list box, the right arrow moves in the same direction as the down arrow, and the left arrow moves in the same direction as the up arrow.

When selecting option buttons, the arrow keys move from one option button to the next.

- ENTER Moves the cursor to the next logical selection or entry field, but not to command buttons (such as Save and Cancel). When entering text, pressing ENTER accepts the entry and moves you to the next field.
- TAB Moves the cursor forward to the next logical selection or entry field. Pressing SHIFT+TAB moves the cursor backwards.

Function Press F2 or ALT + the Down arrow at a field to access a lookup (search) window to quickly look up records associated with the field. For more information, see Lookup (search) window in the Help system.

Function keys F5, F6, F7, and F8 can be assigned to any application for easy access. For example, the F5 key can be assigned to the Windows Calculator. Once defined, within any open window, press F5 to access the Calculator for simple arithmetic. You can press CTRL+C to copy the result of your calculations and press CTRL+V to paste it in the software.

Function keys assignments can be added or changed for each user in the Maintain Users window, or the currently logged-on user can add or change their own function key assignments in the User Preferences window.

### **Right-click Menu**

The right mouse button provides a menu of shortcuts to useful commands. Clicking the right mouse button over a field in a window opens a menu. Click a command in the menu with the left mouse button or press the respective shortcut key to select the command.

The commands available from a right-click menu include the following with slight variations:

| Restore    | Replaces the data you entered in the selected field<br>with its previous data. (Not available after you select<br>another field or button.) |
|------------|----------------------------------------------------------------------------------------------------|
| Cut        | Moves data from the selected field to the Windows Clipboard.                                                                                |
| Сору       | Copies data from the selected field to the Windows Clipboard.                                                                               |
| Paste      | Copies current contents of the Windows Clipboard to the selected field.                                                                     |
| Delete     | Removes all highlighted data in the selected field.                                                                                         |
| Select All | Highlights all data in the selected field.                                                                                                  |

## Exiting Sage BusinessWorks

When you want to quit using Sage BusinessWorks, close each open window to quit and log off.

Always close all Sage BusinessWorks windows before exiting Windows. Never turn off your computer while running Sage BusinessWorks—you might lose data.

If you have several windows open, check the Running Tasks group in the Launcher's Resource bar. Double-click any option listed to bring the option forward and then close it.

## Where to Go from Here

After you have completed this section, you should be familiar with the basics of Sage BusinessWorks. Proceed to the next chapter to begin practicing with the software.

## Chapter 3: Practicing with Sage BusinessWorks, Overview

Now that you have read about some of the major features, it is time to learn more about how it works. This chapter includes the following lessons:

- Getting Started (page 36)
- Using the Sample Company (page 36)
- Lesson 1: Setting User Preferences (page 37)
- Lesson 2: Using Help and Viewing User Status (page 42)
- Lesson 3: Changing Dates (page 46)
- Lesson 4: Switching Companies (page 48)
- Lesson 5: Exiting Sage BusinessWorks (page 49)
- Where to Go from Here (page 50)

Each boldfaced step in the lessons is the action you should take. Paragraphs beginning with the arrow (⇐) symbol tell you how to complete the step. All steps can be performed with the mouse or the keyboard.

## **Getting Started**

If you exited Sage BusinessWorks at the end of the previous chapter, start up and log in. Because you did not create a new company in the last chapter, the SAMPLE company automatically opens when you log in. For more information, see *Starting Sage BusinessWorks on page 12*.

## Using the Sample Company

#### Note Remember as you

experiment that Help is always available by clicking the How Do I button (or the ? button where space is limited). Using Help will assist you in learning the software. Included with Sage BusinessWorks is sample data for two fictitious companies. One company is BikeWorks International, a company that sells and services bicycles and accessories. BikeWorks company ID is SAMPLE. The other company is a florist business, Dixie Rose Florist, which uses DEMO as its company ID. Use this sample data to become familiar with Sage BusinessWorks before you actually start using the software to do your company's accounting. The lessons in this guide use the Sample company. Feel free to experiment with each operation while you are using the sample data.

Before you begin, make sure you have installed the Sage BusinessWorks programs and the sample data as described in the installation instructions that came with your software purchase.
# Lesson 1: Setting User Preferences

- **Purpose:** To become familiar with moving around the menus To learn how to set your preferences
- Time: 15 minutes to complete this lesson

Now that you have logged in, the Launcher is open on your desktop. In this lesson, you will learn how to access settings that define *preferences for the software*.

Before you produce a report in Sage BusinessWorks, you define the scope and format of the report by selecting items in a report setup window. Preferences are already set up to automatically close the report setup window after a report is generated. If you change this preference, the setup window remains open so that you can produce another report, using different settings, perhaps, without reselecting the option from the menu. Follow these steps.

### Open the Utilities menu

The Utilities menu on the System menu bar provides options for all users and some options that only users with the appropriate system security can access.

⇒ On the System menu bar, click Utilities.

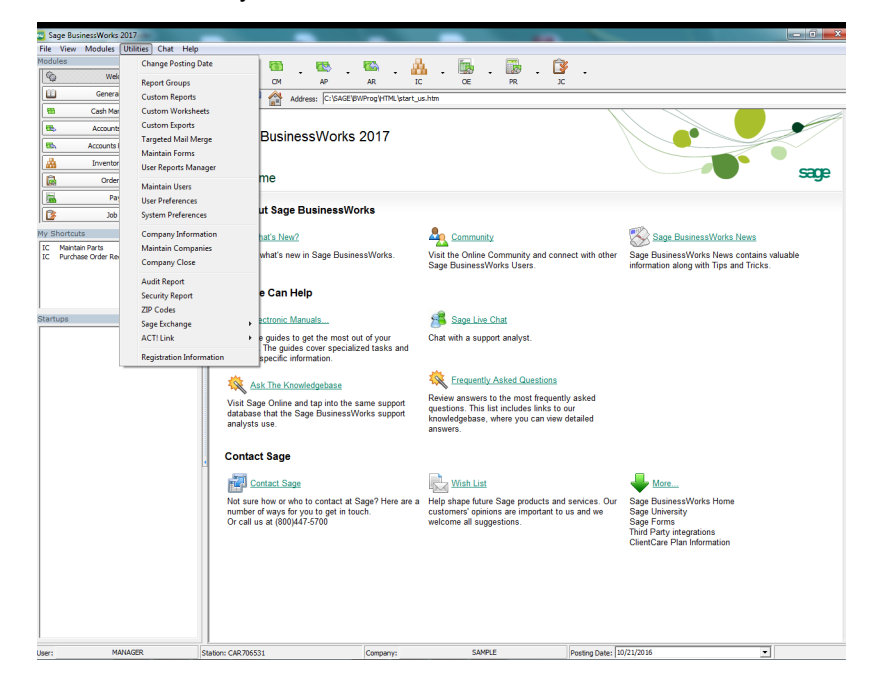

# On the Utilities menu, click User Preferences

⇒ Click User Preferences.

When you select a menu option, such as User Preferences, the window opens. Notice that the window title is the same as the menu option that opens it.

In the User Preferences window, you can specify whether to close report setup windows after processing a report, enter the directory path of applications to associate with function keys, and define preferences for system messages. Select a check box to enable a setting. Selections in this window are tied to your user ID.

| Auto-close report setup options                                      |                                      |         |      |  |  |  |  |  |
|----------------------------------------------------------------------|--------------------------------------|---------|------|--|--|--|--|--|
| Calculator application (F5) C:\WINDOWS\system32\calc.exe Browse Test |                                      |         |      |  |  |  |  |  |
| Other application ‡                                                  | 1 (F6)                               | Browse  | Test |  |  |  |  |  |
| Other application #                                                  | 2 (F7)                               | Browse  | Test |  |  |  |  |  |
| Other application ‡                                                  | 3 (F8) C:\WINDOWS\system32\notepad.e | Browse  | Test |  |  |  |  |  |
|                                                                      | Informational Message                | Display |      |  |  |  |  |  |
| Display these                                                        | Load forms / Reload regular paper    | Yes     |      |  |  |  |  |  |
| Informational and                                                    | Print alignment test                 | Yes     |      |  |  |  |  |  |
| Notification                                                         | Payroll tax deposit required         | Yes     |      |  |  |  |  |  |
| messages                                                             | Posting to prior month               | Yes     |      |  |  |  |  |  |
|                                                                      | Prompt to back up on exit            | Yes     | ~    |  |  |  |  |  |
| ✓ <u>O</u> K <u>X</u> <u>C</u> ancel <u>H</u> ow Do I                |                                      |         |      |  |  |  |  |  |
| SAMPLE Shortcuts ▼ Tasks ▼ Info …                                    |                                      |         |      |  |  |  |  |  |

### Select a setting

The **Auto-close report setup options** check box is selected by default. For now, clear the check box.

⇒ Clear the **Auto-close report setup options** check box.

Auto-close report setup options

The check mark disappears from the box. If you closed the Users Preferences window now, any window used to set up a report would not close as soon as you processed the report. Instead, turn this setting back on.

⇒ Select the Auto-close report setup options check box.

#### Set your preferences

Now that you are familiar with the settings in the User Preferences window, you can select the ones you prefer. When you click OK, your selections are stored with your user ID. Each time you log in, your preferences are applied to the software.

You can specify the applications that you want to activate by pressing F5, F6, F7, and F8 in the software. For example, when you press F8, the present setting activates the Notepad.

You can also indicate whether you want the software to display certain messages and reminders. If the Yes or No setting at the **Display?** column is in a gray box, it means that the option has been preset in the System Preferences option and cannot be reassigned here. If the Yes or No setting appears in a white box, you can click it to set your personal preferences. For now, leave all messages selected (set to "Yes") until you are more familiar with the software.

#### Accept the settings and close the window

⇒ Click OK to accept your change and close the window.

# Hide or show the Viewer to adjust the Launcher's size

Reduce the area needed for the Launcher

 $\Rightarrow$  On the System menu bar, click Viewer on the View menu.

The Viewer disappears along with the Resource bar and the Address bar. But how do you return the Launcher to the way it appeared at first?

 $\Rightarrow$  On the System menu bar, click Viewer on the View menu again.

The Launcher expands to its full window size. Similarly, you can switch between the Button bar and the Menu bar on the View menu.

The remaining lessons in this guide assume that you are starting from the Button bar in a reduced Launcher window. If you want to use a full size Launcher window or the Module menu bar, you need to make appropriate adjustments.

# Lesson 2: Using Help and Viewing User Status

- **Purpose:** To become familiar with using Help To view the status of the current user
- Time: 15 minutes to complete this lesson

The Launcher provides several status windows that show detailed information about the software and its users. This status information is particularly useful when more than one user is accessing the software on a network.

Throughout all modules, the Help system provides the reference information you need to get up and running quickly. When you access the Help system, you get immediate information about the operation you are performing.

In this lesson, you will review one of the status windows and become familiar with the Help system. Follow these steps using the System menu bar.

# View the System Status Report

⇒ On the System menu bar File menu, click System Status Report.

The System Status Report window appears with general information about your company.

For details about this window, refer to the Help system.

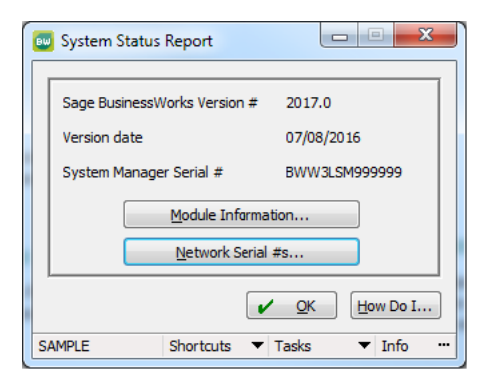

# Open the Help window

 ⇒ Click How Do I to display a menu of Help topics. Select the topic About System Status Report.

How Do I...

About System Status Report

Each task has an About topic. The

About topic provides overview information for the current task as described in the following illustration.

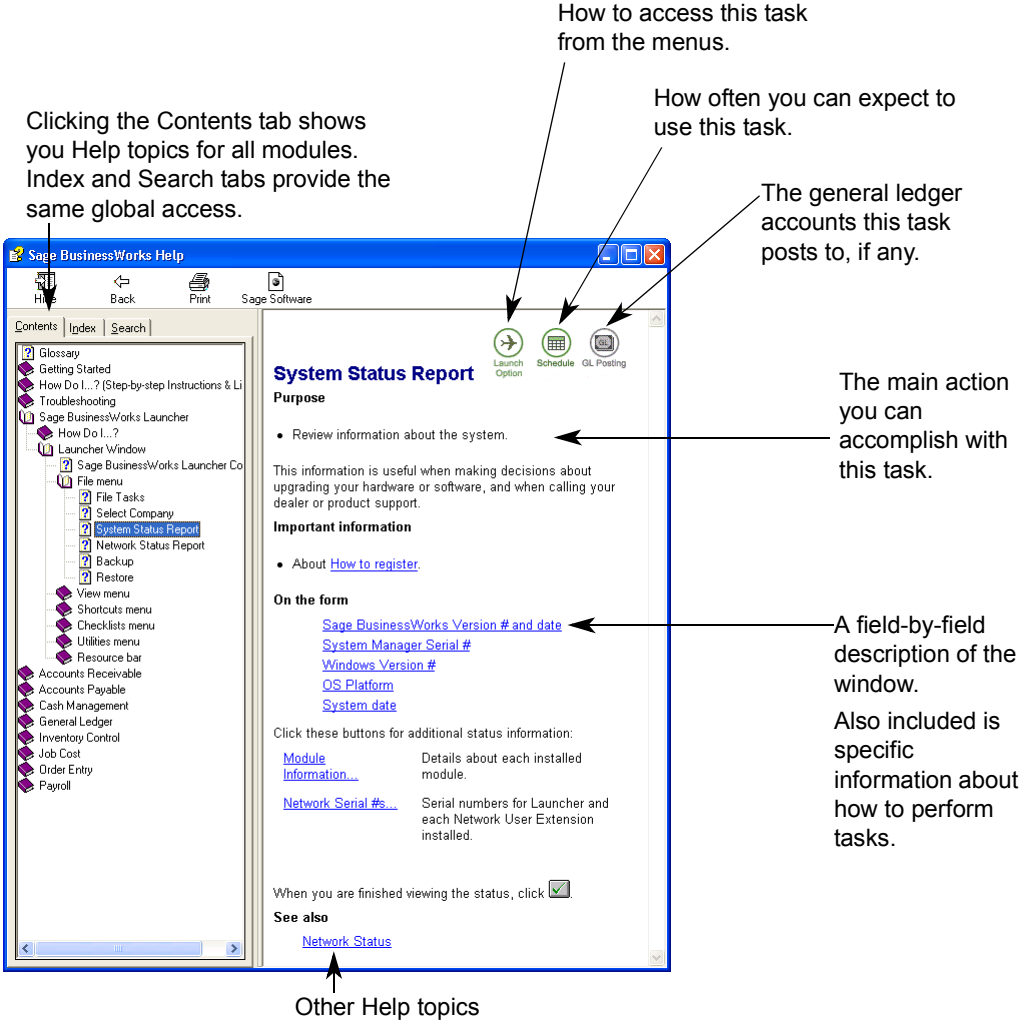

related to this topic.

# Click the hyperlink text to view a specific explanation

⇒ In the Help window, click the underlined words Sage BusinessWorks Version # and date.

Whenever you see underlined text in a Help window, you can click the text for more information. Field information displays in a pop-up window.

⇒ Click anywhere to close the pop-up window.

You need to find specific information on using network serial numbers. See if Help can provide you with the information you need.

 $\Rightarrow$  Click the hyperlinked text Network Serial #s.

Notice that a different Help topic displays.

This Help topic describes serial number information, but how does that help you find the Network Serial Number window in the software?

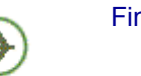

Option

# Find out how to "get there"

 $\Rightarrow$  Click Launch Option near the top of the Help topic.

To launch the Network Serial Number window in the System Status window, you must click System Status on the File menu on the System menu bar, and then, click the Network Serial #s button.

⇒ Click anywhere to close the Launch Option topic. Close the Help window.

# View Information and Field Help

⇒ In the System Status Report window, click the Module Information button.

The System Status Report/Module Information window displays specific information about each module for this company.

To get information for all the fields in the System Status Report/Module Information window, click How Do I.

⇒ Click How Do I in the System Status Report/Module Information window.

The Help window describes the System Status Report/Module Information window specifically. You can click any field name that you want more information about. Leave this Help window open.

### Locate general information about how to use Sage BusinessWorks

Because the Help system provides detailed information, each module has its own Help. In addition, there is overview Help. You can navigate from one module's Help system to another and also view overview information.

- Solution ⇒ Notice the Contents, Index, and Search tabs at the far left of the Help window.
- ⇒ On the Contents tab, click the Book icon next to Getting Started.

Several Help topics appear below it. Click any of these topics to display them in the right side of the Help window. These topics help you set up the Sage BusinessWorks system.

⇒ Click the book icon next to How Do I on the Contents tab to see a list of topics about how to navigate through the software and use common features.

## Use Back to return to a Help topic you previously viewed

After making several jumps to new Help topics, you may feel lost. Use the Back button to find your way back to a Help topic you previously viewed.

 $\Rightarrow$  Click Back at the top of the Help window.

Each time you click Back, you move backward one Help topic at a time in the reverse order that you viewed the topics since you opened this session of the Help system.

## Return to the Launcher

Now that you are familiar with using the Help system, you can find out about the options and fields you are using. Use the Help system when you want more information about a window.

After trying out the Help features, close any open Help window and task windows to return to the Launcher, and proceed to the next lesson.

< Back

# Lesson 3: Changing Dates

- **Purpose:** To become familiar with changing dates while using the system
- Time: 10 minutes to complete this lesson

Suppose it is near the end of the month. You made some entries for today, and you now come across some transactions that you want to enter that are not dated today. These transactions are actually for next week, but you have time to enter them today. You can enter them with today's date, but because these transactions are for next month, monthly totals would not be completely accurate. You can change the date as you enter each individual transaction, but that is tedious if you have several with the same date.

For accurate records, you can change the posting date to the actual date of these transactions before you enter them. Follow these steps to learn how to change and use the posting date.

# Open the Posting Date calendar

06/21

➡ Move your cursor over the date in the Launcher's Status bar. A tooltip appears showing that this is the posting date. Click the Posting Date button to open a calendar window.

| /2010   |        |         |         |            |     |            |         |
|---------|--------|---------|---------|------------|-----|------------|---------|
| Posting | ) Date |         |         |            |     |            |         |
|         | Postin | g Dat   | te      |            |     |            |         |
|         | 4      | •       | Ju      | ine 201    | 10  | •          | ••      |
|         | Sun    | Mon     | Tue     | Wed        | Thu | Fri        | Sat     |
|         | 30     | 31      | 1       | 2          | 3   | 4          | 5       |
|         | 13     | 14      | 8<br>15 | 9<br>16    | 17  | 18         | 12      |
|         | 20     | 21      | 22      | 23         | 24  | 25         | 26      |
|         | 4      | 28<br>5 | 29<br>6 | 30<br>7    | 8   | 9          | 3<br>10 |
|         |        |         |         | K          | า   | 4          | 15      |
|         |        |         |         |            | 1   | <b>v</b> c |         |
|         |        |         |         | <u>u</u> k |     | <u>× u</u> | ancel   |

Clicking the Calendar button at a date field displays a pop-up calendar window. This calendar allows you to change the posting date, which has a few uses. It appears as the default posting date throughout the software and as the statement date when printing statements. It also prints on reports and lists but does not affect the accounting information displayed in the report.

# Select a new posting date

There are a few ways to select a date in this calendar.

- Click the left double arrows (repeatedly if necessary) at the top of the calendar window to change the year to 2016. Click either single arrow (repeatedly if necessary) to change the month to June. June 2016 should now appear at the top of the calendar window.
- ⇒ Click the date 21. Then, click OK to accept June 21, 2016 as the new posting date.

# ✓Note

You can also display the Posting Date calendar window by clicking Change Posting Date on the Utilities menu on the System menu bar.

# ✓Note

The date in windows displayed in this guide will not match the posting date you entered here.

# Lesson 4: Switching Companies

Purpose: To learn how to change from one company to another

Time: 2 minutes to complete this lesson

Several users keep financial records for several separate companies. If you use different companies, you want to be able to switch between them quickly as you record transactions for one, and then another company.

Another reason for having multiple companies is to keep the Sample company in addition to any of your own companies. This allows you to return to the Sample company for such things as additional experience or training new personnel. Or, if you have a posting question, you can test it in the Sample company.

Follow these steps:

# Switch from the currently selected company to another company

The software comes with accounting data for two fictitious companies, Sample and Demo. So far, you have been using the Sample company.

A Move your cursor over the word SAMPLE in the Launcher's Status bar. A tooltip appears showing that this is the Company button.

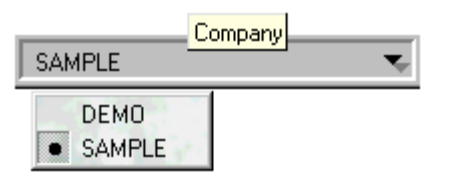

Select another company to work with.

- ⇒ Click the Company button to view a list of available companies.
- Click DEMO, and the word on the Company button has changed to DEMO. If you open any windows and enter transactions, they will apply to Demo's company data, not to Sample's company data.

In the software windows, the company ID always displays on the Status bar at the bottom of the window. You always know which company you are working with in the software.

⇒ Before you continue with the lessons, click the Company button and switch back to SAMPLE.

# Note

You can also change to another company by clicking Select Company on the File menu on the Launcher's System menu bar.

# Lesson 5: Exiting Sage BusinessWorks

Purpose: To close Sage BusinessWorks at the end of the day

Time: 2 minutes to complete this lesson

Before shutting down your computer at the end of the day, you must make sure that you close all windows and the Launcher. If you do not, you may lose important data. Follow these steps:

Locate all open options

There are different ways to see what windows are running.

At the bottom of any window, click the Tasks button on the Status bar and click Running Tasks. Then click each option listed to bring it forward, and close the options one at a time.

| Department # 10<br>Description Sales Departmen | t                                  |                                                     |
|------------------------------------------------|------------------------------------|-----------------------------------------------------|
| I4 4 ▶ № ∰                                     | <b>₽ ♡ ?</b> ◘ ∰                   |                                                     |
| SAMPLE Shortcuts 🔻                             | Tasks 🔻 Info 🚥                     |                                                     |
|                                                | Related Tasks  Running Tasks De Ma | ail Report (SAMPLE)<br>aintain Departments (SAMPLE) |

You can also view the running tasks by selecting File, Network Status Report to show you the status of your network and the users and the task currently being accessed.

# **⊘**Warning

Never shut down your computer while Sage BusinessWorks is running.

## Close the Launcher

⇒ Close all windows and the Launcher. You can now shut down your computer.

# Where to Go from Here

Now that you are familiar with how some of the system-wide features work, experiment with more of the menus and options. Detailed instructions on each option are in the Help system.

Getting Started Guide

# Chapter 4: Practicing with Accounts Payable

It will take you approximately one hour to complete all the lessons in this chapter. This section includes:

- Accounts Payable Menus (page 52)
- Lesson 1: Examining A/P Status (page 53)
- Lesson 2: Adding a Vendor (page 55)
- Lesson 3: Recording an Invoice (page 64)
- Lesson 4: Producing an Open Invoice Report (page 68)
- Lesson 5: Setting Up a Recurring Invoice (page 71)
- Lesson 6: Recording a Credit Memo (page 75)
- Lesson 7: Selecting Invoices for Payment (page 78)
- Lesson 8: Printing Checks (page 81)
- Lesson 9: Defining a File Export Template (page 85)
- Lesson 10: Sending Data to Another Program (page 88)
- Where to Go from Here (page 90)

# Accounts Payable Menus

Before you can learn Accounts Payable, you need to become familiar with the Accounts Payable menus.

➡ To display the Accounts Payable menus, click the Accounts Payable module button.

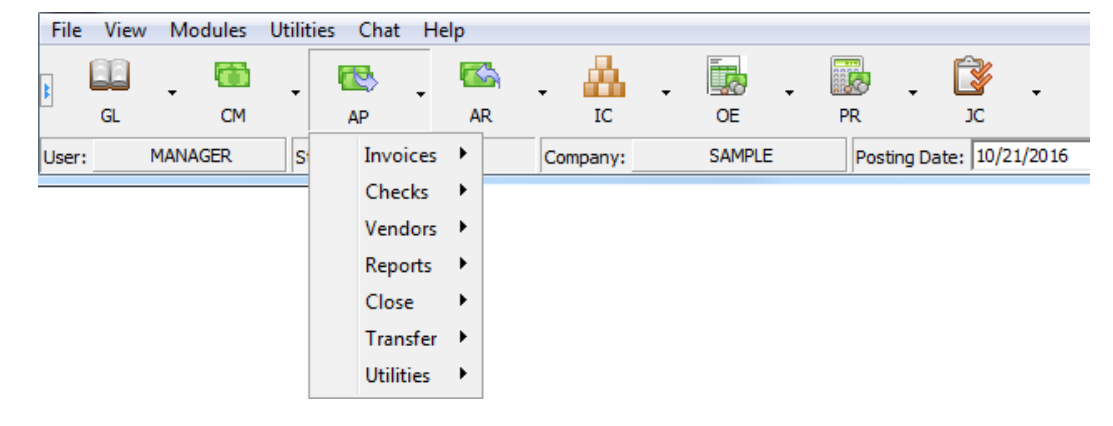

The Accounts Payable menus include:

| Invoices  | Records invoices and other types of transactions.                                                                                                    |
|-----------|----------------------------------------------------------------------------------------------------|
| Checks    | Selects the invoices you want to pay, prints checks, and voids checks.                                                                                          |
| Vendors   | Maintains vendors and examines vendor and invoice information.                                                                                                  |
| Reports   | Produces a variety of reports on your payables.                                                                                                    |
| Close     | Closes the Accounts Payable module at the end of each month.                                                                                                    |
| Transfer  | Sends data to other programs and transfers vendor information to the software.                                                                                  |
| Utilities | Includes several utilities for setting up payment<br>terms and A/P parameters, creating data files<br>and list allocation tables, and rebuilding data<br>files. |

# Lesson 1: Examining A/P Status

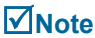

Purpose:

- Before starting these lessons, verify that your posting date is 06/21/16. For more information, see Lesson 3: Changing Dates on page 46.
- se: To become familiar with moving around the menus
   To learn how to use Help
   To examine the status of Accounts Payable
- Time: 5 minutes to complete this lesson

Follow these steps:

# Select the Display A/P Status option

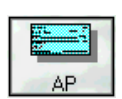

Accounts Payable ⇒ On the Accounts Payable Utilities menu, click Display A/P Status. The Display A/P Status window appears.

| Current month               | June 2016                       |
|-----------------------------|---------------------------------|
| Last month of fiscal year   | December                        |
| In SETUP mode               | No                              |
| Number of vendors           | 19                              |
| Maximum invoices per vendor | 12000                           |
| Months to keep history      | 24                              |
| Posting account             | 3010.000<br>Trade Payables      |
| Discount account            | 7098.000<br>Purchases Discounts |
| Default cash account        | Sunset Bank 1107-3298           |
|                             | ✓ <u>□</u> K <u>H</u> ow Do I   |
| SAMPLE                      | Shortcuts 🔻 Tasks 💌 Info        |

In the Display A/P Status window, you can view the current open month, the last month of the fiscal year, whether or not the Accounts Payable module is in setup mode, the number of vendors you have for this company, the maximum number of invoices you can enter for each vendor (based on available memory in your computer), and the number of months you are retaining Accounts Payable transaction history. The window also displays the Account Payable posting, discount, and default cash accounts.

# Try the Help feature

You can get Help at any time. The Help system explains the available options and the accounting principles involved, and it helps you decide what to do next.

⇒ Click the How Do I button at the bottom of the window and click About Display A/P Status.

How Do I...

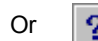

When space is limited, the How Do I button appears as a large question mark. The Help topic for the Display A/P Status window appears. Spend some time exploring the items in this window.

When you close the Help window, the Display A/P Status window returns to the forefront. Close the Display A/P Status window.

 $\Rightarrow$  Press ALT+O, or click OK.

# Lesson 2: Adding a Vendor

Purpose: To add a vendor to Accounts Payable

**Time:** 5 minutes to complete this lesson

Entering vendor information is one of the first steps to set up the Accounts Payable module.

In this lesson, you will add a bicycle manufacturer, the Skidmore Cycle Company to the vendor list. Follow these steps to select Maintain Vendors and create the new vendor record:

⇒ On the Accounts Payable Vendors menu, click Maintain Vendors. The Maintain Vendors window appears.

| BW Maintain Vendors                                                                                                    |                                                                                                    |
|----------------------------------------------------------------------------------------------------|----------------------------------------------------------------------------------------------------|
| Vendor ID SKID<br>Status: Active  Name Skidmore Bicycle Company<br>Address 1234 Freeport Drive<br>Address<br>City, State Pleasant Grove CA                                                             | Copy remit address P. O. name Skidmore Bicycle Company Address 1234 Freeport Drive Address City, State Pleasant Grove CA |
| ZIP code       35663         Our acct #       279643         Finance       Margaret Vincent         Phone #       9165554301         Fax #       9165554300         E-mail       mvincent@skidmore.com | Payment hold     Credit card vendor     Comments     Second Contact Alan Skidmore     Date of last contact: June 1       |
| Sales           Phone #           Fax #           E-mail                                                                                                    | YTD History Other<br>Notes Custom                                                                                        |
| SAMPLE                                                                                                    | Shortcuts 🔻 Tasks 💌 Info …                                                                                               |

This is how the Maintain Vendors window appears after you complete this lesson.

# Enter vendor ID

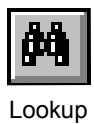

CTRL+K

Now is a good time to get acquainted with the search feature. Notice the row of buttons at the bottom of the window shown on the previous page. The Lookup button, (binoculars), opens a window displaying the information you want to "look up."

- $\Rightarrow$  Click the Lookup button.
- A search window appears and the Quick Search tab lists vendors already set up in the sample data.
- ⇒ If the list is extensive, you can click the Power Search tab to enter search criteria that narrows the list.

| Vendor IDs   |                                        |                 |                                                               |                  |                           |
|--------------|----------------------------------------|-----------------|---------------------------------------------------------------|------------------|---------------------------|
| Quick Search | ower Search                            |                 |                                                               |                  |                           |
| Look for ID  |                                        |                 |                                                               |                  |                           |
| + ID         | Name                                   | Open Balance    | Finance Phone Finance Contact                                 |                  |                           |
| AMER         | American Fastener                      | 0.00            | (312) 555-1234 Will Wright                                    | Ī                |                           |
| AMRICAN EXP  | American Express                       | 0.00            | (800) 986-8557                                                |                  |                           |
| DUNALD       | Donaldson Advertising                  | 200.00          | (415) 555-2920 Jane Donaldson                                 |                  | 1                         |
| GATEWAY      | Dunott & Sons<br>Gateway Manufacturing | 290.98          | (504) 888-1001 Deborah Jones<br>(415) 891-5000 David Gebbardt |                  |                           |
| JAMES        | James Hardware                         | 2207.40         | (415) 555-2920 Bou Calbour                                    |                  | 1                         |
| LEMONDE      | Janet LeMonde                          | 0.00            | (415) 555-2392 Janet Lemonde                                  |                  |                           |
| MASTER CARD  | First Bankcard Center                  | 695.00          | (800) 688-7070                                                |                  |                           |
| METFAB       | Metal Fab & Welding                    | 9105.00         | (408) 432-9000 Jim Mooreshead                                 |                  |                           |
| PACIFIC      | Vendor IDs                             |                 |                                                               |                  |                           |
| PG&E         |                                        |                 |                                                               |                  |                           |
|              | Quick Search Eower Search              |                 |                                                               |                  |                           |
| SHELL        | View SYSTEM DE                         | FAULT 👻         | Customize                                                     |                  | J≩ Export                 |
| SPORTS       |                                        |                 |                                                               |                  |                           |
| SUNSET       | Eleid to search                        | •               |                                                               |                  |                           |
| UPS          | Match                                  | Show Records    | Uptions                                                       |                  |                           |
| US           | C Evactlu C Banne                      | C Show all reco | records                                                       |                  |                           |
| WILSON       |                                        |                 | ngs                                                           |                  |                           |
|              |                                        |                 | 1                                                             |                  |                           |
| J            | Search for PT                          | Fin             | id <u>N</u> ow                                                |                  |                           |
|              |                                        |                 |                                                               |                  |                           |
|              |                                        |                 |                                                               |                  |                           |
|              | ↓ ID Name                              |                 | Address Line 1                                                | Address Line 2   | C 🔨                       |
|              | PT&T Pacific Telepl                    | none            | 4321 N. Main St.                                              |                  | S                         |
|              |                                        |                 |                                                               |                  |                           |
|              |                                        |                 |                                                               |                  |                           |
|              |                                        |                 |                                                               |                  |                           |
|              |                                        |                 |                                                               |                  |                           |
|              |                                        |                 |                                                               |                  |                           |
|              |                                        |                 |                                                               |                  |                           |
|              |                                        |                 |                                                               |                  |                           |
|              |                                        |                 |                                                               |                  |                           |
|              |                                        |                 |                                                               |                  | ×                         |
|              |                                        |                 |                                                               |                  |                           |
|              | C Auto load power search               |                 |                                                               | 🖌 Accept 🛛 🗶 Can | cel <b>?</b> <u>H</u> elp |

Lookup (search) windows appear throughout the software. You can access a lookup (search) window by clicking the Lookup button or the Show button at a field.

Click the Show Navigate the vendor list button to search

As you can see, several vendors have been set up.

⇒ Experiment by navigating through the list. Select various vendors, move up and down using the scroll bar, and double-click on a vendor to display its information in the Maintain Vendors window.

# Search for a vendor

Search windows help you find information quickly. For vendors, you can search by vendor ID, name, telephone number, and other critical information. On the Quick Search tab, you can locate a vendor with a few keystrokes. (For an example of how to use the Power Search tab, see Lookup & Search Windows *on page 26*).

⇒ If you closed the search window, click the Lookup button to open it.

You will search for all vendor IDs that begin with the letter "P."

- At the Look for field, type P. The list now shows PG&E and PT&T.
- $\Rightarrow$  Type **T**. The list now contains only PT&T.
- ⇒ Press BACKSPACE to erase the T. The list expands to include both PG&E and PT&T.

To select a record in the list, click Accept or double-click the record.

⇒ Click Cancel or press ESC to exit the search window. In the

# Enter a new vendor ID

vendor record.

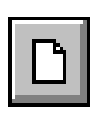

through records.

New CTRL+N Set up the Skidmore Bicycle Company for a vendor ID derived from its name. Type **SKID** and press ENTER.

Maintain Vendors window, click the New button to create a new

## Enter vendor name

⇒ Type Skidmore Bicycle Company.

#### Enter vendor address (2nd line is optional)

⇒ Type your address. If the entire address does not fit on line 1, complete it on line 2. Otherwise, press ENTER to leave line 2 blank.

#### Enter city and state

You can enter the city name and the two-letter abbreviation for your state (for example, San Francisco, CA), but leave this field blank. This information is inserted automatically when you enter the ZIP Code.

⇒ Press ENTER twice to skip the City and State fields.

#### Enter ZIP or postal code

⇒ Enter your ZIP Code (use up to ten characters).

The City and State fields are automatically filled in based on the ZIP Code you entered. If you select the **Auto insert city and state** check box in the System Preferences window (accessed on the Utilities menu on the System menu bar), information currently in the **City** and **State** fields are overwritten based on the ZIP Code you enter.

If the **Auto insert city and state** check box is cleared, the City and State fields are automatically filled in only if they were blank when the ZIP Code is entered.

#### Enter "our" account number

If the vendor assigns an account number to you for their use, enter it.

⇒ Enter 279643.

#### Select the type of contact to display

Two separate contacts can be maintained, Finance and Sales.

⇒ Use Finance.

#### Enter name of contact person

Enter your own name as the primary contact person for Skidmore.

#### Enter telephone numbers

Enter your area code and phone number, or enter the phone number. For example, if your phone number is (916) 555-4301, enter **9165554301**. The proper punctuation is automatically inserted for you. Also, enter a fax number using the same format.

# ☑Note

Note

l√lNote

detailed and

Notepad.

extensive notes about a vendor in the

Sage BusinessWorks

transaction history

may be set up as credit card vendors.

The mail merge features available in Custom Office use the address and email address entered in Maintain Vendors.

# Enter an e-mail address

⇒ Enter an e-mail address for the vendor. For this example, enter mvincent@skidmore.com.

# mail address entered Enter P.O. name and address

Vendors sometimes use different addresses for remittances and for purchase orders or returns. The address you enter here is used as the default vendor address for purchase orders and returns in the Inventory Control module, it is installed and integrated.

⇒ Click the Copy remit address button at the top right of the window and press ENTER. This quickly duplicates the address entered a few steps ago.

# Only vendors with no Payment hold

⇒ If this vendor is on payment hold, you would select this check box. Leave the check box cleared.

# Credit card vendor

If this is a vendor whose credit card services you use, such as Visa or Mastercard, to pay other vendors, you would select this check box.

 $\Rightarrow$  Leave the check box cleared.

# You can record more Enter comments or notes for this vendor

Two lines of thirty characters are provided for you to enter notes or comments about the vendor.

⇒ On the first line, type Second Contact: Alan Skidmore. On the second line, type Date of last contact: June 1.

# Enter Year-to-date purchase information

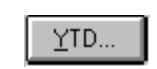

**YTD** Purchases

- $\Rightarrow$  Click YTD.
- ⇒ If you want, you can enter year-to-date purchases from this vendor in the new window. This figure is automatically updated when invoices are recorded. For this exercise, enter **300**.

# Enter year-to-date payments to vendor

⇒ Year-to-date payments are entered at this field. This figure is automatically updated when you produce checks or record handchecks or instant checks. For this exercise, enter **300**.

#### Enter year-to-date discounts granted by vendor

⇒ You can enter year-to-date discounts at this field. Press ENTER to accept the default value of 0.00.

#### Enter 1099 payments to vendor

You can maintain calendar year-to-date payments, if necessary, for 1099 reporting. If the vendor qualifies for 1099 reporting, you can enter the total payments made to this vendor so far in the calendar year (regardless of whether your fiscal year is the same as a calendar year).

 $\Rightarrow$  Press ENTER to accept the default value of 0.00.

#### Enter month-to-date purchases from vendor

⇒ You can enter month-to-date purchases at this field. Enter **300**.

#### Enter month-to-date payments to vendor

⇒ Enter 300.

#### Enter month-to-date discounts granted by vendor

⇒ Press ENTER to accept the default value of 0.00.

#### Enter last payment to vendor

This area of the window tracks the last payment you made to this vendor. First, indicate whether the payment was made by check, cash, credit card, or electronic funds transfer (EFT).

⇒ Click Check.

Next, enter the date of the payment. Highlight the date field and enter the date using the MM/DD/YY format. You can also click the Calendar button at the field and select a new date from the pop-up calendar window.

- ⇒ Enter the date 05/21/16. If you enter all six numbers, you do not need to enter the slash.
- ⇒ Type **300** for the check amount, and **595** for the check number.
- ⇒ Click OK to save this information and return to the main window.

#### Enter Purchase History

 $\Rightarrow$  Click History in the main window. A new window appears.

This window allows you to enter general information about the purchases you made from this vendor over the past 12 months.

⇒ Enter **300** for May and click OK to exit this window and return to the main window.

## Enter "other" information

```
Other ...
```

Other

⇒ Click Other in the main window. A new window appears.
In this window, you can establish defaults for the vendor, such as

posting distribution, payment terms, and other information.

## Enter federal ID number (or Social Security Number)

If Skidmore were to require 1099 reporting, you would enter its federal ID here. This information is used for vendors who receive 1099 forms.

⇒ Skidmore does not require this information, so leave the field blank.

#### 1099 required

Indicate here whether this vendor qualifies for 1099 reporting. If 1099 reporting is required, you would specify it and the boxes that designate the part of the 1099 form that shows what kinds of payments were made.

⇒ Select **Not required** and press ENTER.

| 🥶 Maintain Vendors / Other - SKID                                                                                                    |
|----------------------------------------------------------------------------------------------------|
| Federal ID #<br>1099 Not required                                                                                                    |
| Distribution         3020.000          Inventory Purchase Receiving           Accounts Payable         0.000             A/P Discounts         0.000 |
| Payment terms None  Scheduled days to pay  O O One check per invoice                                                                                 |
| SAMPLE Shortcuts  Tasks  Info                                                                                                    |

This is how the Maintain Vendors/Other window appears after you complete this lesson.

#### Enter General Ledger distribution account number

You can select Distribution, Accounts Payable, and A/P Discounts accounts.

BikeWorks International purchases items for resale from Skidmore Bicycle Company, so you want to debit these transactions to an Inventory account. Select one from a search window.

- ⇒ Click the Show button at the **Distribution** field to display the search window.
- ⇒ Select account 3020.00, Inventory Purchase Receiving and click Accept.

#### Set General Ledger credit accounts

Default posting accounts for Accounts Payable and A/P Discounts are set up in the Maintain A/P Parameters window. Most users do not specify unique general ledger accounts for Accounts Payable and A/P Discounts for vendors because this makes reconciliation more complicated. However, you may need payables for certain categories of vendors to be recorded in a separate general ledger account. You can specify the account number here.

Leave the other two accounts blank. By doing so, you are using the default Accounts Payable and A/P Discounts accounts that have been set up in the Maintain A/P Parameters window.

⇒ Press ENTER a couple more times to navigate past them.

#### Enter terms code number

The terms are set up in the Maintain Payment Terms option on the Accounts Payable Utilities menu.

⇒ Click the drop-down list box to display a list of terms already set up, and select 3. 2.00%-10/Net 30.

#### Enter scheduled days to pay

Some vendors allow leeway on timely payment of invoices. The number entered here determines how old the invoices can be before they are selected for payment.

 $\Rightarrow$  Press ENTER to accept the default of 0.

# One check per invoice

Normally, all invoices for a vendor are paid together on one check. If this check box is selected, a separate check is written for each invoice.

- $\Rightarrow$  Leave this check box cleared.
- ⇒ Click OK to save this information and return to the main window.

#### Notes

The Sage BusinessWorks Notepad lets you record notes about the selected vendor record. To enter a note for a new vendor, you must first save the vendor and then enter your note.

Click the Save button to save this new vendor record. Then, click Notes in the main window.

A new window appears in which you can enter notes from your last conversation with this vendor, an upcoming special the vendor is offering, etc. You can also include the current system date, time, and user ID.

⇒ Leave it blank for now and click Cancel to return to the Maintain Vendors window.

# Custom

If custom vendor fields have been defined in Maintain A/P Parameters, you can click Custom in the Maintain Vendors window to enter information at the custom fields.

 $\Rightarrow$  Click Custom.

The Maintain Vendor/Custom Fields window appears in which you can enter information at custom vendor fields. The fields in this window are disabled because you have not defined custom fields in the Maintain A/P Parameters window.

⇒ Click Cancel to return to the Maintain Vendors window.

# Accept the information

At this point, you can go back and change the information shown in the window or accept the information you entered.

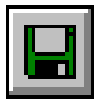

⇒ Click the Save button.

Save CTRL+S

The Skidmore Bicycle Company is added to your list of vendors. You can enter another vendor ID or close the window and return to the Accounts Payable menu.

# Lesson 3: Recording an Invoice

Purpose: To learn how to record invoices in Accounts Payable

Time: 5 minutes to complete this lesson

Now that you added the Skidmore Bicycle Company to your list of vendors, you can record business transactions with this company.

Skidmore Bicycle Company sends BikeWorks International an invoice for some bicycles that BikeWorks purchased on P.O. #1095. The invoice information is listed below:

| Invoice number: | SK1020        |
|-----------------|---------------|
| Invoice date:   | June 20, 2016 |
| Reference:      | P.O. #1095    |
| Amount due:     | \$1,230.00    |
| Due date:       | July 20, 2016 |

In this lesson, you will record this invoice in the Accounts Payable module. Follow these steps to record the invoice:

## Open the Invoice option

⇒ On the Accounts Payable Invoices menu, click Invoices and then click Enter.

#### Note Before starting this lesson, verify that your posting date is 06/21/16. For more

information, see Lesson 3: Changing Dates on page 46.

|   | Enter Invoices                                                                                                    |                            |
|---|----------------------------------------------------------------------------------------------------|----------------------------|
|   | Vendor ID     SKID        Name     Skidmore Bicycle Company                                                                                                    | N <u>o</u> tes             |
|   | Invoice # SK1020 Terms 3. 2.00%-10 / Net 30 🗸                                                                                                    |                            |
|   | P0 # P0 Inguiry Discount 24.60                                                                                                    |                            |
|   | Reference         P.0. #1095         Discount date         7/1/2016         Image: Comparison of the second date         7/21/2016         Image: Comparison of the second date         7/21/2016         Image: Comparison of the second date |                            |
|   | Date 6/21/2016 🗐 Cash account n/a                                                                                                    |                            |
|   | Amount 1230.00 Type C Cash                                                                                                    |                            |
|   | Net amount 1230.00                                                                                                    |                            |
|   | C EFT #                                                                                                    |                            |
|   | Hold                                                                                                    |                            |
|   | Account # Description Allocation Tables Amount <u>Account</u> 0.000                                                                                                    | ept<br>a <u>r</u>          |
|   | 3020.000 Inventory Purchase Receiving 1230.00 <u>Ed</u><br>Dek<br>Accou                                                                                                    | lit<br>ste<br>n <u>t</u> ? |
|   | Unapplied amount 0.00                                                                                                    |                            |
|   | ✓ Post Undo                                                                                                    | <u>H</u> ow Do I           |
| 9 | SAMPLE Shortcuts 🔻 Tasks                                                                                                    | ▼ Info …                   |

The Enter Invoices window appears.

This is how the Enter Invoices window appears after you complete this lesson.

#### Enter Vendor ID

⇒ Enter SKID, the ID for Skidmore Bicycle Company. (You can also click the Show button to select a vendor ID from the search window.)

### Enter Invoice #

If you click the Show button to search through this vendor's invoices, you will see that there are no invoices on file since Skidmore is a new vendor.

⇒ Enter SK1020.

# Enter Reference

⇒ Type P.O. #1095. The reference provides an audit trail for this invoice and ties to a purchase order number or another invoice voucher. If this purchase order was previously created, you could instead enter the purchase order number at the PO # field.

### Enter invoice date

⇒ Click the Calendar button at the **Date** field. In the calendar that appears, verify that the month and year is June 2016 and click the date 20. The selected date is 6/21/16.

## Enter amount of the invoice

⇒ Enter **1230**.

### Enter net invoice amount

The net amount is the portion of the invoice subject to early pay discount. In this case, the entire invoice amount qualifies for the discount.

⇒ Press ENTER to apply the net or proceed to the **Terms** field by selecting it.

#### Select terms

The terms code you assigned to this vendor in the Maintain Vendors window displays. You can use the default terms, enter a new terms code, or select a terms code by clicking the drop-down list box and selecting a new one from the list.

Since this invoice is due in 30 days, with a 2% discount if paid within 10 days, accept the default value of 3. 2.00%-10/Net 30 by pressing ENTER.

#### Enter discount amount or percentage

You can enter a discount amount or percentage, or accept the default value provided (calculated from the selected terms). If the terms code you entered includes a discount, it is automatically calculated and provided. If you have negotiated a different discount or terms for this transaction, you can enter that information. (If you change the discount amount, discount date, or due date, the payment term changes to "None.")

Since the discount is already calculated, press ENTER to accept it.

# Enter discount date and due date

- Press ENTER to accept the default discount date of 07/01/16, which is calculated from the invoice date according to the terms you selected.
- $\Rightarrow$  Press ENTER to accept the due date of 07/21/16.
- $\Rightarrow$  Press ENTER to skip the **Hold** check box.

# Enter account to be posted to

You must distribute the invoice amount to the appropriate general ledger accounts. When the invoice is posted, the Accounts Payable account is credited for the invoice amount. You must balance the transaction by selecting which accounts to debit.

Since you determined that business from this vendor is charged to account 3020.00, Inventory Purchase Receiving, account 3020.00 appears as the default account. Press ENTER.

## Enter amount to be posted

⇒ The total amount of the invoice displays at the Amount field. You want to charge the \$1230 to account 3020.00, so press ENTER to accept the default value.

You can distribute the invoice to up to 20 general ledger accounts. The invoice is complete when the unapplied amount at the bottom of the window is 0.00.

If you want to change the account number or amount, you can highlight the appropriate transaction line and click Edit at the right of the line to move it back up to the editing area. Select the field you want to change and type the new value. If you decide to leave it as it was originally, click the Clear button to return it unchanged to the transaction lines area.

## Post this invoice

⇒ Make sure the information you entered is correct, and click Post.

The invoice is posted to the Accounts Payable module and the General Ledger module, and the cursor returns to the **Vendor ID** field. To enter another invoice for a different vendor, you can click the Show button and select one from the search window. Close the Enter Invoices window and return to the Launcher.

# ✓Note

If at any point you want to start over and reenter the invoice from the beginning, click the Undo button. The window is cleared of all data.

# Lesson 4: Producing an Open Invoice Report

Purpose: To examine the invoice you entered To learn how to produce Accounts Payable reports

# ☑Note

Before starting this lesson, verify that your posting date is 06/21/16. For more information, see *Lesson 3: Changing Dates on page 46.*  **Time:** 5 minutes to complete this lesson

Now that you added a vendor and recorded an invoice, in this lesson, you will examine invoice information in the Open Invoice Report. This report shows invoice information for all open (unpaid) invoices.

## Follow these steps:

## Select the Open Invoice Report option

⇒ On the Accounts Payable Reports menu, click Open Invoice Report. The Open Invoice Report window appears.

| w Open Invoice Report                                                                                                    |                                  |                                         |
|----------------------------------------------------------------------------------------------------|----------------------------------|-----------------------------------------|
| Printer I HP Officejet Pro 8600                                                                                                    | <u>S</u> etup<br>For <u>m</u> at | <u>F</u> ilters<br>Add to <u>G</u> roup |
| From to                                                                                                    |                                  |                                         |
| Primary sort by <ul> <li>Vendor ID</li> <li>Vendor name</li> <li>Invoices on hold</li> <li>Include</li> <li>Exclude</li> <li>Only</li> <li>Open 'as of' date</li> <li>10/25/2016</li> <li>or</li> <li>Current</li> </ul> |                                  |                                         |
| SAMPLE Save Current Settings Preview Print Shortcuts                                                                                                    | <u>C</u> ancel<br>▼ Tasks        | <u>H</u> ow Do I<br>▼ Info ····         |

The Open Invoice Report window is a typical report setup window. It allows you to select specifications to produce the report in the format you need.

## Include all vendors

If you wanted to create a complete report, select the **Include all vendors** check box. For this lesson, restrict the report to one vendor.

⇒ Clear the **Include all vendors** box to select a range of vendors for the report.

### Enter starting Vendor ID

Click the Show button at the From field. In the search window, type SK to home in on SKID. Since you want only Skidmore Bicycle Company's invoices on this report, double-click the SKID record.

#### Enter ending Vendor ID

Again, since you want only Skidmore Bicycle Company's invoices on this report, you want SKID to appear at the **To** field. Press ENTER to accept SKID at this field.

#### Choose primary sort

⇒ Many Accounts Payable reports can be sorted in more than one way. Select the **Vendor name** option to sort the report by the vendor name.

#### Invoices on hold

These options let you decide whether to include invoices on hold, exclude them, or select only invoices on hold for the report.

⇒ To include invoices on hold; press ENTER to accept it.

#### Open 'as of' date

You can include all invoices that are currently open, or select a particular date when an invoice must have been open in order to be on the report. You want all currently open invoices, which is the default.

#### Accept report setup

 $\Rightarrow$  Click the Preview button.

When all information for the report has been gathered, the first page of the report appears. In a long report, you can use the up-arrow, down-arrow, PAGE UP, PAGE DOWN, HOME, or END keys to scroll through the report, or use the scroll bar on the right side of the window.

Oct 25, 2016

# BikeWorks International

# Accounts Payable Open Invoice Re

Vendor IDs SKID to SKID

|             | Invoice     |               | Due      | Original |
|-------------|-------------|---------------|----------|----------|
| Invoice No. | Date        | Reference     | Date     | Amount   |
| SKID        | Skidmore Bi | cycle Company |          |          |
| SK1020      | 06/21/16    | P.O. #1095    | 07/21/16 | 1230.00  |
|             |             | Vendor Total  |          | 1230.00  |

#### More on reports

For more information on working with reports, including selecting fonts, formatting, and saving setup, see *Appendix A: How to Produce a Report on page 331*.

If the **Auto-close report setup options** check box is selected in the User Preferences window (accessed on the Utilities menu on the System menu bar), the report setup window closes when you process the report. Otherwise, the report setup window remains open, making it convenient for you to produce another report.

 $\Rightarrow$  Close the report and return to the Launcher.

# Lesson 5: Setting Up a Recurring Invoice

# Note

Before starting this lesson, verify that your posting date is 06/21/16. For more information, see *Lesson 3: Changing Dates on page 46.*  Purpose: To learn how to set up a recurring invoice

Time: 10 minutes to complete this lesson

You can set up recurring invoices for vendors whom you pay the same amount each month. These recurring invoices post to the Accounts Payable and General Ledger modules when you close Accounts Payable at the end of each month. The invoice is then available for selection the next time you select invoices to pay.

Follow these steps:

# Select the Maintain Recurring Invoices option

⇒ On the Accounts Payable Invoices menu, click Recurring Invoices, and then click Maintain. The Maintain Recurring Invoices window appears.

# Enter vendor ID

- ⇒ Click the Show button at the Vendor ID field to select a vendor from a search window.
- ⇒ Double-click LEMONDE, the vendor ID for the bicyclist to whom you pay a monthly retainer for advertising.

The Maintain Recurring Invoices window expands, and a message appears prompting you that there are no recurring invoices on file. Click OK. The Maintain Recurring Invoices window appears and you are placed in the "new" mode.

| Maintain Recurring Invoices                                                              |                                                                                                    |
|------------------------------------------------------------------------------------------|----------------------------------------------------------------------------------------------------|
| Vendor ID LEMONDE                                                                        | Vendor? Edit  Vendor  Vendor                                                                                                    |
| Invoice # PRDMO<br>Reference Advertising<br>Posting day 10 or Last d<br>Days until due 0 | Amount     200.00       Expiration date     10/25/2016          or          r         None       𝔅     Status       Image: Constructive Constructive Constructive Constructive Constructive Constructive Constructive Constructive Constructive Constructive Constructive Constructive Constructive Construction                                                                                                    |
| Account # Description 0.000 7510.000 Advertising                                         | Allocation tables Amount Accept                                                                                                    |
|                                                                                          | Unapplied amount 0.00                                                                                                    |
|                                                                                          | ▲         ►         ●         ●         ●         ●         ●         ●         ●         ●         ●         ●         ●         ●         ●         ●         ●         ●         ●         ●         ●         ●         ●         ●         ●         ●         ●         ●         ●         ●         ●         ●         ●         ●         ●         ●         ●         ●         ●         ●         ●         ●         ●         ●         ●         ●         ●         ●         ●         ●         ●         ●         ●         ●         ●         ●         ●         ●         ●         ●         ●         ●         ●         ●         ●         ●         ●         ●         ●         ●         ●         ●         ●         ●         ●         ●         ●         ●         ●         ●         ●         ●         ●         ●         ●         ●         ●         ●         ●         ●         ●         ●         ●         ●         ●         ●         ●         ●         ●         ●         ●         ●         ●         ●         ●         ●         ● |

This is how the Maintain Recurring Invoices window appears after you complete this lesson.

#### Enter recurring Invoice #

Rather than an invoice number, you may want to enter a descriptive code, such as PROMO or ADV. When the recurring invoice is posted each month, a three-character month abbreviation is added to the end of the invoice number. For example, if PROMO was posted in June, it is assigned the invoice number PROMOJUN.

⇒ Enter **PROMO**.

## Enter Reference

⇒ You can type a reference or short description for this invoice. Type Advertising.
#### Enter posting day of the month or Last day

You can post this invoice on any specific day of the month or on the last day.

Enter 10 to post this invoice on the tenth day of the month. Press ENTER twice to skip the Last day check box and proceed to the Days until due field.

#### Enter number of days until due

⇒ The invoice is due on the twentieth of each month (10 days after the posting date). Enter **10** at the **Days until due** field.

#### Enter amount of the invoice

⇒ Enter **200.00**.

#### Enter expiration date (if any)

⇒ If the invoice expires at some point, you can enter the expiration date in MM/DD/YY format. Since our invoice does not expire, press ENTER and then select the **None** check box.

#### Select recurring invoice status

Since the invoice is to be active immediately, verify that the Active option is selected and press ENTER.

The invoice is posted when you perform a month-end close. If you need to deactivate an invoice for a period of time, you can do so by selecting the **Inactive** option.

#### Enter amount to be applied to this account

This vendor has a general ledger account set up in the Maintain Vendors window, so it automatically appears as the default account. Since 7510.00, Advertising, is the correct account and you want to post the full invoice amount to it, press ENTER twice to accept this distribution and again to accept the amount.

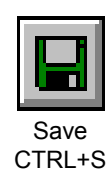

#### Accept the information

⇒ Review your entries. If they are correct, click the Save button.You can now enter a recurring invoice for another vendor. Enter another recurring invoice using the information below. Start by clicking the Select Vendor button and then the Show button at the **Vendor ID** field.

| Vendor ID:                | DUHOFF (Duhoff & Sons) |
|---------------------------|------------------------|
| Invoice Number:           | 81726354               |
| Reference:                | Chain Repair           |
| Posting day of month:     | 15                     |
| Number of days until due: | 10                     |
| Amount:                   | \$50.00                |
| Expiration date:          | None                   |
| Status:                   | Active                 |
| G/L Distribution account: | 1300.00                |
| Amount to apply:          | \$50.00                |

## ✓Note

The recurring invoices will post to the following month, not the month you are closing. When you are finished, close the window and return to the Launcher.

Remember, the recurring invoices you entered will not post to the Accounts Payable and General Ledger modules until you close the current month.

## Lesson 6: Recording a Credit Memo

#### ✓Note

Before starting this lesson, verify that your posting date is 06/21/16. For more information, see *Lesson 3: Changing Dates on page 46.*  **Purpose:** To learn how to record credit memos and debit memos

Time: 5 minutes to complete this lesson

You purchased bicycle shorts from Remy Clothing Company and recorded the receipt of invoice number K-393 on 6/7/16. Now, you discovered that two of the shorts you purchased are defective and you returned them. Remy has issued you a credit memo for \$25.00 (an adjustment to decrease the money you owe the vendor). You received the credit memo on June 20. Record this credit memo in the Accounts Payable module.

Follow these steps:

#### Select the Credit Memo option

⇒ On the Accounts Payable Invoices menu, click Credit Memos. The Credit Memos window appears.

#### Enter vendor ID

⇒ Enter **REMY**, the ID for Remy Clothing Company, and press TAB.

#### Apply credit memo to an invoice

You can apply credit memos to open invoices or to open credits. If you select open credits, you must later apply the open credits to invoices. You want to apply this credit memo to an invoice.

⇒ The Invoices option is selected by default. Press TAB to accept it.

#### Enter invoice number

- ⇒ You may not recall the correct invoice number to use, so click the Show button to select one from a search window.
- ⇒ Double-click invoice K-393.

Any available Reference, Date, Amount, and Balance information displays.

| 🔤 Credit M                                                                | emo                                                                                 |                                                    | _                                     |                           | - • ×                                                                                           |
|---------------------------------------------------------------------------|-------------------------------------------------------------------------------------|----------------------------------------------------|---------------------------------------|---------------------------|-------------------------------------------------------------------------------------------------|
| Vendor ID<br>Name                                                         | REMY<br>Remy Clothing Co.                                                           |                                                    | Vendor?                               | Edjt   1                  | Notes                                                                                           |
| Apply to<br>Invoice #<br>P.0. #<br>Reference<br>Date<br>Amount<br>Balance | Invoices C (     K-393     K-393     P0 #2116     6/21/2016     8084.00     8084.00 | Dpen credits                                       | Credit<br>reference<br>Date<br>Amount | Returr<br>8/20/2016<br>25 | <b>8</b><br>5.00                                                                                |
| Account<br>3020.0                                                         | # Desi<br>                                                                          | eription <u>Allocatio</u><br>rentory Purchase Rece | n tables                              | Amount<br>25.00           | <u>A</u> ccept<br>Clear<br><u>E</u> dit<br><u>D</u> elete<br>A <u>c</u> count?<br><u>N</u> otes |
| SAMPLE                                                                    |                                                                                     | Unapplie                                           | ed amount <u>Post</u> Shortcul        | 0.00                      | <u>H</u> ow Do I<br>s ▼ Info …                                                                  |

This is how the Credit Memo window appears after you complete this lesson.

Enter Credit Reference

⇒ Enter **Return**.

Enter transaction Date

⇒ Enter 8/20/16.

Enter transaction Amount

⇒ Enter **25**.

Enter account and amount to be applied

⇒ Press ENTER to accept the default account 3020.00 and again for the amount of 25.00.

#### Post the transaction

⇒ Verify that you entered everything correctly, and click Post.

The credit memo is posted to the Accounts Payable module and the General Ledger module.

⇒ Close the Credit Memo window.

Recording a debit memo (an adjustment that increases the money you owe a vendor) is done in the same way as recording a credit memo. Try recording a debit memo now.

⇒ On the Accounts Payable Invoices menu, click Debit Memos and enter the following information:

| Vendor ID:       | PT&T         |
|------------------|--------------|
| Invoice Number:  | A-3932       |
| Debit reference: | Undercharged |
| Date:            | 6/17/16      |
| Amount:          | \$22.00      |

- ⇒ Press ENTER twice after you enter the amount to accept the default account and amount for the memo and click Post.
- ⇒ When you are finished, close the Debit Memo window and return to the Launcher.

## Lesson 7: Selecting Invoices for Payment

Purpose: To learn one of the ways to select an invoice for payment

Time: 5 minutes to complete this lesson

Now that you added an invoice to the Accounts Payable module, you need to pay it. There are two ways you can select invoices for payment in Accounts Payable. The first option on the Checks menu is Automatic Invoice Selection. Use Automatic Invoice Selection to automatically select invoices for payment based on the due date, discount date, or scheduled days to pay you enter. However, in this lesson, you will select Skidmore's invoice, #SK1020, for payment using Manual Invoice Selection.

Follow these steps:

#### Select the Manual Invoice Selection option

⇒ On the Accounts Payable Checks menu, click Invoice Selection, and then, click Manual. The Manual Invoice Selection window appears.

|   | Manual Invoice Selection                                                                                                    |                      |                       | - 1. m                |                  |             |                         |          |  |
|---|----------------------------------------------------------------------------------------------------|----------------------|-----------------------|-----------------------|------------------|-------------|-------------------------|----------|--|
|   | Include all vendors     Show invoices by © Due date     C Discount date     C Scheduled date       From     SKID      to     SKID |                      |                       |                       |                  |             |                         |          |  |
|   | Include vendors on hold     Include invoices on hold                                                                              |                      |                       |                       |                  |             |                         |          |  |
|   | Li                                                                                                    | st In <u>v</u> oices | <u>C</u> lear Invoice | List Cash <u>B</u> al | lances?          |             |                         |          |  |
|   | * - Vendors with open credits                                                                                                    | Find invoice         |                       |                       |                  |             |                         |          |  |
|   | Vendor Invoice #                                                                                                    | ▲ Due<br>date        | Discount              | Balance               | Amount to<br>pay | Discount    | Credit<br>applied       | Auto 📤   |  |
|   | ▶ <u>SKID</u> <u>SK1020</u> 0                                                                                                    | 7/21/2016            | 0.00                  | 1230.00               | 1230.00          |             |                         |          |  |
|   |                                                                                                    |                      |                       |                       |                  |             |                         |          |  |
|   |                                                                                                    | Total Selecti        | on Results            |                       |                  |             |                         |          |  |
|   | Pay All Pay None                                                                                                    | 1 Invoices for       | SKID                  |                       | 1230.00          | 0.00        | 0.00                    |          |  |
|   | Appy cjedits Add invoice                                                                                                    | 1 Total invoice      | s for all vendor      | s                     | 1230.00          | 0.00        | 0.00                    |          |  |
|   |                                                                                                    |                      |                       |                       |                  | Save        | ∽ <u>U</u> ndo <u>I</u> | How Do I |  |
| S | AMPLE                                                                                                    |                      |                       |                       |                  | Shortcuts 🔻 | Tasks 🔻                 | ' Info … |  |

This is how the Manual Invoice Selection window appears after you complete this lesson.

#### Enter vendor ID

⇒ Enter SKID.

Skidmore's full name appears in the upper area of the window.

#### Choose invoice selection method

You can select some invoices, all invoices for this vendor, or if they are already selected, undo all invoices selected for payment.

To select all open invoices for this vendor, click Select all invoices. To undo or deselect the selected invoices, click Clear invoice selections. Clicking Cash balances displays a window that shows your cash accounts balances.

Since you want to select only one invoice for payment, leave the cursor at the **Invoice #** field.

#### Enter invoice number

- ⇒ Click the Show button to select an invoice from the search window. If you followed the lessons in this chapter, the window contains one invoice, SK1020.
- ⇒ Double-click invoice SK1020, or highlight it and click Accept.

Information on the invoice automatically appears in the window because it is assumed that you plan to pay the full amount of the invoice. You can change the amount to pay and discounts taken.

#### Enter amount to pay

- Since you want to pay the full amount of the invoice, press ENTER to accept the default amount to pay, less any available discount. You can also pay a partial amount, if you want, by overwriting the amount you want to pay.
- $\Rightarrow$  Press ENTER again to accept the amount of the discount.

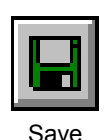

CTRL+S

#### Accept information as shown

Verify that you entered everything correctly. To correct the amount to pay or the discount, select the line, click Edit, make the changes, and click Accept.

 $\Rightarrow$  Click the Save button and close the window.

#### Print Payment Selection Report

You are prompted to print the Payment Selection Report. This report lists all the invoices you have selected for payment since you last printed checks.

- ⇒ Click Yes. A report setup window displays.
- Verify that the report includes all vendors and is sorted by Vendor ID. Click the Preview button.

The Payment Selection Report appears, showing information about the invoices selected for payment.

| Invoice No    | . Inv Date                   | Due Date            | Balance | to Pay  | Discount<br>Taken | Credits<br>Applied | Net Cash |
|---------------|------------------------------|---------------------|---------|---------|-------------------|--------------------|----------|
| KID<br>SK1020 | Skidmore Bicycle<br>06/21/16 | Company<br>07/21/16 | 1230.00 | 1230.00 | 0.00              | 0.00               | 1230.00  |
|               | Vendor Total                 |                     | 1230.00 | 1230.00 | 0.00              | 0.00               | 1230.00  |
|               | Report Total                 |                     | 1230.00 | 1230.00 | 0.00              | 0.00               | 1230.00  |

⇒ Close the report window and, if necessary, close the report setup window to return to the Launcher.

You have now selected one invoice for payment by the Accounts Payable module. The next time you print checks, a check for this invoice will be produced. The next lesson explains how to print checks.

## Lesson 8: Printing Checks

Purpose: To learn how to produce checks

**Time:** 5 minutes to complete this lesson

Now that you selected an invoice for payment, it is time to produce a check on your printer.

In this lesson, you will print a check for Skidmore's invoice, #SK1020.

Follow these steps:

#### Select the Print Checks option

⇒ On the Accounts Payable Checks menu, click Print Checks.

#### OK to continue with the check printing option?

A window appears, prompting you to load your checks in the printer. You can turn off this message later in System Preferences.

➡ For this exercise, since you will use plain paper, click Yes. The Print Checks window appears.

#### Select printer

Your default printer is automatically selected as the print device. These printer settings are saved for the next time you print checks.

⇒ If the selected printer is not the one you want to use, select the correct one at the **Printer** field.

#### Select check form

You must select a form template to determine how to format the check's contents for printing.

- ⇒ Click Select form to select a form template from the search window.
- The software comes with several predefined check forms. Later, if you want, you can create your own custom forms using Maintain A/P Forms. For this lesson, double-click the first check form listed. (Since you are printing this for practice, you will print on plain paper. If you plan to use a dot matrix printer to print real checks, select a form with Tractor in its name.)

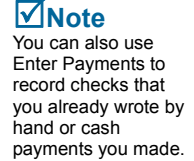

## ØNote

When using this option to print real checks, make sure the checks you load in the printer match the account you select.

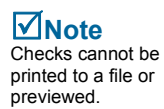

#### Select cash account

The accounts listed at this field are set up in the Maintain Cash Accounts window in the Cash Management module.

 $\Rightarrow$  Select the appropriate cash account.

| Print Checks                                                                                            |
|----------------------------------------------------------------------------------------------------|
| Print G HP Officejet Pro 8600 Selected form Check Dual Stub                                             |
| Cash account <u>1</u> Sunset Bank 1107-3298<br>Starting check # 2081<br>Check printing date 6/21/2016 @ |
| Print zero amount checks     Print check register     Check stub                                        |
| ✓ QK     X ⊆ancel     How Do I       SAMPLE     Shortcuts     Tasks     Info                            |

This is how the Print Checks window appears after you complete this lesson.

#### Starting check #

⇒ If you were using real checks, you would match the number here to the number on the first check in the printer. Press ENTER to accept the starting check number shown.

#### Check printing date

The date shown is taken from the posting date and appears on all the checks you produce on this run.

⇒ If it is not already shown, enter 06/21/16.

#### Print zero amount checks

If you select this check box, checks with an amount of zero will be printed for vendors who have had only discounts or credits applied.

 $\Rightarrow$  Clear this check box.

#### Print check register

If you select this box, a check register is produced after all the checks have been printed.

 $\Rightarrow$  Select this check box.

#### Define check stub information

This item determines how much information prints on each check stub.

- Detailed Shows all invoices paid with the check. The detail will print on as many stubs as needed, voiding any unused checks (when more than one check and check stub is used).
- *Summary* Shows only the total amounts paid.
- Single Prints a detailed check stub if all invoices paid can be listed on a single stub. Otherwise, prints a summary check stub. This allows you to keep stubs to a maximum of one per check, while providing as much detailed information as possible.
- Since you are printing only one check for this vendor, there is room for detail. Select the **Detailed** option.
- $\Rightarrow$  Click OK.

#### Do you want to print an alignment test check #nnnn?

A window appears prompting you to print an alignment test (where *nnnn* is the next available check number). Normally, you print an alignment test to make sure your checks will print correctly. For this lesson, however, an alignment test is not necessary.

⇒ Click No.

The checks print without further prompting.

#### **Check Printing Summary**

A message displays stating how many checks were printed and the range of check numbers used. You can reprint any check. Make sure your check printed correctly. If you had a paper jam or some other problem, you can reprint all, a range, or a specific check by entering the check numbers to reprint before leaving the window. However, checks cannot be reprinted after leaving the Print Checks window.

⇒ Do not reprint the check this time. Click OK to close the summary window without reprinting.

## Note

If you did not select a custom check form earlier, a message appears when you click OK, prompting you to select a form by clicking Select form. After selecting a form, send the check to print.

#### Reload regular paper

This is just a reminder, in case you were using preprinted checks. Click OK. Use System Preferences to turn off this reminder if you want.

#### Produce the Check Register

The Check Register report setup window appears. You can preview this report or send it to a printer. You can also produce it in detailed or summary format. The register, in summary format, includes the check or EFT number, vendor, date, and amount of each check or EFT. The detailed format also includes the invoices paid by each check or EFT.

- Make sure that the report specifications indicate that a Detailed check register will be produced and click the Preview button. The Check Register appears.
- ⇒ When you are finished viewing it, close the window. If the report setup window is still open, close it to return to the Launcher.

| 0, 2010         | BikeWorks International<br>Check Register |                      |                        |                          |         |           |               |  |
|-----------------|-------------------------------------------|----------------------|------------------------|--------------------------|---------|-----------|---------------|--|
| Check<br>Number | Date                                      | Vendor/<br>Invoice # | Invoice<br>Amount      | Amount<br>Paid           | Credits | Discounts | Net<br>Amount |  |
| 2081            | 06/21/16<br>SK                            | SKID<br>1020         | Skidmore Bi<br>1230.00 | cycle Company<br>1230.00 | 0.00    | 0.00      | 1230.00       |  |
|                 |                                           | Check Total          |                        | 1230.00                  | 0.00    | 0.00      | 1230.00       |  |
|                 |                                           | Report Total         |                        | 1230.00                  | 0.00    | 0.00      | 1230.00       |  |

## Lesson 9: Defining a File Export Template

**Purpose:** To learn how to transfer data to another software program To set up an export template to be used for the transfer

Time: 5 minutes to complete this lesson

### ✓Note

If you do not need to use the export features, skip Lessons 9 and 10. You can create files accessible by other programs, including a spreadsheet, a word processor, and various text formats. In this lesson, you will create a template of purchase information to be used in a spreadsheet program. In the template, you define a specific format of data export. You can then export the data based on the template whenever you need it. Follow these steps:

#### Select Custom Exports

⇒ On the Accounts Payable Transfer menu, click Custom Exports. The Custom Exports window appears.

| Custom Exports      | By and click N | kent.              |                      |                |
|---------------------|----------------|--------------------|----------------------|----------------|
| Name                | Data Source    | Sort By            | Filter               |                |
| Purchases Study     | AP Vendors     | APVendor.ID, Inser | t subt APVendor.''Ba | lanc           |
|                     |                |                    |                      |                |
|                     |                |                    |                      | New            |
|                     |                |                    |                      |                |
|                     |                |                    |                      | <u>D</u> elete |
|                     |                |                    |                      | Copy from      |
|                     |                |                    |                      |                |
|                     |                |                    |                      |                |
| •                   |                |                    |                      | F              |
| 🔽 Include Column He | aders          | Export             | Close How Do         | I              |
| AMPLE               |                |                    | Shortcuts 🔻 🛛 1      | Tasks 🔻 Info   |

This is how the Custom Exports window appears after you complete this lesson.

#### Start a new template

Normally, this window lists all the Accounts Payable export templates currently on record. Since you have not yet defined any templates, the list box is empty. Click New to create a new template, click Edit to change an existing template, click Delete to permanently remove a template from the list, or click Copy from to create a new template by copying an existing one.

Since you do not have any templates, you need to create one. Click New to open the Create New Template wizard.

#### s Enter template name

⇒ Enter **Purchases Study** and click Next.

Define this template to export information on month- and year-todate purchases.

#### Select data source

You can select from a variety of Accounts Payable information to export with this template, including information on bank charges, checks, invoices, and vendors.

⇒ At the **Data Source** field, select **AP Vendors** and click Next.

#### Select fields

The available fields are based on the data source you selected in the previous window.

- ⇒ From the Available list, click <apvendor> ID to highlight it. Then, click the Add button to move <apvendor> ID to the Selected list.
- $\Rightarrow$  Do the same for the following fields in the order shown here.

<apvendor> FinanceContact

<apvendor> FinancePhoneNo

<apvendor> MTDPurchases

<apvendor> YTDPurchases

- <apvendor> Balance
- $\Rightarrow$  Click Next.

#### Set sort by

⇒ Select <apvendor> ID from the Sort By list, and click the Ascending button. Click Next.

## ☑Note

New...

The Custom Exports window in the Cash Management module uses the same data source and fields shown in Accounts Payable.

#### Set filters

Filters allow you to limit the information you export. You can specify a field and a range of values. Only those items which meet your criteria will be exported. This template will be used to identify vendors who have a balance greater than \$1000.00. For this lesson, define one condition to filter out all data related to vendors with balances less than \$1000. For more information on using filters, see the Help system.

- ⇒ From the first list under Field Name, select <apvendor> Balance.
- $\Rightarrow$  Under **Operation**, select > (the greater than sign).
- ⇒ Under Values, enter 1000.

#### Accept information as shown

 $\Rightarrow$  Click Done to save the template.

The new template now appears in the Custom Exports window. You can define another template. When you are done, close the window to return to the Launcher.

In the next lesson, you will learn how to use a template to export data to a file.

## Lesson 10: Sending Data to Another Program

- **Purpose:** To transfer data to a spreadsheet, a word processor, or various text formats
- **Time:** 5 minutes to complete this lesson

Now that you have an export template defined (see Lesson 9), you are ready to send your financial information to a spreadsheet or another software program. Follow these steps:

#### Select Custom Exports

If you closed the Custom Exports window at the end of the last lesson, on the Accounts Payable Transfer menu, click Custom Exports.

#### Start the export

If more than one template is shown in the list box, select a template in the list.

Select Purchases Study, and then click the Export button at the bottom of the window. The Export Items window appears.

| Export Items                   |                |
|--------------------------------|----------------|
| Please choose an Export Format | Ok             |
| Microsoft Excel                |                |
| C View on Screen               | <u>C</u> ancel |

The Export Items window allows you to export your data in a variety of formats. You can send it directly to a file or view it on your computer.

#### Select the data format

You can export the data to a variety of formats, including HTML, Microsoft Word and Excel, plain text (.TXT), rich text (.RTF), commadelimited text (.CSV), tab-delimited text, Data Interchange Format (.DIF), SYLK, and clipboard. You can also export information for use in another company.

⇒ Select the correct format for the program to which you are exporting the data. If you are unsure of the kind of files your program can read, refer to that program's manual. For this lesson, select Microsoft Excel and click Ok.

## ✓Note

If the View on Screen option is not available, the selected program (for example, Microsoft Excel) is not installed on your computer so you cannot view the file. However, Sage BusinessWorks can still create the export file without the selected program. ⇒ Select the Export to File option, and then click Ok.

If you selected the **View on Screen** option, Excel would launch and your data would display in it. This is a convenient feature if you prefer to review your data before saving it. For this lesson, you will continue saving the data to a file.

#### Enter export file path

You are prompted to name the file and select a directory location for it. Send the information to the same directory containing the data files for the Sample company.

- Select the directory location of the Sample data files. If you accepted all the default settings while installing Sage BusinessWorks, the directory location is C:\Program Files\Common Files\Sage BusinessWorks\Sample.
- ⇒ Enter **PurchJun** as the file name. Do not use the same name each time you export data or you may overwrite valuable information.

#### Accept information as shown

 $\Rightarrow$  Click the Save button.

The data is exported to the file name and directory you specified (*C:\Program Files\Common Files\Sage BusinessWorks\Sample\PurchJun.xxx*) and returns you to the Custom Exports window. The extension (.xxx) varies, depending on the type of file created. In this lesson, the extension is .XLS.

#### After exporting the data

Start up your spreadsheet program and review the file created.

➡ To see the file, close the Custom Exports window and use Windows Explorer to locate the file. Double-click the file PurchJun.xls to view it in Excel.

When you are finished examining the contents of your export file, close it and return to the Launcher.

## Where to Go from Here

You should now be familiar with the Accounts Payable module. Take the time to experiment with the sample data. You may want to try every option on the Accounts Payable menu before setting up your company. Detailed instructions on each option are in the Help system.

## Chapter 5: Practicing with Accounts Receivable

It will take you approximately one hour to complete all the lessons in this chapter. This section includes:

- Accounts Receivable Menus (page 92)
- Lesson 1: Examining A/R Status (page 93)
- Lesson 2: Adding a Customer (page 95)
- Lesson 3: Recording an Invoice (page 103)
- Lesson 4: Recording a Credit Memo (page 112)
- Lesson 5: Recording a Customer Payment (page 117)
- Lesson 6: Examining a Detail Report (page 120)
- Lesson 7: Calculating Finance Charges (page 124)
- Lesson 8: Printing Statements (page 126)
- Lesson 9: Defining a File Export Template (page 130)
- Lesson 10: Sending Data to Another Program (page 133)
- Where to Go from Here (page 135)

## Accounts Receivable Menus

Before you can learn Accounts Receivable, you need to be familiar with the Accounts Receivable menus.

➡ To display the Accounts Receivable menus, click the AR module button.

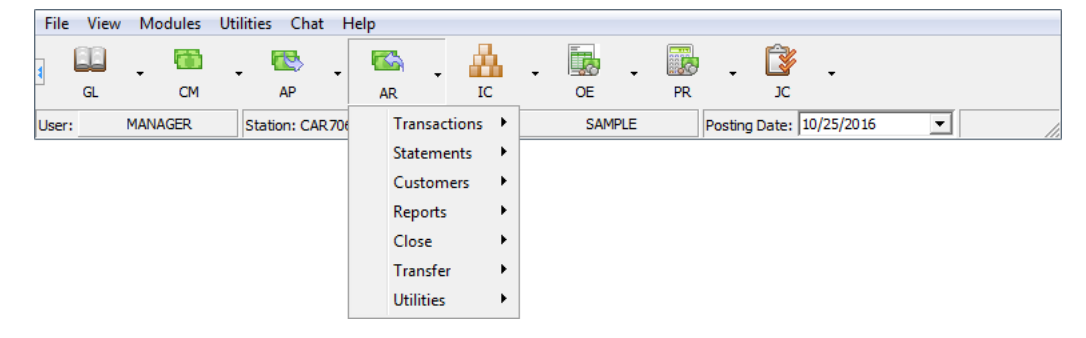

The Accounts Receivable menus include:

| Transactions | Records invoices and adjustments, applies deposits, posts payments from customers, and modifies invoice terms.                                                     |
|--------------|----------------------------------------------------------------------------------------------------|
| Statements   | Calculates finance charges and prints customer statements.                                                                                                    |
| Customers    | Maintains customer information, prints customer lists, and makes customer credit and invoice inquiries.                                                            |
| Reports      | Produces a variety of reports on your receivables.                                                                                                    |
| Close        | Closes the Accounts Receivable module at the end of each month and prints recurring invoices.                                                                      |
| Transfer     | Exchanges information with other programs.                                                                                                    |
| Utilities    | Includes several utilities for setting up sales tax<br>jurisdictions, sales accounts, sales<br>representatives, creating data files, and<br>rebuilding data files. |

## Lesson 1: Examining A/R Status

### ✓Note

Before starting these lessons, verify that your posting date is 06/21/16. For more information, see Lesson 3: Changing Dates on page 46. Purpose:

se: To become familiar with moving around the menus To examine the status of Accounts Receivable

Time: 5 minutes to complete this lesson

Follow these steps:

#### Select the Display A/R Status option

⇒ On the Accounts Receivable Utilities menu, click Display A/R Status. The Display A/R Status window appears.

| Current month           |           | June 2  | 016                   |
|-------------------------|-----------|---------|-----------------------|
| Last month of fiscal ye | ar        | Decem   | ber                   |
| In SETUP mode           |           | No      |                       |
| Months to keep history  | 1         | 12      |                       |
| Statements printed      |           | No      |                       |
| Number of customers     |           | 8       |                       |
| Maximum invoices per    | customer  | 12000   |                       |
| Current customer max    |           | 15      |                       |
| Next invoice #          |           | 573     |                       |
| Default cash account    |           | 1. Sun: | et Bank 1107-3298     |
| Posting accounts        | Account # | ;       | Description           |
| Accounts receivable     | 1210.00   | )0      | Trade Receivables     |
| Miscellaneous income    | 8100.00   | )0      | Miscellaneous Income  |
| Discounts               | 6200.00   | )0      | Sales Discounts       |
| Freight charges         | 7100.01   | 0       | Freight, Sales        |
| Finance charges         | 8000.00   | )0      | Finance Charge Income |
| Sales adjustments       | 6150.00   | )0      | Sales Returns         |
| Bad debt                | 7515.00   | )0      | Bad Debt              |
| Deposits                | 3030.00   | )0      | Customer Deposits     |
|                         |           |         |                       |

AR

Receivable

The Display A/R Status window shows the current open month, the last month of the fiscal year, whether the Accounts Receivable module is in SETUP mode, the number of months you are keeping accounts receivable transaction history, whether statements have been printed for the current month, the number of customers you have for this company, the maximum number of invoices you can enter for each customer (based on available memory in your computer), the maximum number of invoices used by any one customer, the next available invoice number, and the default cash account.

The window also shows the general ledger accounts to which Accounts Receivable transactions post. (These were specified in the Maintain Posting Accounts window accessed on the Accounts Receivable Utilities menu.) The general ledger account number and description are listed for each of the posting accounts.

⇒ To exit the Display A/R Status window, click OK.

🖌 <u>O</u>K

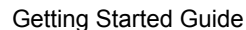

## Lesson 2: Adding a Customer

#### ✓Note

You can also add customers "on the fly" in windows, such as Invoices, Quick Invoices, Debit and Credit Memos, and Post Receipts. You can edit customer information in these windows and in the following: Apply Open Credits, Apply Deposits, Void Checks, Modify Invoice Terms, and Customer Inquiry.

Purpose: To add a customer to Accounts Receivable

Time: 10 minutes to complete this lesson

One of the first steps to setting up your Accounts Receivable module is entering customer information. In this lesson, you will add a customer called Pedal City Bicycle Store to the customer list.

Follow these steps:

#### Select the Maintain Customers option

⇒ On the Accounts Receivable Customers menu, click Maintain Customers.

The Maintain Customers window appears. This window displays fields for entering information about the customer. Click the Help button if you need more information about a field.

| 🔟 Maintain C  | Customers            |                                                  |
|---------------|----------------------|--------------------------------------------------|
| Customer ID   | PEDAL                | Copy <u>B</u> ill To Address <u>A</u> dd Ship To |
| Status        | Active               | Ship to name Pedal City                          |
| Name          | Pedal City           | Address 400 Indusrial Blvd.                      |
| Address       | 4355 Whitmar Lane    | Address Warehouse 32A                            |
| Address       |                      | City, State Santa Maria CA                       |
| City, State   | Santa Maria CA       | ZIP Code 93455                                   |
| ZIP Code      | 93455                | E-mail                                           |
| Calas have ID |                      | Phone #                                          |
| SalestaxID    |                      | Ship via 💌                                       |
| Cust since    | 10/25/2016 🔳         | ·                                                |
| Finance       | Tom Rodman           | Comments                                         |
| Phone #       | 916-555-6678         | Second contact: Greg Sterling                    |
| Fax #         | 916-5556670          | Date of last contact: June 1                     |
| E-mail        | rodman@pedalcity.com | Credit hold                                      |
| Purchasing    |                      |                                                  |
| Phone #       |                      | Inv/Stmt History Credit Cards                    |
| Fax #         |                      | Notes Custom Prices                              |
| E-mail        |                      |                                                  |
| 14 4          | <b>F</b> H M         |                                                  |
| SAMPLE        |                      | Shortcuts 🔻 Tasks 💌 Info …                       |

This is how the window appears after you complete this lesson.

#### Enter customer ID

- $\Rightarrow$  Click the Lookup button.
- A search window appears, and the Quick Search tab lists customers already set up in the sample data.

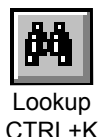

⇒ If the list is extensive, you can click the Power Search tab to enter search criteria that narrows the list.

#### Choose a customer

As you can see, several customers have been set up.

⇒ Experiment with navigating the list. Click various customers, move up and down using the arrow buttons, and double-click a customer to place the customer's information in the Maintain Customers window.

# D

New

CTRL+N

Enter a new customer ID

You want to enter a new customer, Pedal City Bicycle Store.

- ⇒ Click Cancel to exit the search window, if you are in it.
- A provide the state of the state of the
- Assign Pedal City a customer ID derived from its name. Type **PEDAL** and press ENTER.

#### Enter customer name

⇒ Enter Pedal City.

#### Enter customer address (2nd line is optional)

⇒ Enter your address. If the entire address does not fit on line 1, complete it on line 2. Otherwise, press ENTER to leave line 2 blank.

#### Enter city and state

You can enter the city name and the two-letter abbreviation for your state (for example, San Francisco, CA), but leave this field blank to see how this information is automatically inserted when you enter the ZIP Code.

⇒ Press ENTER twice.

#### Enter ZIP or postal code

⇒ Enter your ZIP Code (use up to ten characters) and press ENTER.

Because the **City** and **State** fields were left blank, they are filled in automatically, based on the ZIP Code you entered. If the **Auto insert city and state** check box is selected in the System Preferences window, any information currently at the **City** and **State** fields are overwritten based on the ZIP Code you enter. If the check box is not selected, information at the **City** and **State** fields are automatically entered *only* if they are left blank when the ZIP Code is entered.

#### Customer's sales tax ID (reseller number)

If this customer is a reseller of your product (that is, this customer is exempt from paying sales taxes on purchases from you), enter the sales tax ID or reseller number here.

⇒ Leave this field blank.

Making an entry here does not automatically disable whatever default sales taxes you have defined for customers in Maintain Sales Tax Information. When you get to the sales tax area in the Invoice/Statement window, clear the sales tax field that corresponds to the applicable state tax.

#### Enter customer since date

⇒ Enter the date on which this customer first started doing business with you. This field defaults to the current posting date. For this lesson, leave it as 06/21/16.

#### Select the type of contact to display

Two separate contacts can be maintained, Finance and Purchasing.

⇒ Select **Finance**.

#### Enter name of contact person

⇒ Enter your own name as the primary contact person for Pedal City.

#### Enter telephone number

⇒ Enter your area code and phone number. For example, if your phone number is (916) 555-6678, enter 9165556678. The proper punctuation is automatically inserted.

#### Enter Fax number

 $\Rightarrow$  Enter a fax number here.

#### Enter an e-mail address

⇒ Enter an e-mail address for the customer.

#### Enter ship-to name

The billing name displays as the default ship-to name. If this customer's ship-to name is different from the billing name, enter the ship-to name here. For this lesson, however, accept the default.

- ⇒ Press ENTER.
- ⇒ Enter 1st line of address
- All of Pedal City's purchases are shipped to their warehouse instead of their retail store. Enter **400 Industrial Blvd**.

#### Enter 2nd line of address

⇒ Enter Warehouse 32-A.

#### Enter city, state, and ZIP Code

⇒ The city, state, and ZIP Code are the same, so press ENTER at these fields.

#### Enter comments or notes for this customer

Two lines are provided for you to enter notes or comments about this customer.

⇒ On the first line, enter Second contact: Greg Sterling. On the second line, enter Date of last contact: June 1.

#### Place customer on credit hold?

If you want to be warned that the customer is on credit hold before invoicing them, select the **Credit hold** check box.

⇒ You do not want to put this customer on credit hold, so clear the check box.

#### Enter Statement/Invoice options

| Inv/Strat |
|-----------|
| Inv/Stmt  |

Click Inv/Stmt. A new window displays in which you can enter default information about invoices and customer statements, such as payment terms, sales rep, preferences, etc.

| Terms       4. 3.00% 5 / Net 30         Sales rep       4. Joy Lawrence         Sales rep       4. Joy Lawrence         Sales acct       1. Schwinn bikes         Note       2. Payments received after the 28th wil         Category       None         Vone       Vone         Vone       Vo | 👜 Maintain Customers / Invoice & Statem                                                                                                    | ent Options          |                                                                                                    |                                                   |
|----------------------------------------------------------------------------------------------------|----------------------------------------------------------------------------------------------------|----------------------|----------------------------------------------------------------------------------------------------|---------------------------------------------------|
| Subject to finance charges       Use individual rate         Print dunning notes on statements       Monthly finance charge rate       0.00         Print statements for customer       Min. finance charge amount       0.00         Balance forward statements       Grace period       0                                                                                                    | Terms     4. 3.00%-5 / Net 30       Sales rep     4. Joy Lawrence       Sales acct     1. Schwinn bikes       Note     2. Payments received after the       Category     None | ▼<br>▼<br>28th wil ▼ | 1st sales tax<br>2nd sales tax<br>3rd sales tax<br>Standard item price level<br>IC part price level<br>Discount rate<br>Credit limit | CA<br><br>A v<br>1. Retail 1 v<br>10.000<br>0.00  |
|                                                                                                    | Subject to finance charges     Print dunning notes on statements     Print statements for customer     Balance forward statements                                             | Mı<br>Mi<br>Gı       | onthly finance charge rate<br>in. finance charge amount<br>race period                                                               | Use individual rate 0.00 0.00 0 X Cancel How Do I |

#### Enter terms code number

Terms are set up in Maintain Payment Terms on the Accounts Receivable Utilities menu.

Select 4. 3.00%-5/Net 30. These terms now become the default terms that appear when entering invoices for this customer.

#### Enter sales rep number

Sales reps are set up in Maintain Sales Reps on the Accounts Receivable Utilities menu.

Select sales rep #4, Joy Lawrence for this customer. Joy Lawrence appears as the default sales rep whenever you enter an invoice for this customer.

#### Enter sales account number

Sales accounts are set up in the Maintain Sales Accounts option on the Accounts Receivable Utilities menu.

⇒ Select sales account **#1, Schwinn Bikes**, for this customer.

#### Enter customer note number

Customer notes are set up in Maintain Customer Notes on the Accounts Receivable Utilities menu.

Select note #2 for Pedal City. This note appears automatically as the default note on all invoices for this customer.

#### Enter customer category

Customer categories are set up in the Maintain A/R Parameters option on the Accounts Receivable Utilities menu. Categories can be used to group customers by billing cycle or geographic region. You can print statements and many reports for selected categories of customers and include only selected categories of customers in reports.

⇒ Leave this customer without a category. Select None from the drop-down list.

#### Customer subject to finance charges?

⇒ Select the Subject to finance charges check box to signify that the customer is subject to such charges.

#### Print dunning notes on statements?

⇒ You want dunning messages to appear on statements with past due balances. Select this check box if it is not already selected.

#### Print statements for this customer?

⇒ Since you want a statement to be printed for this customer each month, verify that the check box is selected.

#### Use balance forward statements?

A balance forward statement summarizes all open balances from prior statements as one amount.

⇒ Pedal City needs to receive an open item statement, which lists all invoices separately. Verify that the check box is cleared.

#### Enter 1st sales tax

Click the Show button at the **1st sales tax** field to display a search window of the sales tax IDs that have been set up in Maintain Sales Taxes. Double-click CA (Calif. Sales Tax).

#### Enter 2nd sales tax ID

⇒ The second and third sales taxes generally accommodate county or city tax rates. Since neither of these apply to Pedal City, press ENTER twice to skip these fields.

#### Select standard price level

Price levels are set in the Maintain Standard Items option. Each item you create has three price levels, which you can in turn specify when you set up customers.

 $\Rightarrow$  Price level A should be selected. If it is not, select it.

#### Enter standard discount rate

Enter 10. Pedal City receives a standard discount of 10% on all invoices, on top of any other discounts that might apply on individual items.

#### Enter credit limit

⇒ Press ENTER to accept a zero amount. A credit limit has not yet been established for Pedal City.

#### Use individual rate

This feature allows you to assign the customer individual finance charge information for use when calculating finance charges.

Since you do not want to define individual finance charge information for Pedal City, clear this check box.

#### Accept the information

⇒ Click OK to accept the information you entered in the Invoice/Statement Options window. You are returned to the Maintain Customers window.

#### Enter monthly sales

To enter monthly sales history for this customer, click History and enter historical information from the past year.

Since Pedal City is a new customer, there is no history. It is not necessary to open the window.

#### Credit Card

To enter credit card information for this customer, click Credit Card and enter the information.

⇒ Since Pedal City is a new customer, there is no credit card information. It is not necessary to open the window.

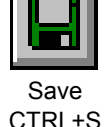

History...

#### Accept the customer information

⇒ Click the Save button in the Maintain Customers window to record this customer's information.

#### Notes

After saving the customer record, click Notes to enter lengthy notes about the customer in a Notepad window.

Click Notes in the Maintain Customers window. A new window appears.

When you enter notes on the customer, you can easily insert the current date, time, and user ID by clicking the appropriate button.

Since Pedal City is a new customer, there are no notes at this time. Click Cancel to return to the Maintain Customers window.

#### Custom

If custom customer fields have been defined in Maintain A/R Parameters, you can click Custom in the Maintain Customers window to enter information at the custom fields.

⇒ Click Custom.

The Maintain Customer/Custom Fields window appears in which you can enter information at custom customer fields. The fields in this window are disabled because you have not defined custom fields in Maintain A/R Parameters.

⇒ Click Cancel to return to the Maintain Customers window.

#### Prices

If a customer receives special pricing on parts, you can click Prices in the Maintain Customers window to enter the pricing information.

Since Pedal City is a new customer, there is no special pricing at this time.

#### Close the option window

The Pedal City Bicycle Store is added to your list of customers.

- ⇒ Click the Save button again to verify that you saved all the information.
- Close the Maintain Customers window and return to the Launcher.

## Lesson 3: Recording an Invoice

Purpose: To record a sale (invoice) to a customer

**Time:** 10 minutes to complete this lesson.

You can record and print invoices for sales to your customers. You can customize invoice entry by using Maintain Invoice Preferences on the Accounts Receivable Utilities menu. This lesson assumes that you have not changed the default invoice preferences; if you have, not all the fields mentioned here will be accessible.

Pedal City has purchased a 26" boy's bicycle, item #1001, from you at a price of \$250. You need to record the sale. Follow these steps:

Select the Invoices option

⇒ On the Accounts Receivable Transactions menu, click Invoices.

You can enter a new customer "on the fly" by entering a new customer ID. A window displays in which you can enter customer information. If existing customer information has changed since you first entered it, click Edit to make changes on the fly.

#### Enter customer ID

Select Pedal City from a search window.

⇒ Click the Show button at the Customer ID field. When the search window appears, locate Pedal City and double-click it.

Pedal City's customer ID and name appear.

| w Invoices                           | 1.0                         | - • ×       |
|--------------------------------------|-----------------------------|-------------|
| Customer ID PEDAL<br>Name Pedal City | Customer? <u>E</u> dit      | Notes       |
|                                      | Invoice subtotal            | 250.00      |
| Invoice # 573 or 🔽 Next              | Miscellaneous charges       | 20.00       |
| Invision data 6/21/2016              | Discount<br>Ereight obergee | 25.00       |
|                                      | Sales tax                   | 12.25       |
| Description 26" boys bike            |                             |             |
|                                      | Invoice total               | 257.25      |
|                                      | Payment received            | 0.00        |
|                                      | Deposits applied            | 0.00        |
| Header Line items Summary            | Open credits applied        | 0.00        |
|                                      | Net balance due             | 257.25      |
| Bost and Print Post Only             | Pre <u>v</u> iew Undo       | How Do I    |
| SAMPLE                               | Shortcuts 🔻 Tas             | ks 🔻 Info … |

This is how the Invoices window appears after you complete this lesson.

#### Enter invoice number

Sage BusinessWorks keeps track of the invoice numbering for you. If the Next check box is selected, the **Invoice #** field displays the next available number. By selecting the **Next** check box, you ensure that you will not accidentally reuse an existing invoice number.

⇒ Make sure that the **Next** check box is selected and press ENTER.

#### Enter invoice date

⇒ The posting date appears as the default value. Press ENTER to accept it.

#### Enter description

Describe the invoice. While the description does not appear on the printed invoice, it does appear on various reports and customer statements and is useful for tracking specific invoices.

⇒ Enter 26" boy's bike.

The main window also displays information about the invoice totals for your reference as you create your invoice. You can change the other amounts when you enter summary information for the invoice. But we'll get to that later.

Once the invoice is entered, you can use this window to verify your information.

#### Enter header information

⇒ Click the Header button. You will enter the header information for the invoice in this window.

| Invoices / Header - PEDAL                                                                                                    |                                                                                                    |
|----------------------------------------------------------------------------------------------------|----------------------------------------------------------------------------------------------------|
| Order date     6/21/2016       Our order #       Customer PD #       1210       Terms     4. 3.00%-5 / Net 30       Sales rep     4. Joy Lawrence       Note     2. Payments received after | Bill toPedal CityAddress 14355 Whitmar LaneAddress 2                                                                                                    |
| Ship via UPS (Blue) 💌                                                                                                    | Ship to Pedal City                                                                                                    |
| I Taxable<br>F.O.B.                                                                                                    | Address 1     400 Indusrial Blvd.       Address 2     Warehouse 32A       City     Santa Maria       State     CA       ZIP code     93455       E-mail |
|                                                                                                    | ✓ <u>D</u> K X <u>C</u> ancel <u>H</u> ow Do I                                                                                                    |
| SAMPLE                                                                                                    | Shortcuts 🔻 Tasks 💌 Info …                                                                                                    |

This is how the Invoices/Header window appears after you complete this lesson.

#### Enter customer order date

⇒ The posting date appears as the default value. Press ENTER to accept it.

#### Enter our order number

You can enter an internal tracking number.

⇒ BikeWorks does not assign order numbers. Press ENTER to leave this field blank.

#### Enter customer purchase order number

⇒ Pedal City has issued P.O. #1210 for this order. Enter **1210**.

#### Enter terms code number

The payment terms you assigned to Pedal City,
 4. 3.00%-5/Net 30, displays as the default value. Press ENTER to accept it.

#### Enter sales rep number

Sales rep you assigned to Pedal City displays as the default. Press ENTER to accept it.

#### Enter customer note

⇒ The customer note you assigned to Pedal City displays as the default. Press ENTER to accept it.

#### Enter shipping instructions

⇒ The bike is being shipped by UPS. At the Ship via field, select UPS (Blue).

#### Taxable?

Since you indicated in the Maintain Customers window that Pedal City is subject to sales tax (you selected CA), the Taxable check box is selected. Press ENTER to accept it.

#### Select F.O.B. point

⇒ Pedal City is paying for the freight. Select **Origin**.

#### Bill to and Ship to addresses

The Bill to and Ship to addresses shown are taken from the information you entered in Maintain Customers. It is assumed that you always want to use the addresses entered in Maintain Customers. If you need to use a different address, enter the address that is correct.

⇒ Leave the Bill to and Ship to addresses as they are. You have now completed the header portion of the invoice. Click OK to return to the Invoices window.

#### Enter the invoice line item

You can enter the line item detail for this invoice, which comprise the actual goods or services sold to the customer. The following window contains the line item detail to include in the invoice.

 $\Rightarrow$  Click Line items.

| Irdered            | Shipped                    |                                   |                                                                       | *                                                                                                    |                                                                                                    |                                                                                                    |
|--------------------|----------------------------|-----------------------------------|-----------------------------------------------------------------------|----------------------------------------------------------------------------------------------------|----------------------------------------------------------------------------------------------------|----------------------------------------------------------------------------------------------------|
| Irdered            | Shipped                    |                                   |                                                                       | *                                                                                                    |                                                                                                    |                                                                                                    |
| Irdered            | Shipped                    | Linit price                       |                                                                       |                                                                                                    |                                                                                                    |                                                                                                    |
|                    |                            | onicplice                         | Discount                                                              | Acct                                                                                                    | Tax                                                                                                    | Accept                                                                                                    |
| 1.000              | 1.000                      | 0.000                             | 0.00                                                                  | 1                                                                                                    | <b>V</b>                                                                                                    | Clear                                                                                                    |
| nip Item<br>1 1001 | 2                          | Description<br>26 inch bicycle, b | ioy's                                                                 |                                                                                                    | Amount<br>250.00                                                                                                    | <u>E</u> dit<br>Insert<br>Delete                                                                                                    |
|                    |                            |                                   | Invoice su                                                            | ubtotal                                                                                                    | 250.00                                                                                                    |                                                                                                    |
|                    |                            |                                   |                                                                       | <b>√</b> <u>0</u> K                                                                                                    | X Cancel                                                                                                    | <u>H</u> ow Do I                                                                                                    |
|                    | 1.000<br>ip Item<br>1 1001 | 1.000 1.000                       | 1.000 1.000 0.000<br>ip Item Description<br>1 1001 26 inch bicycle, b | 1.000         1.000         0.000         0.00           ip         Item         Description         1           1         1001         26 inch bicycle, boy's         Invoice st | 1.000         1.000         0.000         1            ip         Item         Description         1         1         1001         26 inch bicycle, boy's           Invoice subtotal         Invoice subtotal         Invoice subtotal         Invoice subtotal | 1.000       1.000       0.000       1        ✓         ip       Item       Description       Amount         1       1001       26 inch bicycle, boy's       250.00         Invoice subtotal       250.00         Invoice subtotal       250.00         Invoice subtotal       250.00         Invoice subtotal       250.00         Invoice subtotal       250.00 |

⇒ Since Item is selected by default, press ENTER to accept it.

Note

The Ordered field is accessible only if you select the Order quantity check box in the Maintain Invoice Preferences window. If the Ordered field is not available, change Select item type the Order quantity setting in Maintain Invoice Preferences.

#### Enter item number

- ⇒ Click the Show button at the **Item #** field to see a search window of existing standard items.
- ⇒ Select **1001**, the part number of the bicycle. The description is filled in automatically. To move to the next field, press TAB.

#### Enter quantity ordered

⇒ Pedal City is ordering one bicycle. Since 1 is already displayed at the **Ordered** field, press ENTER to accept it.

#### Enter quantity being shipped

⇒ The default value for the Shipped field matches the number at the Ordered field. Press ENTER to accept it.

#### Enter unit price

Since \$250.00 is provided as the default value, press ENTER to accept it. This price is set up in Maintain Standard Items.

#### Enter unit discount amount or percentage

There are two types of discounts: a line item discount and an overall invoice discount. The discount you enter here is a line item discount and applies to this line only. The overall discount is entered in the invoice summary window.

⇒ Give Pedal City a small discount on this bicycle, on top of the discount they will receive on the entire invoice. Enter 5%.

#### Enter sales account number

⇒ The sales account number assigned to this standard item appears as the default value. Press ENTER to accept it.

#### Taxable?

Because you indicated in Maintain Customers that Pedal City's purchases are generally subject to a sales tax, and you indicated in the invoice header that this invoice is taxable, this item is marked as taxable. If a specific item should not be taxed, you would clear the check box.

 $\Rightarrow$  For this lesson, verify that the check box is selected.

## ✓Note

Line item discounts do not post to the general ledger discounts account, and they do not appear on the invoice. They reduce the price of the line item.
## Accept the line item

⇒ Make sure you entered everything correctly, then press ENTER or click Accept.

You can enter an unlimited number of lines of invoice detail on each invoice. For this lesson, however, there is one line item. Click OK.

### Enter summary information

You completed the entry of the line item detail and now must enter the summary information.

Summary...

⇒ Click Summary. The Invoices/Summary window appears.

| 💷 Invoices / Summary - PEDA | NL .   |                      |                                                |
|-----------------------------|--------|----------------------|------------------------------------------------|
| Invoice subtotal            | 250.00 |                      | Customer?                                      |
| Miscellaneous charges       | 20.00  | Payments received    | 0.00                                           |
| Discount                    | 25.00  | Payment method       | 💿 Cash                                         |
| Freight charges             | 0.00   |                      | C Credit card Card Info                        |
| Sales tax 1 CA              | 12.25  |                      | C Check # 0                                    |
| Sales tax 2                 | 0.00   | Cash account         | n/a                                            |
| Sales tax 3                 | 0.00   | Deposits applied     | 0.00 Deposits                                  |
| Invoice total               | 257.25 | Open credits applied | 0.00 Ogen Credits                              |
|                             |        | Net balance due      | 257.25                                         |
|                             |        |                      | ✓ <u>O</u> K X <u>C</u> ancel <u>H</u> ow Do I |
| SAMPLE                      |        |                      | Shortcuts 🔻 Tasks 💌 Info 🚥                     |

## Enter invoice miscellaneous charges or percentage

⇒ There are no miscellaneous charges for this invoice. Press ENTER to accept the default value of 0.00.

## Enter invoice discount or percentage

A discount amount is automatically entered based on the discount you assigned to this customer in Maintain Customers. Press ENTER to accept the amount shown and proceed to the next field.

## Enter invoice freight charges or percentage

 $\Rightarrow$  Pedal City is paying the \$20 freight charge. Enter **20**.

### Enter sales tax ID

Because you indicated that Pedal City is subject to California sales tax, the sales tax ID you assigned to it displays and the amount is automatically calculated. If you want, you can enter another sales tax ID or change the amount displayed. However, for this lesson, do not include any other tax.

⇒ Press ENTER to accept the amount displayed. Then, press ENTER repeatedly until you reach the **Payments received** field.

### Enter payments received

⇒ Because there has been no prepayment for this order, you do not need to enter an amount or payment method. Press ENTER to accept the default value of 0.00.

If you recorded a deposit or open credit for Pedal City, you would now be able to enter amounts from those to apply to this invoice. However, you have not recorded a deposit or open credit for Pedal City, so you cannot access those buttons.

⇒ Make sure all the summary information is correct. Click OK to close the Summary window and return to the Invoices window.

### Post and print the invoice

⇒ In the Invoices window, click Post and Print.

## Print Invoice window

A window appears from which you can print the invoice.

You can click Align Form to print an alignment test before printing the invoice. The alignment test prints out sample information at key fields so you can line up your preprinted forms properly. Do not print an alignment test for this lesson.

You can also select the printer on which the invoice will be produced. Your choices are limited to the printers you set up in the Windows Control Panel. For more information, consult your Windows documentation.

You can click E-mail to send the form to the finance contact defined in Maintain Customers.

You must select a form template to use for printing the invoice.

- Click Select form to select a form from a list. The first form in the list is highlighted. Click Accept. The form template you selected appears in the Print Invoice window.
- ⇒ Click Print.

### Reprint invoice

⇒ Review the printed invoice to make sure it printed correctly, If it is correct, close the Reprint Invoice window by clicking OK.

If the invoice did not print correctly, for example, if it was misaligned, use the Reprint Invoice window to align the form correctly, and then click Reprint.

#### Close the option

You have now completed entering the invoice for Pedal City. If you want, you can enter another customer ID and record another invoice.

⇒ When you finish, close the window and return to the Launcher.

## Lesson 4: Recording a Credit Memo

Purpose: To record an adjustment to a customer's account

**Time:** 5 minutes to complete this lesson

One of your customers, Pedal City, has returned a defective bicycle seat. You need to issue Pedal City a credit memo for \$7.00. Follow these steps:

## Open the Credit Memos option

⇒ On the Accounts Receivable Transactions menu, click Credit Memos. If necessary, click OK when prompted to load forms.

| Customer ID PEDAL                                                                                                    | Apply to Invoice  Card Info                                                  |
|----------------------------------------------------------------------------------------------------|------------------------------------------------------------------------------|
| Name     Pedal City       Customer?     Edit     Notes       Balance     257.25       Open credits     0.00       Deposits     0.00 | Invoice # 573<br>Cash account n/a<br>Void invoice<br>Original balance 257.25 |
| Finance charges     0.00       Reference #     7     or       Date     6/21/2016     8                                              | Balance 257.25<br>Amount 0.00<br>New balance 257.25                          |
| Note                                                                                                    | Distribution Tax Reporting                                                   |

This is how the Credit Memos window appears after you complete this lesson.

## Enter customer ID

- ⇒ Click the Show button at the **Customer ID** field.
- A search window displays a list of customers. Double-click Pedal to select it.

### Enter transaction reference number

Each credit memo is assigned a reference number that serves as the audit trail for the memo.

The Next check box is selected by default. This ensures that you use the latest unique number for the reference. Press ENTER to accept it.

### Enter transaction date

⇒ Press ENTER to accept the default posting date.

### Enter transaction reference

Each credit memo should have a short description of the transaction at the **Reference** field, also serving as part of the memo's audit trail.

⇒ Enter **Defective**.

### Select how to apply the memo

- Select the **Apply to** field to view the following options for applying a credit memo:
  - *Invoice:* A credit memo applied to an open invoice decreases the balance of the invoice you select.
  - *Open credits:* This increases the customer's open credit balance, and creates an open credit transaction. You can later apply the open credit to invoices, finance charges, and so on, using the Apply Open Credits task.
  - Deposits: This increases the customer's total deposit balance, and creates a deposit transaction. You can later apply the deposit to an invoice or enter it as a cash refund using the Apply Deposits task. However, if a customer sends a check that needs to be applied to deposits, use Post Receipts. A deposit recorded through Credit Memos will not be reflected in the bank reconciliation.
  - *Finance charges:* This reduces the customer's finance charge balance (only available if the customer has unpaid finance charges, which is not currently true of Pedal).

- Cash refund: This has no effect on the customer's balance (useful if the customer invoice is no longer on file). If you apply a credit memo as a cash refund and you selected Multiple Cash Accounts in Maintain A/R Parameters, you can select the cash account from which the refund is drawn. This option functions similarly to Cash Refund, but will automatically open the Instant Checks option to allow you to issue a check for the refund.
- *Refund check:* This has no effect on the customer's balance (useful if the customer invoice is no longer on file).
- $\Rightarrow$  You want to apply the memo to an invoice. Select Invoice.

### Enter invoice number

- $\Rightarrow$  Click the Show button at the **Invoice #** field.
- $\Rightarrow$  In the search window, double-click invoice #1036.

## Enter amount to apply

Press ENTER to bypass the Void invoice field. Enter 7 at the Amount field. When you press ENTER, the new balance is calculated and displayed.

## Enter description or special note to appear on the memo

You can print a description or note on the memo to indicate the purpose of the memo.

⇒ Enter **Bicycle seat returned**.

## Check the distribution

The memo is automatically distributed to Sales Adjustments.

X Credit Memos / Adjustment Distribution - PEDAL Miscellaneous charges 0.00 Customer?.. Discount 0.00 Sales account Freight charges 0.00 Amount Accept 0 ... || 0.00 Clear Sales tax 1. CA 0.00 Sales tax 2. 0.00 4 0.00 Edit Delete Sales tax 3. 0.00 Finance charges 0.00 Sales adjustments 7.00 Bad debt 0.00 Undistributed amount 0.00 Change credit amount 0.00 Total Calculate <u>T</u>ax 🖌 OK X <u>C</u>ancel How Do I... SAMPLE Shortcuts 🔻 Tasks Ŧ Info …

Distribution...

⇒ Click Distribution.

The Credit Memos/Distribution window appears. The **Sales** adjustment field displays \$7.00.

⇒ Click OK to return to the main Credit Memos window.

If you selected sales tax jurisdictions and entered sales tax amounts in the Distribution window, you can click Tax Reporting to see how the software calculates taxable and non-taxable amounts for reporting purposes, and edit the distribution if necessary.

## Post and print the adjustment

⇒ Click Post.

A dialog box appears informing you that the original invoice included a discount and asks if you want to adjust the discount based on the amount you are now crediting.  $\Rightarrow$  Click No to leave the original discount unchanged.

A window appears prompting you to print the credit memo.

You can click Align Form to print an alignment test before printing the memo. The alignment test prints out sample information at key fields so you can line up preprinted forms properly. Do not print an alignment test for this lesson.

You can also select the printer on which the credit memo will be produced.

You must select a form template to use for printing the credit memo.

- Click Select Form. Select the first form in the list and click Accept. The form template you selected appears in the Print Credit Memo window.
- ⇒ Click Print.

## Reprint credit memo?

⇒ Review the printed credit memo. If it is correct, click OK to close the Reprint Credit Memo window.

If the memo did not print correctly, for example, if it was misaligned, use the Reprint Credit Memo window to align the form correctly, and then click Reprint.

## Close the window

⇒ If you want, enter another credit memo. When you are ready, close the window and return to the Launcher.

## Lesson 5: Recording a Customer Payment

Purpose: To record a payment from a customer

**Time:** 5 minutes to complete this lesson

You received a payment from Bikes Et Cetera (ETC), one of your customers. Here is some information about the payment:

| Payment date | June 21, 2016 |
|--------------|---------------|
| Check number | 2355          |
| Payment      | \$100.00      |
| amount       |               |

In this lesson, you will enter this payment into the Accounts Receivable module. Follow these steps:

## Open the Post Receipts option

⇒ On the Accounts Receivable Transactions menu, click Post Receipts.

| 🔤 Post Receij                  | pts                                                                      |                             |                     |     |                        |                   |        |                                            |                 |
|--------------------------------|--------------------------------------------------------------------------|-----------------------------|---------------------|-----|------------------------|-------------------|--------|--------------------------------------------|-----------------|
| Customer ID<br>Name            | PEDAL C., I.                                                             | Custon<br>Edji              | jer?                |     | Invoices               | Distribution      | 10.00  |                                            |                 |
| Payment<br>method              | Cash     Credit card <u>Card Info</u> Check #     0                      | <u>Not</u> e                | s                   |     | Open cre<br>Deposits   | edits             | 0.00   | Ope <u>n</u> Credit<br>Depo <u>s</u> it De | Detail<br>etail |
| Cash acct<br>Date<br>Reference | 1 Sunset Bank 1107-<br>6/21/2016 💼                                       | 3298                        |                     |     | Fin charg<br>Undistrib | ges uted          | 0.00   |                                            |                 |
| Amount                         | 100.00                                                                   | Auto Dist                   | ribute              |     |                        |                   |        |                                            |                 |
|                                |                                                                          | Find invoice                |                     |     |                        |                   |        |                                            |                 |
|                                | Due date     Invoice     date     date     f/21/2016     6/21/2016     2 | Description<br>6" boys bike | Balance<br>\$250.25 | Dis | scount<br>\$7.72       | Apply<br>\$100.00 | Discou | nt Write of<br>\$0.00 \$0.0                | ff Auto         |
| SAMPLE                         |                                                                          |                             |                     |     |                        | Sho               | Post   | ▶ <u>U</u> ndo<br>Tasks `                  | How Do I        |

This is how the Post Receipts window appears after you complete this lesson.

## ✓Note

The two Show buttons at the Customer ID field, C and I display search windows. C allows you to search through a list of customer IDs, and I allows you locate a customer ID based on an invoice number.

## Enter Customer ID

- ⇒ Click C at the Customer ID field to display a search window listing customer IDs.
- $\Rightarrow$  In the search window, double-click ETC.

## Enter check number, cash, or credit card

⇒ Verify that the Check # option is selected and enter 2355 in the field next to it.

## Enter date of payment

 $\Rightarrow$  Enter **06/21/16** as the date.

## Enter payment reference

You can use the **Reference** field to record additional information about the check. It is especially useful for recording check numbers that are longer than the **Check Number** field.

⇒ There is no additional information to include, so press ENTER to leave this field blank.

## Enter amount of payments

⇒ Enter **100.00** as the amount of the receipt.

## Automatically distribute payment (optional)

Auto Distribute

If you want, you can automatically distribute the payment by clicking Auto Distribute. The payment is applied to any existing finance charges, and then, to invoices (oldest invoices first). Any remaining balance is applied to open credits. For this lesson, you will apply the payment manually.

⇒ Do NOT click Auto Distribute.

## Distribute payment to an invoice

You want to distribute the payment amount to an invoice and will not be distributing any of it as an open credit, deposit, or cash refund.

➡ To move down to the detail line area of the window, press ENTER repeatedly until the cursor reaches the **Invoice #** field.

## Enter Invoice number

⇒ Use the **Find invoice** field to locate a specific invoice to which this receipt is applied.

All open invoices will appear for this customer. Select invoice #1022.

### Enter discount amount

⇒ Since there is no discount available for this invoice, press ENTER.

## Enter amount of invoice to write off

⇒ You are not writing off this invoice, so you don't need to enter an amount.

### Post the payment

⇒ Click Post. The transaction is recorded in the Accounts Receivable module and posts to the Accounts Receivable Journal in General Ledger.

Enter another transaction or return to the Launcher.

## Lesson 6: Examining a Detail Report

**Purpose:** To learn how to produce reports To see the results of your transactions

Time: 5 minutes to complete this lesson

Now that you added a customer and recorded various transactions, in this lesson you will run an Accounts Receivable Detail Report to see the effect of these actions. Follow these steps:

## Open the Detail Report option

⇒ On the Accounts Receivable Reports menu, click Detail Report. The Detail Report window appears.

| Printer HP officejet 6200 series (Copy 2)                                                                                                    |  |  |  |  |  |
|----------------------------------------------------------------------------------------------------|--|--|--|--|--|
|                                                                                                    |  |  |  |  |  |
| Include all customers      From ETC to PEDAL      Customer category to include ▲                                                                        |  |  |  |  |  |
| From 1 to 250                                                                                                    |  |  |  |  |  |
| Primary sort by     Customer ID       Detail sort by     Invoice       Include what entries     All current transactions       Date range     10/1/2016 |  |  |  |  |  |
| □ Save Current Settings     Preview     Print     Cancel     How Do I       SAMPLE     Shortcuts     Tasks     Tasks     Info                           |  |  |  |  |  |

This is how the Detail Report window appears after you complete this lesson.

### Include customers

Restrict the scope of the report to Bikes Et Cetera through Pedal City.

⇒ Clear the Include all customers check box. This allows you to select a range of customers for this report.

## Enter starting customer ID

⇒ Click the Show button at the From field. Double-click ETC in the search window.

## Enter ending customer ID

 $\Rightarrow$  Click the Show button at the **to** field.

In the Search window, type **P**. The list now includes only PEDAL. Double-click PEDAL.

## Include customer category

⇒ Since there are no categories established, press ENTER to leave this item as it is.

## Include sales reps

You can include customers in this report that are assigned to a specific sales rep or a range of sales reps.

➡ For this lesson, do not specify the sales reps. Press ENTER to skip this area.

## Choose primary sort

You can sort this report by customer ID, customer name, or customer sales rep number. If Customer ID has not been selected, select it.

## Choose detail sort

⇒ You can sort this report by invoice or date. Verify that Invoice is selected, and press ENTER.

## Include what entries

Click the drop-down list button to see the time frames you can include in the report. The selections include all current transactions, all transactions still on file, all transactions for a specific date range, or all transactions for a specific month and year. Select **All current transactions**.

## Accept report setup

⇒ Click the Preview button to view the report.

When all information for the report has been gathered, a portion of the first page of the report appears.

Oct 25, 2016

## BikeWorks International

Accounts Receivable Detail Report

Customer IDs ETC to PEDAL All Current Transactions

| Transaction | Txn Date      | Descr      | iption / I | Dist         | Amount | Original<br>Balance | Current<br>Balance |
|-------------|---------------|------------|------------|--------------|--------|---------------------|--------------------|
| тс          | Bikes Et Cete | era        |            |              |        |                     |                    |
| 550         | 01/16/16      |            |            |              |        | 509.85              | 509.85             |
| 7           | 05/05/16      | Restocking |            |              |        | 742.75              | 642.75             |
| Pay -#1     | 06/04/16      | -          | 1          | 7            | 100.00 |                     |                    |
| 560         | 05/31/16      |            |            |              |        | 250.00              | Voided             |
| CR -#5      | 06/30/16      |            | 1          | 560          | 250.00 |                     |                    |
| 1023        | 06/03/16      |            |            |              |        | 253.45              | 239.10             |
| CR -#4      | 06/15/16      |            | 1          | 1023         | 14.35  |                     |                    |
| 1022        | 06/26/16      |            |            |              |        | 1462.88             | 1462.88            |
| 558         | 06/30/16      |            |            |              |        | 3954.50             | 3954.50            |
| 563         | 06/30/16      |            |            |              |        | 265.00              | 0.00               |
| CR -#6      | 06/30/16      |            | 1          | 563          | 265.00 |                     |                    |
| 565         | 06/30/16      |            |            |              |        | 272.50              | 272.50             |
| 566         | 06/30/16      |            |            |              |        | 388.80              | 388.80             |
| 567         | 06/30/16      |            |            |              |        | 2.18                | 2.18               |
| 568         | 06/30/16      |            |            |              |        | 2.18                | 2.18               |
| 569         | 06/30/16      |            |            |              |        | 2.18                | 2.18               |
| 570         | 06/30/16      |            |            |              |        | 2.18                | 2.18               |
| 571         | 06/30/16      |            |            |              |        | 2.18                | 2.18               |
| 572         | 06/30/16      |            |            |              |        | 2.18                | 2.18               |
| Pay -CrCard | 06/29/16      | SO #2286   |            |              | Voided |                     |                    |
|             |               | (          | Customer   | Total        |        | 8112.81             | 7483.46            |
|             |               |            | Plus F     | inance Charg | jes    |                     | 9.64               |
|             |               | 1          | Vet Balan  | ce Due       |        |                     | 7493.10            |

## Publish the report

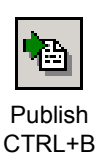

For a finished look, you can open the report in a word processing window and enhance the format before you print the report. Microsoft Word or any other word processor or desktop publisher that can read files in RTF format is appropriate.

Click the Publish button. If you want, change the name and location of the report. Click OK. A window of the default word processor opens and displays the report.

#### More on reports

For more information on working with reports, including selecting fonts and formatting, and saving the report setup, see *Appendix A: How to Produce a Report on page 331.* 

#### Close the option

If the **Auto-close report setup options** check box is selected in the User Preferences window, the report setup window closes when you process the report. Otherwise, the report setup window remains open, making it convenient for you to produce another report.

⇒ Close the report setup window and return to Launcher.

## Lesson 7: Calculating Finance Charges

- **Purpose:** To learn how to calculate finance charges that appear on monthly statements
- Time: 5 minutes to complete this lesson

You are now ready to calculate finance charges and print statements for your customers. Calculate finance charges every month, before you produce statements.

Follow these steps:

### Select the Calculate Finance Charges option

⇒ On the Accounts Receivable Statements menu, click Calculate Finance Charges.

A message appears telling you that this option requires more processing time than other options. You can improve this option's performance by clicking the Exclusive button. This will prevent other users from accessing this company's information while you are using this option and helps the option to complete its processing more quickly. You can click the Shared button to allow other users to access the company while you use this option; however, the option can take longer to complete its processing in Shared mode.

⇒ Click Exclusive.

The Calculate Finance Charges window appears.

| 🚥 Calculate Finance Charges                                         |  |
|---------------------------------------------------------------------|--|
| Include all customers       From       Customer category to include |  |
| Past due date 6/1/2016                                              |  |
| ✓ <u>O</u> K X <u>C</u> ancel <u>H</u> elp                          |  |
| SAMPLE Shortcuts                                                    |  |

This is how the Calculate Finance Charges window appears after you complete this lesson.

### Select customers to include

The Include all customers check box is selected, indicating that finance charges for all customers will be calculated at once. Press ENTER to accept this default selection.

### Select customer category

⇒ Because you do not want to restrict this operation to any category for this lesson, verify that All is selected.

### Enter past due date

⇒ Enter 06/21/16 if it is not already shown as the date. Remember that this date takes into account the customer's grace period.

#### Print finance charge report?

➡ Indicate that you want to produce a Finance Charge Calculation Report by selecting the check box.

#### Calculate charges as shown

⇒ Click OK.

### Print the report

After the calculations are made, a report window appears that allows you to print or preview the report.

⇒ Click the Preview button to view the Finance Charge Calculation Report.

### Close the option

After examining the report, close it and return to the Launcher. You are now ready to print statements.

## Lesson 8: Printing Statements

Purpose: To learn how to produce a statement for a customer

**Time:** 5 minutes to complete this lesson

Normally, you will produce statements once a month, preferably at the end of the month and before closing the month. You can print statements for all the customers you set up to receive statements or for only certain customers. Follow these steps:

Select the Print Statements option

⇒ On the Accounts Receivable Statements menu, click Print Statements.

### Load statement forms

Unless you specified otherwise in System Preferences, a window appears reminding you to load preprinted statement forms or plain paper in your printer. For this lesson, you will preview the statement.

 $\Rightarrow$  Click OK if the message is displayed.

| ee Print Statements                                                                                    |                                      |
|----------------------------------------------------------------------------------------------------|--------------------------------------|
| Printer     Image: HP officejet 6200 series (Copy 2)       Selected Form     Statement Plain Paper Wht | <u>S</u> etup<br>Select <u>F</u> orm |
| Include all customers                                                                                  |                                      |
| From to                                                                                                |                                      |
| Customer category to include All                                                                       |                                      |
| Customers to include All                                                                               |                                      |
| Customer balances to include  All  C Past due Minimum balance  None  C Non-zero  C Amount:             | 0.00                                 |
| Statement date 6/30/2016                                                                               |                                      |
| Reprint prior statements                                                                               |                                      |
| Type of note to include None                                                                           |                                      |
| 🗖 Save Current Settings 📓 Pre <u>v</u> iew 🎒 <u>P</u> rint 🖾 <u>E</u> -mail 🗶 <u>C</u> a               | ancel <u>H</u> ow Do I               |
| SAMPLE Shortcuts 💌 1                                                                                   | Tasks 🔻 Info 🚥                       |

This is how the Print Statements window appears when you are ready to print statements.

#### Include all customers?

The Print Statements window appears. For this lesson, print a statement for only Bikes Et Cetera (ETC).

⇒ Clear the Include all customers check box. This allows you to enter a range of customers.

## Enter starting customer ID

⇒ Click the Show button at the From field and select ETC from the search window.

## Enter ending customer ID

⇒ ETC is already selected for you at the **to** field, so press ENTER to proceed to the next field.

### Select customer category

⇒ Since no customer categories are defined, select All.

### Select customers to include

⇒ Make sure All is selected.

### Select customer balances to include

⇒ Print statements for all customers, regardless of a customer's balance due. Verify that All is selected.

### Select minimum balance

A Make sure the Amount option is selected, and enter \$1.00 at the Amount field.

### Enter statement date

⇒ Enter **06/21/16** if it is not already displayed as the Statement date.

## Reprint prior statements?

If a customer wanted a copy of his last statement or if a printer error occurred, you would select this check box.

 $\Rightarrow$  For this lesson, clear the check box.

### Select type of note to include

You have several choices of the type of note to print on the statement. Use a note created in the Maintain Customer Notes window.

Select Customer Note 3. It states "We appreciate your continued patronage."

## Select form template

You must select a form template to format your statements, even if you plan to preview it.

⇒ Click Select Form. Press ENTER twice to highlight the first form template and accept it. The form template you selected appears in the Print Statements window.

## Preview the statement

⇒ Click the Preview button. Verify the report contents, and click the Print button.

After you examine the statement, close the window and return to the Launcher.

## Lesson 9: Defining a File Export Template

- **Purpose:** To learn how to export data to another software program To set up an export template to be used for the transfer
- Time: 5 minutes to complete this lesson

You can create files that are accessible by other programs, including a spreadsheet, a word processor, and various text formats. In this lesson, you will create a template of customer information to use in a spreadsheet application. With templates, you need to define the format of the exported information only once. You can then export the data any time you want by selecting the template and creating the file. Follow these steps:

If you do not need to use the export features, skip Lessons 9 and 10.

Note

### Select Custom Exports

➡ On the Accounts Receivable Transfer menu, click Custom Exports. The Custom Exports window appears.

| w Custom Exports | ;            |                  |                    |                |
|------------------|--------------|------------------|--------------------|----------------|
| Name             | Data Source  | Sort By          | Filter             |                |
| Current Balance  | AR Customers | ARCustomer.ID, I | nsert su ARCustome | er."CurC       |
|                  |              |                  |                    |                |
|                  |              |                  |                    | <u>N</u> ew    |
|                  |              |                  |                    | <u>E</u> dit   |
|                  |              |                  |                    | <u>D</u> elete |
|                  |              |                  |                    | Copy from      |
|                  |              |                  |                    |                |
|                  |              |                  |                    |                |
|                  |              |                  |                    | Þ              |
| 🔽 Include Column | Headers      | Export           | Cļose How          | Do I           |
| SAMPLE           |              |                  | Shortcuts 🔻        | Tasks 🔻 Info 🚥 |

This is how the Custom Exports window appears after you complete this lesson.

### Start a new template

Normally, this window lists all the Accounts Receivable export templates. Because you have not defined any templates, the list box is empty. You can click New to create a new template, click Edit to change an existing template, click Delete to permanently remove a template from the list, or click Copy from to create a new template based on an existing one.

⇒ Click New to open the Create New Template wizard.

#### Enter template name

⇒ Enter **Current Balances** as the template name, and click Next.

The template is called Current Balances because it will contain information on current balances for your customers.

### Select data source

You can select from a variety of Accounts Receivable information to export, including information on customers, invoices, debit and credit memos, and payments.

⇒ Select **AR Customers**, and click Next.

### Select fields

The available fields are based on the data source you selected in the previous window.

- ⇒ From the Available list, select <arcustomer> ID and then click the Add button to move <arcustomer> ID to the Selected list.
- $\Rightarrow$  Do the same for the following fields in the order shown here.

<arcustomer> Name

<arcustomer> FinanceContact

<arcustomer> FinancePhoneNo

<arcustomer> CurOpenBalance

<arcustomer> LastPaymentDate

⇒ Click Next.

### Set sort by

Select <arcustomer> ID from the Sort By - Primary list, and click Ascending. Click Next.

<u>N</u>ew...

## Select filters

The Filters button allows you to limit the information you are exporting. You can select a field and specify a range of values. Only items which meet your criteria are exported. This template will be used to list customers who have an open balance of more than \$100. For this lesson, you will define one condition to filter out all data that does not meet the criteria. For more information on using filters see the Help system.

⇒ On the first line:

Under Field Name, select <arcustomer> CurOpenBalance. Under Operation, select > (the greater than sign). Under Values, enter 100.

### Accept information as shown

⇒ Click Done to save the template. The new template appears in the Custom Exports window. You can define another template.

### Close the option

⇒ When you are done, close the Custom Exports window and return to the Launcher.

In the next lesson, you will learn how to use a template to export data to a file.

## Lesson 10: Sending Data to Another Program

- **Purpose:** To transfer data to a spreadsheet, word processor, and various text formats
- **Time:** 5 minutes to complete this lesson

Now that you defined an export template, you are ready to send your financial information to a spreadsheet or another software program. Follow these steps:

## Select Custom Exports

⇒ On the Accounts Receivable Transfer menu, click Custom Exports.

## If the View on Screen Start the export

Select Current Balances, and click the Export button at the bottom of the window.

| Export Items                   |   |        |
|--------------------------------|---|--------|
| Please choose an Export Format |   | Ok     |
| Microsoft Excel                | • |        |
| ○ View on Screen               |   | Lancel |
| Export to <u>File</u>          |   |        |

The Export Items window allows you to send your data in a variety of formats. You can send it directly to a file or view it on your computer.

## Select the data format

You can export the data to a variety of formats, including HTML, Microsoft Word and Excel, RTF, TXT, CSV, tab-delimited, DIF, SYLK, and clipboard. You can also export information for use in another company.

- Select the correct format of the program to which you want to export the data. If you are unsure of the kind of files your program can read, refer to that program's documentation. For this lesson, select Microsoft Excel.
- ⇒ Select the **Export to File** option, and click Ok.

Note

option is not

available, the selected program (for

example, Microsoft Excel) is not installed on your computer; however, you can still create the export file without the selected program.

## Enter export file path

You are prompted to name the file and select a directory location for it. Save the information to the same directory containing the data files for the Sample company.

- Select the directory location of the Sample data files. For example, if the software is installed in your C:\Program Files directory, the Sample directory is C:\Program Files\Common Files\Sage BusinessWorks\Sample.
- Enter Current as the File name to indicate the file contains current balance information for the month of June. Be careful not to use the same name each time you export data or you will overwrite valuable information.

### Accept information as shown

 $\Rightarrow$  Click the Save button.

The data is exported to the file name and directory you specified (for example, *C:\Program Files\Common Files\Sage* BusinessWorks\*Sample\Current.xxx*) and you are returned to the Custom Exports window. The extension (.xxx) varies, depending on the type of file you selected to create. In this lesson, the extension is .xls.

## After exporting the data

Start your spreadsheet program and review the file you created.

➡ To view the file, close the Custom Exports window and use Windows Explorer to open the directory where you saved the file. Double-click the file Current.xls to view it in Excel.

When you are finished reviewing the contents of your export file, close it and return to the Launcher.

## Where to Go from Here

Now that you are familiar with the Accounts Receivable module, you can experiment with more of the menus and options. Practicing with the different options while using the sample data will improve your knowledge of the software. Detailed instructions on each option are available in the Help system.

# **Chapter 6: Practicing with General Ledger**

It will take you approximately two hours to complete these lessons. This section includes:

- General Ledger Menus (page 137)
- Lesson 1: Examining General Ledger Status (page 138)
- Lesson 2: Adding a Department (page 140)
- Lesson 3: Adding an Account (page 142)
- Lesson 4: Entering Budget Amounts (page 144)
- Lesson 5: Posting to the General Journal (page 148)
- Lesson 6: Posting to Journals (page 152)
- Lesson 7: Setting Up a Recurring Journal Entry (page 154)
- Lesson 8: Posting a Recurring Entry (page 157)
- Lesson 9: Printing a Budgeted Income Statement (page 159)
- Lesson 10: Creating and Printing a Report Group (page 163)
- Lesson 11: Defining a File Export Template (page 167)
- Lesson 12: Sending Data to Another Program (page 170)
- Where to Go from Here (page 172)

## **General Ledger Menus**

Before you can learn the General Ledger module, you need to become familiar with the General Ledger menus.

⇒ To display the General Ledger menus, click the GL module button.

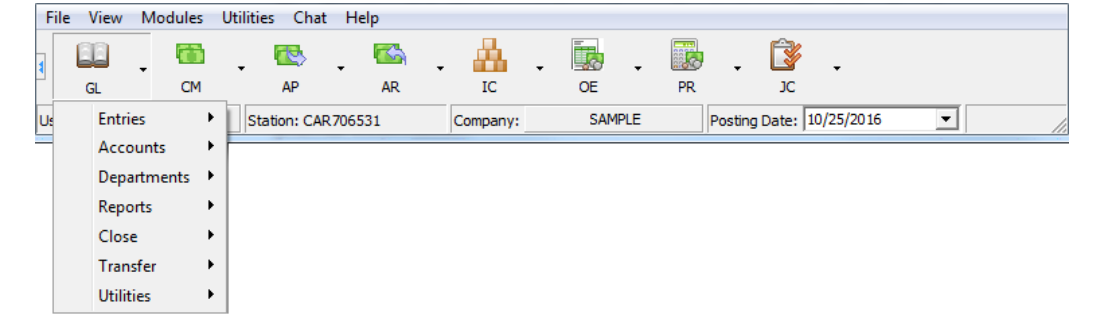

The General Ledger menus include:

| Entries     | Posts journal entries, maintains and prints recurring entries, and prints a working Trial Balance.                      |
|-------------|----------------------------------------------------------------------------------------------------|
| Accounts    | Sets up and maintains your chart of accounts,<br>enters your initial account information, and<br>maintains budgets.     |
| Departments | Maintains departments, which you can use for departmentalized accounting.                                               |
| Reports     | Produces a variety of reports, including your financial statements.                                                     |
| Close       | Closes the General Ledger at the end of each month.                                                                     |
| Transfer    | Sends information to and receives it from other programs.                                                               |
| Utilities   | Includes options for maintaining special journals, customizing reports, creating data files, and rebuilding data files. |

## Lesson 1: Examining General Ledger Status

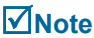

Before starting these lessons, verify that your posting date is 06/21/16. For more information, see Lesson 3: Changing Dates on page 46.

0

GI

General Ledger

- Purpose: To become familiar with navigating the menus To examine the status of the General Ledger To learn how to get Help
- Time: 5 minutes to complete this lesson

Follow these steps:

## Select the Display G/L Status option

▷ On the General Ledger Utilities menu, click Display G/L Status. The Display G/L Status window appears.

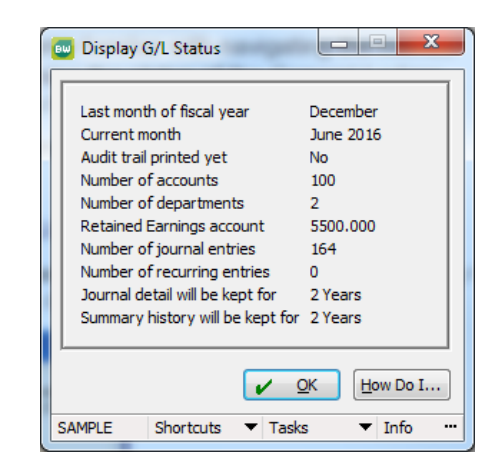

The Display G/L Status window shows the last month of the fiscal year, the current open month, and indicates whether the audit trail (detailed Journal Report) has been printed this month. The number of accounts and departments, the Retained Earnings account, and journal information.

## Try the Help feature

You can get Help at any time. The Help system explains the available options and the accounting principles involved, and it helps you decide what to do next.

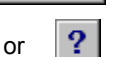

How Do I...

When space is limited, the How Do I... button appears as a large question mark. ⇒ Click How Do I and select About Display G/L Status.

The Help topic for Display G/L Status appears. Spend some time exploring the items in this window.

When you close the Help window, the Display G/L Status window returns to the forefront of your screen. Close the Display G/L Status window.

 $\Rightarrow$  Click OK in the status window.

## Lesson 2: Adding a Department

Purpose: To add a department to the List of Departments

Time: 5 minutes to complete this lesson

Follow these steps:

Open the Maintain Departments option

On the General Ledger Departments menu, click Maintain Departments. The Maintain Departments window appears. This window displays fields for you to enter information about the department. If you need more information about any of the fields, click the Help button.

| 🔤 Maintain Dep              | artments        |          |        |
|-----------------------------|-----------------|----------|--------|
| Department #<br>Description | 30<br>Warehouse |          |        |
|                             |                 | <b>P</b> | DŤ     |
| SAMPLE                      | Shortcuts 🔹     | Tasks 🔻  | Info 😶 |

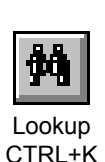

## Enter department number

- $\Rightarrow$  Click the Lookup button.
- A search window appears, and the Quick Search tab lists departments already set up in the sample data.
- ⇒ If the list is extensive, you can click the Power Search tab to enter search criteria that narrows the list.

## Choose a department

As you can see, two departments have been set up. Because you want to enter a new department, exit the search window.

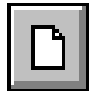

- $\Rightarrow$  Click Cancel to exit the search window.
- ⇒ Click the New button in the Maintain Departments window to create a new department.

New CTRL+N

Enter department number

⇒ Enter **30**.

## Enter department description

Department #30 is the BikeWorks warehouse.

 $\Rightarrow$  At the **Description** field, enter **Warehouse**.

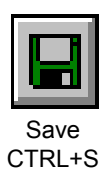

## Save the new department

⇒ Verify that you entered the department number and description correctly. Click the Save button.

## Enter another department number or exit

⇒ If you want, add more departments. When you are ready, close the window and return to the Launcher.

## Lesson 3: Adding an Account

- Purpose:
   To add an account to the Chart of Accounts

   To attach a department number to the account number
- **Time:** 5 minutes to complete this lesson

After setting up a department, add an account to the chart of accounts. This is one of the first steps to set up your General Ledger module for your company. When you create your data files, you can create your chart of accounts from scratch, copy your chart of accounts from another company already set up, or use one of the sample chart of accounts provided. Regardless of which method you use, you will need to add or change a few accounts.

For this lesson, you will add account 7370, Postage Expense, and assign it to the Sales Department (010).

Follow these steps:

## Open the Maintain Chart of Accounts option

⇒ On the General Ledger Accounts menu, click Maintain Chart of Accounts. The Maintain Chart of Accounts window appears.

| 1 | 👿 Maintain Cha | rt of Accounts             |
|---|----------------|----------------------------|
|   |                |                            |
|   | Account #      | 7370.010 Balances Notes    |
|   | Status         | Active 🔹                   |
|   | Department     | Sales Department           |
|   | Description    | Postage Expense            |
|   | Account class  | Posting   thru 0.000       |
|   | Account type   | Expenses                   |
|   | Subtype        | None                       |
|   |                |                            |
|   |                |                            |
| l | SAMPLE         | Shortcuts 🔻 Tasks 💌 Info … |

This is how the Maintain Chart of Accounts window appears after you complete this lesson.

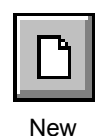

CTRL+N

## Enter account number

⇒ Click the New button and enter **7370.010**.

The first four digits, 7370, are the account number. The remaining digits are the department number. The account number is always separated from the department number by a period.

## Enter description and account type

⇒ Press TAB to move the cursor to the **Description** field, type **Postage Expense**, and press ENTER.

The cursor advances to the **Account type** field. Expenses is selected by default.

## Save the account

- $\Rightarrow$  Review the information you entered to verify that it is correct.
- $\Rightarrow$  When all the information is correct, click the Save button.

## Close the option

Account 7370.010, Postage Expense, is added to your chart of accounts.

If you want, add another account. When you are ready, close the window and return to the Launcher.

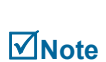

The Account class field is read only. A departmental account is always a posting account.

Save

CTRI +S

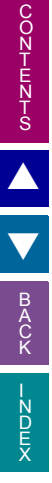

## Getting Started Guide

## Lesson 4: Entering Budget Amounts

**Purpose**: To learn how to budget revenue and expense accounts

**Time**: 10 minutes to complete this lesson

You can budget all your revenue and expense accounts for a full year. You can then produce budgeted income statements to see how well you are following your budget.

Follow these steps:

## Open the Maintain Account Budgets option

⇒ On the General Ledger Accounts menu, click Maintain Account Budgets. The Maintain Account Budgets window appears.

| 💷 Maintain A                  | ccount Budgets                                                | <u> </u> | and Reality |         | • X  |  |  |
|-------------------------------|---------------------------------------------------------------|----------|-------------|---------|------|--|--|
|                               | Account # 7370.010 Account? Notes Description Postage Expense |          |             |         |      |  |  |
| Budgets by                    |                                                               |          |             |         |      |  |  |
| January                       | \$29.00                                                       | 7.69     | July        | \$29.00 | 7.69 |  |  |
| February                      | \$58.00                                                       | 15.38    | August      | \$29.00 | 7.69 |  |  |
| March                         | \$29.00                                                       | 7.69     | September   | \$29.00 | 7.69 |  |  |
| April                         | \$29.00                                                       | 7.69     | October     | \$29.00 | 7.69 |  |  |
| Мау                           | \$29.00                                                       | 7.69     | November    | \$29.00 | 7.69 |  |  |
| June                          | \$29.00                                                       | 7.69     | December    | \$29.00 | 7.72 |  |  |
|                               | Yearly totals \$377.00 100.00                                 |          |             |         |      |  |  |
| ,                             |                                                               |          |             |         |      |  |  |
| SAMPLE Shortcuts  Tasks  Info |                                                               |          |             |         |      |  |  |

This is how the Maintain Accounts Budgets window appears after you complete this lesson.
## Enter account number

The account information at the top of the Chart of Accounts window identifies the account you are budgeting, showing the account's number and description. Below that, you see budgeted amounts for each month in the current fiscal year, the corresponding percentage, and, at the bottom, the yearly total. If the account number you entered has no budget, zeros appear in these fields.

⇔ Click the Lookup button to open a search window listing account numbers. Type 7.

| Chart Of Accounts               |                                |                     |              |  |
|---------------------------------|--------------------------------|---------------------|--------------|--|
| Quick Search Power Search       |                                |                     |              |  |
| Look for G/L Accou              | ant 7                          |                     |              |  |
| <ul> <li>G/L Account</li> </ul> | Description                    | Туре                | ~            |  |
| 7000.000                        | Cost of Goods Sold             | Cost of Goods Sold  |              |  |
| 7010.000                        | Cost of Goods Sold, Bicycles   | Cost of Goods Sold  |              |  |
| 7015.000                        | COGS, Bicycles, Domestic       | Cost of Goods Sold  |              |  |
| 7020.000                        | COGS, Bicycles, Foreign        | Cost of Goods Sold  |              |  |
| 7040.000                        | Cost of Goods Sold, Bicycles   | Cost of Goods Sold  |              |  |
| 7050.000                        | Cost of Goods Sold, Service    | Cost of Goods Sold  |              |  |
| 7055.000                        | COGS, Service, Inside          | Cost of Goods Sold  |              |  |
| 7060.000                        | COGS, Service, Outside         | Cost of Goods Sold  |              |  |
| 7080.000                        | Cost of Goods Sold, Service    | Cost of Goods Sold  |              |  |
| 7097.000                        | Inventory Adjustments          | Cost of Goods Sold  |              |  |
| 7098.000                        | Purchases Discounts            | Cost of Goods Sold  |              |  |
| 7100.000                        | Freight                        | Cost of Goods Sold  |              |  |
| 7100.010                        | Freight, Sales                 | Cost of Goods Sold  |              |  |
| 7100.020                        | Freight, Service               | Cost of Goods Sold  |              |  |
| 7200.000                        | Employee Expenses              | Expenses            |              |  |
| 7210.000                        | Payroll Expense                | Expenses            |              |  |
| 7210.010                        | Payroll, Sales                 | Expenses            |              |  |
| 7210.020                        | Payroll, Service               | Expenses            |              |  |
| 7215.010                        | Payroll Tax Expense, Sales     | Expenses            |              |  |
| 7215.020                        | Payroll Tax Expense, Service   | Expenses            |              |  |
| 7220.010                        | Workers' Compensation, Sales   | Expenses            |              |  |
| 7220.020                        | Workers' Compensation. Service | Expenses            | ~            |  |
|                                 |                                | 🖌 Accept 🗶 Cancel 💡 | <u>H</u> elp |  |

Because you typed 7, the list displays the accounts that start with 7. This is useful when you know your expenses are in the 7000 range but are unsure of the exact account number.

⇒ If the list is extensive, click the Power Search tab to enter search criteria that narrows the list.

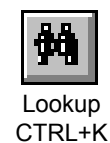

## Select the account number

 $\Rightarrow$  Double-click 7370.010.

Account 7370.010 is automatically inserted at the **Account #** field. The **Budgets** fields are all 0.00, since this account has not been budgeted.

You can budget by amounts or by percentages. If you select Amounts, you can enter a monetary amount for the yearly total and it will be divided by 12 and monthly amounts are inserted for you. You can then adjust the individual monthly amounts as necessary. You can also enter an amount for each month and the software will keep a running total of the amount for the year.

If you select Percentages, you can enter monthly percentages. When you enter a yearly total, the monthly amounts are calculated for you.

You can also select the fiscal year to budget: Prior, Current, or Next.

Select the Budget by Amounts option and the Fiscal Year Current option.

#### Enter monthly budget amount for January

⇒ At the **January** amount field, enter **29.00**.

When you press ENTER, the cursor automatically proceeds to the next field.

## Enter monthly budget amount for February

⇒ Enter **58** at the **February** field.

## Enter monthly budget amount for March

- ⇒ Enter 29 at the March field.
- ➡ Continue to enter 29 for each month until you have entered 29 for December.

Note that the Yearly totals equal 377.00 and that monthly percentages are automatically inserted.

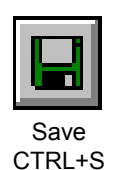

## Save the account budget

If you entered everything correctly, click the Save button. If you want to change all amounts to 0 and start over, click the Undo button, make your corrections, and then, save the entries.

## Close the option

You have completed budgeting account number 7370.010.

⇒ If you want, enter budgets for other revenue or expense accounts. When you are ready, close the window and return to the Launcher.

# Lesson 5: Posting to the General Journal

Purpose: To learn how to record journal entries

**Time**: 10 minutes to complete this lesson

After you set up the software, you will use the General Ledger module to record transactions in one of the five standard journals. This lesson shows you how to enter a transaction in the General Journal.

It is June 15 and you want to record the purchase of a roll of stamps from petty cash for \$32. (This will give you a chance to use your new Postage Expense account.) You will debit your Postage Expense account (number 7370.010) and credit your Petty Cash account. Follow these steps:

## Open the Post to Journals option

⇒ On the General Ledger Entries menu, click Post to Journals.

| 🔤 Post To Journal                                                           | s                                                         |                                                                |                         |
|-----------------------------------------------------------------------------|-----------------------------------------------------------|----------------------------------------------------------------|-------------------------|
| Journal<br>Type of entry<br>Recurring ID<br>Transaction date<br>Reference # | General Journal v<br>Standard v<br>6/21/2016 v<br>JR-3450 | Current month June 2016 New number Description Office Supplies | *                       |
| Account #<br>7340<br>* 1010                                                 | Description<br>0.000 Office Supplies<br>0.000 Petty Cash  | Debit Cred<br>32.00                                            | it Add<br>32.00 E Notes |
|                                                                             | Unposted balance                                          | 0.00                                                           | 32.00 Lines: 1          |
| SAMPLE                                                                      |                                                           | ✓ Post<br>Shortcuts                                            | ▼ Tasks ▼ Info …        |

This is how the Post to Journals window appears after you complete this lesson.

## Select journal

You can select from these journals:

- General Journal
- Cash Disbursements
- Cash Receipts
- Purchases
- Sales
- Special Journals
- ⇒ Select General Journal and press ENTER to move to the next field.

# Select entry type: Standard, Recurring, Correcting, Reversing, Void, or Edit Description

⇒ This is a standard journal entry. Select Standard and press ENTER.

#### Enter transaction date

The default posting date is the date for this transaction.

⇒ Enter 6/21/16 if the correct date is not already displayed.

## Enter Reference #

A voucher is the paper from which you are recording the entry. Most general journal entries are written on a sheet of journal paper, while other types of entries are obtained from checks, invoices, and other forms. Vouchers should be numbered for easy reference. You may want to keep vouchers for a certain period of time (at least one month and possibly several years) in case you need to check an entry.

This entry is recorded on Voucher 3450. If you pressed ENTER at the previous field, your cursor should be at the right spot; if not, place the cursor at the **Reference #** field and enter **JE-3450**. Press TAB.

If you enter any type of number at the end of this field, it is automatically incremented for you as you add entries in the future.

## Enter journal transaction description

At the **Description** field, enter **Office Supplies** to show the purchase was for postage.

The header information is now complete. You must enter the transaction detail.

## Enter account number to debit

At the Account # field, click the Show button to view a list of accounts in a search window.

You can type a number that you want to locate. For example, you want to locate account 7340.000.

⇒ Type 7 at the Look for field and the search window displays the account numbers that begin with 7. Select 7340.000, and click Accept.

## Enter amount to be applied

Since you want to debit account 7370.010 for \$32, enter 32 and click Accept. Notice that the Unposted balance field displays 32.00.

## Enter account number to credit

Accepting the first line of detail moves your cursor back to the **Account #** field. You can select the next account number from the search window, or if you already know the account number, you can type it. If you already opened the window to view the account list, click Cancel and then type in the account number.

⇒ At the Account # field, enter 1010.000.

The account's description is automatically inserted in the second line of the transaction detail.

## Accept the amount to be applied

32.00 displays as the amount to credit account 1010.

 $\Rightarrow$  Click Accept.

The unposted balance is now 0.00. If you need to change an entry line, select it and click Edit. You can change the account number, debit amount, or credit amount. Select an entry line and try it. If you want to clear the line of information and add new data, click Clear. Click Accept when you are finished.

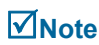

Only valid posting accounts appear in the search window. Consolidation and subtotal accounts cannot be used for posting and are not included in the list.

#### Post this journal transaction

Verify your entries. Review the Unposted balance at the bottom of the window. If it is 0.00, you entered a balanced transaction; click Post.

If the unposted balance is not zero, you made a mistake when entering one or both of the amounts. You must change your entry until there is no unposted balance. An out-of-balance entry will not be accepted.

After you accept your entry and it is posted, you can enter another transaction.

#### Print a Journal Entry Batch Report

When you close the window, you are prompted to print a Journal Entry Batch Report, which is a detailed listing of the entry you just made.

Close the Post to Journals window.

 $\Rightarrow$  At the prompt, click Yes. A report setup window appears.

#### Select print parameters

You can preview the report or send it to a printer.

 $\Rightarrow$  Click the Preview button.

#### More on reports

For more information on working with reports, including selecting fonts, formatting, and saving a setup, see *Appendix A: How to Produce a Report on page 331*.

 $\Rightarrow$  Exit the report and the option, and return to the Launcher.

# Lesson 6: Posting to Journals

- Purpose: To learn how to post to journals other than the General Journal
- Time: 10 minutes to complete this lesson

If you are not using other modules, such as Accounts Payable and Accounts Receivable, you will probably use one of the other General Ledger journals for posting routine transactions. In this lesson, you will use the Cash Disbursements Journal to post the payment of \$1,395 for a piece of equipment, a bicycle tube patcher. You wrote check #1055 for this equipment. Follow these steps:

## Select Post to Journals

⇒ On the General Ledger Entries menu, click Post to Journals.

#### Select Journal

Select Cash Disbursements Journal and press ENTER to select it.

Select entry type: Standard, Recurring, Correcting, or Reversing

⇒ Select **Standard** and press TAB.

## Enter transaction date

⇒ The posting date displays as the default value. This transaction occurred on June 13. Type 6/13/16 and press ENTER.

## Enter check number as Reference #

After a check number is entered, it is automatically incremented. The correct check number is 1055.

⇒ Type **1055** and press TAB.

#### Enter journal transaction description

⇒ Enter Bicycle Tube Patcher. Press TAB to proceed to the Account # field.

You completed the header information and can now enter the transaction detail.

## Enter account number

⇒ Press F2 to display the search window and select account number 2100.

## Enter debit amount to be applied

⇒ Enter **1395.00**. Because this entry is increasing an asset account, it is a debit. Press ENTER.

The first half of this transaction, the debit, appears in the list and your cursor returns to the **Account #** field. You need to enter the credit portion of the transaction.

## Enter credit amount to be applied

The offsetting account for this transaction is 1050.000, Cash in Checking.

⇒ Enter **1050.000** at the **Account #** field and press ENTER.

The account's description appears at the **Description** field, and an offsetting, or credit, amount equal to the debit amount automatically appears at the **Credit** field.

## Post this journal transaction

- ⇒ If the entry is correct, click the Post button. You can now enter another transaction.
- $\Rightarrow$  Close the option.

## Print a Journal Entry Batch Report

You are prompted to print the Journal Batch Entry Report.

- ⇒ Click Yes.
- ⇒ Click the Preview button.
- ⇒ When you are done reviewing the report, close the report window and the report setup window.

# Lesson 7: Setting Up a Recurring Journal Entry

Purpose: To learn how to set up a recurring journal entry

Time: 5 minutes to complete this lesson

In this lesson, you will set up a recurring journal entry for recording your mortgage payment. You make the same payment every month (credit Cash for \$1,500), but the debit amounts (posted to Note Payable and Interest Expense) vary. Follow these steps:

## Select the Maintain Recurring Entries option

⇒ On the General Ledger Entries menu, click Recurring Entries, and then click Maintain.

## Enter recurring journal entry ID

⇔ Click the New button and enter MORTGAGE at the Recurring ID field.

## Enter journal transaction description

⇒ Enter Mortgage Payment at the Description field.

If you want, you can change the description when you later post the recurring entry. For example, you can add the check number or the month the mortgage payment is being made.

## Enter debit account number

At the Account # field, enter 4000 for Note Payable, Mortgage and press ENTER.

## Enter debit amount to be applied

- Since this amount changes monthly, press ENTER to accept 0.00 as the debit amount. The cursor moves to the **Credit** field. You will enter the actual amount when you post the recurring entry.
- ⇒ Click Accept. The line of detail is added to the list and the cursor moves back to the Account # field.

Notice that the zero amount appears in the **Credit** column. Based on the account type (in this case, liabilities), the zero figure is placed in the expected balance column. Since liability accounts are normally credited, the zero amount defaults to the **Credit** column. This happens only when you enter a zero amount and will not prevent you from posting a debit entry to this account. This logic applies to the following account as well.

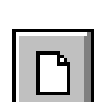

New CTRL+N

## Enter debit account number

⇒ At the **Account #** field, enter **8700** for Interest Expense.

## Enter debit amount to be applied

⇒ Because this amount changes monthly, enter **0** and click Accept.

You will enter the actual amount when you post the recurring entry. Of course, recurring entries can be completely set up with accounts and amounts if that information is available.

#### Enter credit account number

Post the credit to the cash account. At the Account # field, enter 1050.

#### Enter amount to be applied

⇒ Enter **1500** at the **Credit** field and click Accept.

The Unposted balance is 1500.00. You need to balance this transaction when you post it.

| Jaintain Recurring | Entries                     | account of the R | count #   | het       |             |
|--------------------|-----------------------------|------------------|-----------|-----------|-------------|
|                    | Recurring ID<br>Description | MORTGAGE         |           |           |             |
| AccountNo          | Description                 |                  | Debit C   | Credit    | <u>A</u> dd |
| 4000.000           | Note Payable, Mortgage      |                  | 0.00      | 0.00      | Delete      |
| 8700.000           | Interest Expense            |                  | 0.00      |           | Account?    |
| 1050.000           | Cash in Checking            |                  |           | 1500.00   | Notes       |
|                    |                             |                  |           | :         | Ē           |
| Auto Balancing Ent | ries                        | Unposted balance | 1500.00   | 0.00      |             |
|                    |                             |                  |           |           | ? ABDA      |
| SAMPLE             |                             |                  | Shortcuts | s 🔻 Tasks | ▼ Info …    |

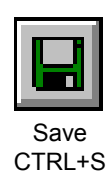

## Accept the entry

⇒ Click the Save button. You are prompted that the transaction is out of balance, but click OK. You will balance it later.

The recurring journal entry is complete. You are now able to balance and post it whenever you want to using the Post to Journals option. You can change this recurring entry as necessary.

## Close option window

You can enter another recurring journal entry or close the window to return to the Launcher.

# Lesson 8: Posting a Recurring Entry

Purpose: To learn how to post a recurring entry to the General Ledger

**Time:** 5 minutes to complete this lesson

Now that you created an out-of-balance recurring journal entry, it is time to learn how to balance and post it.

You can use the Batch Post Recurring Entries option to post a group of recurring entries. For this lesson, however, you will use the Post to Journals option to post an individual recurring entry. Follow these steps:

## Select the Post to Journals option

⇒ On the General Ledger Entries menu, click Post to Journals. The Post to Journals window appears.

## Select journal

 $\Rightarrow$  Verify that General Journal is selected.

Select type of entry: Standard, Recurring, Correcting, Reversing, Void, or Edit Description

⇒ Because you want to post a recurring journal entry, select **Recurring**.

## Enter recurring journal entry ID

At the **Recurring ID** field, click the Show button and double-click MORTGAGE in the search window.

The recurring journal ID header and transaction detail appear in the Post to Journals window. The Unposted balance of \$1500.00 displays.

If necessary, you can change the transaction date, description, or the transaction lines.

## Make a debit entry

The only changes you need to make in the detail are the debit amounts for accounts 4000 and 8700.

⇒ Click the transaction line for account number 4000.00. Click Edit to move that line up to the editable fields section of the window.

## Enter amount to be applied

⇒ At the **Debit** field, enter **500**. Click Accept or press ENTER.

| 🔟 Post To Journa                                                            | als                                                                                                |                                           |                                          |                             |
|-----------------------------------------------------------------------------|----------------------------------------------------------------------------------------------------|-------------------------------------------|------------------------------------------|-----------------------------|
| Journal<br>Type of entry<br>Recurring ID<br>Transaction date<br>Reference # | General Journal v<br>Recurring v<br>MORTGAGE<br>10/25/2016 v<br>MORTGAGE                           | Current month J<br>New number Description | une 2016<br>Mortgage Payment             | •                           |
| Account #<br>400<br>1 870<br>103                                            | Description<br>00.000 Note Payable, Mortgage<br>00.000 Interest Expense<br>50.000 Cash in Checking | Debi                                      | t Credit<br>500.00<br>1000.00<br>1500.00 | Add     Delete     Account? |
|                                                                             | Unposted balance                                                                                   |                                           | 1000.00 0.00                             | Indo How Do I               |
| SAMPLE                                                                      |                                                                                                    |                                           | Shortcuts                                | s 🔻 Info 🚥                  |

 $\Rightarrow$  Notice that the Unposted balance has decreased to \$1000.00.

#### Make a debit entry

 $\Rightarrow$  Double-click account number 8700.00 at the transaction lines.

#### Enter amount to be applied

 $\Rightarrow$  At the **Debit** field, enter **1000** and press ENTER.

There is now no unposted balance.

#### Post this journal transaction

⇒ When the recurring journal information is correct and in balance, click Post. Close the window.

#### Print a Journal Entry Batch Report

You are prompted to print a Journal Entry Batch Report. The creation of this report was covered in Lesson 5. For more information, see *Lesson 5: Posting to the General Journal on page 148* or the Help system.

# Lesson 9: Printing a Budgeted Income Statement

- Purpose:To learn how to produce reportsTo see the effect your entries have on BikeWorks
- **Time:** 10 minutes to complete this lesson

After posting journal entries and budgeted accounts, you will see the results in this lesson. Follow these steps:

## Select the Income Statement, Budgeted option

⇒ On the General Ledger Reports menu, click Income Statements, and then click Budgeted.

| 80 | Sage BusinessWorks - Reporting<br>Report MTD Variance Income Statement | A longer                  |                                    | Group Filters<br>Save Customize     |
|----|------------------------------------------------------------------------|---------------------------|------------------------------------|-------------------------------------|
|    |                                                                        | Option:                   | From:                              | To:                                 |
| [  | Include what totals                                                    | Month-to-Date Variance    |                                    |                                     |
|    | For the period ending                                                  | June 2016 - current month |                                    |                                     |
|    | Consolidated by                                                        | None                      |                                    |                                     |
|    | Department                                                             | All                       |                                    | E                                   |
|    | Rounded dollar amounts                                                 | No                        |                                    |                                     |
|    | Include zero balance accounts                                          | No                        |                                    |                                     |
|    | Special notes                                                          | None                      |                                    |                                     |
| S/ | AMPLE                                                                  | E- <u>M</u> ail F         | 're⊻iew <u>P</u> rint<br>Shortcuts | Cancel How Do I      Tasks ▼ Info … |

The Reporting window appears. This window is a typical report setup window. It allows you to select a variety of specifications to produce the report in the format you require.

## Choose included totals

The **Include what totals** list provides four types of report totals that can be included in the report:

| Variance               | Compares actual results with budgeted amounts for the selected period. |
|------------------------|------------------------------------------------------------------------|
| Performance            | Compares year-to-date results with the total yearly budget.            |
| Budgets Only           | Shows the budget amounts but no actual account balances.               |
| Annual Budgets<br>Only | Shows only the total yearly budget.                                    |

⇒ Produce the report with year-to-date variance totals. Select Yearto-Date Variance.

#### Choose period

At the For the period ending field, select the current month and press ENTER.

#### Select type of consolidation: None, Account, or Departmental

You can consolidate the report by account number or department number, or you can select None for no consolidation.

| None         | Uses no consolidation.                                                                                                    |
|--------------|----------------------------------------------------------------------------------------------------|
| Account      | Uses the consolidation accounts in your<br>chart of accounts. Posting accounts within<br>a consolidation range are totaled. The<br>resulting total appears as a single line on<br>the report. |
| Departmental | All departmental accounts using the same account number are combined and appear                                                                                                    |

⇒ Verify that None is selected and press ENTER.

#### Choose included departments

⇒ Include all departments on the report. Verify that the check box is selected and press ENTER.

as a single line on the report.

#### Print rounded dollars (no pennies included)

⇒ Select the **Rounded dollar amounts** check box.

#### Include zero balance accounts

You can omit accounts with zero balances from the report or include them. Include them.

⇒ Select the **Include zero balance accounts** check box.

#### Set up a special note

You can include a note below the heading or at the bottom of the report. Include a special note.

Select the **Top** option to place the note at the top of the report, and click anywhere in the field below it.

#### Enter special note

 $\Rightarrow$  For the note, type **Unaudited Statement**.

#### Accept report parameters

 $\Rightarrow$  To view the report, click the Preview button.

#### BikeWorks International Income Statement Month-to-Date Variance, June 2016 - current month

|                                                   | 1 Month Ended<br>June 30, 2016 | 1 Month Ended<br>June 30, 2016<br>Budget | Variance<br>Fav/ <unf></unf> | % Vai |
|---------------------------------------------------|--------------------------------|------------------------------------------|------------------------------|-------|
| ncome                                             |                                |                                          |                              |       |
| Bicycle Sales                                     | 35,688.87                      | 0.00                                     | 35,688.87                    |       |
| Service Sales                                     | 1,038.95                       | 0.00                                     | 1,038.95                     |       |
| TOTAL Income                                      | 36,727.82                      | 0.00                                     | 36,727.82                    |       |
| Adjustments                                       |                                |                                          |                              |       |
| Sales Returns                                     | (257.95)                       | 0.00                                     | (257.95)                     |       |
| Sales Discounts                                   | (616.77)                       | 0.00                                     | (616.77)                     |       |
| TOTAL Adjustments                                 | (874.72)                       | 0.00                                     | (874.72)                     |       |
| VET REVENUE                                       | 35,853.10                      | 0.00                                     | 35,853.10                    |       |
| Cost of Goods Sold<br>Cost of Goods Sold Bicycles |                                |                                          |                              |       |
| COGS, Bicycles, Domestic                          | 9,891.80                       | 0.00                                     | (9,891.80)                   |       |
| TOTAL Cost of Goods Sold, Bicycles                | 9,891.80                       | 0.00                                     | (9,891.80)                   |       |
| Cost of Goods Sold, Service                       |                                |                                          |                              |       |
| COGS, Service, Inside                             | 50.00                          | 0.00                                     | (50.00)                      |       |
| COGS, Service, Outside                            | 400.00                         | 0.00                                     | (400.00)                     |       |
| TOTAL Cost of Goods Sold, Service                 | 450.00                         | 0.00                                     | (450.00)                     |       |
| Inventory Adjustments                             | 27.00                          | 0.00                                     | (27.00)                      |       |
| Purchases Discounts                               | (66.47)                        | 0.00                                     | 66.47                        |       |
| Freight, Sales                                    | (134.53)                       | 0.00                                     | 134.53                       |       |
| FOTAL Cost of Goods Sold                          | 10,167.80                      | 0.00                                     | (10,167.80)                  |       |
|                                                   |                                |                                          |                              |       |

Scroll through the report until you see the expenses. Examine the postage expense. It should show \$32 as the actual expense (unless you posted more than one entry to the account) as opposed to the budgeted expense of \$29.

#### Copy the report

You are working on a document in a Windows-compatible word processor in another window, and you want to capture some or all of the report to your other document.

- Click any line in the report. Notice that line becomes highlighted. Click and drag the cursor down a few lines. All the lines touched by the cursor are highlighted, too. Click the Copy to clipboard button on the toolbar.
- ➡ To place the copied portion of the report into another document, switch to your word processor application and select Paste on the Edit menu.

#### More on reports

For more information on working with reports, including selecting fonts, formatting, and saving a report setup, see *Appendix A: How to Produce a Report on page 331*.

#### Close the report window

 $\Rightarrow$  Close the report window.

If the **Auto-close report setup options** check box is selected in the User Preferences window, the report setup window closes when you process the report. Otherwise, the report setup window remains open, making it convenient for you to produce another report.

⇒ Close the report setup window and return to Launcher.

# Lesson 10: Creating and Printing a Report Group

Purpose: To learn how to create a group of reports

Time: 5 minutes to complete this lesson

The Report Groups window allows you to define and group frequently used reports that can be printed whenever needed. It saves you time by allowing you to print a batch of reports that you have previously selected and set up. For example, you can print your financial statements at the end of every month. To create a report group, follow these steps:

## Select Report Groups

⇒ On the General Ledger Reports menu, click Report Groups.

## Create a new report group

A message appears stating that no report groups are defined and that you will be placed in the "new" mode.

⇒ Click OK. If you were not placed in "new" mode, you can click the New button to create a new report group.

## Enter the group ID

⇒ Enter **IS-COMP** at the **Group ID** field.

Use a recognizable group ID. The IS-COMP ID stands for Income Statements, Comparative.

## Enter the group description

⇒ Enter MTD, QTD, YTD to remind you that you are printing comparative Income Statements that use month-to-date, quarterto-date, and year-to-date totals.

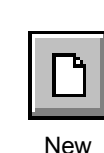

CTRL+N

## Add the reports

⇒ Click the Save button. Click Add. A window of available reports appears. Click Income Statement - Comparative.

| w Report Groups                             | Taxa Colored                                                                                                    |                                                      |                                                           |
|---------------------------------------------|----------------------------------------------------------------------------------------------------|------------------------------------------------------|-----------------------------------------------------------|
| Group ID IS-COMP<br>Description MTD.QTD.YTD |                                                                                                    | Last printed<br>Reports in group<br>Reports selected | Never<br>3<br>3                                           |
| Description<br>MTD<br>QTD<br>YTD            | Report Name<br>GL: Income Statement - Comparative<br>GL: Income Statement - Comparative<br>GL: Income Statement - Comparative | Selection                                            | A Add Edit Delete Rename Doug Down All None Preview Print |
| SAMPLE                                      | Sho                                                                                                    | rtcuts 🔻 Tasks                                       | • • • • • • • • • • • • • • • • • • •                     |

## Modify the report setup

⇒ Click the Setup button. A report setup window displays the default report specifications.

This setup window is almost identical to the report setup window that appears when you select the Income Statement, Comparative on the General Ledger Reports menu. The difference is that you do not select the printer in this window because you are only setting up the report group, not printing it.

## Accept the report

In Report Groups, tailor the report to your specific needs. Accept the default settings for now.

⇒ Click OK.

The initial Report Groups/New Report window appears.

## Enter the report description

- ⇒ Type MTD at the Description field. This description reminds you that this comparative Income Statement includes month-to-date totals.
- $\Rightarrow$  Click OK to return to the Report Groups window.
- $\Rightarrow$  Set up the QTD and YTD reports. In each case:
  - Click Add and select **Income Statement Comparative**, and click the Setup button.
  - At the Include what totals field, select Quarter-to-Date Only for the QTD report or Year-to-Date Only for the YTD report.
  - Click OK to save the report setup and return to the Report Groups/New Report window.
  - At the **Description** field, enter **QTD** or **YTD** depending on the report you are setting up.
  - Click OK to return to the Report Groups window.

Your list of reports for the report group IC-COMP now contains three comparative Income Statement reports, each with a different setup.

You are not limited to adding the same report with different setups. You can add an entirely different report to the group, even from different modules (as long as they are set up on your computer). You can even add reports to a group or create a new group on the fly when you set up a report.

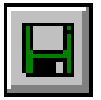

Save

CTRL+S

## Save the report group setup

⇒ Click the Save button to save the group IS-COMP.

## Print reports

You can now print all the reports in the group, or specify a group of reports to print. The check marks indicate which reports are selected to print. Clear the YTD report, and print only the MTD and QTD reports.

- ⇒ Clear the **YTD Comparative Income Statement** check box.
- ⇒ Click Print.

The two reports that are still selected, MTD and QTD, print in the order that they are listed in the Report Groups window. YTD, of course, does not print because you cleared the printing check box. The next time you launch the Report Groups option, all the reports in the group are selected, including YTD.

#### More on reports

For more information on working with reports, including selecting fonts and formatting, and memorizing setup, see *Appendix A: How to Produce a Report on page 331*.

⇒ Close the Report Groups window and return to the Launcher.

# Lesson 11: Defining a File Export Template

**Purpose**: To learn how to transfer data to another software application To set up an export template to be used during the transfer

**Time**: Approximately five minutes to complete this lesson

You can create files accessible by other programs, including a spreadsheet, a word processor, and various text formats. In this lesson, you will create a template of account information to be used in a spreadsheet program for analyzing account activity over the last three months. With templates, you define a specific format of data export only once. You can then send the data based on the template whenever you need it.

Follow these steps:

## Select Export Account Information

⇒ On the General Ledger Transfer menu, click Custom Exports. The Custom Exports window appears.

| 💷 Cu | stom Exports        |                     |                   |                |                |
|------|---------------------|---------------------|-------------------|----------------|----------------|
| Nam  | е                   | Data Source         | Sort By           | Filter         |                |
| Inco | me/Expense Activity | GL Account Balances | No sort selected. | No filter sele | ected.         |
|      |                     |                     |                   |                |                |
|      |                     |                     |                   |                | New            |
|      |                     |                     |                   |                |                |
|      |                     |                     |                   |                | Delete         |
|      |                     |                     |                   |                | Copy from      |
|      |                     |                     |                   |                |                |
|      |                     |                     |                   |                |                |
|      |                     |                     |                   |                | Þ              |
|      | eludo Column Hood   | ere Pi              | Euport D          |                | Del            |
|      | iciuue coiumn Head  |                     |                   |                |                |
| SAMP | LE                  |                     |                   | Shortcuts 🔻    | Tasks 🔻 Info 🚥 |

This is how the Custom Exports window appears after you complete this lesson.

# ☑Note

If you do not need to use the export feature in Sage BusinessWorks, you can skip Lessons 11 and 12.

## Start a new template

This window lists all the General Ledger export templates that you currently have. Because you have not defined any templates, the list box is empty. You can click New to create a new template, click Edit to change an existing template, click Delete to permanently remove a template from the list, or click Copy from to create a new template based on an existing one.

⇒ Click New to open the Create New Template wizard.

## Enter template name

⇒ Enter Income/Expense Activity and click Next.

Define this template to export balance information for the last three months for all income and expense accounts (the accounts included on the Income Statement).

## Select data source

You can select to export general ledger account information or current journal information.

At the Data Source field, select GL Account Balances and click Next.

## Select fields

The available fields are based on the data source you selected in the previous window.

- ⇒ From the Available list, select <glaccount>GLAccountNumber and, click Add.
- $\Rightarrow$  Do the same for the following fields in the order shown here.

<glaccount> Description

<glaccount> History01

<glaccountbalances> BalanceDate

<glaccountbalances> Balance

⇒ Click Next.

## Set sort by

Select <glaccount> GLAccountNumber from the Sort By -Primary list and click the Ascending button. Click Next.

New...

## Set filters

Filters allow you to limit the information you export. You can specify a field and specify a range of values. Only items which meet your criteria are exported. This template will be used to view account balances for the last three months for income and expense accounts only, which include account number 6000 and above. For this lesson, you will define one condition to filter out all data related to account numbers below 6000. For more information on using filters, see the Help system.

- ➡ From the first list under Field Name, select <glaccount> GLAccountNumber.
- $\Rightarrow$  Under **Operation**, select = (the equal sign)
- ⇒ Under **Values**, enter 6000.

#### Accept information as shown

 $\Rightarrow$  Click Done to save the template.

The new template appears in the Custom Exports window.

## **Include Column Headers**

Selecting this item puts column titles in the export file, which is useful when you are using the file in a spreadsheet.

⇒ Select the Include Column Headers check box.

You can now define another template or proceed to the next lesson. Since you will learn how to use a template to export data to a file in the next lesson, leave the Custom Exports window open.

# Lesson 12: Sending Data to Another Program

Purpose: To transfer data to a spreadsheet application

**Time**: 5 minutes to complete this lesson

Now that you have defined an export template in the previous lesson, you are ready to send your financial information to a spreadsheet or another software program. Follow these steps:

## Select Custom Exports

⇒ On the General Ledger Transfer menu, click Custom Exports.

#### Start the export

Select Income/Expense Activity. Select the Include Column Headers check box so your export file will include column titles. Click the Export button. The Export Items window appears.

| Export Items                   | $\mathbf{X}$ |
|--------------------------------|--------------|
| Please choose an Export Format | Ok           |
| Microsoft Excel                |              |
| C View on Screen               |              |

The Export Items window allows you to send your data in a variety of formats. You can send it directly to a file or view it on your computer.

## Select the data format

You can export the data to a variety of formats, including HTML, Microsoft Word and Excel, plain text (.TXT), rich text (.RTF), commadelimited text (.CSV), tab-delimited text, Data Interchange Format (.DIF), SYLK, and the clipboard. You can also export information for use in another company.

- Select the correct format for the program to which you will import the data. If you are unsure of the kind of files your program can read, refer to that program's manual. For this lesson, select Microsoft Excel.
- $\Rightarrow$  Click the **Export to File** option, and click Ok.

Note If the View on Screen option is not available, the selected program (for example, Microsoft Excel) is not installed on your computer; however, you can still create the export file without the selected program.

## Enter export file path

You are prompted to name the file and select a directory location. Save the information to the same directory containing the data files for the Sample company.

- Select the directory location of the Sample data files (for example, C:\Program Files\Common Files\Sage BusinessWorks\Sample).
- ⇒ Type **Activity** as the file name.

Do not to use the same name each time you export data, or you will overwrite valuable information.

#### Accept information as shown

 $\Rightarrow$  Click the Save button.

The data is exported to the file name and directory you specified (if you followed the example, *C:\Program Files\Common Files\Sage* BusinessWorks\*Sample\Activity.xxx*) and you are returned to the Custom Exports window. The extension (.xxx) varies, depending on the type of file you selected to create. In this lesson, the extension is .XLS.

## After exporting the data

Launch your spreadsheet program and review the file you created.

- ⇒ To view the file, close the Custom Exports window and use Windows Explorer to open the directory where you saved the file. Double-click the file Activity.xls to view it in Excel.
- ⇒ When you are finished examining the contents of your export file, close it and return to the Launcher.

# Where to Go from Here

You should now be familiar with the General Ledger module. Take the time to experiment more with the sample data. Try every option in the General Ledger menus before setting up your company. Detailed instructions on each option are in the General Ledger Help system.

# **Chapter 7: Practicing with Inventory Control**

It will take you approximately one hour to complete the lessons in this chapter. This section includes:

- Inventory Control Menus (page 174)
- Lesson 1: Examining Inventory Status (page 175)
- Lesson 2: Adding a Part (page 176)
- Lesson 3: Creating a Purchase Order (page 186)
- Lesson 4: Recording a Receipt (page 191)
- Lesson 5: Examining a Transaction Register (page 194)
- Lesson 6: Assembling a Part from Components (page 197)
- Lesson 7: Defining a File Export Template (page 200)
- Lesson 8: Sending Data to Another Program (page 203)
- Where to Go from Here (page 204)

## **Inventory Control Menus**

Before you can learn the Inventory Control module, you need to become familiar with Inventory Control menus.

⇒ To display the Inventory Control menus, click the Inventory Control module button.

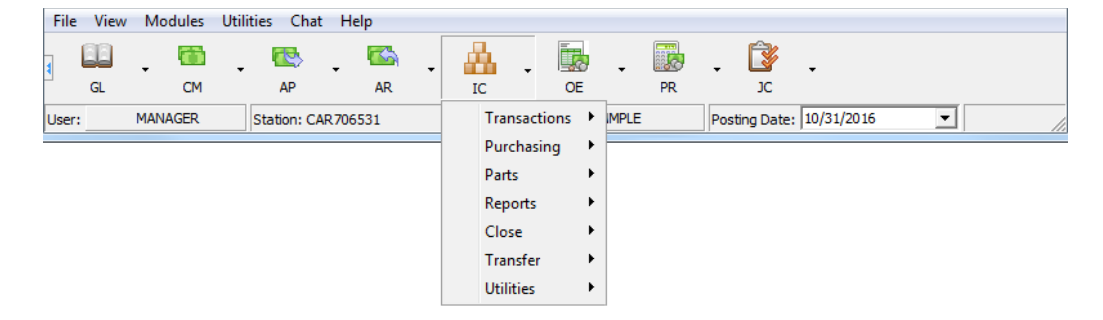

Inventory Control menus include:

| Transactions | Recording receipts, issues, and adjustments; transferring parts; building subassemblies; and taking physical inventory. |
|--------------|----------------------------------------------------------------------------------------------------|
| Purchasing   | Recording and tracking purchase orders.                                                                                 |
| Parts        | Maintaining part information, printing parts lists, and inquiring on parts.                                             |
| Reports      | Producing a variety of reports on your inventory.                                                                       |
| Close        | Closing the Inventory Control module at the end of the month.                                                           |
| Transfer     | Exchanging information with other programs.                                                                             |
| Utilities    | Setting up product categories, product lines, purchase order preferences, and more.                                     |

# Lesson 1: Examining Inventory Status

## ✓Note

Before starting these lessons, verify that your posting date is 06/21/16. For more information, see *Lesson 3: Changing Dates on page 46.* 

> Inventory Control

Purpose:

**DSE:** To become familiar with moving around the menus To examine the status of Inventory

Time: 5 minutes to complete this lesson

Follow these steps:

## Select the Display I/C Status option

⇒ On the Inventory Control Utilities menu, click Display I/C Status. The Display I/C Status window appears.

| Current month                             | June 2016 |  |  |  |  |  |
|-------------------------------------------|-----------|--|--|--|--|--|
| Last month of fiscal year                 | December  |  |  |  |  |  |
| In SETUP mode                             | No        |  |  |  |  |  |
| Number of months history k                | ept 12    |  |  |  |  |  |
| Number of months serial # history kept 24 |           |  |  |  |  |  |
| Date of last physical inventory           |           |  |  |  |  |  |
| I/C for physical inventory is             | Unlocked  |  |  |  |  |  |
| Number of parts                           | 23        |  |  |  |  |  |
| Costing method                            | LIFO      |  |  |  |  |  |
|                                           |           |  |  |  |  |  |

The Display I/C Status window identifies the current open month, the last month of the fiscal year, if the Inventory Control module is in Setup mode, the number of months you are retaining transaction history and serial number history, the date of your last physical inventory, whether the physical inventory is locked or unlocked, the number of parts in your inventory, and the costing method used.

- ✓ <u>0</u>K
- $\, \Rightarrow \,$  Click OK to close the Display I/C Status window.

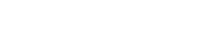

# Lesson 2: Adding a Part

**Purpose:** To add a new part to the Inventory Control module

**Time:** Approximately fifteen minutes to complete this lesson

One of the first things you will do when setting up the Inventory Control module is enter part information. Add a mountain bike to the sample company's parts list.

Follow these steps:

## Select the Maintain Parts option

⇒ On the Inventory Control Parts menu, click Maintain Parts.

The Maintain Parts window appears, displaying information about the first part on file.

| Maintain Par | ts                       |       |                      |                     |  |  |
|--------------|--------------------------|-------|----------------------|---------------------|--|--|
| Part #       | MTBIKE                   |       | Inventory            | item                |  |  |
| Status       | Active                   |       | 🔽 Taxable            |                     |  |  |
| Description  | Mountain Bike 21'' frame |       | 🔽 Discount           |                     |  |  |
|              |                          |       | 💌 Back orde          | rs OK               |  |  |
|              |                          |       | Fractional           | qty                 |  |  |
|              |                          | *     | ✓ Fractional         | cost/price          |  |  |
|              |                          |       | 🔽 UPS shipp          | able                |  |  |
|              |                          | -     | 🔲 Track seri         | al numbers          |  |  |
| Product line | STANDARD                 |       |                      |                     |  |  |
| U/M          | each                     |       |                      |                     |  |  |
| Ship weight  | 35.00                    |       |                      |                     |  |  |
| Unit cost    | 400.00 Base price 595.00 |       | Quantities           | Categories          |  |  |
| Promo        | None                     |       | Prjcing              | ⊻endor              |  |  |
| Warehouse    | STORE 1                  |       | Su <u>b</u> stitute  | History             |  |  |
| Bin/Location | AISLE 1                  |       | Component            | Not <u>e</u> s      |  |  |
| Comments     |                          |       | Serial Nu <u>m</u> s | Warehouses          |  |  |
|              |                          |       |                      | Pi <u>c</u> ture On |  |  |
|              |                          |       |                      |                     |  |  |
| SAMPLE       |                          | Short | cuts 🔻 🛛 Task:       | s 🔻 Info            |  |  |

This is how the Maintain Parts window appears after you complete this lesson.

## Enter Part ID

 $\Rightarrow$  Click the Lookup button.

The parts already set up in the sample data appear in a search window.

## Choose a part

As you can see, several parts have been set up.

⇒ Experiment with navigating the list.

## Enter a new part ID

We want to enter a new part, a mountain bike with a 21" frame.

- $\Rightarrow$  Click Cancel to exit the search window.
- $\Rightarrow$  Click the New button to create a new part record.

## Enter part number

⇒ The part number can be a number, a string of characters, or a word. Type MTBIKE and press ENTER.

## Enter status

⇒ The status can be active or inactive. Because Active is already selected, press ENTER to proceed to the next field.

## Enter description

⇒ Type Mountain Bike, 21" frame at the first description line. Press ENTER twice to leave the next two description fields blank. Press TAB to leave the long description field blank.

## Enter product line ID

When you assign an inventory item to a product line, pricing and product category information, inventory/non-inventory item status, and posting instructions are automatically established for the part. Product lines are set up in Maintain Product Lines.

- ➡ To select a product line, click the Show button to see the existing choices in a search window and double-click the one you want.
- Since STANDARD is already selected, click Cancel to close the search window. Then, press ENTER to proceed to the next field.

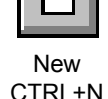

Lookup

CTRL+K

## Enter unit of measure

The unit of measure prints on quotes, sales orders, invoices, and purchase orders.

⇒ Press ENTER to accept **each**.

## Enter shipping weight

 $\Rightarrow$  The shipping weight of this bike is 35 pounds. Type **35**.

## Is the part taxable?

⇒ The mountain bike is subject to sales tax. Verify that this check box is selected.

## Allow discounts?

 $\Rightarrow$  Verify that this check box is selected.

## Allow backorders?

 $\Rightarrow$  Select this check box to permit backorders of this part.

## Allow fractional quantities?

If this check box is cleared, you are limited to issuing and receiving whole-number quantities of this part. One part, for example, is acceptable; one-half the part would not be.

 $\Rightarrow$  Clear this check box and press ENTER.

## Allow fractional cost or price?

Select this check box to allow costs and prices for this part to be entered with more than two decimal places.

## UPS shippable?

Select this check box to ship this part through the United Parcel Service.

## Track serial numbers?

If this check box is selected, serial numbers are tracked for this part.

⇒ You will not be tracking serial numbers for this part, so clear the check box.

## Enter unit cost

When entering a new part, you can enter the expected unit cost, or estimate it.

 $\Rightarrow$  The cost of the bike is expected to be about \$400. Type **400**.

## Enter base price

The base price is the retail price, apart from any discounts or additional charges, for which you sell the part.

 $\Rightarrow$  The bike sells for \$595. Type **595**.

#### Select sales promotion

Promotions are set up in Maintain Sales Promotions and help you group pricing and time periods for special sales events.

⇒ Press ENTER to accept None, the default setting.

#### Warehouse

If you had already set up warehouses, this is where you would select the warehouse where you intend to store the mountain bike. This field will be entered later.

⇒ This field is unavailable because there are no warehouses on file for this part. Proceed to the next field.

## Enter location

The bin/location is the physical place where the part is stored. You can enter a location ID here, or if you set up locations in the Maintain Locations option (accessed on the Inventory Control Utilities menu), you can click the Show button to select a location ID from a list.

⇒ There are no locations on file yet for this part, so this field is unavailable. Proceed to the next field.

## Enter comments

⇒ You can enter additional information about the part in these comment fields. For now, press ENTER twice to leave this area blank.

## Warehouses

- ⇒ Click Warehouses to select a warehouse and location for the part.
- $\Rightarrow$  Click the New button.
- ⇒ Click the Show button at the Warehouse field and select Store 1 from the search window.
- ⇒ Click the Show button at the **Bin/Location** field and select Aisle 1 from a search window.
- $\Rightarrow$  Click the Accept button.

Click OK to return to the Maintain Parts window. Notice that the Warehouse and Bin/Location fields have been entered automatically.

## Enter quantity information

Quantities...

⇒ Click Quantities. The Quantities window appears. This is where you enter the committed, backordered, and on order quantities for the part. The on hand quantity is updated as you enter your business transactions.

| w Quantities - MTBIKE                          |              |                |                 |              |  |  |  |
|------------------------------------------------|--------------|----------------|-----------------|--------------|--|--|--|
|                                                | Warehouse    | All Warehouses | <b>•</b>        |              |  |  |  |
|                                                | On hand      | 0              | Minimum balance | 1            |  |  |  |
|                                                | On order     | 0              | Maximum balance | 5            |  |  |  |
|                                                | Committed    | 0              | EOQ             | 0            |  |  |  |
|                                                | Back ordered | 0              | Order point     | 1            |  |  |  |
| ✓ <u>D</u> K X <u>C</u> ancel <u>H</u> ow Do I |              |                |                 |              |  |  |  |
| SAMPLE                                         |              |                | Shortcuts 🔻 Ta  | sks 🔻 Info 🚥 |  |  |  |

This is how the Quantities window appears after you complete this lesson.

## Select the warehouse

Because quantities are maintained separately for each warehouse, select the warehouse for which you are entering quantity information.

⇒ At the Warehouse field, select STORE1.

#### Enter on order quantity

⇒ You will place an order in the next lesson (Lesson 3: Creating a Purchase Order). For now, press ENTER to accept 0.

#### Enter committed quantity

⇒ When you create a sales order for a part, that quantity becomes committed. We haven't committed any mountain bikes to customers, so press ENTER to accept 0.

## Enter backordered quantity

⇒ There are no mountain bikes on backorder. Press ENTER to accept 0.
# Enter minimum balance

 $\Rightarrow$  To have at least one mountain bike in stock, type **1**.

# Enter maximum balance

➡ Having more than five mountain bikes on hand would not be cost effective, so type 5.

# Enter economic order quantity

The EOQ is the most economical quantity of the part for you to buy, based on factors such as the quantity breaks you may get from the vendor, overhead, etc.

 $\Rightarrow$  For this lesson, leave the field as **0**.

#### Enter order point

⇒ Because you want to have at least one mountain bike in stock at all times, type 1 to indicate the point at which you want to reorder this part.

# Accept the information

If all the fields are filled in properly, click OK. You are returned to the Maintain Parts window.

# Enter product category information

Categories...

Click Categories. The Categories window appears. Product categories help you group parts logically, which allows you to limit the range of parts included in reports so you can focus on certain characteristics. You can use the Maintain I/C Parameters option to create up to five categories. Currently, three categories are defined: Style, Size, and Color.

# Enter product "Style"

 $\Rightarrow$  Type **MT** at the Style field to identify this as a mountain bike.

# Enter product "Size"

 $\Rightarrow$  Type **21**" at the Size field.

# Enter product "Color"

⇒ Because mountain bikes come in all colors, leave this field blank.

#### Accept the information

⇒ If all the fields are entered properly, click OK. You are returned to the Maintain Parts window.

# Enter pricing information

- Pricing...
- Click Pricing. The Pricing window appears. You can set inventory prices in one of five different ways: Absolute, Margin, Markup, Base, or Line. In addition, you can set three different pricing levels for each part. For information on setting up pricing for your parts, see the Help system. Do not make any changes to the existing information.

# Accept the existing information

➡ To exit the Pricing window without changing anything, click Cancel.

#### Enter vendor information

Vendor...

Note The Vendor window is available only if you created Accounts Payable data files for your company. Click Vendor. The Vendor window appears. Use this window to enter specific information about the vendor from whom you purchased the part.

| 🔤 Vendor - N | ТВІКЕ                                                |
|--------------|------------------------------------------------------|
| Select Ve    | endor Level  ⓒ <u>Primary</u>                        |
| Vendor ID    | GATEWAY Clear vendor                                 |
| Name         | Gateway Manufacturing                                |
| Mfg part #   | GW-00127-10                                          |
| Best cost    | 0.00 Minimum 5                                       |
| Last cost    | 0.00 EOQ 0                                           |
| Last P.O.    | 10/31/2016 Lead time 21                              |
|              | ✓ <u>OK</u> <u>X</u> <u>C</u> ancel <u>H</u> ow Do I |
| SAMPLE       | Shortcuts 🔻 Tasks 💌 Info …                           |

This is how the Vendor window appears after you complete this lesson.

#### Select a vendor

 $\Rightarrow$  Click the Show button and select **GATEWAY** as the vendor.

#### Enter manufacturer's part number

⇒ Type **GW-00127-10**.

# Enter the best cost

This field is useful if the cost of the part fluctuates. It can help you determine how the cost you are receiving compares with the best cost you ever received from this vendor. If the current cost is even lower than the best cost listed, the best cost is automatically updated.

⇒ This information does not come into play until you start ordering parts from the vendor, which you have not yet done with this part. Therefore, press ENTER to leave this field at 0 for now.

# Enter the last cost

⇒ The last cost (the amount you paid the last time you purchased the part from this vendor) is used as the default price when you enter new purchase orders. Since this is a new part that you have not previously purchased, press ENTER to accept 0.

# Enter date of last purchase order

⇒ This is the date of the most recent purchase order for this part from this vendor. Again, since this is a new part, there is no previous purchase order for it. Press ENTER to proceed to the next field.

# Enter the minimum balance

⇒ This is the minimum order quantity required by the vendor. Type 5.

# Enter economic order quantity

You can enter the most economical order quantity for this part from this particular vendor (based on factors such as overhead, lead time, or discount quantity breaks offered by this vendor). For now, press ENTER to accept 0.

# Enter lead time

⇒ It generally takes 21 calendar days from the time of order to the time of receipt. Type 21.

# Accept the information

If all the fields are entered properly, click OK. You are returned to the Maintain Parts window.

and Last P.O. are automatically updated when you post a receipt or purchase order receipt.

# Enter substitute part information

Substitute...

- ➡ Click the Substitute button. The Substitute window appears. If you have a comparable part in your inventory that you can use as a substitute when the ordered part is out of stock, specify it here.
- ⇒ Do not assign any substitute parts. Click OK. You are returned to the Maintain Parts window.

# Enter History, Components, and Notes

Hist<u>o</u>ry...

Component.

In the History window, you can enter month-to-date, year-to-date, and prior year figures for receipts, issues, adjustments, sales, and cost of goods sold.

In the Component window, you can enter information about the component parts that go into building the mountain bike. (Component information entered here does not automatically build the part or post General Ledger entries.) In our example, the mountain bike comes fully assembled, so this window is not applicable.

Notes...

In the Notepad window, you can enter detailed comments about the part. These notes can be viewed or edited whenever you are entering a transaction for the part. You can even search for a part based on comments in the Notepad.

➡ To view any of these windows, click the appropriate button. Click Cancel to return to the Maintain Parts window.

# Serial Nums

If you were tracking serial numbers for the mountain bikes, enter the serial numbers here. You will not track serial numbers for this lesson.

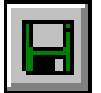

# Accept the part information

Save CTRL+S If you have filled in the part information correctly, click the Save button. The part is added to your records.

# Add a part picture

- Click the Picture On button to look at the Image window. You can scan in a picture or add it from a file already on your computer. You will not add a picture of the mountain bike, but review the window.
- $\Rightarrow$  Click the Picture Off button when you are done.

#### Close the option window

You have just added a mountain bike to your list of parts. Go ahead and add more parts if you want.

⇒ When you are ready, close the Maintain Parts window and return to the Launcher.

# Lesson 3: Creating a Purchase Order

# ✓Note

Note

The Maintain

Purchase Orders option is available

only if you have created Accounts

Payable data files for your company.

This lesson assumes you have not changed your P.O. preferences. If you have, some fields in this lesson may not match your software. Purpose: To learn how to create a purchase order

Time: 10 minutes to complete this lesson

With Sage BusinessWorks you can create and print purchase orders for purchases from your vendors. Purchase orders can be customized with the Maintain P.O. Preferences option or the Maintain I/C Forms option. Now that you have added a mountain bike to your Inventory Control, let's create a purchase order for that part.

Follow these steps:

# Open the Maintain Purchase Orders option

- ⇒ On the Inventory Control Purchasing menu, click Maintain Purchase Orders. The Maintain Purchase Orders window appears.
- $\Rightarrow$  Click the New button to create a new purchase order.

| w Maintain Purchase Orders                                                                                                    |                                                                                                    |
|----------------------------------------------------------------------------------------------------|----------------------------------------------------------------------------------------------------|
| P.O. # 2133 or 🔽 Next                                                                                                    | <u>V</u> endor? <u>S</u> .0.? <u>E</u> dit No <u>t</u> es                                                                                                    |
| F.O. #       2133       I if P freex         Status       Open       Copy         Vendor ID       GATEWAY          Description       21" Mountain Bike         Order date       6/21/2016       III         Req date       III       or I ASAP         Close date       III       III         Ship via       III       IIII         F.O.B.       I Origin       C Destination         I Taxable       IIIIIIIIIIIIIIIIIIIIIIIIIIIIIIIIIIII | Vendor     S.U. 7     Edit     Notes       Vendor     Gateway Manufacturing       Address 1     5967 Stinson Ave.       Address 2     Suite 200       City, State     San Francisco, CA       ZIP Code     94123       Telephone     (415) 891-5011       FAX     (415) 891-5011       FAX     (415) 891-4000       Warehouse     STORE 1       Ship to     Bike Works International       Address 1     1278 Golden Gate Drive       Address 2 |
|                                                                                                    | Drog Ship To Line Items Summary                                                                                                    |
| Reconciled                                                                                                    |                                                                                                    |
| SAMPLE                                                                                                    | Shortcuts 🔻 Tasks 🔻 Info 🚥                                                                                                    |

This is how the Maintain Purchase Orders window appears after you complete this lesson.

Getting Started Guide

# Enter vendor ID

⇒ Click the Show button at the Vendor ID field. In the search window that appears, double-click GATEWAY.

#### Describe the purchase order

⇒ Type 21" Mountain Bike at the Description field.

#### Enter purchase order date

⇒ The order date defaults to the posting date. Press ENTER to accept it.

# Enter required delivery date

⇒ If there is a date by which you must have delivery, enter it here. Leave the ASAP check box selected.

# Enter shipping instructions

⇒ This purchase is being shipped through Burlington Express. Type Burlington Express.

# Select freight on board instructions

⇒ You are the receiving party and will pay the freight charges, so press ENTER to accept Origin, the default setting.

#### Any items taxable?

If anything on this purchase order were taxable, you would select this check box. Because this purchase is not taxable, clear this check box.

# Select freight charges payment

⇒ You will pay the freight charges when the bikes are delivered, so select the Collect option.

#### Enter terms code

⇒ The terms code assigned to Gateway (3. 2.00%- 10/net 30) displays as the default entry. Press ENTER to accept it.

#### Enter buyer

 $\Rightarrow$  Enter your initials to identify yourself as the buyer.

# Enter confirm to

⇒ Enter your initials to identify that you are the person to contact when confirming the order.

Note

Buyer, Confirm to, and Remarks are

available only if you selected to include

them in Maintain P.O. Preferences.

#### Enter remarks

Here is where you enter any reminders or notes to the vendor. Type **First purchase**.

#### Confirm addresses

The right side of the window displays the vendor's address and your ship-to address. Ship-to addresses used here are entered in Maintain Warehouses. You can also check vital information about the vendor's status, edit vendor information on the fly, or write or view detailed notes about the vendor by clicking the appropriate buttons.

⇒ For this lesson, assume that the addresses are correct.

#### Select the warehouse to which the part will be delivered

⇒ STORE1 displays as the default. Press ENTER to accept it.

#### Enter line item information

➡ Click Line items. The Maintain Purchase Orders/Line Items window appears.

| 🚥 Maintain Purchase        | Orders / Line Items  |                                                            |
|----------------------------|----------------------|------------------------------------------------------------|
| Type<br>Part #<br>Descript | Pat                  | Vendor?<br>Vendor's part info<br>Part notes                |
|                            | Ordered Recvd Cancel | Open Unit cost U/M Tax Accept<br>1 0.00 Clear              |
| Open Part                  | t Description        | Amount                                                     |
| 5 MTB                      | KE Mountain Bił      | ke 21'' frame 2125.00 <u>E dit</u><br>Insert<br>Delete     |
| 1                          |                      | Purchase order total 2125.00                               |
| SAMPLE                     |                      | ✓ QK     ✓ Cancel How Do I      Shortcuts ▼ Tasks ▼ Info … |

Use the Maintain Purchase Orders/Line Items window to enter the actual goods ordered from this vendor. This is how the window appears after you complete this lesson.

#### Select item type

⇒ Select Part.

#### Enter part number

⇒ Click the Show button at to the **Part #** field. In the search window, double-click MTBIKE.

#### Enter quantity to order

 $\Rightarrow$  You want to order five mountain bikes. Type 5.

#### Enter unit cost

⇒ Each bike costs \$425.00. Type **425**. When you press ENTER, the part is accepted as a line item and is listed in the detail area.

#### Accept the line item

⇒ Because you want only one part, you are done. Click OK to return to the Maintain Purchase Orders window.

#### Check the summary

⇒ To see a summary of the purchase order, click Summary.

The Summary window appears. It displays information such as the P.O. number, description, and order date. It also tallies up the line items and total amounts.

⇒ When you are finished viewing the summary information, click OK to return to the Maintain Purchase Orders window.

#### Accept the purchase order

⇒ If everything is entered correctly, click the Save button. This places the purchase order in your records and increases the on-order quantity for the part.

#### Print the purchase order

- ⇒ Click Print to display the Form Printing setup window.
- ⇒ If the selected printer is not the one you want to use, select a different one at the **Printer device** field.
- You need to select a form template to format the purchase order's contents for printing. Click Select form to select a form template from a search window.

- Several predefined forms are available. Later, you can create your own custom forms in Maintain I/C Forms. For this lesson, double-click the Purchase Order Plain Paper form.
- ⇒ You can click E-mail to send the form to the sales contact defined in Accounts Payable Maintain Vendors.
- You can click the Align form button to print an alignment test. Because you are printing on plain paper, do not perform an alignment test. Click the Print button when the printing setup is satisfactory.

# Close the option window

You have completed creating a purchase order for mountain bikes. If you view the Parts Inquiry, you will find that the on-order quantity of mountain bikes (MTBIKE) is 5. If you want, you can enter more purchase orders using different vendors and line items.

- $\Rightarrow$  When you are done, click the Save button.
- $\Rightarrow$  Close the window and return to the Launcher.

# Lesson 4: Recording a Receipt

Purpose: To learn how to receive items into inventory

Time: 5 minutes to complete this lesson

After adding a mountain bike to your inventory and creating a purchase order for it, you can record issues, receipts, and adjustments for the part. Record the receipt of five mountain bikes.

Follow these steps:

# **Open Purchase Order Receipts**

You can record receipts with either Receipts or Purchase Order Receipts. Use Purchase Order Receipts to receive parts recorded in Maintain Purchase Orders. This reduces the on-order quantity, increases the onhand quantity, and closes the corresponding purchase order. Use Receipts for parts not connected to a purchase order. This increases the on-hand quantity only and reduces the on-order quantity. If you ordered parts with Maintain Purchase Orders, as you did in the last lesson, use Purchase Order Receipts.

# ☑Note

The Purchase Order Receipts option is available only if you have created Accounts Payable data files for your company.  On the Inventory Control Purchasing menu, click Purchase Order Receipts.

|                             | 2133                  |                     |         |      | <u>F</u> ull rec  | eipt                                                      |
|-----------------------------|-----------------------|---------------------|---------|------|-------------------|-----------------------------------------------------------|
| Description                 | 21'' Mountain Bike    |                     |         |      | Sales <u>O</u> rc | ier?                                                      |
| Receipt date                | 6/21/2016 🗾           | P.O. balance        | 2125.00 |      |                   |                                                           |
| Warehouse                   | STORE 1               | San Francisco Store |         |      |                   |                                                           |
| Vendor ID                   | GATEWAY               |                     |         |      |                   |                                                           |
| Vendor name                 | Gateway Manufacturing |                     |         |      | <u>V</u> endo     | r?                                                        |
| Telephone                   | (415) 891-5000        |                     |         |      | Vendor <u>n</u>   | otes                                                      |
|                             |                       |                     |         |      |                   |                                                           |
| Part #                      |                       | Open                | Rec     | Canc | Cost              | Accept                                                    |
|                             |                       |                     |         |      |                   |                                                           |
|                             |                       | 0                   | 0       | 0    | 0.00              | Clea <u>r</u>                                             |
| MTBIKE                      |                       | 5                   | 5       | 0    | 0.00              | Clea <u>r</u><br><u>E</u> dit                             |
| MTBIKE<br>Mountain Bike 21' | " frame               | 5                   | 5       | 0    | 0.00              | <u>E</u> dit<br><u>Pa</u> rt?                             |
| MTBIKE<br>Mountain Bike 21' | " frame               | 5                   | 5       | 0    | 0.00<br>425.00    | Clear<br>Edit<br>Part?<br>Long desc                       |
| MTBIKE<br>Mountain Bike 21' | " frame               | 5                   | 5       | 0    | 0.00<br>425.00    | Clear<br>Edit<br>Part?<br>Long desc<br>Notes              |
| MTBIKE<br>Mountain Bike 21' | " frame               | 5                   | 5       | 0    | 0.00<br>425.00    | Clear<br>Edit<br>Part?<br>Long desc<br>Notes<br>Serial #s |

This is how the Purchase Order Receipts window appears after you complete this lesson.

#### Enter purchase order ID

Click the Show button at the P.O. # field to select the purchase order from a search window. The description you entered when you created the purchase order (21" Mountain Bike) displays next to the P.O. number. Look for it and double-click it.

The window displays information about the purchase order and shows the posting date as the default receipt date. The line items you ordered also display.

#### Receive all the parts

⇒ The entire quantity of mountain bikes arrived in good condition. Click Full receipt to receive them.

If only some of the parts had arrived, you would highlight each line item, and at the **Rec** field, enter the number of parts received.

#### Post the receipt

Click Post. If any of the parts that you are receiving are on back order in Order Entry, you will see a note prompting you to release them from back order. For this lesson, ignore the message. Click OK.

#### Add A/P invoice

Each time you post a receipt, you can immediately enter the corresponding invoice for Accounts Payable, if necessary.

 $\Rightarrow$  For this lesson, you will not enter the invoice. Click No.

# Post Information to the Job Cost Module

Each time you post a receipt, you can immediately post the corresponding information to the Job Cost Module.

⇒ For this lesson, you will not post this information. Click No.

#### Close the option window

You have now recorded the full receipt of the mountain bikes on your purchase order.

 $\Rightarrow$  Close the window and return to the Launcher.

In the next lesson, you will examine the receipt of items on an Inventory report.

# Lesson 5: Examining a Transaction Register

Purpose: To see the transaction you just made To learn how to produce Inventory Control reports

Time: Approximately five minutes to complete this lesson

Now that you have recorded a transaction, you will want to see the effects of that transaction on an Inventory Control report. In this lesson, you will review the Transaction Register. Follow these steps:

Select the Transaction Registers/Receipts option

⇒ On the Inventory Control Reports menu, click Transaction Registers, and then click Receipts. The Receipts Transaction Register window appears.

| Receipts Transaction Register                                                               |                                         |
|---------------------------------------------------------------------------------------------|-----------------------------------------|
| Printer HP officejet 6200 series (Copy 2)                                                   | <u>F</u> ilters<br>Add to <u>G</u> roup |
| Include all parts From MTBIKE Include all product lines From From Include all product lines |                                         |
| Include all transaction vendors                                                             |                                         |
| From     Include all part vendors     Primary vendor only                                   |                                         |
| From to To                                                                                  |                                         |
|                                                                                             |                                         |
| Include what entries Today's receipts Date range 10/1/2016 🗰 to 10/31/2016 🎬                | 1                                       |
| Save current settings Preview Print Cance                                                   | I <u>H</u> ow Do I                      |
| SAMPLE Shortcuts                                                                            | iks 🔻 Info 🚥                            |

This is how the Receipts Transaction Register window appears after you complete this lesson.

#### Include parts

To create an extensive report, select the **Include all parts** check box. For this lesson, restrict the scope of the report to MTBIKE.

⇒ Clear the **Include all parts** check box. This allows you to enter a range of parts.

#### Enter starting part ID

⇒ Type **MTBIKE** and press ENTER.

#### Enter ending part ID

⇒ MTBIKE automatically displays at the **to** field. Press ENTER.

# Include product lines

⇒ Verify that the **Include all product lines** check box is selected.

# Include transaction vendors

⇒ Verify that the Include all transaction vendors check box is selected.

#### Include part vendors

⇒ Verify that the **Include all part vendors** check box is selected.

#### Include warehouses

⇒ Verify that the **Include all warehouses** check box is selected.

#### Select entries

You can select transactions from the current month, any month on record, all receipts, today's receipts, or transactions from a specific date range.

→ You want to examine the receipt from Lesson 3, so select Today's receipts.

# Note

The Include all part vendors or Include all transaction vendors check boxes are available only when there are A/P data files for the company.

# Accept report setup

 $\Rightarrow$  Click the Preview button.

When all information for the report has been gathered, the first page of the report appears.

| 31, 2016    | BikeWorks International<br>Transaction Register: Receipts<br>Parts MTBIKE to MTBIKE<br>Today's receipts |          |          |              |          |  |  |  |
|-------------|----------------------------------------------------------------------------------------------------|----------|----------|--------------|----------|--|--|--|
| Part Number | Reference                                                                                               | Date     | Quantity | Unit Cost    | Extended |  |  |  |
| MTBIKE      | PO #: 2133                                                                                              | 06/21/16 | 5        | 425.00       | 2,125.00 |  |  |  |
|             |                                                                                                    |          |          | Report Total | 2,125.00 |  |  |  |

# More on reports

For more information on working with reports, including selecting fonts, formatting, and saving the setup, see *Appendix A: How to Produce a Report on page 331*.

#### Close the report window

If the **Auto-close report setup options** check box is selected in the User Preferences window, the report setup window closes when you process the report. Otherwise, the report setup window remains open, making it convenient for you to produce another report.

⇒ For this lesson, close the report, and if necessary, close the report setup window and return to the Launcher.

# Lesson 6: Assembling a Part from Components

Purpose: To learn how to assemble an inventory part from components

Time: 5 minutes to complete this lesson

Subassemblies are defined as parts in Inventory. Each subassembly is made up of other predefined parts, called components. For instance, you can record a bicycle as a subassembly and the wheels, frame, and pedals, as the components that comprise this subassembly.

A subassembly can be used to build a part from other parts, move parts from raw materials to finished goods, and add costs to parts (for example, freight or labor).

The on-hand quantity of a subassembly is normally increased by using Preview/Build. This process increases the on-hand quantity of the subassembly and decreases the on-hand quantity of the components that make up the subassembly part. When the subassembly is sold, the invoice shows only the line item for the subassembly; it does not list the component parts. Only one cost and price (the cost and price of the subassembly) is associated with the transactions.

In this lesson, you will build a custom bicycle with a 26" frame. Follow these steps.

# Select the Subassemblies option

⇔ On the Inventory Control Transactions menu, click Subassemblies.

The two suboptions of the Subassemblies option are Preview/Build and Unbuild. Preview/Build allows you to go through the motions of building an inventory part without affecting your inventory supplies. After you are satisfied with the part, you can build it. Building an inventory part increases the quantity on hand for that assembled part and decreases the quantity on hand for each component comprising it. Unbuild reverses the process.

⇒ Click Preview/Build.

If you do not have subassemblies or parts assembled from components, skip this lesson.

#### Enter part number

⇒ Click the Show button at the **Part #** field to open a search window. Double-click CUST-26 in the search window.

The window displays the components required to build the selected bike: a custom racing frame, racing handlebars, a racing saddle, and a 26" wheel assembly. This information was set up in the Component window in Maintain Parts when CUST-26 was first added to your inventory records.

The Part, Edit, and Notes buttons in the window allow you to view extensive part information, including specific transactions in the part history; edit part information; and write or edit notes about the part.

| Preview and Build Subassemblies  |       |           |                 |                 |                     |
|----------------------------------|-------|-----------|-----------------|-----------------|---------------------|
| Part # CUST-26                   |       | Wareł     | nouse S         | TORE 1          | •                   |
| Description Custom 26'' bicycle  |       | Date      | 6/              | 21/2016 🛛 💼     |                     |
|                                  |       | Quant     | ity 🗌           | 1 or            | 🗌 Max               |
|                                  |       | Refere    | ence Bu         | iild CUST-26    |                     |
|                                  |       | Cost      | 78              | 3.96            |                     |
| Part? Long desc Edit             | Notes | Pi        | ok <u>L</u> ist | Detail Report   | <u>S</u> erial #s   |
| Component                        | U/M   | Available | Required        | Short           | Unit Cost           |
| FRAME, SP<br>Custom racing frame | each  | 6         | 1               | 0               | 385.00 🔺            |
| HP-26<br>Racing handlebars       | each  | 6         | 1               | 0               | 53.36 😑             |
| SR-26                            | each  | 5         | 1               | 0               | 18.86               |
| WHEEL,26                         | each  | 15        | 2               | 0               | 91.49               |
| LABOR                            | each  | 0.000     | 5.750           | 0.000           | 25.00 👻             |
|                                  |       |           | <b>~</b>        | Post 🛛 🔊 Und    | do <u>H</u> ow Do I |
| SAMPLE                           |       |           | She             | ortouts 🔻 🛛 Tas | sks 🔻 Info ·        |

This is how the Preview and Build Subassemblies window appears after you complete this lesson.

#### Select warehouse

⇒ The Warehouse field defaults to the warehouse originally assigned to this part. Press ENTER to accept it.

#### Enter transaction date

⇒ The date defaults to the posting date. Accept it as it is.

# Enter quantity to build

 $\Rightarrow$  Make sure the quantity to build is **1**.

Selecting the **Max** check box builds the maximum number of subassemblies possible without causing negative component quantities. Clear the **Max** check box for this lesson.

#### Print a Pick List

⇒ Click Pick List. The Print Pick List window appears.

#### Select printer device

The selected printer is shown. For more information on printing documents, see Appendix A: How to Produce a Report on page 331.

#### Select sort criterion

⇒ The pick list can be sorted by part number, description, or location. Select **Part number**.

#### Select substitute parts

You can build the part completely out of substitute parts, with substitutes only for parts that are short, or using no substitutes at all.

⇒ You do not want to use any substitute parts. Select the None option.

#### Accept the list

⇒ Click the Preview button view the list or click Print to print a hardcopy. The Pick List is generated.

Close the Pick List window and return to the Preview and Build Subassemblies window.

#### Build the part

⇒ Click Post. The appropriate increases and decreases in inventory quantities are posted to reflect the building of the part.

#### Close the option window

⇒ Close the Preview and Build Subassemblies window and return to the Launcher.

Now that the part has been built, review the Component window available from the Maintain Parts window for CUST-26. Also, print the Subassembly List or the Component Use List.

# Lesson 7: Defining a File Export Template

✓Note

If you do not need to use the export feature, skip Lessons 7 and 8. **Purpose:** To learn how to transfer data to another software program To set up an export template to be used for the transfer

Time: 5 minutes to complete this lesson

You can create files accessible by other programs, including a spreadsheet, a word processor, and various text formats. In this lesson, you will create a template of inventory information for a mail order catalog. With templates, you define a specific data export format only once. You can then export the data based on the template whenever you need it. Follow these steps.

# Select Custom Exports

⇒ On the Inventory Control Transfer menu, click Custom Exports. The Custom Exports window appears.

| w Custom Exports      |             |                      |                       |                |
|-----------------------|-------------|----------------------|-----------------------|----------------|
| Name                  | Data Source | Sort By              | Filter                |                |
| Catalog               | IC Parts    | ICPart.ID, Insert st | ubtotals ICPartActual | l."Price       |
|                       |             |                      |                       |                |
|                       |             |                      |                       | <u>N</u> ew    |
|                       |             |                      |                       | <u>E</u> dit   |
|                       |             |                      |                       | Delete         |
|                       |             |                      |                       | Copy from      |
|                       |             |                      |                       |                |
|                       |             |                      |                       |                |
|                       |             |                      |                       |                |
| 🔽 Include Column Head | lers        | Export               | Close How I           | Do I           |
| SAMPLE                |             |                      | Shortcuts 🔻           | Tasks 🔻 Info 🚥 |

This is how the Custom Exports window appears after you complete this lesson.

# Start a new template

You can click New to create a new template, click Edit to change an existing template, click Delete to permanently remove a template from the list, or click Copy from to create a new template by copying an existing one.

⇒ Click New to open the Create New Template wizard.

#### Enter template name

<u>N</u>ew...

⇒ Type **Catalog** and click Next.

You will define this template to export basic part information.

# Select data source

You can select from a variety of Inventory Control information to export with this template, including information on parts, purchase orders, issues, adjustments, and more.

⇒ Select IC Parts, and click Next.

#### Select fields

The available fields are based on the data source you selected in the previous window.

- ⇒ From the Available list, select <icpart> ID and click Add to move ID to the Selected list.
- $\Rightarrow$  Do the same for the following fields in the order shown.

<icpart> Description1

<icpart> ProductCategoryDesc1

<icpartactual> Price1\_ActAmt1

⇒ Click Next.

#### Set sort by

Select <icpart> ID from the Sort By - Primary list and click the Ascending button. Click Next.

# Set filters

Filters allow you to limit the information you export. You can specify a field and specify a range of values. Only items which meet your criteria are exported. This template will be used to identify parts priced under \$5.00. For this lesson, you will define one condition to filter out all data related to parts priced at \$5.00 or higher. For more information on using filters, see the Help system. From the first list under **Field Name**, select **<icpartactual> Price1\_ActAmt1**.

- $\Rightarrow$  Under **Operation**, select < (the less than sign).
- $\Rightarrow$  Under Values, enter 5.

# Accept information as shown

⇒ Click Done to save the template. The new template now appears in the Custom Exports window. You can now define another template.

In the next lesson, you will learn how to use a template to export data to a file.

# Lesson 8: Sending Data to Another Program

**Purpose:** To transfer data from Sage BusinessWorks to a spreadsheet, a word processor, and various text formats

**Time:** Approximately five minutes to complete this lesson

After defining an export template, you are ready to send your parts information to a spreadsheet or another software program. This lesson is designed for a spreadsheet program, but if you do not have one, you can create the information for another program. Follow these steps:

# Select Custom Exports

⇒ On the Inventory Control Transfer menu, click Custom Exports.

# If the View on Screen Start the export

⇒ Select **Catalog**, and click the Export button. The Export Items window appears.

| Export Items                   |        |
|--------------------------------|--------|
| Please choose an Export Format | Ok     |
| Microsoft Excel                | Cancel |
| C View on Screen               |        |
| Export to File                 |        |
|                                |        |

The Export Items window allows you to send your data in a variety of formats. You can send it directly to a file or view it on your computer.

# Select the data format

You can export the data to a variety of formats, including HTML, Microsoft Word and Excel, plain text (.TXT), rich text (.RTF), commadelimited text (.CSV), tab-delimited text, Data Interchange Format (.DIF), SYLK, and clipboard. You can also export information for use in another company.

- Select the correct format for the program to which you are importing the data. If you are unsure of the kind of files your program can read, refer to that program's manual. For this lesson, select Microsoft Excel.
- ⇒ Click the **Export to File** option, and click Ok.

Note If the View on Screen option is not available, the selected program (for example, Microsoft Excel) is not installed on your computer. You can still create the export file without the selected program.

# Enter export file path

You are prompted to name the file and select a directory location for it. Send the information to the same directory containing the data files for the Sample company.

- Select the directory location of the Sample data files (for example, C:\Program Files\Common Files\Sage BusinessWorks\Sample).
- Enter Catalog1 as the file name. Be careful to not use the same name each time you export data or you may overwrite valuable information.

#### Accept information as shown

 $\Rightarrow$  Click the Save button.

The data is exported to the file name and directory you specified (*C:\Program Files\Common Files\*Sage BusinessWorks\ *Sample\Catolog1.xxx*) and you are returned to the Custom Exports window. The extension (.xxx) varies, depending on the type of file you created. If you followed this lesson, the extension is .XLS.

#### After exporting the data

Launch your spreadsheet program and review the file created.

- ➡ To view the file, close the Custom Exports window and use Windows Explorer to open the directory where you saved the file. Double-click the file Catalog1.xls to view it in Excel.
- ⇒ When you are finished examining the contents of your export file, close it and return to the Launcher.

# Where to Go from Here

Now that you are familiar with the Inventory Control module, you can experiment with more of the menus and options. Trying the options while using the sample data improves your knowledge of the software's features. Detailed instructions on each option are in the Help system.

# Chapter 8: Practicing with Job Cost

It will take you approximately one hour to complete the lessons in this chapter. This section includes:

- Job Cost Menus (page 206)
- Lesson 1: Examining Job Cost Status (page 207)
- Lesson 2: Setting Up a Job (page 209)
- Lesson 3: Printing a Bid (page 218)
- Lesson 4: Putting a Job In Progress (page 222)
- Lesson 5: Posting Charges to a Job (page 224)
- Lesson 6: Completing a Job (page 226)
- Lesson 7: Billing a Customer for a Job (page 227)
- Lesson 8: Closing a Job (page 229)
- Lesson 9: Examining a Cost Variance Report (page 230)
- Where to Go from Here (page 232)

# Job Cost Menus

Before you can learn the Job Cost module, you need to be familiar with the Job Cost menus.

 $\Rightarrow$  To display the Job Cost menus, click the JC module button.

| File  | View | Modules | Utilit | ties Chat   | : H   | elp  |   |         |   |    |       |    |    |    |         |       |   |          |
|-------|------|---------|--------|-------------|-------|------|---|---------|---|----|-------|----|----|----|---------|-------|---|----------|
| 4     |      | . 🛅     | Ŧ      |             | •     |      | ÷ | 4       | • |    | Ŧ     |    | •  | Î  | •       |       |   |          |
|       | GL   | CM      |        | AP          |       | AR   |   | IC      |   | OE |       | PR |    | JC |         |       |   |          |
| User: |      | MANAGER |        | Station: CA | AR 70 | 6531 |   | Company | : | S  | AMPLE |    | Po | Tr | ansac   | tions | • | <b>_</b> |
|       |      |         |        |             |       |      |   |         |   |    |       |    | _  | Jo | os      |       | ⊁ |          |
|       |      |         |        |             |       |      |   |         |   |    |       |    |    | Re | ports   |       | ► |          |
|       |      |         |        |             |       |      |   |         |   |    |       |    |    | Tr | ansfe   | r     | ► |          |
|       |      |         |        |             |       |      |   |         |   |    |       |    |    | Ut | ilities |       | • |          |

The Job Cost menus include:

| Transactions | Used for posting charges, billings, billing<br>adjustments (debit memos and credit memos),<br>and payments and payment adjustments (that<br>is, voiding checks, if necessary). As a<br>convenience, a Pre-Billing Worksheet is<br>provided to help you determine whom and what<br>to bill. |
|--------------|----------------------------------------------------------------------------------------------------|
| Jobs         | Used for entering job information, including<br>phases within a job and specific job code detail.<br>This option also lets you change the status of a<br>job as the job progresses.                                                                                                    |
| Reports      | Used to produce a variety of reports on your jobs.                                                                                                    |
| Transfer     | Used to exchange information with other<br>programs, such as a database or spreadsheet,<br>importing job codes from a text file, and<br>merging existing job codes from other modules.<br>Importing and merging job codes shortens the<br>time it takes to set up your Job Cost module.    |
| Utilities    | Includes several utilities used for setting up<br>parameters, establishing a list of managers,<br>and maintaining job codes. Also includes<br>utilities for creating and rebuilding Job Cost<br>data files.                                                                                |

# Lesson 1: Examining Job Cost Status

#### Purpose:

se: To become familiar with moving around the menus To learn how to get help To examine the status of the Job Cost module

lessons, verify that your posting date is 06/21/16. For more information, see Lesson 3: Changing Dates on page 46.

Note

Before starting these

JC

Job Cost

**Time:** 5 minutes to complete this lesson.

Follow these steps.

#### Select the Display Job Cost Status option

⇒ On the Job Cost Utilities menu, click Display Job Cost Status. The Display Job Cost Status window appears.

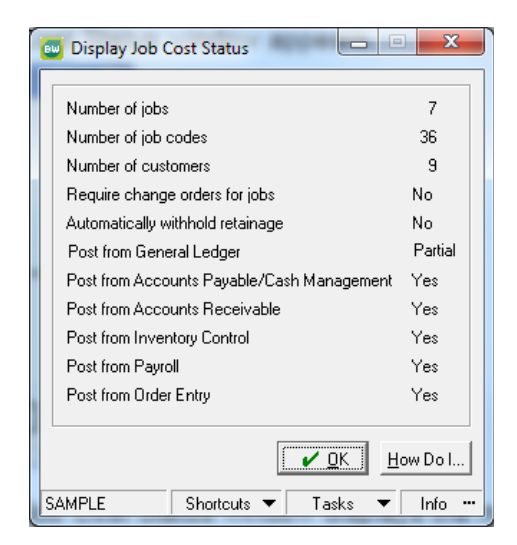

The Display Job Cost Status window displays the number of jobs and job codes, the number of customers in your Accounts Receivable files, and the other modules that post job-related transactions to the Job Cost module.

# Try the Help feature

You can get Help at any time. The Help feature explains the available options and accounting principles involved, and it helps you decide what to do next.

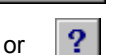

How Do I...

When space is limited, the How Do I... button appears as a large question mark.

⇒ Click How Do I and click About Display Job Cost Status.

The Help topic for the Display Job Cost Status window appears. Read the topic, and spend some time exploring the items in this window. Click the hyperlinked text for more information. The Help system is easy to use when you understand how to navigate through it.

When you close the Help, the Display Job Cost Status window returns to the forefront of your screen.

⇔ Close the Help window. Close the Display Job Cost Status window.

# Lesson 2: Setting Up a Job

Purpose: To learn how to set up a job, its phases, and job code detail

Time: 15 minutes to complete this lesson

The basic tracking units of the Job Cost module are jobs, their related phases (steps to completion), and details (job code charges) of each phase. Each job can be set up and modified to meet your customers' specifications, your own changing costs, etc.

Bids are the first step to job completion. Customers often request one or more bids (or *estimates*) before giving their approval to begin a job. When you first set up a job, the job is automatically considered to be a bid. Set up a job for customer Bikes Et Cetera. This job will involve replacing the rear derailleur on a bike.

Follow these steps:

#### Select the Maintain Jobs option

On the Job Cost Jobs menu, click Maintain Jobs. The Maintain Jobs window appears, displaying fields where you will enter information about the job.

| Job ID<br>Desc | ETC-6/16<br>ETC's 6/16 Bike Order |              | Job notes                  | Status<br>In progress           | Suspend<br>Complete |
|----------------|-----------------------------------|--------------|----------------------------|---------------------------------|---------------------|
| Customer       | ETC                               |              | Edit<br>Cus <u>t</u> omer? | Priced by<br>Cost plus fixed an | nount 💌             |
| Bikes E        | t Cetera                          |              | N <u>o</u> tes             | Amount                          | 500.00              |
| Contact        | Martin Spencer                    |              |                            | Price                           | 2057.65             |
| Phone #        | (312) 683-2688                    |              |                            | Suggested price                 | 2577.75             |
| Fax #          |                                   |              |                            | Estimated cost                  | 1557.65             |
| Contract #     | 72-38470284                       |              |                            | Retainage                       | 0.000               |
| Location       | In house                          |              |                            | Bid due                         | 6/16/2016           |
| Manager        | 2. Jeffrey P. Bernstein           | -            |                            | Start by                        | 6/17/2016           |
| Comments       | Running behind on job, Ca         | in't ship un | il 6/22!                   | Complete by                     | 6/19/2016 🗾         |
|                |                                   |              |                            | P                               | has <u>e</u> s      |

This is how the Maintain Jobs window appears when you complete this lesson.

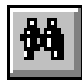

Lookup CTRL+K

New

CTRL+N

# Enter Job ID

- $\Rightarrow$  Click the Lookup button.
- A search window appears, and the Quick Search tab lists the jobs already set up in the sample data.
- ⇒ If the list is extensive, click the Power Search tab to enter search criteria that narrows the list.

As you can see, several jobs have been set up.

⇒ Experiment with navigating the list. Select any job and place its information in the Maintain Jobs window.

# Enter a new job ID

- $\Rightarrow$  If you are in the lookup window, click Cancel.
- ⇒ In the Maintain Jobs window, click the New button to create a new job.
- ⇒ Enter ETC 6/21 at the Job ID field.

The ID for our new job will follow the naming scheme used in the sample data. It is a combination of customer ID and the date the job is set up.

# Enter description

⇒ Enter Derailleur Replacement.

# Enter customer ID

The Job Cost module can access your customer's file in the Accounts Receivable module, or you can create a new customer file. You will use an existing one.

⇒ The customer ID for Bikes Et Cetera is ETC. Enter **ETC**.

# Enter contact name

The name of the person to contact at ETC is in the customer's file and appears as the default. You can enter a different one if you want, but for this lesson accept this one.

⇒ Press ENTER.

# Enter telephone number

⇒ Press ENTER to accept the default.

# Enter fax number

 $\Rightarrow$  Press ENTER to accept the default fax number.

# Enter contract number

At BikeWorks, work orders are used instead of contracts. You can use whatever similar document your company uses for that purpose.

⇒ Enter **1001**.

#### Enter job location

⇒ Enter On site.

#### Enter manager

- ⇒ Click the drop-down arrow to see a list of the managers set up for BikeWorks.
- At BikeWorks, Jeffrey Bernstein is responsible for bicycle repairs. Select his name from the list and press ENTER.

#### Enter comments

⇒ Type Call if specified brand is unavailable. Press ENTER to skip the second Comments field.

#### Look at the status

The job's status is automatically displayed for you in the upper right area of the window. The status of a newly created job is always Bid. Bid-status jobs are estimates that are still being prepared or approved. In progress, Suspended, Completed, and Closed are other statuses.

#### Select pricing method

One of four pricing methods belongs at the **Priced by** field:

- None (if no price will be assigned to this job)
- · Fixed price
- Cost plus profit percentage
- Cost plus fixed amount
- ➡ It is BikeWorks' repair policy to charge a flat rate of \$25.00 plus the cost of parts and labor. Select **Cost plus fixed amount**.

#### Enter fixed amount

⇒ Enter 25. The Price field displays this amount and the estimated cost of the job.

#### Enter the retainage to withhold

Retainage is the portion of the job's total price that the customer withholds until the job is completed.

⇒ BikeWorks allows repairs to be paid for on completion. Press ENTER to skip this field.

#### Enter the date the bid is due

⇒ The default date is correct. Skip this field.

#### Enter the estimated starting date

⇒ This job starts later today, so accept the default date.

# Enter estimated completion date

⇒ BikeWorks usually has a 3-day turnaround time for bicycle repairs. Change the default to 06/24/16.

#### Create job phases

We must create at least one phase for the job.

⇒ Click Phases. The Maintain Jobs/Phases window appears.

| w Maintain Jobs / Phases - NEW JOB         |                                                                                                    |                                            |
|--------------------------------------------|----------------------------------------------------------------------------------------------------|--------------------------------------------|
| Phase ID     REPLACEMENT       Description | Overhead method     Percent of I       Overhead percent     20.0       Overhead cost     0       Suggested price     0       Estimated cost     0 | abor cost ▼<br>000 00 00 <u>Save</u> Clear |
| Phase ID Description Status                |                                                                                                    |                                            |
|                                            | Bid 🗸 Dor                                                                                                    | Edit<br>Delete<br>Bename<br>Detaji         |

This is how the Maintain Jobs/Phases window appears after completing this lesson.

Phases...

# Enter phase ID

⇒ At the **Phase ID** field, enter **REPLACEMENT**.

#### Enter description

⇒ Type Rear Derailleur & Cable.

The Status is automatically filled in for you. The status of a newly created phase is always Bid if the job is in the bid stage. Later, you will change the status of the phase to In progress.

#### Include job code detail on this phase

Job codes identify the different types of cost for a phase, including labor, materials, subcontracting, overhead, etc.

⇒ You will use job codes to track costs for this job. Leave the **Detail** check box selected.

#### Enter start date

⇒ The default date is the same as the job start date. Press ENTER to accept the date.

#### Enter estimated completion date

⇒ The default date is the same as the job completion date. Accept this date, too.

# Enter comments

⇒ Type Call if specified brand is unavailable. Press ENTER again to skip the second Comments line.

#### Enter overhead method

BikeWorks' overhead for this phase, which includes company-paid payroll taxes and workers' comp, is 20 percent of labor costs.

⇒ Select Percent of labor cost.

#### Enter overhead percentage and accept the phase

⇒ Type **20** and press ENTER (or click the Save button).

Because you selected the Percent of labor cost overhead method, the **Suggested price** and **Estimated cost** fields are unavailable. The phase information you entered now appears on the phase item list.

If you own the Payroll module, you can select the Actual Payroll Overhead method to let automatically update the overhead with actual data from your payroll.

Note

# Select the phase for adding detail

| Job Code ID                                                                       |                                                     | Priority 3<br>Quantity 0                                                            |
|-----------------------------------------------------------------------------------|-----------------------------------------------------|-------------------------------------------------------------------------------------|
| U/M<br>Type Labor                                                                 |                                                     | Unit cost         0.00         Save           Unit price         0.00         Clear |
| Priority Job Code           1         DERAILLEUR           2         REPAIR LABOR | Description<br>Rear Derailleur<br>Labor for repairs | Quankty<br>1 <u>Edit</u><br>2.000 <u>Delete</u>                                     |
| SAMPLE                                                                            |                                                     | <u>✓ D</u> one <u>H</u> ow Do I<br>Shortcuts ▼ Tasks ▼ Info …                       |

This is how the Maintain Jobs/Detail window appears after completing this lesson.

# Enter job code ID

Job codes identify the different types of cost for a phase. They can include labor, materials, subcontracting, equipment, overhead, or miscellaneous items.

⇒ Click the Show button at the Job Code ID field and review the job codes that have been set up in the sample data.

The codes you see in the search window were defined in Maintain Job Codes. You can also create them "on the fly" in the present window. The list does not include job codes for the derailleur or for repair labor. Add them.

⇒ Click Cancel in the search window and enter **DERAILLEUR** as the job code ID.

#### Add this job code ID

⇒ Click Yes when prompted to add this ID. The New Job Code window appears.

#### Enter description

⇒ Enter **Rear Derailleur**.

# Detaji...

# Enter job code type

⇒ Select **Material** and press ENTER.

#### Enter consolidating job code ID

If you wanted this job code to be grouped under another job code on consolidated job code reports, and you selected Consolidating as the job code type, you would enter the required code here.

⇒ For this lesson, you will not consolidate, so press ENTER to leave the field blank.

#### Enter unit of measure

⇒ Enter EACH.

#### Allow fractional quantities for this job code?

 $\Rightarrow$  Leave this check box cleared.

#### Allow fractional costs/prices for this job code?

⇒ You can track costs and prices to more than two decimal places, but it is not necessary for this job code. Leave this check box clear. The number of decimal places for costs and prices is set in the Maintain Job Cost Parameters option.

#### Enter standard cost per unit of measure

 $\Rightarrow$  The usual cost of a derailleur is \$30.00. Enter **30**.

#### Enter suggested price per unit of measure

⇒ You normally have a 40 percent markup on parts. Enter 42 (being 30 plus 40%).

#### Accept the job code information

If you entered everything correctly, click the Save button. You are returned to the Maintain Jobs/Detail window.

# Enter priority level

The priority determines the order in which job codes appear on reports. You can use the priority level in a variety of ways. You can use them to:

- Indicate the sequence in which the job codes will be used
- · View your most important costs or prices first
- Group different kinds of costs together (labor, materials, etc.)
- $\Rightarrow$  Leave the default priority level as it is.

#### Enter quantity

⇒ Every derailleur replacement job has one derailleur. Accept 1.

#### Enter unit cost

 $\Rightarrow$  Accept the default cost of 30.

#### Enter unit price

 $\Rightarrow$  Accept the default price of 42.

#### Save the job code information

 $\Rightarrow$  Click the Save button.
### Add another job code "on the fly"

⇒ Using the same procedure, create another job code on the fly with the following information. As you complete each window of information, click OK to save your entries.

| Job code ID                         | REPAIR LABOR      |
|-------------------------------------|-------------------|
| Description                         | Labor for repairs |
| Туре                                | Labor             |
| Consolidating job code ID           | Leave blank       |
| Fractional cost/price?              | Yes               |
| Standard cost per unit of measure   | 10                |
| Suggested price per unit of measure | 20                |
| Priority level                      | 2                 |
| Quantity                            | 2                 |
| Unit cost for detail item           | 10                |
| Unit price for detail item          | 20                |

### Accept detail items, phase, and job

⇒ Click Done to accept the detail items. You are returned to the Maintain Jobs/Phases window. Click Done. In the Maintain Jobs window, click the Save button.

You have now set up a job. If you want, set up another job for a different customer and with different line items.

⇒ When you are done, close the window and return to the Launcher.

# Lesson 3: Printing a Bid

- Purpose: To print bids for customers To examine job information To learn how to produce Job Cost reports
- **Time:** 5 minutes to complete this lesson

After setting up a job, print a Job List. The Job List shows all the information for each of your jobs, including customer information, phases, and job code detail.

The Job List can be printed for internal or external reporting. For internal reporting, the list will always include estimated costs as well as estimated prices. The external report will not include costs if your pricing method does not rely on costs (for example, a fixed price); this is especially useful for presenting a formal bid (estimate) to your customers because it only includes estimated prices. Both versions of this report include adjustments to the original estimates resulting from changes in the job.

To print a Job List used for external reporting, follow these steps.

### Select the Job List option

⇒ On the Job Cost Jobs menu, click Job List. The Job List setup window appears.

| 🚥 Job List                                                                                                    |
|----------------------------------------------------------------------------------------------------|
| Printer         Setup         Eilters           Format         Add to Group                                                                        |
| Include all jobs  From ETC-6/21 to ETC-6/21  Include all customers  From Include all customers                                                     |
| Include all managers       From 1                                                                                                    |
| Sort by C Job ID Customer category All  C Customer ID Job status All                                                                               |
| C Manager # Internal or external report Internal C External<br>Report type I Detail Consolidation level None I<br>C Summary Report extensions only |
| □     SAMPLE         □     Save Current Settings         Preview     Print       □     Cancel   How Do I SAMPLE                                    |

This is how the Job List window appears after completing this lesson.

### Include all jobs?

Select the **Include all jobs** check box if you want to create a complete list. For this lesson, restrict the scope of the list to one job.

⇒ Clear the **Include all jobs** check box. This allows you to enter a range of jobs for this list.

### Enter job range

Click the Show button at the From field. Double-click ETC-6/21 in the Lookup window. This job also appears at the to field. Press ENTER to accept it.

### Include all customers?

 $\Rightarrow$  Leave this check box selected.

### Include all managers?

 $\Rightarrow$  Leave this check box selected.

### Sort by Job ID

You can sort the list by job ID, customer ID, or Manager number.

⇒ Job ID is selected by default. Press ENTER to continue.

### Select report type

The Job List comes in a detailed or summary format. The detailed report includes individual job codes for each phase; the summary report does not.

⇒ Detail is already selected. Press ENTER to continue.

#### Select customer category

Customer categories are created in the Accounts Receivable module.

⇒ All is the default selection. Press ENTER to continue.

#### Select job status

Because you are going to include only one job in your list, you can select either All or Bid.

⇒ Accept All, the default.

### Internal or external report

Because the pricing method for this job is "cost plus fixed amount", it makes no difference which type of report you select—both versions will show costs.

⇒ Accept Internal, the default.

### Select consolidation level

For this report, do not consolidate job codes.

⇒ Accept None, the default.

### Report extensions only?

⇒ You do not want to see only extended prices. Leave the check box clear.

### Accept report setup

 $\Rightarrow$  Click the Preview button.

When all information for the report has been gathered, a portion of the first page of the report appears.

| Oct 31, 2016 BikeWorks International                                                                                                    |                                                                                            |  |  |  |  |
|----------------------------------------------------------------------------------------------------|--------------------------------------------------------------------------------------------|--|--|--|--|
| BikeWorks International<br>Bicycle Products Div.<br>1278 Golden Gate Drive<br>San Francisco, CA 95125                                                  | Job ID: ETC 6/21<br>Customer ID: ETC                                                       |  |  |  |  |
|                                                                                                    | JOB                                                                                        |  |  |  |  |
| Bill to:                                                                                                    |                                                                                            |  |  |  |  |
| Bikes Et Cetera<br>357 Dundee Ave.<br>Elgin, IL 60120                                                                                                  | Contact: Martin Spencer<br>Phone #: (312) 683-2688<br>Fax #: (312) 684-2666<br>Contract #: |  |  |  |  |
| Start         Description           06/21/06                     Complete         Price           06/21/16                     Cost plus         15.00 | Location           Retainage         Image           0.000%         Image                  |  |  |  |  |
| Phase ID Description                                                                                                    | Start Complete Est. Price Est. Cost                                                        |  |  |  |  |
| REPLACEMENT                                                                                                    | 06/21/06 06/21/16 79.00 64.00                                                              |  |  |  |  |

### More on reports

For more information on working with reports, including selecting fonts and formatting, and memorizing setup, see *Appendix A: How to Produce a Report on page 331*.

Close the report and return to the Launcher.

# Lesson 4: Putting a Job In Progress

- **Purpose:** To learn how to change the status of jobs from "bid" to "in progress"
- **Time:** 5 minutes to complete this lesson

The status of a newly created job is always "bid." Bid-status jobs are actually estimates that are still being prepared or approved by the customer. Before you can post a transaction (charges, billings, payments, or adjustments) against a job, you must change the status of the job to "in progress."

To put a job in progress, follow these steps.

### Select the Maintain Jobs option

⇒ On the Job Cost Jobs menu, click Maintain Jobs. The Maintain Jobs window appears.

### Enter Job ID

⇒ Click the Lookup button at the bottom of the window and select ETC 6/21, the job you set up in the previous lesson.

### Change the job's status

In the Status area, check the job's current status. It should still be "Bid."

| Status | In progress |
|--------|-------------|
| Bid    |             |
|        |             |

⇒ Click In progress. The status will change accordingly (as will the title of this button). Click the Save button.

### Select the phase to update

After changing the job's status, you need to change the phase's status.

- ⇒ Click Phases. The Maintain Jobs/Phases window appears.
- In the phase detail area, double-click REPLACEMENT, the only phase set up for this job.

### Change the phase's status

⇒ At the Status field, select In progress.

| Phase ID         | REPLACEMENT             |
|------------------|-------------------------|
| Description      | Rear Derailleur & Cable |
| Status           | In progress 💌 🔽 Detail  |
| Start by         | 6/21/2010 💼             |
| Complete by      | 6/24/2010 💼             |
| Comments         |                         |
| Call if specific | ed brand is unavailable |
|                  |                         |

### Accept the phase information

⇒ Click Save in the middle-right side of the window to update the phase detail below. Click Done to return to the Maintain Jobs window.

### Accept the job information

 $\Rightarrow$  Click the Save button.

Your job is now in progress.

# Lesson 5: Posting Charges to a Job

**Purpose:** To learn how to post charges (assign costs) to a job

**Time:** 10 minutes to complete this lesson

After putting a job "in progress," you can enter the actual charges and adjustments for each phase of the job. For this lesson, it is assumed that you are not using other modules in conjunction with the Job Cost module (even though the Accounts Receivable module is required). Normally, charges are entered in other modules rather than in the Job Cost module. Those charges are automatically posted to the appropriate job. If you are using the Job Cost module as a stand-alone module, you would use the Charges option described below to post charges to a job.

To post a charge, follow these steps.

### Select the Charges option

⇒ On the Job Cost Transactions menu, click Charges.

| w Charges                  |                                      |                                                                              |
|----------------------------|--------------------------------------|------------------------------------------------------------------------------|
| Job ID ETC 6/21            | Job notes                            | Customer ETC<br>Bikes Et Cetera<br><u>C</u> ustomer? Customer n <u>o</u> tes |
| Phases Ph<br>REPLACEMENT   | as <u>e</u> ? Status<br>In Progress  | Date 6/21/2016  Reference Total cost 0.00                                    |
| Job code ID                | Description                          | Qty Unit cost Total cost <u>A</u> ccept                                      |
| DERAILLEUR<br>REPAIR LABOR | Real Derailleur<br>Labor for repairs | 1 33.00 33.00<br>2.000 10.00 20.00 Edit<br>Detail?                           |
|                            |                                      | Total cost 53.00                                                             |
|                            |                                      | ✓ Post Undo How Do I                                                         |
| SAMPLE                     |                                      | Shortcuts ▼ Tasks ▼ Info …                                                   |

This is how the Charges window appears after you complete this lesson.

### Enter Job ID

⇒ Click the Show button at the **Job ID** field and double-click ETC 6/21, the job you set up previously.

### Select phase ID

⇒ In the Phases area, locate REPLACEMENT and double-click it.

### Check the phase's status

Click Phase to display the Charges/Phase Information window. The window gives summary information about the phase, such as estimated and actual cost, estimated and actual overhead, and total estimated and total actual cost. If charges had been posted to this phase, you could click Charges to view the detail. Click OK.

### Enter the charge date

⇒ The default date is the posting date. Press ENTER to accept it.

### Enter a reference for the charge

⇒ Enter Work order 1001.

### Enter job code ID

⇒ Click the Show button to see a Lookup window listing the job codes defined for this job. Double-click DERAILLEUR.

### Enter quantity to charge

 $\Rightarrow$  Accept the default quantity of 1.

### Enter actual cost per unit of measure

⇒ The default cost of \$30.00 that you entered in a previous lesson displays; however, the vendor has raised the cost of this item to \$33.00. Enter 33.

When you press ENTER, the charge is accepted and the job code line is moved to the detail area.

➡ Follow the same steps with the REPAIR LABOR job code, accepting all the defaults.

### Post the charge to the phase

- $\Rightarrow$  Click Post.
- $\Rightarrow$  Close the window and return to the Launcher.

# Lesson 6: Completing a Job

- Purpose: To learn how to change the status of jobs from "In progress" to "Completed"
- Time: 5 minutes to complete this lesson

After you have finished the job, the status of the job must be changed to "Completed." You can still post billings and payments to a completed job, but you can no longer post charges against it.

Follow these steps.

### Select the Maintain Jobs option

⇒ On the Job Cost Jobs menu, click Maintain Jobs. The Maintain Jobs window appears.

### Enter job ID

⇒ Click the Lookup button at the bottom of the window and select ETC 6/21, the job you set up in the previous lesson.

### Change the job's status

In the "Status" area, check the job's current status. It should still be In progress.

| Suspend  |
|----------|
| Complete |
|          |

⇒ Click Complete. The status changes accordingly.

### Accept the job information

- ⇒ Click the Save button.
- $\Rightarrow$  Your job is now complete. Close the window.

Proceed to the next lesson, where you will enter billings for a job.

Note

be changed automatically to "Completed" when you change the status of the job to "Completed."

The status of any phases in the job will

# Lesson 7: Billing a Customer for a Job

Purpose: To learn how to post billings for a job

Time: 10 minutes to complete this lesson

The Billings option on the Transaction menu is used to bill customers for work completed for jobs. This option can also be used to post customer payments, which you will do in this lesson. The customer can be billed for up to the maximum price for the job. The Pre-Billing Worksheet helps you to determine billing amounts and to assist with the entering of billing information. While this is a useful feature, you will bypass this step in the lesson.

For this exercise, you will also assume that you are not posting from other modules to the Job Cost module. Normally, billings are entered in individual modules rather than in the Job Cost module. For example, if you have the General Ledger module, you would use the Post to Journals option, using the Sales Journal for billings. If you are using the Job Cost module as a stand-alone module, then you will use the Billings option described below to post billings to a job.

Follow these steps.

### Select the Billings option

➡ On the Job Cost Transactions menu, click Billings. The Billings window appears.

|   | Billings                                         |                                                                           |                                                                                                    |                   |                                  |
|---|--------------------------------------------------|---------------------------------------------------------------------------|----------------------------------------------------------------------------------------------------|-------------------|----------------------------------|
|   | Job ID                                           | ETC 6/21                                                                  |                                                                                                    | Job?              | Job <u>n</u> otes                |
|   | Customer                                         | ETC<br>Bikes Et Cetera                                                    | 3                                                                                                    | <u>C</u> ustomer? | Customer notes                   |
|   | Date<br>Refe<br>Invoi<br>Billing<br>Reta<br>Paym | rence<br>ce #<br>g amount<br>inage withheld<br>nent amount<br>nent method | 6/21/2016         Image: Constraint of the second second sec | edit Card ( C Cł  | neck # 2413                      |
| S | AMPLE                                            |                                                                           |                                                                                                    | Shortcuts         | Lindo How Do I<br>Tasks ▼ Info … |

### Enter Job ID

⇒ Click the Show button at the Job ID field and from the Lookup window double-click ETC 6/21, the job you set up in a previous lesson.

### Enter date of the transaction

The posting date you entered when you started up appears as the default value.

⇒ Work was completed on June 23, so enter 06/23/16.

Enter a reference for the transaction

⇒ Enter Work Order 1001.

### Enter invoice #

⇒ Enter 5001.

### Enter billing amount

Notice that \$82.00 appears at the **Billing amount** field. This is the price calculated using the pricing method you selected (cost plus fixed amount).

⇒ Press ENTER to accept this amount.

### Retainage withheld

 $\Rightarrow$  Leave this field set at 0.

### Enter payment amount

 $\Rightarrow$  The customer is paying the entire amount. Enter 82.

### Enter payment method

⇒ Select the **Check** option. At the **Check #** field, enter **2413**.

### Accept the job information

 $\Rightarrow$  Click Post. Close the window.

## Lesson 8: Closing a Job

- Purpose: To learn how to change the status of jobs from "Completed" to "Closed"
- **Time:** 5 minutes to complete this lesson

After you have posted all the transactions (charges, billings, payments, and adjustments) against a job, the status of the job must be changed to "Closed."

To close a job, follow these steps:

### Select the Maintain Jobs option

⇒ On the Job Cost Jobs menu, click Maintain Jobs. The Maintain Jobs window appears.

### Enter Job ID

⇒ Click the Lookup button at the bottom of the window and select ETC 6/21, the job you set up in the previous lesson.

### Change the job's status

In the "Status" area, check the job's current status. It should still be Completed.

| Status    | In progress |
|-----------|-------------|
| Completed | Close       |
|           |             |

- ⇒ Click Close. The status changes accordingly.
- $\Rightarrow$  Your job is now closed. Close the window.

# Lesson 9: Examining a Cost Variance Report

- Purpose: To see actual costs versus estimated costs for the job you set up in Lesson 2 To learn how to produce Job Cost reports
- **Time:** 5 minutes to complete this lesson

After completing a job, you may want to see the effects of it on one of the Job Cost module reports. In this lesson, you will examine the Cost Variance Report.

Follow these steps.

### Select the Cost Variance Report option

⇒ On the Job Cost Reports menu, click Cost Variance Report. The Cost Variance Report setup window appears.

| w Cost Variance Report               |                                                   |
|--------------------------------------|---------------------------------------------------|
| Printer J HP officejet 6200 series ( | Copy 2) Setup Filters<br>Format Add to Group      |
| Include all jobs From FTC C/01       |                                                   |
| ✓ Include all customers              |                                                   |
| From  <br>↓ Include all managers     | <u></u> 10                                        |
| From 1 Mark W. Harper                | to 99 • undefined -                               |
| C Customer ID                        | Customer category All                             |
| Report type  C Detail C Summary      | Consolidation level None  Include category totals |
| Save Current Settings                | Preview Print Cancel How Do I                     |
| SAMPLE                               | Shortcuts 🔻 Tasks 💌 Info …                        |

This is how the window appears after completing this lesson.

### Include all jobs?

For this exercise, restrict the scope of the report to one job.

⇒ Clear the **Include all jobs** check box. This allows you to enter a range of jobs for this report.

### Enter job range

⇒ Click the Show button at the **From** field. Double-click ETC 6/21 in

the search window. This job also appears at the **to** field. Press ENTER to accept it.

### Accept report setup

The rest of the report parameters are correct as they stand.

 $\Rightarrow$  Click the Preview button.

The report appears. If you have not entered other transactions for this job, the report on your screen looks like the one below.

| 31, 2016 BikeWorks International<br>Cost Variance Report<br>Jobs ETC 6/21 to ETC 6/21 |                                      |               |               |                    |      |
|---------------------------------------------------------------------------------------|--------------------------------------|---------------|---------------|--------------------|------|
|                                                                                       |                                      | Estimated     | Actual        | Variance<br>Amount | %    |
| Job: ETC 6/<br>Customer: ETC / F<br>Manager: None<br>Phase: REPLA                     | 21 /<br>Bikes Et Cetera<br>.CEMENT / |               |               |                    |      |
| Job Code ID                                                                           | Description                          |               |               |                    |      |
| DERAILLEUR                                                                            | Real Derailleur                      | 30.00         | 33.00         | 3.00               | 10.0 |
| REPAIR LABOR<br>PHASE OVERHEAD                                                        | Labor for repairs                    | 20.00<br>4 00 | 20.00<br>4 00 | 0.00               | 0.0  |
|                                                                                       | Phase totals                         | s 54.00       | 57.00         | 3.00               | 5.6  |
|                                                                                       | Job tota                             | 1             |               |                    |      |
|                                                                                       | Price                                | 79.00         | 82.00         | -3.00              | 3.8  |
|                                                                                       | Cost                                 | t 54.00       | 57.00         | -3.00              | 5.6  |
|                                                                                       | Profi                                | t 25.00       | 25.00         | 0.00               | 0.0  |
|                                                                                       | Report total                         | 1             |               |                    |      |
|                                                                                       | Price                                | 9.00          | 82.00         | -3.00              | 3.8  |
|                                                                                       | Cost                                 | t 54.00       | 57.00         | -3.00              | 5.6  |
|                                                                                       |                                      |               |               |                    |      |

Notice that the Rear Derailleur was 10% more than estimated. Labor and overhead were both estimated correctly. The variance on the cost of the job was 5.6%.

### More on reports

For more information on working with reports, including selecting fonts, formatting, and saving the current setup, see *Appendix A: How to Produce a Report on page 331*.

⇒ Close the report. Close the report setup window and return to the Launcher.

If you want, try producing other Job Cost reports listed on the Reports menu. For example, the Profit/Loss Report shows you how profitable your job was, and the Job Transactions Report shows you the charges, billings, and payments you posted against the job.

⇒ When you are finished, close any open windows to return to the Launcher.

### Where to Go from Here

You should now be familiar with how the Job Cost module works. Take the time now to experiment with the sample data. You may want to try each option on the Job Cost menus before setting up your company. Detailed instructions on each option are in the Help system.

# Chapter 9: Practicing with Order Entry

It will take approximately one hour to complete the lessons in this chapter. This section includes:

- Order Entry Menus (page 234)
- Lesson 1: Examining Order Entry Status (page 235)
- Lesson 2: Creating a Quote (page 236)
- Lesson 3: Converting a Quote to a Sales Order (page 244)
- Lesson 4: Selecting an Order to Invoice (page 249)
- Lesson 5: Printing and Posting an Invoice (page 252)
- Lesson 6: Examining a Gross Profit Report (page 256)
- Lesson 7: Defining a File Export Template (page 259)
- Lesson 8: Sending Data to Another Program (page 262)
- Where to Go from Here (page 263)

# **Order Entry Menus**

Before you can learn the Order Entry module, you need to become familiar with the Order Entry menus.

 $\Rightarrow$  To display the Order Entry menus, click the OE module button.

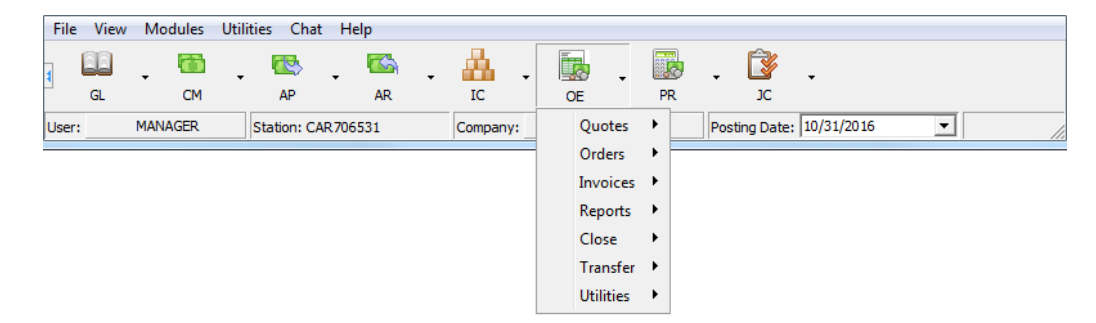

The Order Entry menus include:

| Quotes    | Enters, prints, and inquires about quotes.                                                                                                    |
|-----------|----------------------------------------------------------------------------------------------------|
| Orders    | Enters, prints, and inquires about sales orders; prints pick tickets; releases orders on hold.                                                                              |
| Invoices  | Invoices; selects orders for invoicing; prints packing lists and invoices; reprints, voids, or inquires about invoices; and processes returns.                              |
| Reports   | Produces a variety of reports on your order entry data.                                                                                                    |
| Close     | Closes the Order Entry module at the end of the month.                                                                                                    |
| Transfer  | Exports information to other programs.                                                                                                    |
| Utilities | Sets up parameters; defines sales order and<br>quote preferences; maintains kit orders and<br>shipping and credit card information; initializes<br>and rebuilds data files. |

# Lesson 1: Examining Order Entry Status

### ✓Note

Before starting these lessons, verify that your posting date is 06/21/16. For more information, see Lesson 3: Changing Dates on page 46.

Order Entry

Purpose:

e: To become familiar with moving around the menus To examine the status of the Order Entry module

Time: 2 minutes to complete this lesson

Follow these steps:

### Select the Display Order Entry Status option

⇒ On the Order Entry Utilities menu, click Display Order Entry Status. The Display Order Entry Status window appears.

| 🚥 Display Order Entry Status | ;         |                        |                            |
|------------------------------|-----------|------------------------|----------------------------|
| Order Entry                  |           | Accounts Receiva       | ble                        |
| Current month                | June 2016 | Current month          | June 2016                  |
| Months to keep history       | 24        | Fiscal year ends       | December                   |
| Months to keep expired       | 24        | Months to keep history | 24                         |
| Next quote number            | 3         | In SETUP mode          | No                         |
| Next sales order number      | 2279      | Number of customers    | 9                          |
| Next invoice number          | 560       |                        |                            |
| Quote expiration period      | 30 days   |                        |                            |
| Orders placed on hold        | Never     | Inventory Control      |                            |
| Order amount for hold        | n/a       | Current month          | June 2016                  |
| Post credit card payments at | Order     | Months to keep history | 24                         |
| Default sales account from   | Customer  | In SETUP mode          | No                         |
| Add parts 'on the fly'       | No        | Number of parts        | 24                         |
| Keep converted quotes        | Yes       | Physical inventory     | Unlocked                   |
| Keep completed orders        | Yes       |                        |                            |
|                              |           | 1                      |                            |
|                              |           | <b>~</b>               | <u>2K</u> <u>H</u> ow Do I |
| SAMPLE                       |           | Shortcuts 🔻 T          | asks 🔻 Info 🚥              |

The Display Order Entry Status window shows the current open month, the number of months you keep transaction history, your next invoice number, etc. Because the Accounts Receivable and Inventory Control modules affect Order Entry, status information for those modules also displays.

⇒ Click OK to exit the Display Order Entry Status window.

# Lesson 2: Creating a Quote

Purpose: To create a quote

Time: 10 minutes to complete this lesson

You can create and print quotes for your customers. You can customize the way you enter quotes by using the Maintain Quote Preferences option on the Order Entry Utilities menu.

In this lesson, it is assumed that you have not changed the default quote preferences. If you have changed them, the steps described below might not exactly match what you see as you proceed. Enter a quote for customer Bikes Et Cetera. Follow these steps:

Select the Maintain Quotes option

⇒ On the Order Entry Quotes menu, click Maintain Quotes.

### Select a customer

A Customer Selection window appears. Enter ETC at the Customer ID field. Press ENTER twice or click the Quotes button to continue. The Maintain Quotes window appears. The quote status in Maintain Quotes may be expired if your system date is after the dates used in these lessons.

| Customer ID | ETC                    | Customer <<                                         |
|-------------|------------------------|-----------------------------------------------------|
| Status      | New Copy               | Terms 7. Net 30                                     |
| Quote #     | 3 or 🔽 Next            | Note 3. We appreciate your continue                 |
| Date        | 6/21/2016 💼            | Bill to Bikes Et Cetera                             |
| Description |                        | Address 357 Dundee Ave.                             |
| Probability | 100 %                  | Address                                             |
| Required    | 8/1/2016 🗾             | City, State Elgin IL                                |
| Expiration  | 12/31/2016 🔳           | ZIP code 60120                                      |
| Ship via    | UPS 🗨                  | _                                                   |
| F.O.B.      | O Origin 💿 Destination |                                                     |
|             | 🔽 Taxable              | Ship t <u>o</u> Line ite <u>m</u> s Summar <u>y</u> |
|             |                        |                                                     |
| SAMPLE      |                        | Shortcuts 🔻 Tasks 💌 Info …                          |

This is how the Maintain Quotes window appears after you complete this lesson.

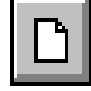

### Create a new quote

 $\Rightarrow$  Click the New button.

New CTRL+N

Enter the quote number

 $\Rightarrow$  Verify that the **Next** check box is selected and press ENTER.

### Enter the quote date

⇒ The posting date appears as the default quote date. Verify that the date is 6/21/16 and press ENTER to accept it.

### Enter description

The description you enter will help you recognize the quote when you use the Quote Inquiry window or when you convert the quote to a sales order or invoice. The description does not print on the quote.

⇒ Bikes Et Cetera wants a custom bicycle. Enter Special Order.

### Enter probability of sale

⇒ The probability of successfully converting this quote to a sales order is 80%. Enter 80.

### Enter required date

⇒ Bikes Et Cetera requests delivery of the custom bicycle on or before August 1. Enter 08/01/16.

### Enter expiration date

⇒ Enter **12/31/16**. Verify that you enter a year otherwise the result can be an expired quote.

### Enter shipping instructions

⇒ Shipping instructions are set up in the Maintain Shipping Instructions option on the Order Entry Utilities menu. Select UPS.

### Enter F.O.B. information

⇒ You will pay freight charges and retain title to the goods until they reach their destination. Click the **Destination** option.

### Taxable?

⇒ Clear the **Taxable** check box.

### Examine terms, sales rep, and Note

⇒ The terms code assigned to Bikes Et Cetera in the Accounts Receivable module displays as the default. Use the default terms codes. Also, use the defaults at the **Sales rep** and **Note** fields.

### Accept bill-to address

⇒ There is no need to change the customer's bill-to address for this lesson.

### Ship to...

### Enter ship-to information

⇒ Click Ship to.

In the Ship To Address window, you can select any of the predefined addresses for this customer that were set up in Maintain Ship To Addresses. You can also enter a different address for one-time use.

Accept the default ship-to address. Click Cancel to return to the Maintain Quotes window.

### Enter line items

### Line ite<u>m</u>s...

⇒ Click Line items. A new window appears in which you can enter the items requested by Bikes Et Cetera.

| Maintain         | Quotes / Line                 | e Items - ETC                                              |              |                          |                                                             |                                       |
|------------------|-------------------------------|------------------------------------------------------------|--------------|--------------------------|-------------------------------------------------------------|---------------------------------------|
|                  | Type<br>Part #<br>Description | Non-stock                                                  |              |                          | <u>P</u> art?<br>Part <u>n</u> otes<br>Part histor <u>y</u> |                                       |
|                  | Quote                         | Unit price U/M Discour<br>0.0000 n/a 0.0000                | t Acct Tax   | Wareh                    | v<br>v<br>v<br>v                                            | Accept<br>Clear                       |
| Quote            | Type/Part #                   | Description                                                | U/M          | Price                    | Amount                                                      |                                       |
| 1<br>10.000<br>1 | CUST-26<br>LABOR<br>Non-stock | Custom 26" bicycle<br>Labor Costs<br>ProRacer Shift Levers | each<br>hour | 892.00<br>15.00<br>49.95 | 892.00<br>150.00<br>49.95                                   | Edit<br>Insert<br>Delete<br>Long desc |
| ,                |                               |                                                            |              | Subtotal                 | 1091.95                                                     |                                       |
|                  |                               |                                                            |              | ✓ <u>O</u> K             | X Cance                                                     | I How Do I                            |

Use this window to record and describe the specific items you are quoting. This is how the window appears after you finish the lesson.

### Select item type

⇒ Part is the default selection, so press ENTER to select Part.

### Enter part number

- At the **Part #** field, click the Show button to display the search window.
- $\Rightarrow$  In the search window, double-click CUST-26.

This is the part number for the custom 26" bicycle.

### Enter quote quantity

⇒ Press ENTER to accept the single unit.

### Enter unit price

⇒ The current price from the Inventory Control module displays. Press ENTER.

### Enter unit discount amount or percentage

⇒ Because this is a special order, there is no discount. Press ENTER to accept 0.00.

### Enter sales account number

The sales account number that is assigned to this customer in the Accounts Receivable module displays. This account is used to post the sale of this part to the general ledger. Press ENTER to accept it.

### Select the warehouse and accept the line item

- ⇒ Select the warehouse, **STORE 1**.
- $\Rightarrow$  Press ENTER to accept the line item, or click Accept.

### Enter a Labor line item

⇒ This bicycle requires labor for assembly. At the **Type** field, select **Labor** and press ENTER.

### Enter description

⇒ Enter Assembly charge, and press ENTER three times to proceed to the Quote field.

### Enter quote quantity

⇒ For Labor, the quantity is expressed in the number of hours required. Enter **10**.

### Enter unit price

⇒ Labor is \$15 per hour. Enter **15**.

### Enter unit discount amount or percentage

⇒ No discount is offered for labor. Press ENTER to accept 0.00.

### Enter sales account number and accept the line item

⇒ Press ENTER to accept the account number displayed and to accept the line item.

### Add another line item

Add a specially requested item that is not normally stock. At the Type field, select Non-stock and press ENTER.

### Enter description

⇒ Enter ProRacer Shift Levers and press ENTER a few times until you arrive at the Quote field.

### Enter quote quantity

⇒ Press ENTER to accept 1.

### Enter unit price

⇒ Enter **49.95** and press ENTER.

### Accept the line item

⇒ The rest of the information, discount and sales account number, is correct. Click Accept to accept the line item.

### Accept the quote line items

⇒ Verify that you entered everything correctly, and click OK. The Maintain Quotes window appears.

### Enter summary information

Summary...

⇒ Click Summary. The Maintain Quotes/Summary window appears.

| 🔤 Maintain Quotes / Summary      |                       |
|----------------------------------|-----------------------|
| Quote subtotal                   | 1091.95               |
| Miscellaneous charges            | 0.00                  |
| Discount                         | 0.00                  |
| Freight charges                  | 35.00                 |
| Sales tax 1. 📔 🛄                 | 0.00                  |
| Sales tax 2.                     | 0.00                  |
| Sales tax 3.                     | 0.00                  |
| Quote total                      | 1126.95               |
| <u>✓ 0</u> K <u>X</u> <u>C</u> a | ncel <u>H</u> ow Do I |
| SAMPLE Shortcuts 🔻 Ta:           | sks 🔻 Info …          |

Use the Maintain Quotes/Summary window to enter information about the whole quote, such as miscellaneous charges, discounts, freight charges, and sales taxes if applicable. This is how the window appears after you finish the lesson.

### Enter miscellaneous charges

Miscellaneous charges can be processing fees, handling charges, or any other charge that cover the whole quote.

⇒ Press ENTER to skip this field because there are no miscellaneous charges.

### Enter discount

⇒ Press ENTER again because there are no discounts on custom orders.

### Enter freight charges

⇒ The customer will be charged \$35 for freight. Enter **35** and press ENTER.

### Enter sales tax

This customer is not charged for local and state sales taxes; the information is entered in the Accounts Receivable module. If Bikes Et Cetera was subject to sales tax, and the order was subject to tax, the amounts at these fields would be calculated from any taxable line items you entered. These fields do not apply to Bikes Et Cetera, so no amounts appear.

### Accept the summary information

⇒ Click OK. The Maintain Quotes window appears.

### Accept the quote

Save CTRL+S

### $\Rightarrow$ Verify the information you entered, and click the Save button.

### Print the quote

Print the quote.

- ⇒ Click Print.
- Buttons at the upper-right allow you to print an alignment test or change print device.
- Select a form template to format the quote's contents for printing. Click Select form to select a form template from a search window.
- ⇒ Predefined forms are provided. If you want, you can create custom forms in Maintain O/E Forms. For this lesson, doubleclick the first form listed.
- ⇒ Click Print.

The quote prints without any further prompting from you, and (Printed) appears below the **Status** field.

### Close the option window

You created a quote.

- ⇒ If you want, enter another quote for another customer with different line items.
- ⇒ When you are done, close the window and return to Launcher. Click OK if you receive a reminder to reload regular paper.

# Lesson 3: Converting a Quote to a Sales Order

- **Purpose:** To convert a quote to a sales order and add information to the resulting order
- Time: 10 minutes to complete this lesson

You can create sales orders and convert quotes to sales orders. After the quote is converted, you can make changes to the order as needed.

You can customize your sales order entry by using Maintain Order Preferences. It is assumed in this lesson that you have not changed those preferences. If you have, some of the fields in this lesson may not be available.

To convert the quote you created in the previous lesson into a sales order, follow these steps.

### Open the Maintain Sales Orders option

⇒ On the Order Entry Orders menu, click Maintain Sales Orders.

### Select the customer

⇒ Click the Show button at the Customer ID field. When the search window appears, double-click ETC, the ID for Bikes Et Cetera.

| w Maintain Sales Orders            |                                                           |
|------------------------------------|-----------------------------------------------------------|
| Customer ID ETC<br>Bikes Et Cetera | Customer <                                                |
| Status Open Hold Cancel            | Terms     7. Net 30       Sales rep     1. Mark W. Harper |
| Order # 2279                       | Note 3. We appreciate your cont                           |
| Date 6/21/2016                     | Bill to Bikes Et Cetera                                   |
| Description                        | Address 357 Dundee Ave.                                   |
| Customer PO #                      | Address                                                   |
| Required 8/1/2016                  | City, State Elgin IL                                      |
| Release 10/31/2016 💼               | ZIP Code 60120                                            |
| Ship via UPS 💌                     |                                                           |
| F.O.B. C Origin C Destination      | Ship t <u>o</u> Line ite <u>m</u> s Summar <u>y</u>       |
| I Taxable                          |                                                           |
|                                    | ₦ ₽ ₽ ? D # = ₽ ₽ ₽ ₽                                     |
| SAMPLE                             | Shortcuts 🔻 Tasks 💌 Info 🚥                                |

The Maintain Sales Orders window appears.

Use Maintain Sales Orders to record orders for inventory parts and other items. When you enter a sales order for an inventory part, the committed quantity for that part automatically increases. This is how the window appears when you are finished with the lesson.

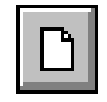

New CTRL+N

### Create a new sales order

 $\Rightarrow$  Click the New button.

### Quotes on File

A Quotes on File window appears prompting you that there are quotes on record that can be converted to sales orders.

The window asks if you want to convert a quote to a sales order. Click Yes.

### Select the quote

A search window appears listing all quotes for Bikes Et Cetera. Double-click the quote labeled Special Order.

### Assign an order number

⇒ Use the next available order number. Verify that the Next check box is selected and press ENTER.

The rest of the information in the Maintain Sales Orders window is picked up from the original quote; you do not have to change it.

If necessary, you can change almost any aspect of the order, such as the ship-to address, line items, and summary information. For this lesson, leave the addresses and the line items as they are, and add some information in the Summary window.

### Open the Summary window

⇒ Click Summary. The Summary window appears.

| 🚥 Maintain Sales Orders / Summary - ETC |                          |                                |  |  |
|-----------------------------------------|--------------------------|--------------------------------|--|--|
| Order subtotal 1091.95                  | Initial deposit received | 25.00 Deposit Detail           |  |  |
| Miscellaneous charges 0.00              | Payment method           |                                |  |  |
| Discount 109.20                         |                          | C Credit card Credit Card Info |  |  |
| Freight charges 35.00                   |                          | C Check # 0                    |  |  |
| Sales tax 1 0.00                        | Cash account             | 1 Sunset Bank 1107-3298        |  |  |
| Sales tax 2 0.00                        | Deposits to be applied   | 0.00 <u>D</u> eposits          |  |  |
| Sales tax 3 0.00                        | Net balance due          | 992.75                         |  |  |
| Order total 1017.75                     |                          |                                |  |  |
|                                         |                          | ✓ <u>O</u> K X Cancel How Do I |  |  |
| SAMPLE                                  |                          | Shortcuts ▼ Tasks ▼ Info …     |  |  |

The Maintain Sales Orders/Summary window allows you to add miscellaneous charges, discounts, freight charges, and payment information. This is how the window appears when you are finished with the lesson.

### Enter miscellaneous charges

⇒ There are no miscellaneous charges, so press ENTER to skip the field.

### Enter discount

⇒ You are offering a special 10% discount on this order. Enter **10%**. The discount is calculated on the order subtotal.

Summary..

### Enter freight charges

 $\Rightarrow$  Leave the existing freight charge as it is. Press ENTER a few times to proceed to the Initial deposit received field.

### Enter initial deposit

⇒ Bikes Et Cetera has already placed a 25.00 deposit on this order. Enter 25.

You can click Deposit Detail to change the deposit number and enter a description. If you do not click this button, the next deposit number is used.

### Select method of payment

 $\Rightarrow$  You can accept payment in the form of cash, credit, or checks. Select the Credit card option.

Depending on how you set the Order Entry parameters you can post credit card payments at the time you place the order or when you post the invoice.

⇒ Click Credit Card Info to enter more information about the payment. The Credit Card Information window appears.

### Credit Card Information window

With the exception of the approval code, information on the credit card can be entered as you set up a customer in Maintain Customers.

### Enter approval code

 $\Rightarrow$  Enter your initials. If this were an actual order, you would enter an approval code given to you.

### Accept the credit card information

⇒ Click OK. The Summary window appears.

### Accept the summary information

⇒ Click OK. The Maintain Sales Orders window appears.

### Accept the sales order

 $\Rightarrow$  Verify the information you entered, and click the Save button.

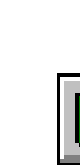

Save CTRL+S

Credit Card Info..

### Print the order

 $\Rightarrow$  Click the Print button.

You must select a form template to format the contents of the report.

▷ Click Select form to open a search window, and double-click the first form in the list. For more information on creating custom forms with the Maintain Forms option, see the Help system.

### Close the option

 $\Rightarrow$  Close the window and return to the Launcher.

You converted the quote you created in the previous lesson. The next lesson explains how to select this order for invoicing.

# Lesson 4: Selecting an Order to Invoice

**Purpose:** To record the shipment of sales-ordered items, thereby selecting the order for invoicing

**Time:** Approximately ten minutes to complete this lesson

In this lesson, you will learn how to select the sales order you created in the previous lesson for invoicing. Also, you will learn how to use the Print and Post Invoices option (described in the next lesson) to post the invoice information to the general ledger and print the invoice.

Follow these steps:

### Select the Select Orders to Invoice option

⇒ On the Order Entry Invoices menu, click Select Orders to Invoice, and then click Automatic.

| Automatic Select Orders to Invoice                                                                                                    | Γ |
|----------------------------------------------------------------------------------------------------|---|
| Include all customers      From ETC to ETC      Customer category to include All      ✓     Include all orders      From 1 to 939999      ✓     Print Order Selection Report |   |
| In case of insufficient inventory quantities: C Ignore and select<br>C Backorder and select<br>C Do not select order<br>Release date 5/31/2016                               |   |
| □ Save Current Settings     ✓ QK     X ⊆ancel     How Do I       SAMPLE     Shortcuts     Tasks     ✓ Info                                                                   |   |

This is how the window appears after you finish the lesson. Although you will use the window to select one order in this lesson, at other times, you will use this window to process multiple sales orders and prepare them to be invoiced based on the original sales order.

### Select a range of customers

You need to limit the selection of invoices to the invoice created in the previous lesson for ETC.

⇒ Clear the **Include all customers** check box. This allows you to define the range of customer orders you will invoice.

### Enter beginning customer

 $\Rightarrow$  At the **From** field, enter **ETC**.

### Enter ending customer

⇒ ETC displays at the **to** field. Press ENTER to accept it.

### Select customer category

Customer categories are set up in Maintain A/R Parameters in the Accounts Receivable module.

⇒ Because you do not need to limit the selection to a specific customer category, leave this field as it is. Press ENTER to continue.

### Select orders to invoice

⇒ Select the **Include all orders** check box and press ENTER.

### Print an Order Selection Report

This report displays details of the sales orders that will be posted when you run the Print and Post Invoices option.

⇒ Verify that the Print Order Selection Report check box is selected and press ENTER.

### In case of insufficient inventory quantities:

If you want, you can select only the orders for which you have enough inventory by selecting the **Do not select order** option. If you select the **Ignore and select** option, all applicable sales orders are selected for invoicing whether there's enough stock or not. If you select the **Backorder and select** option, these parts are tagged for backordering and invoices those items in stock.

⇒ Select the **Do not select order** option.

### Enter a release date

➡ To select orders with release dates on or before June 23, enter 06/23/16.

### Accept the information

⇒ Click OK.

Sales orders are selected based on your specifications. A report setup window appears after you have accepted the information. Accept the report specifications as they are.

⇒ Click Preview

The report shows several orders, including the order you set up in the previous lesson.

⇒ When you are finished looking at the report, close the report window.

If the **Auto-close report setup options** check box is selected in the User Preferences window, the report setup window closes when you process the report. Otherwise, the report setup window remains open, making it convenient for you to produce another report.

After selecting a sales order, the next step is to post it as an invoice. You will do that in the next lesson.

# Lesson 5: Printing and Posting an Invoice

**Purpose:** To print an invoice for an order already selected for invoicing and post it to the general ledger

Time: 10 minutes to complete this lesson

After you select a sales order for invoicing, use Print and Post Invoices to print a copy of the invoice and post the invoice information. Follow these steps:

### Select the Print and Post Invoices option

⇒ On the Order Entry Invoices menu, click Print and Post Invoices.

### Load forms in your printer

If this informational message is not disabled in System Preferences, you are prompted to load invoice forms in your printer. You will use this option with plain paper for this lesson, so click OK and continue.
| Printer 🥁 HP officejet 6200 ser           | ies (Copy 2) 🔹       | <u>S</u> etup              | <u>F</u> ilters | Select <u>F</u> orm |
|-------------------------------------------|----------------------|----------------------------|-----------------|---------------------|
| Selected form OUR ORDER NO                |                      |                            |                 |                     |
| Include all customers                     |                      |                            |                 |                     |
| From ETC                                  | to ETC               |                            |                 |                     |
| Customer category to inclu                | ide All              | •                          |                 |                     |
| Customers to include                      | All                  | •                          |                 |                     |
| ✓     Include all orders       From     1 | 99999                |                            |                 |                     |
|                                           | Sort by              |                            | #               |                     |
|                                           | Starting invoice #   | 560 or 🔽 Next              |                 |                     |
|                                           | Invoice posting date | 6/21/2016 🗾                |                 |                     |
| Save Current Settings 🛛 🚑                 | Post and Print       | st Only 🔄 🖅 <u>E</u> -mail | X Cancel        | How Do I            |

The Print and Post Invoices window appears.

This is how the window appears after you complete this lesson. Use this window to print previously selected invoices and post them to the General Ledger, Accounts Receivable, and Inventory Control modules.

#### Select customers

 $\Rightarrow$  Clear the **Include all customers** check box.

#### Enter beginning customer

 $\Rightarrow$  At the **From** field, type **ETC**, and press ENTER.

#### Enter ending customer

ETC automatically displays at the to field.

 $\Rightarrow$  Press ENTER at the **to** field to accept its contents.

#### Select customer category

Customer categories are set up in Maintain A/R Parameters in the Accounts Receivable module. You do not need to limit this selection to a specific customer category.

⇒ Press ENTER to leave this field as it is.

#### Select customers to include

⇒ Make sure All is selected.

### Select orders to invoice

⇒ Verify that the **Include all orders** check box is selected.

#### Sort the invoices

⇒ Select the **Sort by Customer ID** option.

#### Assign invoice numbers

⇒ Verify that the Next check box is selected at the Starting invoice # field.

#### Select posting date

⇒ The posting date specified with the Posting Date button in the Status bar displays. Leave it as it is.

#### Select a form template

Select a form template to format the purchase order's contents for printing.

Click Select form to select a form template from a search window. Predefined forms are provided. If you want, you can create custom forms using Maintain I/C Forms. For this lesson, doubleclick the first form listed.

#### Accept the information

⇒ Click OK.

#### Print the invoice

If you use preprinted forms, you can print one or more alignment tests to verify that the forms are set up properly in your printer. Unless you disabled it in System Preferences you will see a message to this effect.

 $\Rightarrow$  Since you are using plain paper for this exercise, click No.

The invoice is printed and posted to the general ledger.

#### Close the setup window

If the **Auto-close report setup options** check box is selected in User Preferences, the report setup window closes when you process the report. Otherwise, the report setup window remains open, making it convenient for you to produce another report.

 $\Rightarrow$  Close the setup window.

## Reload regular paper

You are prompted to put regular paper back into the printer.

⇒ Click OK if you receive the prompt and return to the Launcher.

# Lesson 6: Examining a Gross Profit Report

- **Purpose:** To see the profit for the invoice you printed and posted To learn how to produce Order Entry reports
- **Time:** 5 minutes to complete this lesson

After printing and posting an invoice, you want to see the effects of that transaction on an Order Entry report. In this lesson, you will review the Gross Profit Report. Follow these steps:

## Select the Gross Profit Report option

⇒ On the Order Entry Reports menu, click the Gross Profit Report. The Gross Profit Report setup window appears.

This window is a typical report setup window that allows you to select from a variety of report setup choices to produce the report in the format you need.

| Sage BusinessWorks - Repo           Report           Gross Profit Report | rting              |                        | <u>G</u> roup                       |
|--------------------------------------------------------------------------|--------------------|------------------------|-------------------------------------|
|                                                                          | Ontion             |                        | <u>Save</u> <u>Lustomize</u>        |
| Customer ID                                                              | Only               | ETC                    |                                     |
| Customer category                                                        | All                |                        |                                     |
| Invoice number                                                           | All                |                        |                                     |
| Sales representative                                                     | All                |                        |                                     |
| Reporting period                                                         | Specify date range | 06/21/2016             | 06/21/2016                          |
| Invoice status                                                           | All                | •                      |                                     |
| SAMPLE                                                                   | E- <u>M</u> ail    | Pre <u>v</u> iew Print | Cancel How Do I      Tasks ▼ Info … |

This is how the Gross Profit Report window appears after you complete this lesson.

## Include customers

⇒ Clear the **Include all customers** check box. This allows you to enter a range of customers.

#### Enter starting customer

 $\Rightarrow$  At the **From** field, enter **ETC** and press ENTER.

### Enter ending customer

⇒ Press ENTER to accept ETC at the to field.

#### Select customer category

Since you do not need to limit this selection to a specific customer category, leave this field as it is.

#### Include invoices

⇒ Verify that the **Include all invoices** check box is selected.

#### Include sales reps

⇒ Verify that the **Include all sales reps** check box is selected.

#### Sort the report

⇒ Verify that the **Sort by Customer ID** option is selected.

#### Select detail or summary report

You can produce a detailed or summary version of the report. A detail report lists line item information and the invoice's subtotal, miscellaneous charges, discount, freight, sales tax, and invoice total. The summary report lists only the invoice total and other basic information.

⇒ Select the **Detail** option.

#### Select the reporting period

You can select invoices from the current month, any month on record, all invoices, or today's invoices.

Solution ⇒ You want examine the invoice from Lesson 5, so use the following date range: 06/21/2016 to 06/21/2016

#### Accept the report setup

 $\Rightarrow$  Click the Preview button.

When all information for the report has been gathered, a portion of the first page of the report appears.

## BikeWorks International Gross Profit Report Customer ID ETC, 06/21/2016 to 06/21/2016

| Inv. # | Customer ID        |            | Invoice Inform   | nation   |               | Price<br>Cost | Profit<br>Margin |
|--------|--------------------|------------|------------------|----------|---------------|---------------|------------------|
|        |                    | **1        | * Customer ID: H | TC ***   |               |               |                  |
| 560    | ETC                | Inv. Date: | 6/21/2016        | Sales Re | p: 1          |               |                  |
|        |                    | Ord. Date: | 6/21/2016        | Order    | #: 2279       |               |                  |
|        | Item / Description |            | SA               | Qty      | Unit Price    | Price<br>Cost | Profit<br>Margin |
| CU     | JST-26             |            | 2                | 1        | 892.00        | 892.00        | 124.06           |
|        | Custom 26" bicycle |            |                  |          |               | 767.94        | 13.9 %           |
| LA     | BOR                |            | 2                | 10.000   | 15.00         | 150.00        | -100.00          |
|        | Labor Costs        |            |                  |          |               | 250.00        | -66.7 %          |
|        |                    |            |                  | It       | voice totals  | 1,042.00      | 24.06            |
|        |                    |            |                  |          |               | 1,017.94      | 2.3 %            |
|        |                    |            |                  | То       | tals for ETC  | 1,042.00      | 24.06            |
|        |                    |            |                  |          |               | 1,017.94      | 2.3 %            |
|        |                    |            |                  |          |               | 1.042.00      | 21.00            |
|        |                    |            |                  | 1        | Report totals | 1,042.00      | 24.06            |
|        |                    |            |                  |          |               | 1,017.94      | 2.3 %            |

#### More on reports

For more information on working with reports, including selecting fonts and formatting, and memorizing setup, see *Appendix A: How to Produce a Report on page 331*.

#### Close the setup window

If the **Auto-close report setup options** check box is selected in the User Preferences window, the report setup window closes when you process the report. Otherwise, the report setup window remains open, making it convenient for you to produce another report.

⇒ For this exercise, close the report setup window and return to the Launcher.

# Lesson 7: Defining a File Export Template

✓Note

If you do not need to use the export feature, skip Lessons 7 and 8. **Purpose:** To learn how to transfer data to another software program To set up an export template to be used for the transfer

**Time:** 5 minutes to complete this lesson

You can create files to import into other programs, including spreadsheets and word processors. File export templates enable you to define an export format and use it to create export files when needed.

In this lesson, you will create a template for sales orders that need to be filled within the next two months. Follow these steps.

## t Select Custom Exports

⇒ On the Order Entry Transfer menu, click Custom Exports. The Custom Exports window appears.

|   | Custom Exports         | tor- Required | International Property of State | et By -               |               |
|---|------------------------|---------------|---------------------------------|-----------------------|---------------|
|   | Name                   | Data Source   | Sort By                         | Filter                |               |
|   | Sales Orders           | OE Orders     | 0ESales0rder.Rec                | quiredEOESalesOrder." | 'Re           |
|   |                        |               |                                 |                       |               |
|   |                        |               |                                 |                       | ·····         |
|   |                        |               |                                 |                       | <u>New</u>    |
| 1 |                        |               |                                 |                       | <u> </u>      |
|   |                        |               |                                 |                       | Delete        |
|   |                        |               |                                 |                       | Copy from     |
|   |                        |               |                                 |                       |               |
|   |                        |               |                                 |                       |               |
|   |                        |               |                                 |                       |               |
|   | •                      |               |                                 |                       | F.            |
|   | 🔽 Include Column Heade | ers           | 🕒 Export                        | Close How Do          | I             |
| 1 | SAMPLE                 |               |                                 | Shortcuts 🔻 T         | asks 🔻 Info 🚥 |

This is how the Custom Exports window appears after you complete this lesson.

Note To export and import open quotes and sales orders with an open or on-hold status, use the Export Quotes and Sales Orders and Import Quotes and Sales Orders options. For more information about these options, see the Help system.

### Start a new template

You can click New to create a new template, click Edit to change an existing template, click Delete to permanently remove a template from the list, or click Copy from to create a new template based an existing one.

⇒ Click New to open the Create New Template wizard.

#### Enter template name

⇒ Enter Sales Orders and click Next.

You will define this template to export information that includes order numbers, required dates, open balances, and customer contact information.

#### Select data source

You can select from a variety of Order Entry information to export with this template, including information on invoices, orders, quotes, returns, and line items.

⇒ Select **OE Orders** and click Next.

#### Select fields

The available fields are based on the data source you selected in the previous window.

- From the Available list, scroll down and select <oesalesorder> OrderNo, and click Add to move <oesalesorder> OrderNo to the Selected list.
- $\Rightarrow$  Do the same for the following fields in the order shown here.

<oesalesorder> Description

<oesalesorder> RequiredDate

<oesalesorder> SubtotalAmt

<arcustomer> ID

<arcustomer> FinanceContact

- <arcustomer> FinancePhoneNo
- ⇒ Click Next.

#### Set sort by

Select <oesalesorder> RequiredDate from the Sort By -Primary list and click the Ascending button. Click Next.

### Set filters

Filters allow you to limit the information you export. You can specify a field and a range of values. Only items that meet your criteria are exported. This template will be used to identify sales orders that may need to be filled over the next two months—between June 21 and August 21. For this lesson, you will define one condition to filter out all data related to orders that fall outside those dates. For more information on using filters, see the Help system.

- ⇒ From the first list under Field Name, select <oesalesorder> RequiredDate.
- ⇒ Under **Operation**, select **Between**.
- ⇒ Under Values, enter 06/21/16 and 08/21/16.

#### Accept information as shown

 $\Rightarrow$  Click Done to save the template.

The new template appears in the Custom Exports window. You can now define another template.

In the next lesson, you will learn how to use a template to export data to a file.

## Lesson 8: Sending Data to Another Program

**Purpose:** To transfer data to a spreadsheet, a word processor, and various text formats

Time: 5 minutes to complete this lesson

After defining an export template in the previous lesson, you are ready to send your sales order information to a spreadsheet or another software program. This lesson is designed for a spreadsheet program, but if you do not have one, you can create the information for another program. Follow these steps.

## Select Custom Exports

⇒ On the Order Entry Transfer menu, click Custom Exports.

#### Start the export

- Vote If the View on Screen option is not available, the selected program (for example, Microsoft Excel) is not installed on your computer. However, you can still create the export file without the selected program.
- Select Sales Orders, and click the Export button. The Export Items window appears.

| Export Items                   |   | X      |
|--------------------------------|---|--------|
| Please choose an Export Format |   | Ok     |
| Microsoft Excel                | • | Cancel |
| ○ View on Screen               |   |        |
| Export to <u>File</u>          |   |        |

The Export Items window allows you to send your data in a variety of formats. You can send it directly to a file or view it on your computer.

## Select the data format

You can export the data to a variety of formats, including HTML, Microsoft Word and Excel, RTF, TXT, CSV, tab-delimited, DIF, SYLK, and clipboard. You can also export information for use in another company.

- Select the correct format for the program to which you will export the data. If you are unsure of the kind of files your program can read, refer to that program's manual. For this lesson, select Microsoft Excel.
- ⇒ Select the **Export to File** option, and click Ok.

## Enter export file path

You are prompted to name the file and select a directory location for it. Send the information to the same directory containing the data files for the Sample company.

- Select the directory location of the Sample data files (for example, C:\Program Files\Common Files\Sage BusinessWorks\Sample).
- ⇒ Enter Orders1 as the file name. Do not use the same name each time you export data or you may overwrite valuable information.

## Accept information as shown

 $\Rightarrow$  Click the Save button.

The data is exported to the file and directory you specified (*C:\Program Files\Common Files\Sage BusinessWorks* \*Sample\Orders1.xxx*) and you are returned to the Custom Exports window. The extension (.xxx) varies, depending on the type of file you created. In this example, the extension is .XLS.

## After exporting the data

Launch your spreadsheet program and review the file created.

- ⇒ To view the file, close the Custom Exports window and use Windows Explorer to open the directory where you saved the file. Double-click the file Orders1.xls to view it in Excel.
- ⇒ When you are finished reviewing the export file, close it and return to the Launcher.

## Where to Go from Here

Now that you are familiar with the Order Entry module, you can experiment with more of the menus and options. Trying out the different options while using the sample data improves your knowledge of the software's features. Detailed instructions on each option are in the Help system.

# Chapter 10: Practicing with Payroll

It will take approximately one hour to complete the lessons in this chapter. This section includes:

- Payroll Menus (page 265)
- Lesson 1: Examining Payroll Status (page 266)
- Lesson 2: Adding an Employee (page 267)
- Lesson 3: Examining an Employee Master List (page 278)
- Lesson 4: Recording Time Card Information (page 281)
- Lesson 5: Performing Payroll Calculations (page 286)
- Lesson 6: Printing a Paycheck and Check Register (page 289)
- Lesson 7: Examining Your Tax Liabilities (page 293)
- Lesson 8: Defining a File Export Template (page 296)
- Lesson 9: Sending Data to Another Program (page 299)
- Where to Go from Here (page 300)

## **Payroll Menus**

Before you can learn the Payroll module, you need to be familiar with the Payroll menus.

 $\Rightarrow$  To display the Payroll menus, click the PR module button.

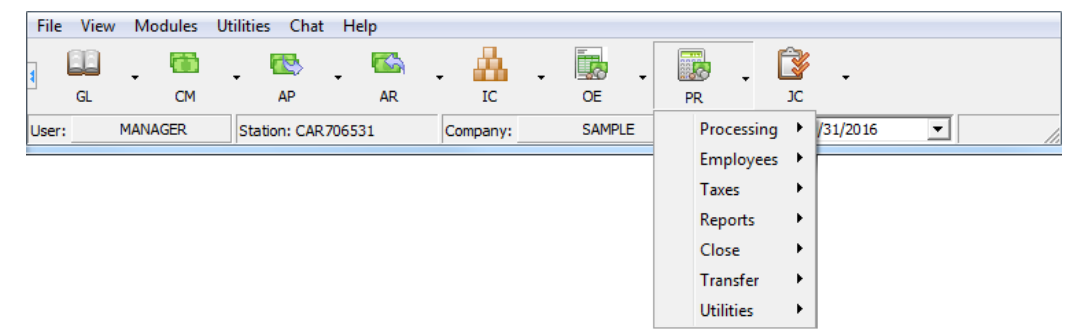

The Payroll menus include:

| Recording time cards and producing payroll<br>checks.                                                                                          |
|----------------------------------------------------------------------------------------------------|
| Maintaining employee information, printing employee lists, and examining employees' paychecks.                                                 |
| Recording tax deposits, printing W-2 forms and state and federal worksheets, and maintaining tax tables.                                       |
| Producing a variety of reports on your payroll.                                                                                                |
| Closing the Payroll module at the end of each month.                                                                                           |
| Exchanging information with other programs, creating a file of W-2 information, and managing direct deposit.                                   |
| Includes several utilities for setting up the option parameters, posting accounts, task codes, creating data files, and rebuilding data files. |
|                                                                                                    |

# Lesson 1: Examining Payroll Status

## ✓Note

Before starting these lessons, verify that your posting date is 06/21/16. For more information, see Lesson 3: Changing Dates on page 46.

Payroll

Purpose:

se: To become familiar with navigating the menus To examine the status of the Payroll module

Time: 10 minutes to complete this lesson

Follow these steps:

Select the Display Payroll Status option

⇒ On the Payroll Utilities menu, click Display Payroll Status.

A message displays prompting you that a tax deposit is due. This is just a reminder. Click OK to continue.

The Display Payroll Status window appears.

| 🔤 Display Payr                                                                                    | oll Status                                                                      |                                                          | Ŋ |
|---------------------------------------------------------------------------------------------------|---------------------------------------------------------------------------------|----------------------------------------------------------|---|
| Current mor<br>In SETUP /<br>Number of<br>Next check<br>Tax deposi<br>Hours in sta<br>Overtime fo | nth<br>mode<br>active states<br>: #<br>t due<br>andard work week<br>ir salaried | June 2016<br>No<br>9<br>1<br>2076<br>Yes<br>40.00<br>Yes |   |
| SAMPLE                                                                                            | Shortcuts 🔻                                                                     | <u>✓ DK</u> <u>H</u> ow Do I<br>Tasks ▼ Info …           |   |

The window shows the current open month, whether the Payroll module is in setup mode, the number of employees in your system, whether a tax deposit is currently due, etc.

⇒ To close the Display Payroll Status window, click OK.

## Lesson 2: Adding an Employee

Purpose: To learn how to add an employee

Time: 15 minutes to complete this lesson

The sample data contains information on several employees. For practice, add an employee, Jennifer Darnay.

Jennifer was hired on June 22, and will be paid weekly at a rate of \$7.35 per hour. Follow these steps:

Select the Maintain Employees option

On the Payroll Employees menu, click Maintain Employees. The Maintain Employees window appears. This window displays fields for entering information about the employee.

| Employee ID | DARNAY Jennifer       | M Darnay Mrs |                            |                     |                    |
|-------------|-----------------------|--------------|----------------------------|---------------------|--------------------|
| First name  | Jennifer Middle Marie | Last         | Darnay                     | S                   | uffix Mrs          |
| Address     | 18923 Snappy Lane     |              | <ul> <li>Active</li> </ul> | C Inactive C        | Terminated         |
| Address     | Apt 172               |              | Hire date                  | 6/21/2              | 016 🔳              |
| City, State | San Francisco         | CA           | Last revie                 | w date              |                    |
| ZIP Code    | 94121                 |              | Next revie                 | ew date 9/21/2      | 016 💼              |
| Phone #     | 4155558899            |              | Terminati                  | on date             |                    |
| SS#         | 123-45-6789           |              |                            | Employee on ho      | bld                |
| SWT state   | CA                    |              |                            | ·                   |                    |
| SUI/SDI     | CA                    |              | Pay info                   | Status              |                    |
| E-mail      | jennifer@hotmail.com  |              | Deductions                 | Oth <u>e</u> r pays | T <u>o</u> tals    |
| Comments    |                       |              | Direct dep                 | Nojes               | Pi <u>c</u> ture O |
|             |                       |              | Custom                     |                     |                    |
|             |                       |              |                            |                     |                    |

This is how the Maintain Employees window appears after you complete this lesson.

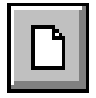

#### Enter a new employee ID

New CTRL+N In the Maintain Employees window, click the New button to create a new employee record.

⇒ Enter **DARNAY** at the **Employee ID** field.

## Enter employee name

⇒ Enter Jennifer at the First name field, Marie at the Middle field, Darnay at the Last field, and Mrs at the Suffix field.

### Enter employee address (2nd line is optional)

⇒ Enter your address. If the entire address does not fit on line 1, complete it on line 2. Otherwise, press ENTER to leave line 2 blank.

You can enter the city name and the two-letter abbreviation for your state (for example, San Francisco, CA), but leave these fields blank to see how they are automatically inserted when you enter the ZIP Code.

Press ENTER twice to skip the City and State fields.

## Enter ZIP or postal code

 $\Rightarrow$  Enter a ZIP Code for the employee.

Note that the **City** and **State** fields are automatically entered based on the ZIP Code you entered. If you select the **Auto insert city and state** check box in the System Preferences window, any information currently at the **City** and **State** fields are overwritten based on the ZIP Code entered. If this setting is cleared, information is automatically entered at the **City** and **State** fields *only* if they are left blank when the ZIP Code is entered.

## Enter telephone number

⇒ Enter your area code and phone number, or just the phone number. For example, if your phone number is (415) 555-8899, enter 4155558899. The proper punctuation is automatically inserted.

#### Enter social security number

⇒ Enter your social security number. The hyphens are automatically inserted.

Notice that you skipped the **State** field and that CA (California) was filled in as the state in which the employee pays taxes, SUI and SDI. The sample data has one active state, California, so that abbreviation was automatically inserted.

#### Enter comments

⇒ Whatever notes you enter in these two lines will also appear in the Employee Master List. Press ENTER twice to leave these lines blank.

#### Select employee status

⇒ Because Jennifer is a new employee, her status is Active. Verify that the Active option is selected and press ENTER.

#### Enter hire date

⇒ Enter 06/21/16 using the MM/DD/YY format.

#### Enter last review date

⇒ Because Jennifer is a new employee, she has not yet had a review. Press ENTER to proceed to the next field.

#### Enter next review date

⇒ Enter **09/21/16**.

#### Employee on Hold?

Select the **Employee on Hold** check box if Jennifer were taking leave without pay, so that a payroll check would not be processed for her in her absence.

 $\Rightarrow$  Clear this check box.

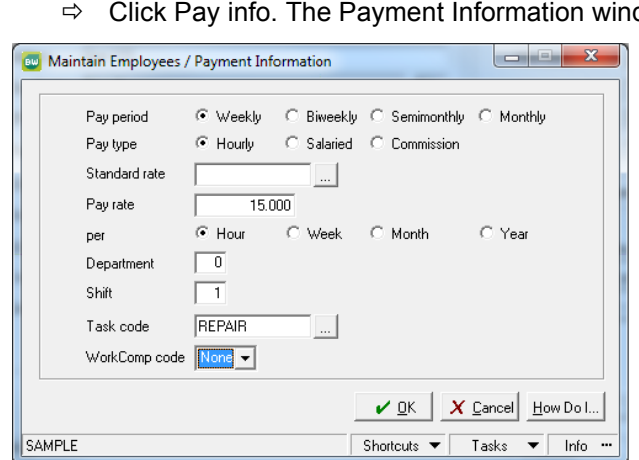

Enter payment information

Pay info...

Click Pay info. The Payment Information window appears.

This is how the window appears after you complete this lesson.

#### Select pay period

Jennifer will be paid every week. Select the Weekly option and ⇒ press ENTER.

#### Select pay type

⇒ Jennifer is paid by the hour. Verify that the **Hourly** option is selected and press ENTER.

#### Enter standard rate ID

If you pay several employees at the same rate, you may want to set up standard rates in Maintain Standard Rates. The sample data has a few set up already.

- $\Rightarrow$  Click the Show button to view the standard rates in a search window.
- ⇒ Jennifer does not receive a standard rate, so click Cancel to close the search window and leave this field blank.

#### Enter pay rate

Jennifer is paid \$15.00 an hour. Enter **15.00**. ⇒

#### Select "per"

⇒ Select the Hour option, making it "15.00 per hour," and press ENTER.

### Select department

You can assign employees to departments for departmental reporting.

⇒ Enter 1.

#### Enter shift (1 to 6)

⇒ Jennifer normally works on the first shift, so press ENTER to accept the default of 1.

#### Enter standard task code ID

⇒ Jennifer is a bicycle repairer. Click the Show button and select REPAIR.

#### Enter workers' comp code

⇒ If you set up deductions for workers' compensation in Maintain Deductions, you can use this field to identify the code normally used by this employee. For now, accept the default, None.

#### Accept the information

⇒ Click OK. You are returned to the Maintain Employees window.

#### Enter tax status information

Status...

⇒ Click Status. The Maintain Employees/Status window appears.

| Maintain Employ  | ees / Status      |                  |                     |           |                  |
|------------------|-------------------|------------------|---------------------|-----------|------------------|
| Fe               | deral             |                  | California          |           |                  |
| Filing status    | Single 💌          | Filing status    | Single              |           | -                |
|                  | FWT exempt        |                  | SWT exemp           | t         |                  |
|                  | OASDI exempt      |                  | 🔲 SDI exempt        |           |                  |
|                  | Medicare exempt   |                  | 🔲 SUI exempt        | FUTA Rate | n/a              |
|                  | FUTA exempt       |                  |                     |           |                  |
| Allowances       | 1                 | Allowances       | 1                   |           |                  |
| EIC status       | Not used 💌        | Extra allowances | 0                   |           |                  |
|                  | Ag employee       |                  |                     |           |                  |
| Extra W/H amount | 0.00              | Exemption amount | 0.00                |           |                  |
|                  | 🔲 Min wage makeup | Extra W/H amount | 0.00                |           |                  |
|                  |                   |                  | <b>₽</b> <u>0</u> K | X Cancel  | <u>H</u> ow Do I |
| SAMPLE           |                   |                  | Shortcuts 🔻         | Tasks 🤻   | r Info …         |

Use the Status window to enter the employee's federal and state filing status information. This information comes from the employee's W-4 form. This is how the window appears after you complete this lesson.

### Enter filing status

⇒ Press ENTER to select Single.

### FWT, OASDI, Medicare, and FUTA exempt?

Some employees may be exempt from certain taxes. Jennifer is not exempt. Clear the FWT, OASDI, Medicare, and FUTA check boxes.

### Enter number of allowances

⇒ Enter **1**.

#### Select EIC status

⇒ Jennifer is not eligible for earned income credits, so make sure Not used is selected and press ENTER.

## Agricultural employee?

Agricultural employees pay FICA taxes differently from other employees. Since Jennifer is not an agricultural employee, make sure the **Ag employee** check box is cleared.

## Enter extra withholding amount

⇒ Jennifer wants an extra \$20 withheld for federal taxes from each paycheck. Enter 20.

#### Use minimum wage makeup?

If you pay certain employees, such as waiters and waitresses, below minimum wage expecting that they would earn the difference with tips, the minimum wage makeup feature helps ensure that they will always be paid at least minimum wage.

 $\Rightarrow$  This situation does not apply to Jennifer, so clear the check box.

### Enter state tax information

After entering the federal withholding information, you complete the state tax information side of the window. Depending on the state, you may not need to enter the information listed here. The items in this lesson pertain to California requirements.

#### Enter filing status

 $\Rightarrow$  Press ENTER to accept Single.

## SWT, SDI, SUI exempt?

Since Jennifer is not exempt from any of these, verify that these check boxes are cleared.

## Enter number of allowances

⇒ Enter 1.

#### Enter extra number of allowances

⇒ Press ENTER to accept the default entry of 0.

Notice that the exemption amount was skipped because it does not apply to California taxes.

#### Enter extra withholding amount

⇒ Jennifer wants an extra \$10 withheld for state taxes from each paycheck. Enter 10.

## Accept the information you entered

⇒ Click OK. The Maintain Employees window appears.

## Enter vacation and sick pay information

Vacation...

⇒ Click Vacation.

| 😡 Maintain Emp                                        | oyees / Vacation                                                                                                    |  |  |  |  |  |
|-------------------------------------------------------|----------------------------------------------------------------------------------------------------|--|--|--|--|--|
| Vacation hours<br>Sick pay hours                      | Rate         Start         Earned         Taken         Balance           80.00         0.00         0.00         0.00         0.00           40.00         0.00         0.00         0.00         0.00 |  |  |  |  |  |
|                                                       | Compensation time 0.00 Advances 0.00                                                                                                    |  |  |  |  |  |
|                                                       | Draw 0.00                                                                                                    |  |  |  |  |  |
| <u>✓ Q</u> K <u>X</u> <u>C</u> ancel <u>H</u> ow Do I |                                                                                                    |  |  |  |  |  |
| SAMPLE                                                | Shortcuts 🔻 Tasks 💌 Info …                                                                                                    |  |  |  |  |  |

Use the Maintain Employees/Vacation window to enter Jennifer's vacation, sick pay, compensatory time, and other information. This is how the window appears after you complete this lesson.

#### Enter vacation accumulation rate

⇒ The rate is expressed in hours per year. BikeWorks gives two weeks of vacation per year. Since 40 hours is the standard work week, enter 80.

### Enter vacation hours at start of year

⇒ Because Jennifer is new, she does not have hours accumulated from previous years. Press ENTER to accept the default of 0.00.

#### Enter vacation hours earned this year

Again, because she is new, she has not earned any vacation. Press ENTER.

#### Enter vacation hours taken this year

⇒ Press ENTER.

#### Enter sick pay accumulation rate

BikeWorks allows one week of sick leave per year. Enter **40**.

#### Enter sick pay start, earned, and taken

Since Jennifer is a new employee, accept the default of 0.00 at these fields. Press ENTER to advance through the fields.

#### Enter comp time, advances, and draw

 $\Rightarrow$  Ignore these fields for now.

## Accept the information you entered

⇒ Click OK. You are returned the Maintain Employees window.

#### Assign deductions

| Ded | luationa |
|-----|----------|
| veu | iucuoris |

⇒ Click Deductions. The Deductions window appears.

| 🔤 Maintain Employee     | s / Deductions          | Packing all Page          |                                     |
|-------------------------|-------------------------|---------------------------|-------------------------------------|
| ID J<br>Status · Active | C Inactive              |                           |                                     |
| Amt/Rate 1              | M-T-D Q-T-D             | Y-T-D Lifetime            | 0.00 <u>Accept</u><br>Clea <u>r</u> |
| ID                      | Status Description      | Amt/Rate                  | /-T-D                               |
| INSUR A                 | Active Health Insurance | 25.0000                   | 0.00 <u>Edit</u><br><u>D</u> elete  |
|                         |                         | 🖌 <u>O</u> K 🛛 🗶 <u>C</u> | ancel How Do I                      |
| SAMPLE                  |                         | Shortcuts 🔻               | Tasks 🔻 Info …                      |

Deductions are created in the Maintain Deductions option and are assigned to the employee in the Maintain Employees/Deductions window. This is how the window appears when you complete this lesson.

## Enter deduction ID

Jennifer wants to have her dependent mother's health insurance premium taken out of her paycheck.

⇒ Click the Show button at the deduction ID field. In the search window, double-click INSUR.

#### Select status

⇒ Verify that the **Active** option is selected, and press ENTER.

#### Enter amount

⇒ This deduction has been set up as an individual deduction, meaning that the amounts to be deducted vary with each person. Jennifer must pay \$25 dollars out of every paycheck for the insurance. Enter **25**.

#### Enter month-, quarter-, and year-to-date deductions

⇒ These fields are not available because Jennifer is a new employee. Click Accept.

## Accept the deduction

⇒ Click OK.

## Assign other pays

Other pays are amounts added to an employee's paycheck during the calculation of the payroll. With this option you can assign other pays to each employee. You might use it to award bonuses or reimburse employee expenses. Other pays are set up in Maintain Other Pays.

⇒ The Other Pays window functions the same as the Deductions window. If you want to try it out, click Other pays. When you finish, click OK or Cancel to return to the Maintain Employees window.

## Enter employee totals

 $\Rightarrow$  In the Maintain Employees window, click Totals.

This is where you enter quarter-to-date and year-to-date pay information. If you are setting up the software for the first time and entering existing employees, you would enter their payment history here. After entering, this information is updated for all employees automatically.

⇒ Since Jennifer is a new employee, this information does not apply to her. Click Cancel.

## Look at direct deposit

Direct dep...

Oth<u>e</u>r pays...

Totals...

⇒ Click Direct dep to open the Direct Deposit window. The direct deposit service places employees' paychecks directly into their bank accounts. The paper "check" they receive is voided. Many people find it convenient. You will not sign up Jennifer for direct deposit, but go ahead and review the window. Click Cancel when you are done.

For more information about direct deposit, see the Help system.

## Save this employee's information

 $\Rightarrow$  Click the Save button to record this new employee.

## Add notes to the employee's records

Use the Notepad to enter notes about an employee's records. You can put date and time stamps on your notes and search the file for words or numbers.

- ➡ Click Notes. Click the Insert Date, Insert Time, and Insert User buttons in succession, pressing the spacebar each time to separate them. Press ENTER and type Volunteered for company picnic.
  - $\Rightarrow$  Save the note by clicking the Save button.

## Enter custom fields

Click Custom to view the Maintain Employees/Custom Fields window. If custom employee fields were defined in Maintain Payroll Parameters, they would appear here and you could enter information at the custom fields. Click Cancel to return to the Maintain Employees window.

## Add an employee picture

- Click Picture On to view the Image window. You can scan in an employee picture, or add it from a file already on your computer. You will not add a picture of Jennifer, but go ahead and review the window. Click Picture Off when you are done.
  - $\Rightarrow$  Close the window and return to the Launcher.

Notes...

Custom...

Picture On

# Lesson 3: Examining an Employee Master List

Purpose: To learn how to produce reports or lists

**Time:** 5 minutes to complete this lesson

After adding an employee, run a Payroll Employee Master List to see the effect. A list and a report are not quite the same. A list is an outputting of data from a record onto a formatted page. A report is interpretive; it reads data from records and performs calculations on them. The Master Employee List is an example of a list. An example of a report is the Employee History Report, which sorts and totals Payroll data accumulated over time. Lists and reports are generated in the same way.

Follow these steps.

## Open the Employee Master List option

⇒ On the Payroll Employees menu, click Employee Master List. The Employee Master List window appears.

| 80 | Sage BusinessWorks - Reporting         |         |                   |                                |                               | _ <b>_</b> ×                          |
|----|----------------------------------------|---------|-------------------|--------------------------------|-------------------------------|---------------------------------------|
| F  | Report Employee Master List by Employe | e ID    |                   |                                | <u>G</u> roup<br><u>S</u> ave | <u>F</u> ilters<br>C <u>u</u> stomize |
| Γ  |                                        | Option: |                   | From:                          | To:                           | A                                     |
| D  | (Employee ID                           | Between |                   | BROOKS                         | JONES                         |                                       |
|    | Department                             | All     |                   |                                |                               | =                                     |
|    | Pay period                             | All     |                   |                                |                               |                                       |
|    | Pay type                               | All     |                   |                                |                               |                                       |
|    | Employment status                      | All     |                   |                                |                               |                                       |
|    | Include notepad entries                | No      |                   |                                |                               |                                       |
|    |                                        |         | E- <u>M</u> ail F | Pre <u>v</u> iew <u>P</u> rint | <u>C</u> ancel                |                                       |
| SΑ | AMPLE                                  |         |                   | Shortcut                       | s 🔻 Tasks                     | ▼ Info …                              |

This is how the Employee Master List window appears after you complete this lesson.

## Employee ID

You would select the **All** check box if you want to create an exhaustive list. For this lesson, restrict the scope of the list to Brooks through Jones.

⇒ Clear the **Include all employees** check box. This allows you to enter a range of employees for this list.

## Enter starting employee ID

⇒ Click the drop-down arrow and select **BETWEEN** to enter your range of employees for this list.

## Enter ending employee ID

⇒ Click the Show button at the to field. Instead of highlighting JONES directly, try the "homing" feature of the search window.

Type J to find JONES. Select Jones and click Accept.

#### Department

Since you do not want to restrict the list by department, press ENTER to leave this box selected.

#### Pay Period

⇒ If you want to restrict the list to employees based on a specific pay period (weekly, biweekly, and so on), you could select it here. For this lesson, press ENTER to select All.

#### Pay Type

 $\Rightarrow$  Press ENTER to select All.

## **Employment Status**

Restrict the list to active employees.

⇒ Select Active.

#### Include Notepad entries

⇒ In the previous lesson, you wrote a note in the Notepad about Jennifer. Let's include it in this report. Make sure this box is selected.

#### Accept report setup

 $\Rightarrow$  Click the Preview button.

When all information for the report has been gathered, a portion of the first page of the report appears.

## BikeWorks International Employee Master List by Employee ID Employee ID BROOKS to JONES

#### BROOKS

| 0110               |                      |                       |                  |            |
|--------------------|----------------------|-----------------------|------------------|------------|
| Name: 1            | Michael Brooks       |                       | Hire date:       | 10/12/2008 |
| Address 1:         | 1323 Magnolia Street | La                    | st review date:  | 11/01/2009 |
| Address 2:         | -                    | Ne                    | ext review date: | 11/01/2010 |
| City: S            | San Mateo            |                       |                  |            |
| State ZIP: (       | CA 94403             |                       |                  |            |
| Phone: (           | (415) 997-5452       |                       |                  |            |
| SSN: 3             | 315-83-9812          |                       | Vacation         | Sick Pay   |
| E-mail:            |                      | -                     | Hours            | Hours      |
| Pay period: V      | Weekly               | Rate per year:        | 80               | 40         |
| Pay type: I        | Hourly               | Start:                | 0                | 0          |
| Pay rate: 8        | 300.00 per week      | Earned:               | 31.6             | 15.81      |
| Standard rate:     |                      | Taken:                | 0                | 20         |
| Department: 2      | 20                   | Balance:              | 31.60            | -4.19      |
| Shift: 1           | l                    |                       |                  |            |
| Task code: A       | ASSEMBLY             |                       |                  |            |
| WorkComp code: 2   | 2                    | -                     | QTD              | YTD        |
| Federal            |                      | Net pay:              | 4,754.27         | 6,176.77   |
| Filing status: 1   | Married              | Gross pay:            | 6,635.00         | 8,635.00   |
| FWT exempt: 1      | No                   | FWT taxable pay:      | 6,635.00         | 8,635.00   |
| OASDI exempt: 1    | No                   | FWT:                  | 317.95           | 403.75     |
| Medicare exempt: 1 | No                   | OASDI taxable pay:    | 6,635.00         | 8,635.00   |
| FUTA exempt: 1     | No                   | Company OASDI:        | 411.37           | 535.37     |
| Allowances: 3      | 3                    | Employee OASDI:       | 411.37           | 535.37     |
| EIC status: )      | N/A                  | Medicare faxable nav: | 6 635 00         | 8 635 00   |

#### More on reports

For more information on working with reports, including selecting fonts and formatting, and memorizing setup, see *Appendix A: How to Produce a Report on page 331*.

If the **Auto-close report setup options** check box is selected in the User Preferences window, the report setup window closes when you process the report. Otherwise, the report setup window remains open, making it convenient for you to produce another report.

⇒ Close the report viewer. If the report setup window is still open, close it and return to the Launcher.

# Lesson 4: Recording Time Card Information

Purpose: To learn how to record time card information

**Time:** 5 minutes to complete this lesson

To pay an employee, you must have employee information and time card data on file. After adding an employee in a previous lesson, in this lesson you will record time card information for her. Follow these steps:

Select the Time Card Entry option

⇒ On the Payroll Processing menu, click Time Card Entry. The Time Card Entry window appears.

| 🔤 Time Card E                           | ntry                            | Chapter III From                                                                                                    |                            |
|-----------------------------------------|---------------------------------|----------------------------------------------------------------------------------------------------|----------------------------|
| Employee ID                             | DARNAY<br>Jennifer M Darnay Mrs | <br>Ded/ <u>O</u> the                                                                                                    | ree? Hold<br>er pays Notes |
| Earnings<br>Shift<br>Job ID<br>Phase ID | Done                            | WorkComp code Non<br>Standard rate ID<br>Hourly rate 0.0                                                                                                    | 0.00 Accept                |
| Task code ID                            | Shift WC                        | Gross pay                                                                                                    | 0.00 Clear                 |
| Regular                                 | 1                               | 15.00 40.00 6i                                                                                                    |                            |
|                                         |                                 | Total         40.00         60           Image: Save         Image: Save | 00.00                      |
| SAMPLE                                  |                                 | Shortcuts 🔻                                                                                                    | Tasks 🔻 Info …             |

This is how the Time Card Entry window appears after you complete this lesson.

## Enter employee ID

⇒ Click the Show button and double-click DARNAY.

Jennifer's name displays on the time card. If she had a standard time card on file, a dialog box would appear, asking if you wanted to use the standard time card as the basis for the one you are entering. Standard time cards are useful for employees who are paid the same amount every pay period. You can save time by setting them up and using them period after period.

Because Jennifer does not have a standard time card on file, you must enter all the time card information from scratch.

#### Check employee's status

Click Employee. A window appears showing you how much vacation, sick leave, and compensation time Jennifer has available, and how much in advances and draws, if any, she has.

| Employee ID<br>Name<br>Phone #<br>SS#<br>E-mail | Michael Brook:<br>(415) 997-545;<br>315-83-9812 | s<br>2      |            |   |               | Vacation hour<br>Sick pay hour<br>Comp time hou<br>Advances am<br>Draw amount | s available<br>s available<br>urs available<br>ount |       | -4.19<br>0.00<br>0.00<br>0.00 |       | Pi <u>c</u> ture Or<br>Letter<br><u>A</u> ttach |
|-------------------------------------------------|-------------------------------------------------|-------------|------------|---|---------------|-------------------------------------------------------------------------------|-----------------------------------------------------|-------|-------------------------------|-------|-------------------------------------------------|
| ♦ Check #                                       | Date                                            | Period      | End        | - | Gross         | 400.00                                                                        | Reg                                                 | 40.00 | 400.00                        | FWT   | 5.58                                            |
| 2055                                            | 06/22/2016                                      | 06/09/2016  | 06/15/2016 |   | Uther<br>Tipe | 0.00                                                                          |                                                     |       | 0.00                          | MED   | 24.8U<br>5.80                                   |
| 2062                                            | 06/25/2016                                      | 06/19/2016  | 06/25/2016 |   | CashTips      | 0.00                                                                          | Vac                                                 |       | 0.00                          | SWT   | 0.00                                            |
| 10849                                           | 03/02/2016                                      | 02/24/2016  | 03/02/2016 |   |               |                                                                               | Sick                                                |       | 0.00                          | SDI   | 2.80                                            |
| 10855                                           | 03/09/2016                                      | 03/03/2016  | 03/09/2016 | Ξ | Subtotal      | 400.00                                                                        | Hol                                                 |       | 0.00                          | SUI   | 0.00                                            |
| 10861                                           | 03/16/2016                                      | 03/10/2016  | 03/16/2016 |   | Taves         | -38.98                                                                        | Lomm<br>Misc                                        |       | 0.00                          | SubTL | 38.99                                           |
| 10867                                           | 03/23/2016                                      | 03/17/2016  | 03/23/2016 |   | Deducts       | -71.00                                                                        | Other                                               |       | 0.00                          | Jubri | 50.50                                           |
| 10873                                           | 03/30/2016                                      | 03/24/2016  | 03/30/2016 |   |               |                                                                               |                                                     |       |                               |       |                                                 |
| 10886                                           | 04/06/2016                                      | 03/31/2016  | 04/06/2016 |   | Net pay       | 290.02                                                                        | Gross pay                                           |       | 400.00                        |       |                                                 |
| 10892                                           | 04/13/2016                                      | 04/07/2016  | 04/13/2016 |   |               |                                                                               |                                                     |       |                               |       |                                                 |
| 10898                                           | 04/20/2016                                      | 04/14/2016  | 04/20/2016 |   |               |                                                                               |                                                     |       |                               |       |                                                 |
| 10904                                           | 04/27/2016                                      | 04/21/2016  | 04/27/2016 |   | ♦ De          | d/OPay                                                                        | Amount                                              |       |                               |       |                                                 |
| 10916                                           | 05/04/2016                                      | 04/28/2016  | 05/04/2016 |   | *WC-SR        | /C                                                                            | -24.00                                              |       |                               |       |                                                 |
| 10922                                           | 05/11/2016                                      | 05/05/2016  | 05/11/2016 |   | INSUR         |                                                                               | -15.00                                              |       |                               |       |                                                 |
| 10928                                           | 05/18/2016                                      | 05/12/2016  | 05/18/2016 |   | LUCAL         |                                                                               | -6.00                                               |       |                               |       |                                                 |
| 10934                                           | 05/25/2016                                      | 05/19/2016  | 05/25/2016 |   | SAVING        | 52                                                                            | -50.00                                              |       |                               |       |                                                 |
| 10945                                           | 06/01/2016                                      | 05/26/2016  | 06/01/2016 |   | TRAVEL        |                                                                               | 0.00                                                |       |                               |       |                                                 |
| 10351                                           | Check <u>d</u> etail?                           | . Deposit c | letail?    | Ŧ | J             |                                                                               |                                                     |       |                               |       |                                                 |

Jennifer has not been employed long enough to display any history. If she was employed longer, the window would display a history of her paychecks. This window shows another employee's paycheck history.

## Check Detail

Select any listed check and then click the Check detail button to view complete details of that check. It is disabled here because she has no checks on file.

| Amount<br>400.00 | rs/\$/Pcs | Bate  |      |          |                             | 2055                                                                                  |
|------------------|-----------|-------|------|----------|-----------------------------|---------------------------------------------------------------------------------------|
| 400.00           | 40.00     |       | S/WC | Task     | es                          | Earnings/Tax                                                                          |
|                  | 40.00     | 10.00 | 1/2  | ASSEMBLY |                             | Regular                                                                               |
| -15.00           |           |       | 1    |          | ISUR                        | Deduction: IN                                                                         |
| -24.00           |           |       | 1    |          | /C-SRVC                     | Deduction: W                                                                          |
| -6.00            |           |       | 1    |          | OCAL                        | Deduction: L                                                                          |
| -50.00           |           |       | 1    |          | AVINGS2                     | Deduction: S                                                                          |
| -5.58            |           |       |      |          | Т                           | Taxes: FW                                                                             |
| ·24.80           |           |       |      |          | SDI                         | Taxes: 0A9                                                                            |
| -5.80            |           |       |      |          | )                           | Taxes: MEI                                                                            |
| -2.80            |           |       |      |          |                             | Taxes: SDI                                                                            |
|                  |           |       |      |          | DCAL<br>AVINGS2<br>T<br>SDI | Deduction: Li<br>Deduction: S.<br>Taxes: FW<br>Taxes: OAS<br>Taxes: MEI<br>Taxes: SDI |

Because Jennifer has no checks on file, this window displays check detail from another employee.

⇒ Close the Check Detail window and return to the Time Card Entry window.

#### Deductions/Other pays

This button allows you to activate or deactivate deductions and other pays that have been identified for this employee in Maintain Employees.

## Employee on hold?

If Jennifer were on a leave of absence, you would click Hold to avoid processing a payroll check for her.

⇒ Do not click Hold.

#### Add employee notes

You learned about this feature in a previous lesson. For more information on using the Notepad, see the Help system.

## Enter earnings type

Earnings types include Regular (the default), Commission, Piece rate, Sick pay, Overtime, etc.

⇒ Because you want to record regular hours for Jennifer, select **Regular** and press ENTER.

#### Enter shift (1 to 6)

⇒ Enter the shift number that Jennifer worked. Press ENTER to accept the default value of 1.

## Enter task code ID

Task codes help classify certain types of work. Task codes are set up in Maintain Task Codes and are assigned to employees in Maintain Employees.

⇒ Because REPAIR has already been set up for Jennifer, it appears here. Press ENTER to accept it.

## Enter workers' comp code

⇒ If you set up deductions for workers' compensation in Maintain Deductions and assigned one or more to this employee, you can use this field to identify the code to use for each earnings entry on the time card. Press ENTER to accept None.

## Enter standard rate ID

Standard rates are used to classify rates of pay for various types of duties such as clerical, assembly, sales, etc. They are created and maintained in Maintain Standard Rates.

⇒ Jennifer is not paid by a standard rate. Press ENTER to leave this field blank.

## Enter hourly rate

⇒ The hourly rate you established for Jennifer in Lesson 2 displays. Press ENTER to accept it.

## Enter hours

The number of hours in the employee's regular pay period displays. Because Jennifer is paid weekly and the standard work week at BikeWorks is 40 hours, 40 displays. Gross pay is calculated by multiplying this field by the Hourly Rate field.

⇒ Press ENTER to accept 40.

### Accept the time card entry

- ⇒ There are no other types of hours to record for Jennifer this pay period, click the Save button.
- ⇒ Close the Time Card Entry window and return to the Launcher.

# Lesson 5: Performing Payroll Calculations

## ✓Note

Before you calculate payroll, you would normally use the Print Time Card Entries or the Print Time Card Exceptions options to verify the time cards. For this lesson though, you will go directly to Automatic Payroll Calculation. Purpose: To calculate wage and tax information based on the time card information

To produce a Payroll Register

Time: 5 minutes to complete this lesson

Now that you have time card detail on file for Jennifer Darnay, you can calculate the earnings, taxes, and deductions for her using Automatic Payroll Calculation.

## Open the Automatic Payroll Calculation option

⇒ On the Payroll Processing menu, click Automatic Payroll Calculation. The Automatic Payroll Calculation window appears.

| w Automatic Payroll Calculation      |
|--------------------------------------|
| From DARNAY to DARNAY                |
| Include all departments              |
| From 1 to 999                        |
|                                      |
| Pay period All 🗨                     |
| Pay type All 👻                       |
| Print Payroll Register               |
| Print Minimum Wage Adjustment Report |
| Save current settings                |
| SAMPLE Shortcuts 🔻 Tasks 💌 Info …    |

This is how the Automatic Payroll Calculation window appears after you complete this lesson.

#### Select employees

Before you can perform payroll calculations, you must select the employees to be included. You can chance the default setup as you see fit.

Since you want to do payroll calculations for Jennifer only, you must change the option's setup.

⇒ Clear the **Include all employees** check box.

You can now enter a range of employees for this calculation.

#### Select starting and ending employee IDs

⇒ Enter DARNAY at the From field and press ENTER. The same entry appears at the to field. Press ENTER again.

#### Select departments

⇒ Verify that the Include all departments check box is selected, and press ENTER to accept it. By selecting all departments, you can select names regardless of which departments they are affiliated with.

#### Select pay period

⇒ All is selected by default; press ENTER to accept it.

#### Select pay type

 $\Rightarrow$  Press ENTER to accept All.

#### Print Payroll Register?

Generate a Payroll Register after the calculations have been done. Verify that the check box is selected, and press ENTER.

#### Print Minimum Wage Makeup Report?

⇒ This report is irrelevant to our lesson, so leave this check box cleared.

#### Calculate the payroll checks

⇒ Click OK.

Payroll information is processed for all employees with IDs that begin with a D. The Payroll Register report setup window appears.

#### Send the Payroll Register to the screen

⇒ Click OK in the report setup window. The Payroll Register appears.

Review the Payroll Register. It shows that Jennifer's gross pay is \$294.00. Everything else you see matches what will appear on her check stub when you print her check.

⇒ When you are finished looking at the Register, close it. If the Payroll Register report setup window is still open, close it and return to the Launcher.

## BikeWorks International Payroll Register By Employee ID Employee ID DARNAY to DARNAY, Current calculation

|                                                                                                    |                                                                                             |                                                                                 | EARNIN | VGS (                                                                              | T.                                                 | AXES                                                      | Deduct  | ions  |
|----------------------------------------------------------------------------------------------------|---------------------------------------------------------------------------------------------|---------------------------------------------------------------------------------|--------|------------------------------------------------------------------------------------|----------------------------------------------------|-----------------------------------------------------------|---------|-------|
| Employee / Tot                                                                                                    | als                                                                                         | Type                                                                            | Hours  | Dollars                                                                            | Type                                               | Dollars                                                   | & Other | pay   |
| ARNAY                                                                                                    | / Jennifer M I                                                                              | Damay Mrs                                                                       |        |                                                                                    |                                                    |                                                           |         |       |
| Gross                                                                                                    | 600.00                                                                                      | Reg                                                                             | 40.00  | 600.00                                                                             | FWT                                                | 62.91                                                     | INSUR   | -25.0 |
| Other                                                                                                    | 0.00                                                                                        | OT/1                                                                            |        | 0.00                                                                               | OASDI                                              | 37.20                                                     |         |       |
| Tips                                                                                                    | 0.00                                                                                        | OT/S                                                                            |        | 0.00                                                                               | MED                                                | 8.70                                                      |         |       |
| Cash tips                                                                                                    | 0.00                                                                                        | Vac                                                                             |        | 0.00                                                                               | SWT                                                | 11.14                                                     |         |       |
|                                                                                                    |                                                                                             | Sick                                                                            |        | 0.00                                                                               | SDI                                                | 4.20                                                      |         |       |
| Subtotal                                                                                                    | 600.00                                                                                      | Hol                                                                             |        | 0.00                                                                               | SUI                                                | 0.00                                                      |         |       |
|                                                                                                    |                                                                                             | Comm                                                                            |        | 0.00                                                                               |                                                    |                                                           |         |       |
| Taxes                                                                                                    | -124.15                                                                                     | Misc                                                                            |        | 0.00                                                                               | Sub Tl                                             | 124.15                                                    |         |       |
| Deducts                                                                                                    | -25.00                                                                                      | Other                                                                           |        | 0.00                                                                               |                                                    |                                                           |         |       |
|                                                                                                    | 450.05                                                                                      | Cross par                                                                       | ,      | 600.00                                                                             |                                                    |                                                           |         |       |
| Net pay<br>OTAL /Repor<br>Gross                                                                                          | 450.85<br>t Total<br>600.00                                                                 | Reg                                                                             | 40.00  | 600.00                                                                             | FWT                                                | 62.91                                                     |         |       |
| Net pay<br>OTAL /Repor<br>Gross<br>Other<br>Tips<br>Cash tips                                                            | t Total<br>600.00<br>0.00<br>0.00<br>0.00                                                   | Reg<br>OT/1<br>OT/S<br>Vac                                                      | 40.00  | 600.00<br>0.00<br>0.00<br>0.00                                                     | FWT<br>OASDI<br>MED<br>SWT                         | 62.91<br>37.20<br>8.70<br>11.14                           |         |       |
| Net pay<br>OTAL /Repor<br>Gross<br>Other<br>Tips<br>Cash tips                                                            | t Total<br>600.00<br>0.00<br>0.00                                                           | Reg<br>OT/1<br>OT/S<br>Vac<br>Sick                                              | 40.00  | 600.00<br>0.00<br>0.00<br>0.00<br>0.00                                             | FWT<br>OASDI<br>MED<br>SWT<br>SDI                  | 62.91<br>37.20<br>8.70<br>11.14<br>4.20                   |         |       |
| Net pay<br>OTAL /Repor<br>Gross<br>Other<br>Tips<br>Cash tips<br>Subtotal                                                | t Total<br>600.00<br>0.00<br>0.00<br>0.00<br>600.00                                         | Reg<br>OT/1<br>OT/S<br>Vac<br>Sick<br>Hol                                       | 40.00  | 600.00<br>0.00<br>0.00<br>0.00<br>0.00<br>0.00                                     | FWT<br>OASDI<br>MED<br>SWT<br>SDI<br>SUI           | 62.91<br>37.20<br>8.70<br>11.14<br>4.20<br>0.00           |         |       |
| Net pay<br>OTAL /Repor<br>Gross<br>Other<br>Tips<br>Cash tips<br>Subtotal                                                | t Total<br>600.00<br>0.00<br>0.00<br>600.00                                                 | Reg<br>OT/1<br>OT/S<br>Vac<br>Sick<br>Hol<br>Comm                               | 40.00  | 600.00<br>0.00<br>0.00<br>0.00<br>0.00<br>0.00<br>0.00                             | FWT<br>OASDI<br>MED<br>SWT<br>SDI<br>SUI           | 62.91<br>37.20<br>8.70<br>11.14<br>4.20<br>0.00           |         |       |
| Net pay<br>OTAL /Repor<br>Gross<br>Other<br>Tips<br>Cash tips<br>Subtotal<br>Taxes                                       | t Total<br>600.00<br>0.00<br>0.00<br>600.00<br>-124.15                                      | Reg<br>OT/1<br>OT/S<br>Vac<br>Sick<br>Hol<br>Comm<br>Misc                       | 40.00  | 600.00<br>0.00<br>0.00<br>0.00<br>0.00<br>0.00<br>0.00                             | FWT<br>OASDI<br>MED<br>SWT<br>SDI<br>SUI<br>SUI    | 62.91<br>37.20<br>8.70<br>11.14<br>4.20<br>0.00<br>124.15 |         |       |
| Net pay<br>OTAL /Repor<br>Gross<br>Other<br>Tips<br>Cash tips<br>Subtotal<br>Taxes<br>Deducts                            | t Total<br>600.00<br>0.00<br>0.00<br>600.00<br>-124.15<br>-25.00                            | Reg<br>OT/1<br>OT/S<br>Vac<br>Sick<br>Hol<br>Comm<br>Misc<br>Other              | 40.00  | 600.00<br>0.00<br>0.00<br>0.00<br>0.00<br>0.00<br>0.00<br>0.                       | FWT<br>OASDI<br>MED<br>SWT<br>SDI<br>SUI<br>SUI    | 62.91<br>37.20<br>8.70<br>11.14<br>4.20<br>0.00<br>124.15 |         |       |
| Net pay<br>OTAL /Repor<br>Gross<br>Other<br>Tips<br>Cash tips<br>Subtotal<br>Taxes<br>Deducts<br>Net pay                 | t Total<br>600.00<br>0.00<br>0.00<br>600.00<br>-124.15<br>-25.00<br>450.85                  | Reg<br>OT/1<br>OT/S<br>Vac<br>Sick<br>Hol<br>Comm<br>Misc<br>Other<br>Gross pay | 40.00  | 600.00<br>0.00<br>0.00<br>0.00<br>0.00<br>0.00<br>0.00<br>0.                       | FWT<br>OASDI<br>MED<br>SWT<br>SDI<br>SUI<br>Sub TI | 62.91<br>37.20<br>8.70<br>11.14<br>4.20<br>0.00<br>124.15 |         |       |
| Net pay<br>OTAL /Repor<br>Gross<br>Other<br>Tips<br>Cash tips<br>Subtotal<br>Taxes<br>Deducts<br>Net pay<br>Deduction To | t Total<br>600.00<br>0.00<br>0.00<br>600.00<br>-124.15<br>-25.00<br>450.85<br>tals          | Reg<br>OT/1<br>OT/S<br>Vac<br>Sick<br>Hol<br>Comm<br>Misc<br>Other<br>Gross pay | 40.00  | 600.00<br>0.00<br>0.00<br>0.00<br>0.00<br>0.00<br>0.00<br>0.                       | FWT<br>OASDI<br>MED<br>SWT<br>SDI<br>SUI<br>Sub TI | 62.91<br>37.20<br>8.70<br>11.14<br>4.20<br>0.00<br>124.15 |         |       |
| Net pay<br>OTAL /Repor<br>Gross<br>Other<br>Tips<br>Cash tips<br>Subtotal<br>Taxes<br>Deducts<br>Net pay<br>Deduction To | t Total<br>600.00<br>0.00<br>0.00<br>600.00<br>-124.15<br>-25.00<br>450.85<br>tals<br>INSUR | Reg<br>OT/1<br>OT/S<br>Vac<br>Sick<br>Hol<br>Comm<br>Misc<br>Other<br>Gross pay | 40.00  | 600.00<br>0.00<br>0.00<br>0.00<br>0.00<br>0.00<br>0.00<br>600.00<br>alth Insurance | FWT<br>OASDI<br>MED<br>SWT<br>SDI<br>SUI<br>SUI    | 62.91<br>37.20<br>8.70<br>11.14<br>4.20<br>0.00<br>124.15 |         |       |
# Lesson 6: Printing a Paycheck and Check Register

☑Note

For this lesson, make sure that your printer is turned on.

**Purpose:** To learn how to print a payroll check and Check Register

Time: 10 minutes to complete this lesson

After selecting an employee for payment and calculating the necessary payroll information, you are ready to print a paycheck for Jennifer Darnay. Follow these steps:

### Select the Print Payroll Checks option

⇒ On the Payroll Processing menu, click Print Payroll Checks.

### Load check forms

A window appears reminding you to load preprinted check forms into your printer. For this lesson, you will use plain paper.

⇒ Click Yes to continue. The Print Payroll Checks window appears.

| 🚥 Print Payroll Checks                                                                                                    |                                                                                                    |
|----------------------------------------------------------------------------------------------------|----------------------------------------------------------------------------------------------------|
| C Checks C Direct de                                                                                                    | eposit C Both                                                                                                    |
| Printer III HP officejet 6200 series (Cop                                                                                                    | setup                                                                                                    |
| Include all employees     From DARNAY                                                                                                    | DARNAY                                                                                                    |
| ✓       Include all departments         From       1       to       999         Pay period       All       ▼         Pay type       All       ▼         Primary sort by       Employee ID       ▼ | ✓       Print check register         ✓       Print check vouchers         Starting check #       2076         Starting direct dep #       1         Last day of pay period       6/30/2016 |
| Brint                                                                                                    | Check printing date         6/30/2016           E-mail         X           Cancel         How Do I                                                                                         |
| SAMPLE                                                                                                    | Shortcuts ▼ Tasks ▼ Info …                                                                                                    |

This is how the Print Payroll Checks window appears after you complete this lesson.

### Print checks and direct deposits

⇒ You can select to print checks or direct deposit zero-dollar checks (pay advices) separately. Leave **Both** selected.

### Include employees

Select the **Include all employees** check box if you want to create paychecks for everyone. For this exercise, restrict the scope of the list to Jennifer Darnay.

Clear the **Include all employees** check box. This allows you to enter a range of employees for this list.

### Enter starting and ending employees

⇒ Enter DARNAY at the From field and press ENTER. The same entry appears at the to field. Press ENTER again.

### Include departments

⇒ Do not restrict paychecks by department, so press ENTER to leave the **Include all departments** check box selected.

### Select pay period

⇒ Leave this field as it is. Press ENTER.

### Select pay type

⇒ Press ENTER.

#### Sort checks

⇒ You can control the order in which the checks will be printed: by employee ID, employee name, employees' ZIP Codes, or by department. Leave this selection as it is for this lesson and press ENTER.

### Print check register

This register should be printed every time you produce checks and kept at least until the end of the month.

⇒ Verify that the check box is selected and press ENTER.

#### Enter check details

⇒ For this lesson, accept the default values for starting check number, last day of the pay period, and check printing date.

### Select a form template

Select a form template to format the check's contents for printing.

Click Select form to select a form template from a search window. Predefined forms are provided. If you want, you can create your own custom forms in Maintain Payroll Forms. For this lesson, double-click the first form listed to select it.

### Print payroll checks as shown

⇒ Click OK.

### Print an alignment test

A new window appears. You can print an alignment test to make sure your check forms are properly loaded in your printer. For this lesson, an alignment test is not necessary.

 $\Rightarrow$  Click No.

The checks will be printed without further prompting.

### **Check Summary**

When the checks are printed, a new window appears telling you how many checks were printed and the range of check numbers used. It also asks if you want to reprint any of them. Make sure your check printed correctly. If you had a paper jam or another problem, you can reprint all or a range of checks by entering the check numbers to reprint.

⇒ Do not reprint the check this time. Click OK. Another window appears reminding you to reload regular paper in your printer. Click OK.

### Produce the Check Register

The Check Register report setup window appears. You can also produce the report in detailed or summary format.

A Make sure that the report setup indicates that a detailed check register will be produced. Click the Preview button.

The Check Register now appears. When you are finished reviewing at it, close all windows to return to the Launcher.

# BikeWorks International Check Register - Detailed

| Check No. | Date         | Employee     | ID     | Employee              | Name |       |               | Gross Pay | Net Pay |
|-----------|--------------|--------------|--------|-----------------------|------|-------|---------------|-----------|---------|
| 2076      | 06/30/2016   | DARNAY       |        | Jennifer M Darnay Mrs |      |       |               | 600.00    | 450.85  |
|           | Earnings / T | laxes        | Task   | S/                    | WC   | Rate  | Hrs/\$/Pcs    | Amount    |         |
|           | Regular      |              | REPAIR | 1 /                   | /    | 15.00 | 40.000        | 600.00    |         |
|           | Deduction: I | NSUR         |        |                       |      |       |               | -25.00    |         |
|           | Taxes: FW1   | Γ            |        |                       |      |       |               | -62.91    |         |
|           | Taxes: OAS   | DI (Co: 37.2 | 0)     |                       |      |       |               | -37.20    |         |
|           | Taxes: MEE   | (Co: 8.70    | )      |                       |      |       |               | -8.70     |         |
|           | Taxes: FUT   | A (Co: 3.60) | )      |                       |      |       |               |           |         |
|           | Taxes: SW1   | Γ            |        |                       |      |       |               | -11.14    |         |
|           | Taxes: SDI   |              |        |                       |      |       |               | -4.20     |         |
|           | Taxes: SUI   | (Co: 20.4    | 0)     |                       |      |       |               |           |         |
|           |              |              |        |                       |      |       | Report totals | 600.00    | 450.85  |
|           |              |              |        |                       |      |       |               |           |         |
|           |              |              |        |                       |      |       |               |           |         |
|           |              |              |        |                       |      |       |               |           |         |

### Current payroll batch

# Lesson 7: Examining Your Tax Liabilities

- **Purpose:** To see the FICA and FWT tax liabilities incurred from your check printing
- Time: 5 minutes to complete this lesson

The Payroll module tracks your FICA, FWT, FUTA, SDI, SWT, and SUI tax liabilities and deposits. In this lesson, you will examine the current tax liabilities for your FICA and FWT taxes using the FICA and FWT (941) Deposits option. Follow these steps.

### Select the FICA and FWT (941) Deposits option

⇒ On the Payroll Taxes menu, click FICA and FWT (941) Deposits, and then click Current Quarter.

### Load check forms

A message appears prompting you to load the proper checks into your printer. For this lesson, use plain paper.

| FICA and FWT (941) Deposits        |                   |           |                                |
|------------------------------------|-------------------|-----------|--------------------------------|
| Deposits for US Ed                 | it P <u>a</u> yee |           | FWT 1394.48                    |
| Payee 1. US Bank                   |                   | •         | Company OASDI 694.66           |
| Liability period Jun 25th - Jun 28 | th 🔻              | _         | Employee OASDI 694.66          |
| Check # 2077                       |                   |           | Total OASDI 1389.32            |
| O EFT #                            |                   |           | Company Medicare 162.46        |
| Deposit date 10/31/2016            | i                 |           | Employee Medicare 162.46       |
| Amount 3108.72                     | 2                 |           | Total Medicare 324.92          |
|                                    |                   |           | Total OASDI & Medicare 1714.24 |
|                                    |                   |           | Advance EIC 0.00               |
|                                    |                   |           | Penalty/Overpayment 0.00       |
| Liability date(s)                  | Liability         | Depo      | osit Unpaid Due date           |
| Jun 4th - Jun 7th                  | 0.00              | 0.0       | 0 0.00                         |
| Jun 8th - Jun 10th                 | 307.76            | 0.0       | 0 0.00                         |
| Jun 15th Jun 17th                  | 289.09            | 895.1     | 12 0.00                        |
| Jun 18th - Jun 21st                | 0.00              | 0.0       | 0 0.00                         |
| Jun 22nd - Jun 24th                | 542.85            | 542.8     | 35 0.00                        |
| Jun 25th - Jun 28th                | 3108.72           | 0.0       | 00 3108.72 07/01/16 👻          |
|                                    | Total unpaid      | liability | 7799.12                        |
| <u>S</u> napshot                   |                   |           | ✓ Post Undo How Do I           |
| SAMPLE                             |                   |           | Shortcuts 🔻 Tasks 💌 Info 🚥     |

 $\Rightarrow$  Click OK. The tax liabilities and deposits window appears.

This is how the FICA and FWT (941) Deposits window appears.

### Enter IRS address

To pay this check, enter the address of your IRS processing center.

- ⇒ Click Edit Payee.
- $\Rightarrow$  Complete the IRS address as shown in the following window.

| Edit Payee - Federal              |
|-----------------------------------|
| Reference US                      |
| Name US Bank                      |
| Address 8211 Capital Mall         |
| Address                           |
| City, State Sacramento CA         |
| ZIP code 95800                    |
| SAM Shortcuts V Tasks V Info ···· |

### Check the liability period

The due dates for tax liability depend on how the parameters are set up in the Maintain Payroll Parameters. They may be semiweekly or monthly; this example is monthly.

 $\Rightarrow$  Select the period Jun 1st - Jun 30th.

The liability accrued through the month of June is shown in the **Liability** column and **Unpaid** column in the liability area below. If the tax tables have changed or Jennifer's check does not match the example exactly, this amount differs from what you see on your system.

Enter next check number

 $\Rightarrow$  Enter **10983** as the check number.

### Accept the deposit and distribution information

Sage BusinessWorks automatically displays the proper deposit period and calculates the amount. It also distributes it to the proper G/L accounts.

Since you do not want to change the deposit amount or distribute it differently, accept the default deposit.

⇒ Click Post.

### Select check printing options

You can select the printing device to print the check and print an alignment test if necessary to help you line up the checks in the printer.

- ⇒ Click No Print to close the Check Deposit Printing window without printing.
- ⇒ You are prompted to enter other Federal tax deposits. Click No.
- At the reload regular paper in the printer prompt, click OK and close the window.

# Lesson 8: Defining a File Export Template

**Purpose:** To learn how to transfer data to another software program To set up an export template to be used for the transfer

Time: 5 minutes to complete this lesson

You can create files accessible by other programs, including a spreadsheet, a word processor, and various text formats. In this lesson, you will create a template of payroll information that can be used in customized letters to your employees. With templates, you define a specific data export format only once. You can then export the data based on the template whenever you need it. Follow these steps.

### Select Custom Exports

⇒ On the Payroll Transfer menu, click Custom Exports. The Custom Exports window appears.

| E Custom Exports     | -            |                |                    |                |
|----------------------|--------------|----------------|--------------------|----------------|
| Name                 | Data Source  | Sort By        | Filter             | _              |
| Employee Letter      | PR Employees | PREmployee.Nam | e, Inse PREmployee | a."Dati        |
|                      |              |                |                    |                |
|                      |              |                |                    | 1              |
|                      |              |                |                    | <u>N</u> ew    |
|                      |              |                |                    | <u>E</u> dit   |
|                      |              |                |                    | <u>D</u> elete |
|                      |              |                |                    | Copy from      |
|                      |              |                |                    |                |
|                      |              |                |                    |                |
| •                    |              |                |                    | F.             |
| 🔽 Include Column Hea | ders         | 🕒 Export       | Close How [        | Do I           |
| SAMPLE               |              |                | Shortcuts 🔻        | Tasks 🔻 Info … |

This is how the Custom Exports window appears after you complete this lesson.

### Start a new template

You can click New to create a new template, click Edit to change an existing template, click Delete to permanently remove a template from the list, or click Copy from to create a new template based on an existing one.

 $\Rightarrow$  Click New to open the Create New Template wizard.

#### Enter template name

⇒ Enter **Employee Letter** and click Next.

Name the template Employee Letter because it is going to contain information used to send customized letters to employees.

### Select data source

You can select from a variety of Payroll information to export with this template, including information on checks, employees, and time cards.

⇒ Select **PR Employees** and click Next.

#### Select fields

The available fields are based on the data source you selected in the previous window.

- ⇒ From the Available list, select <premployee> Name and click the Add button to move <premployee> Name to the Selected list.
- $\Rightarrow$  Do the same for the following fields in the order shown here.

premployee> Address1

premployee> Address2

city

- premployee> State
- premployee> ZIPCode
- premployee> DateHire
- premployee> PayType
- > PayRate
- ⇒ Click Next.

### Set sort by

⇒ Select <premployee> Name from the Sort By - Primary list and click the Ascending button. Click Next.

### Set filters

Filters allow you to limit the information you export. You can specify a field and specify a range of values. Only items which meet your criteria are exported. This template will be used to identify employees who were hired so far this year — between 01/01/16 and 06/21/16. For this lesson, you will define one condition to filter out all data related to employees who were hired before that. For more information on using filters, see the Help system.

- From the first list under Field Name, select <premployee> DateHire.
- ⇒ Under **Operation**, select **Between**.
- ⇒ Under Values, 01/01/16 at the first Values box and 06/21/16 at the second Values box.

### Accept information as shown

 $\Rightarrow$  Click Done to save the template.

The new template now appears in the Custom Exports window.You can define another template.

In the next lesson, you will learn how to use a template to export data to a file.

# Lesson 9: Sending Data to Another Program

- **Purpose:** To transfer data to a spreadsheet, database, or other program
- Time: 5 minutes to complete this lesson

After defining an export template, you are ready to send your payroll information to a spreadsheet or another software program. This lesson is designed to export information to a spreadsheet program, but if you do not have one, you can create the information for another program. Follow these steps.

### Select Custom Exports

⇒ On the Payroll Transfer menu, click Custom Exports.

### Start the export

- Vote If the View on Screen option is not available, the selected program (for example, Microsoft Excel) is not installed on your computer. However, you can still create the export file without the selected program.
- Select Employee Letter, and click Export. The Export Items window appears.

| Export Items                   | $\mathbf{X}$ |
|--------------------------------|--------------|
| Please choose an Export Format | Ok           |
| Microsoft Excel                | ┛            |
| C View on Screen               |              |

The Export Items window allows you to send your data in a variety of formats. You can send it directly to a file or view it on your computer.

### Select the data format

You can export the data to a variety of formats, including HTML, Microsoft Word and Excel, plain text (.TXT), rich text (.RTF), commadelimited text (.CSV), tab-delimited text, Data Interchange Format (.DIF), SYLK, and clipboard. You can also export information for use in another company.

- Select the correct format for the program to which you will export the data. If you are unsure of the kind of files your program can read, refer to that program's manual. For this lesson, select Microsoft Excel.
- ⇒ Select the Export to File option, and click Ok.

### Enter export file path

You are prompted to name the file and select a directory location for it. Send the information to the same directory containing the data files for the Sample company.

- Select the directory location of the Sample data files (for example, C:\Program Files\Common Files\Sage BusinessWorks\Sample).
- Enter EmplyJun as the file name. Do not use the same name each time you export data or you may overwrite valuable information.

### Accept information as shown

 $\Rightarrow$  Click the Save button.

The data is exported to the file name and directory you specified (*C:\Program Files\Common Files\Sage BusinessWorks\* Sample\EmplyJun.xxx) and you are returned to the Custom Exports window. The extension (.xxx) varies, depending on the type of file you selected to create. In this example, the extension is .XLS.

### After exporting the data

Launch your spreadsheet program and review the file created.

- ➡ To view the file, close the Custom Exports window and use Windows Explorer to open the directory where you saved the file. Double-click the file EmplyJun.xls to view it in Excel.
- ⇒ When you are finished examining the contents of the export file, close it and return to the Launcher.

# Where to Go from Here

You are now familiar with the Payroll module. Take the time to experiment more with the BikeWorks sample data. Try each option in the Payroll menus before setting up your company. Detailed instructions on each option are in the Help system.

# Chapter 11: Practicing with Custom Reports & Forms

Sage BusinessWorks accounting software allows you to create and customize reports and forms that meet the unique needs of your business. With the customization features available, you select the data to include; organize the layout; select the font type, size, and color; and even add color images. After you create your own custom report or form, it is available from any company set up in the software.

It will take you approximately one hour to complete the lessons in this chapter. This section includes:

- The Options (page 302)
- The Designer (page 305)
- Lesson 1: Creating a Custom Reports Template (page 306)
- Lesson 2: Creating a Custom Forms Template (page 325)
- Where to Go from Here (page 330)

### The Options

To create custom reports and forms, use Custom Reports and Maintain Forms to first create templates that determine what data to include and how to display it. You can then print your reports and forms based on the appropriate template whenever you need it.

### **Custom Reports**

### Overview

Use Custom Reports to create, customize, and print your own reports. Custom Reports is accessed on the Utilities menu on the System menu bar and on the Reports menu in the individual modules.

| ſ | 💷 Custom Reports        |               |                   |                 |                |
|---|-------------------------|---------------|-------------------|-----------------|----------------|
|   | Name                    | Data Source   | Sort By           | Filter 🔺        |                |
|   | Employee Gross Wages 'r | PR Employees  | No sort selected. | No filter seler |                |
|   |                         |               |                   | E               | Edit<br>Delete |
|   | •                       |               |                   | +               |                |
|   |                         | / 🚑 Print 🛛 🕞 | Design            | How Do I        |                |
|   | SAMPLE                  |               | Short             | touts 🔻 🛛 Ta:   | sks 🔻 Info 🚥   |

The Custom Reports window contains a list box and several buttons. As you create new report templates, they are added to the list. The example above lists three report templates. When you open Custom Reports for the first time, you will not have any reports listed since you have not created any.

This window lists all the custom report templates currently on record. The buttons in the window allow you to create new templates; edit, delete, or copy existing templates; and use the templates to print reports with actual data.

The following buttons are available:

| New       | Displays the Create New Template wizard from<br>which you select the data to include. The wizard<br>walks you through the steps of selecting the<br>module and type of data on which to base the<br>report; the specific fields to include; the field to<br>use for sorting the data; and if you want, a<br>criteria for filtering data out of the report. |
|-----------|----------------------------------------------------------------------------------------------------|
| Edit      | Displays the selected report in the Editing<br>Template wizard. This allows you to change<br>settings you selected when you first created the<br>template in the Create New Template wizard.                                                                                                    |
| Delete    | Permanently removes the selected report from the list.                                                                                                    |
| Copy from | Allows you to create a new template for the<br>current company by copying an existing<br>template.                                                                                                    |
| Design    | After defining the basic content with the wizards, you can select the template and click Design to customize its layout in the Designer window (see <i>page 305</i> ).                                                                                                    |
| Print     | Prints a custom report with actual data based on the selected template.                                                                                                    |

### Maintain Forms

### Overview

You can create and customize forms using Maintain Forms. Maintain Forms is accessed on the Utilities menu on the System menu bar and on the Utilities menu in most other modules (with names such as Maintain A/P Forms).

Maintain Forms provides predefined form templates. You can create a new form template by editing a predefined template and saving it under a new name. Or you can click New to create a form template from scratch.

| Maintain Forms                     |                   |         | ×              |
|------------------------------------|-------------------|---------|----------------|
| Form <u>Types</u> Accounts Payable | <b>v</b>          |         |                |
| Name                               | Туре              | Module  | *              |
| ANSI Check Dual Stub               | AP Checks         | AP      |                |
| ANSI Instant Check Dual Stub       | AP Instant Checks | AP      | Edit           |
| asterisks                          | AP Checks         | AP      |                |
| Check Bottom Stub                  | AP Checks         | AP      | <u>D</u> elete |
| Check Bottom Stub Tractor          | AP Checks         | AP      | Nou            |
| Check Dual Stub                    | AP Checks         | AP      | <u></u>        |
| Check E FX980 Btm Stub Trctr       | AP Checks         | AP      |                |
| Check E FX980 Top Stub Trctr       | AP Checks         | AP      |                |
|                                    |                   |         | Ŧ              |
|                                    |                   |         |                |
|                                    |                   | 👖 Clos  | e How do I     |
|                                    |                   |         |                |
| MPLE                               | Shortcu           | ts 🔻 Ta | asks 🔻 Info    |

Predefined forms display in the list box. As you create new form templates, they are added to the list.

Following is more information on the buttons in this window:

| Edit   | Displays the selected form template in the Designer window (see <i>page 305</i> ). Click Edit to modify a predefined form template, and then save it with a new name.                             |
|--------|----------------------------------------------------------------------------------------------------|
| Delete | Deletes the selected form template from the list.<br>You can only delete form templates that you<br>added to the list. Predefined form templates<br>included with the software cannot be deleted. |

New... Displays the Create A New Form window in which you name a new form template and select the type of data to include.

After clicking OK, the form template appears in the list in Maintain Forms, and the Designer window (see *page 305*) appears, so you can add fields and customize the template's layout.

After creating a custom form template, you can print it from the appropriate forms printing option (such as Reprint Credit Memos in the Accounts Receivable module).

### Select form...

To select a form to print, click Select form in any printing window, select a form template from the list that appears, and then click Accept. The name of the form template you selected appears and you can continue with the printing process.

# The Designer

### Overview

Use the Custom Report Designer to define the presentation of a report or form. You can add and delete data, create headings and titles, add lines and shapes, organize the content, and more.

Click the Design and Preview tabs, to see two views of your report or form. Use the Design tab to edit the report or form. Use the Preview tab to see how it will appear when you print it.

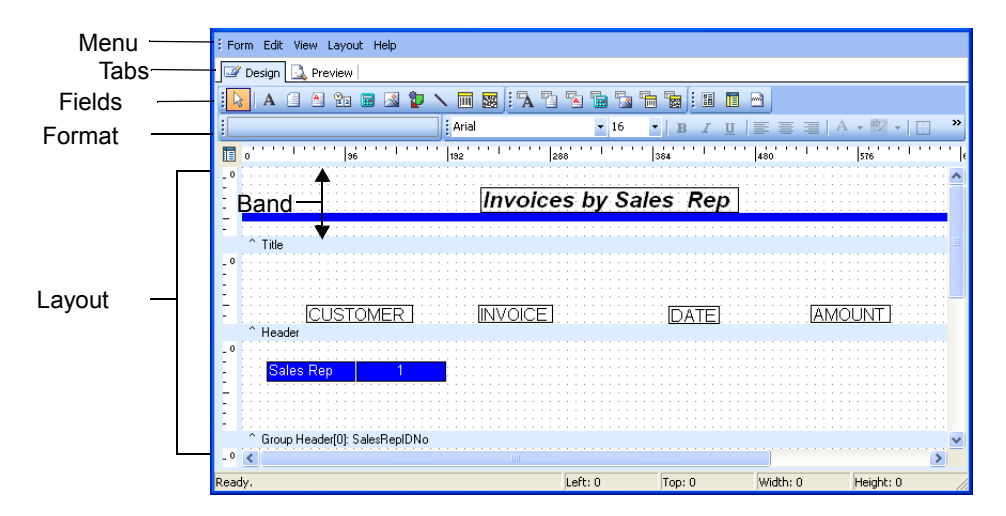

# Lesson 1: Creating a Custom Reports Template

Purpose: To learn how to set up a custom report template To set up an *Invoices by Sales Rep* report

**Time:** 30 minutes to complete this lesson.

This lesson walks you through creating a new report that lists Accounts Receivable invoices grouped by sales representative. The following page shows an example of the finished report. To duplicate the finished report, follow this lesson using the Sample company. The report is available to any company when you are finished.

#### **Note** Custom Reports is

also available on the Reports menu in any module.

### Select Custom Reports

Son the System menu bar Utilities menu, click Custom Reports. The Custom Reports window appears.

| 💷 Custom Reports |                 |                     |              |                                                   |
|------------------|-----------------|---------------------|--------------|---------------------------------------------------|
| Name             | Data Source     | Sort By             | Filter       | <u>^</u>                                          |
|                  |                 | THU SOIT SEIECLEU.  |              | New <u>E</u> dit <u>D</u> elete <u>C</u> opy from |
|                  | 👍 <u>P</u> rint | <u>Design</u> Close | e How Do     | I                                                 |
| SAMPLE           |                 | Sł                  | nortcuts 🔻 📑 | Tasks 🔻 Info 🚥                                    |

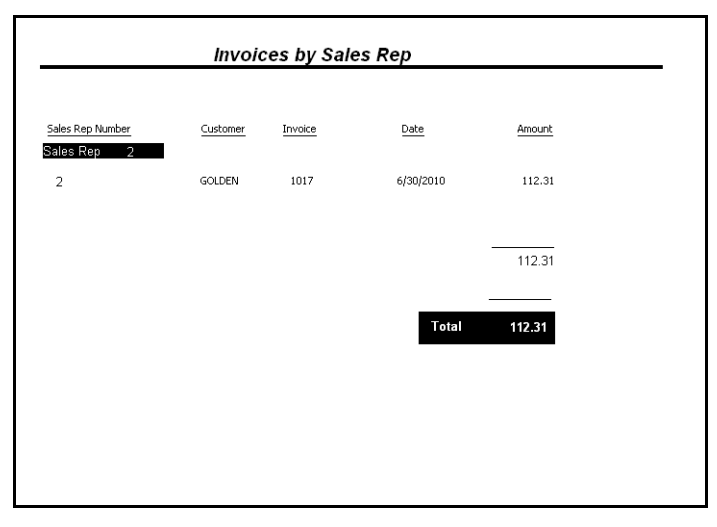

To create a custom report template for the completed report, you will select data, group the data by sales representatives, set up subtotal amounts, and add graphic elements.

### Start a new template

⇒ Click New to create a new template. The Create New Template wizard appears

### Enter template name

⇒ Enter Invoices by Sales Rep and click Next.

### Management module Select data source

You can select from a variety of information for this template, including information on customers, vendors, accounts, invoices, journals, and much more.

⇒ Select **AR Invoices** and click Next.

## Note

Custom Reports in the Cash Management module uses the same data source and fields shown in Accounts Payable.

<u>N</u>ew...

### Select fields

The available fields are based on the data source you selected in the previous window. The Available list can be long so look through it carefully to find the fields you want.

- ⇒ From the Available list, select <arinvoice> SalesRepIDNo. Click the Add button to move SalesRepIDNo to the Selected list.
- Do the same for the following in the order shown. ⇒

<arcustomer> ID

<arinvoice> InvoiceNo

<arinvoice> InvoiceDate

<arinvoice> OriginalAmount

⇒ Click Next.

### Set sort by

⇒ Select <arcustomer> ID from the Sort By - Primary list and click the Ascending button to make sure it is selected. Click Next.

# in the Selected list to Set filters

Filters allow you to limit the information you export. You can specify a field and specify a range of values. Only items which meet your criteria are exported. For this lesson, you will define one condition to filter out all data related to invoices with balances less than \$100. For more information on using filters, see the Help system.

- ⇒ From the first list under Field Name, select <arinvoice> OriginalAmount (about half way down the list).
- Under **Operation**, select > (the greater than sign). ⇒
- Under Values, enter 100. ⇒

### Accept information as shown

⇒ Click Done to save the template and return to the Custom Reports window.

### Display the Designer

The new template is listed in the Custom Reports window. Next, you will design the look of the report.

⇒ Select the new report template Invoices by Sales Rep and click the Design button.

appear on the template by clicking

a new position.

You can change the order in which fields

and dragging a field

#### Adding bands to the report

The template opens in the Designer window. The template's layout area is divided into sections called *bands*. Each band has its own layout area, and a gray resize bar at the bottom of the band displaying the band's name, such as *Header*.

As shown in the following window, the report initially contains Header, Detail, and Footer bands. The ruler along the left margin shows that each band is about 1/2 inch high. If your rulers are hidden, click Rulers on the View menu to display top and left margin rulers.

The data you selected in the setup wizard appears in data fields in the Detail band. The Designer automatically adds Label fields to the Header band for the report title and column titles.

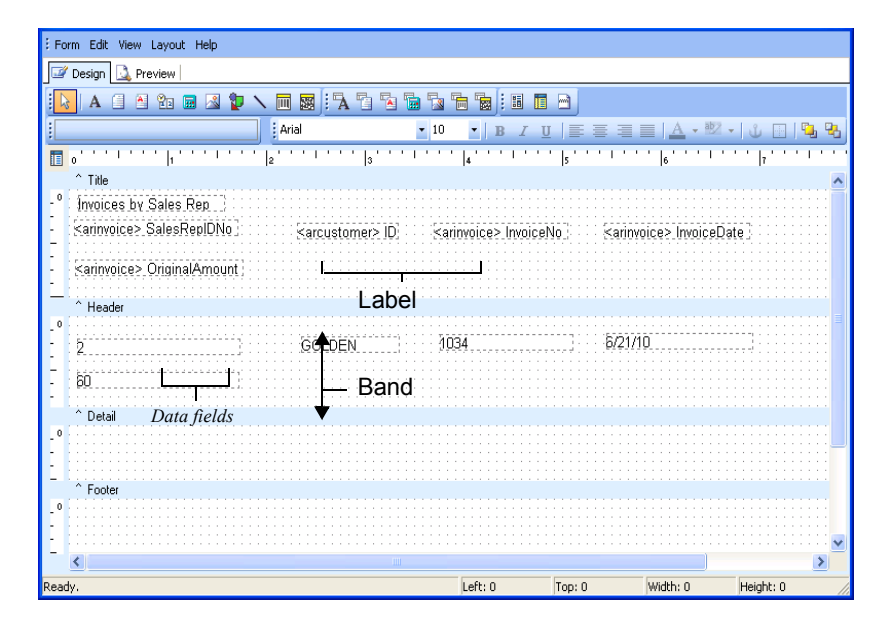

This is how the report appears when the Designer first opens. This window shows a band, label fields, and data fields. The data fields in the Detail band include actual data. If the data fields in your template do not display actual data, click Show Data on the View menu.

### Add Title and Summary bands

Add more bands to the report.

- $\Rightarrow$  On the Layout menu, click Title.
- $\Rightarrow$  On the Layout menu, click Summary.

The report now has a **Title** band at the top and a **Summary** band at the bottom.

Bands have different properties. Fields in Header, Detail, and Footer bands print on each page. Fields in a Title band print at the top of the first page of a report or form. Fields in a Summary band print at the end of the data on a report or form.

#### Add Group bands

You can add Group bands that allow you to separate a report into sub-reports. Separate this report template by sales representative number.

- $\Rightarrow$  On the Layout menu, click Groups.
- ⇒ In the Groups window, select Data Pipe. SalesRepIDNo and click Add.
- ⇒ You could select the Start new page check box so that each subreport prints on its own page but that requires more paper when printed. Clear the check box.
- ▷ Verify that the last two check boxes are selected: Keep group together and Reprint group headers on subsequent pages. Click OK.

You added two new bands: a **Group Header** and a **Group Footer**, as shown in the following window.

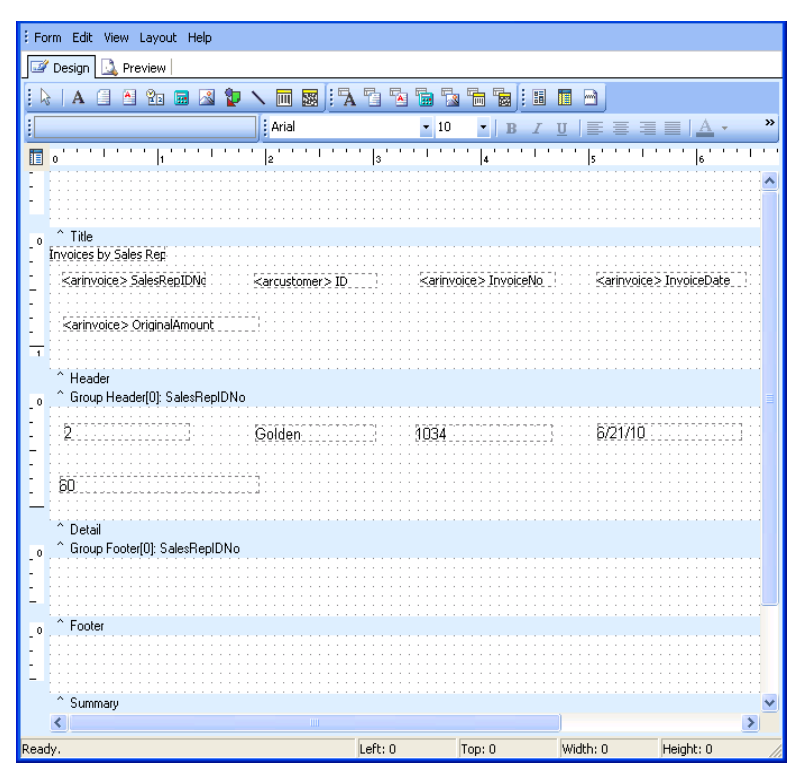

The template now includes all the bands you will use in this lesson: Title, Header, Group Header, Detail, Group Footer, Footer, and Summary.

### Resize bands

The size of a band's layout area affects the distance between the fields in each band, and the distance between the fields and the top and bottom of each page.

- ⇒ Place the mouse pointer over the gray resize bar of the **Title** band. Click and drag the resize bar down until the ruler at the left shows that the band's layout area is 3/4 of an inch.
- ⇒ Resize the Group Header and Group Footer to 1/2 inch of the layout area.
- ⇒ You will not add any fields to the Footer area. Resize the Footer band so that it does not contain any layout area.

# Note

If the rulers are not marked in inches, click Units, and then Inches, on the Layout menu.

### Selecting and moving fields

### Select and move individual fields

You can quickly and easily move fields anywhere in the layout area even across bands.

### nvoices by Sales Rep

Handles appear around a selected field.

⇒ In the Header band, select the Invoices by Sales Rep field. While holding the left mouse button down, drag the field to the Title band. Position the field close to the top of the Title band.

You'll notice that black boxes, or *handles*, appear around the field to show it is selected. Also, notice that when you drag a field, lines appear in the rulers to mark the coordinates of the field.

Notice that the **<arinvoice> OriginalAmount** field in the **Header** band and a corresponding field in the **Detail** band do not line up with the other fields.

In the Header band, click the <arinvoice> OriginalAmount field and drag it to the right of the InvoiceDate field. In the Detail band, do the same with the data field that corresponds to the <arinvoice> OriginalAmount field. Do not worry about getting the fields to line up just right. You will fine tune their alignment later.

### Select and move multiple fields using the lasso technique

- ⇒ To select all the Label fields in the Header band, click and hold the left mouse button anywhere above the <arinvoice> SalesRepIDNo field. Hold the mouse button down, and drag it across all the other fields in the Header band and release the mouse button. Gray handles appear around the fields, indicating that you selected multiple fields.
- Click and drag the selected fields until they reside at the bottom of the **Header** band. Release the mouse button and click an empty part of the layout area to deselect the fields.

When you click and drag across several fields, an expanding dotted box, or *lasso*, appears, indicating that you will select all the fields within the loop.

### Select and move multiple fields using the Shift-click technique

- ⇒ While holding down the SHIFT key, click each of the **Data** fields in the **Detail** band. Release the SHIFT key.
- Click and drag the selected fields until they are near the top of the Detail band. Release the mouse button and click an empty part of the layout area to deselect the fields.

#### Move fields using the arrow keys

Slightly nudge the fields in the **Header** and **Detail** bands to see how they can be moved in small increments.

⇒ In both the Header and Detail bands, select the fields for the <arcustomer> ID column, the <arinvoice> InvoiceNo column, the <arinvoice> InvoiceDate column, and the <arinvoice> OriginalAmount column. Do not select fields for the SalesRepIDNo column.

You should now have four columns selected with the **<arcustomer> ID** column as the leftmost selected column.

- ⇒ Hold down the CTRL key and press the right arrow key. Notice that the selected fields move slightly to the right.
- ⇒ While all the fields are still selected, hold down the SHIFT key and click the fields in the **<arcustomer> ID** column to deselect them.

You should now have three columns selected with the **<arinvoice> InvoiceNo** column as the leftmost column.

⇒ Hold down the CTRL key and press the right arrow key to move these fields to the right. Click in the layout area away from the fields to deselect them.

You can also use the up, down, and left arrows on your keyboard to nudge the selected fields in other directions.

# **Editing fields**

The column titles that appear in the **Label** fields in the **Header** band need to be changed.

- ⇒ Select the **<arinvoice> SalesRepIDNo** field in the **Header** band.
- Select the Set Value field. This field is in the Format bar near the top of the Designer window. Delete <arinvoice> SalesRepIDNo and type Sales Rep Number.
- ⇒ Change the other labels in the Header band:
   <arcustomer> ID to Customer
   <arinvoice> InvoiceNo to Invoice
   <arinvoice> InvoiceDate to Date
   <arinvoice> OriginalAmount to Amount

### Save the report

 $\Rightarrow$  On the Form menu, click Save.

### Adding fields

Add more fields with the buttons in the Fields bar at the top of the Designer window.

### Label field

First, add a field to act as a title for the sales rep groups.

- ⇒ On the Fields bar, click the Label button and click in the Group Header layout area to make the field appear. Place the field along the left margin.
- At the Set Value field in the Format bar, select the text and type Sales Rep, placing a space before and after the words. You are adding extra spaces so that the text looks nice when you add color to the background of this field.
- Place another Label field in the Summary band. Position it to the left of the fields in the Amount column. Rename the new Label field to Total.

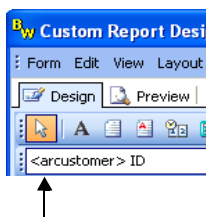

The Set Value field appears when you select a Label field.

### DBText field

Next, add a field displaying each sales representative's number.

- Since we will be adding a one-line database field, click the DBText button in the Fields bar.
- ⇒ Click in the Group Header layout area to make the field appear. Place the field to the right of the Sales Rep field.
- ⇒ If the **DBText** field that you added is not selected, click it again. From the **Data Fields** drop-down list in the Format bar, select SalesRepIDNo.

### . Line field

- $\Rightarrow$  On the Fields bar, select the Line button.
- ⇒ Click in the Group Footer band below the Amount column and close to the top of the Group Footer layout area.

You can change the thickness of the line using the Graphic Palette, or the shape of the line using the **Line Types** drop-down list in the Format bar. Leave the line at its present size and shape.

- ⇒ Place another line in the Summary band, below the line you already created and close to the top of the Summary layout area.
- ⇒ Place a third line in the **Title** band, below the **Invoices by Sales Rep** field.

### Shape field

You can add shapes, such as rectangles, circles, and squares, to create borders or colored areas.

- $\Rightarrow$  On the Fields bar, select the Shape button.
- Click in the Summary band, directly below the line. A rectangle appears. (If you want a different shape, select one from the Shape Types field.) If the Shape field covers the Total field, ignore it for now. You can fix it later.

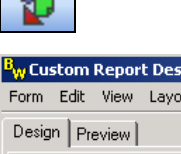

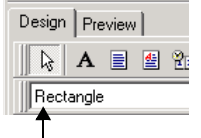

The Shape Types list appears when you select a Shape field.

⇒

The Data Fields list appears when you select a DB field.

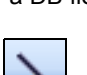

🖬 😭 丨

SalesRepIDNo

### DBCalc field

**DBCalc** fields are useful for totaling a column of numbers or any other calculation. Add a **DBCalc** field to the Group Footer to subtotal the amount for each sales rep.

- ⇒ On the Fields bar, select the DBCalc button and click the Group Footer band below the Line field.
- ⇒ At the **Data Fields** field, select **OriginalAmount**.
- In the Group Footer band, right-click the DBCalc field. Select Calculations.

You can change the type of calculation, and, if the field is in a **Group** band, the group by which to reset the calculation. The **SalesRepIDNo** appears as the default **Reset Group**.

⇒ Accept the default. Click OK.

Add another **DBCalc** field that gives a final total of all the original amounts.

- ⇒ Add a **DBCalc** field to the **Summary** band, below the line.
- ⇒ At the **Data Fields** field, select **OriginalAmount**.
- ⇒ Right-click the field and select Calculations. The **Reset Group** field is blank because the field is not in a Group band. Leave it blank so that the field displays a complete total.
- $\Rightarrow$  Click OK.

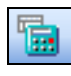

### **Resizing fields**

Sometimes, a field is the wrong size for the data it contains. If the field is too small, it may display only a portion of the data. If the field is too large, it can take up too much space and detract from the appearance of the report. Follow the next steps to resize fields.

### Shift-arrow method

- In the **Detail** band, select the **Data** field containing the **ID** (beneath the **Customer** column heading).
- ➡ Hold down the SHIFT key, and press the right-arrow key. You will notice that the field expands to the right. Continue resizing the field until its right edge nearly touches the **InvoiceNo** field.

### Handle-drag method

- Select the Shape field in the Summary band (it looks like a box). Handles appear around the Shape field.
- ➡ Move the mouse over the right middle handle until the cursor turns into a double arrow (see example in margin). Click and hold the left mouse button down and drag the right edge until it is at the right margin.
- ⇒ Use the same method to drag the top edge down to below the Line field.
- ⇒ Move the Shape field to the left until the top middle handle is left of the Line field. Do not worry if it covers the Total label. Resize and move the Shape field if you want.
- $\Rightarrow$  Resize the line in the **Title** band to the full width of the report.

### Previewing the report

Preview your report to view is progress. Verify that all the IDs fit in the resized field.

⇒ Click the Preview tab.

Depending on how much data you have, it may take a few minutes to prepare the preview. The page count in the lower-left corner gives you an idea of the time it will take.

⇒ Select the Page Width button in the Preview tab's toolbar. Scroll down the page, and verify that all the text appears.

# ØNote

If you are unsure of a data field's name, select it and look at the Data Fields field in the Format bar.

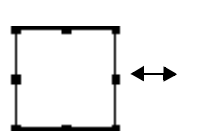

The cursor becomes a double arrow when over a handle.

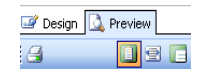

Use the Design tab to edit and the Preview tab to view the results.

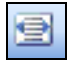

Getting Started Guide

Use the other toolbar buttons on the Preview tab to see other views and pages of the report.

⇒ Click the Design tab to continue with this lesson. If you found that the ID or any of the other fields are too small or too large, resize and reposition them.

| Form Edit View Layout Help               |                                       |                               |                                       |                                       |
|------------------------------------------|---------------------------------------|-------------------------------|---------------------------------------|---------------------------------------|
| 📝 Design 🛄 Preview                       |                                       |                               |                                       |                                       |
| [ 📐 🔺 🖆 🕾 📾 🖄 🦆 🔨 🖩                      | i 📓 🗄 🦷 🖬                             | 🔁 🖬 🖬 🖿                       |                                       | »[ <b>〕</b> »[♣ »                     |
| Ari                                      | al                                    | - 10 -                        | BIU                                   | ≣ ≣ ⊒∣⊡ »                             |
| 0                                        | 288                                   | ,                             | 84                                    | 480 576                               |
| - <sup>0</sup>                           | ices by Sales R                       | ep                            |                                       | <u>^</u>                              |
|                                          | · · · · · · · · · · · · · · · · · · · | · · · · · · · · · · · · · · · | · · · · · · · · · · · · · · ·         | · · · · · · · · · · · · · · · · · · · |
| 7 Tala                                   |                                       |                               |                                       |                                       |
| _0                                       |                                       |                               |                                       |                                       |
|                                          |                                       |                               |                                       |                                       |
| Sales Rep Number     Customer            | Invoice                               | Date                          | Amount                                | ] : : : : : : : : : [                 |
|                                          |                                       |                               |                                       |                                       |
| - Graup Header(0): SalesPert/DNa         |                                       |                               |                                       |                                       |
|                                          | 1021                                  | 6/26/2010                     | 448                                   |                                       |
|                                          |                                       |                               |                                       |                                       |
| Ē.                                       |                                       |                               |                                       |                                       |
| ^ Detail                                 |                                       |                               |                                       |                                       |
| _0                                       |                                       |                               | Sum(                                  | Origina                               |
| Ε Ε.                                     |                                       |                               |                                       |                                       |
| ^ Group Footer[0]: SalesRepIDNo ^ Footer |                                       |                               |                                       |                                       |
| _0                                       |                                       |                               | · · · · · · · · · · · · · · · · · · · | <del></del>                           |
| -                                        |                                       |                               | · · · · · · · · · · · · · · · · · · · |                                       |
|                                          |                                       |                               | Sum                                   | 1(?)                                  |
| ^ Summary                                |                                       |                               |                                       | ~                                     |
| No. 4                                    | 1.8.0                                 | Tere 0                        | Lushin o                              | Linke 0                               |
| кеаоу.                                   | Juert: U                              | jiop: U                       | jwidth: U                             | Height: U                             |

This window shows most of the fields that your template has. As stated in the lesson, the Total field in the Summary band may be temporarily hidden by the Shape field.

### Formatting fields

The Designer has word processor capabilities and allows you to reformat text, shapes, and lines.

Change the font type and the font size

- ⇒ Select the **Invoices by Sales Rep** field in the **Title** band.
- ⇒ On the Format bar, select Arial at the Font field and 16 at the Font Size field.

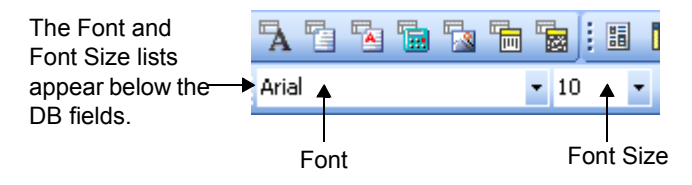

Select all other fields in the report (using the lasso or SHIFT-click method, or by clicking Select All on the Edit menu) and change them to Arial. Click in a clear part of the layout area to deselect the fields.

### Change other text formatting

- Select the Invoices by Sales Rep field and click the Italic button on the Format bar.
- ⇒ Select all the fields in the Header band and click the Underline button.
- ⇒ Select the Line and Rectangle fields in the Summary band. Click the Send to Back button to move them behind the Total field.
- ⇒ Select the DBCalc and Total fields in the Summary band and select the Bold button. Place the Total field about 1/4 inch from the left edge of the Rectangle field and centered vertically in the band.

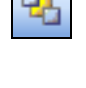

Ι

### Changing colors and thickness

Change text

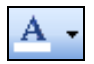

- Select both fields in the Group Header band, and the DBCalc and Total fields in the Summary band.
- ⇒ In the Format bar, click the Font Color button to view a color palette. Select the white color button, at the far left of the bottom row, to make the text white. This temporarily hides the text.
- ⇒ Click the Highlight Color button to view another color palette. Select the blue color button, second from the right in the bottom row, to fill in the background.

### Change shapes and lines

- On the View menu, click Toolbars. Select the Draw toolbar. This adds a set of drawing tools to the buttons at the top of the Designer window. You can use these to change the appearance of lines and shapes.
  - Select the Line field in the Title band.
- ⇒ Click the Line Color button and select the same blue color you used before.
- ⇒ Change the line width by selecting the Line Thickness button and selecting 4 1/2 pt.
- ⇒ Select the **Rectangle** field in the **Summary** band.
- ➡ To give the shape a blue background with a black outline, click the Fill Color arrow and select blue. Then, click the Line Color arrow and select black.

### Aligning fields

Use the Align or Space toolbar to align fields based on the first field selected.

On the View menu, click Toolbars. Select the Align or Space toolbar. This adds a set of alignment tools to the buttons at the top of the Designer window. Move your mouse over each button to see its name in a tooltip.

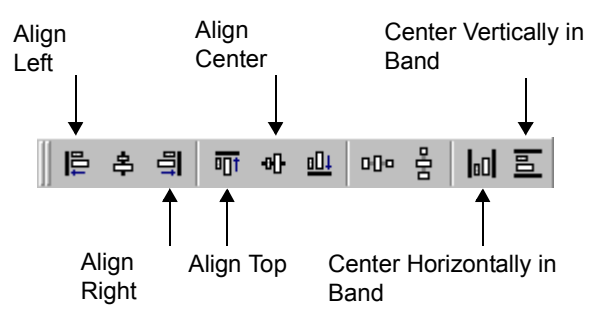

- ⇒ Select all the fields in the **Header** band. In the Align or Space toolbar, click the Align Top button. This lines up all the selected fields, using the first field selected as the reference.
- ⇒ Repeat this for the fields in the Group Header band, the Detail band, and the Summary band, excluding the Line and Rectangle fields.
- Select the fields in the Header and Detail bands that make up the Sales Rep Number column, and click the Align Left button. Repeat this for the Customer column, the Invoice column, and the Date column.
- In all the bands, select the fields that make up the Amount column, including the DBCalc fields in the Group Footer and Summary bands. Click the Align Right button.

This can cause the selected fields to overlap other fields. If so, hold down the CTRL key and press the right arrow key to move the selected fields until they no longer overlap other fields.

- Select the Invoices by Sales Rep field in the Title band and click the Center Horizontally in Band button.
- Select the Line field in the Title band and click the Center Vertically in Band button.

### **Finishing Touches**

Use the buttons and options in the Designer to make your report more visually pleasing.

### DisplayFormat...

- ⇒ In the **Detail** band, right-click the **InvoiceDate** field and click DisplayFormat. Select the mm/dd/yy format and click OK. This format displays all dates with the same number of characters so they will line up in the column.
- Next, right-click the OriginalAmount field in the Detail band and select DisplayFormat. Select the -1,234.40 format and click OK. Do this also for the OriginalAmount field in the Group Footer band. All these numbers will have two decimal places, making them line up better in the column.

### AutoSize and Justify

- ➡ Right-click the OriginalAmount field in the Detail band and select AutoSize. The field will automatically resize to fit the data it contains.
- Starting in the Header band and ending in the Summary band, select all the fields that make up the OriginalAmount column. Include the Line fields, but do not include the Total or Rectangle fields.
- Click the Right Justify button in the Format bar to right justify the data within the fields. Click Align Right in the Align or Space toolbar to line up the fields in a column.
- Select the SalesRepIDNo field in the Group Header band, move it over until its left edge touches the Sales Rep Label field. You can do this by holding down the CTRL key while pressing the left arrow key repeatedly.
- ⇒ Click the Center button on the Format bar to center the text in the SalesRepIDNo field.
- Select both fields in the Group Header band and click the Align Center button on the Align or Space toolbar.
- $\Rightarrow$  Use the Preview tab to view your report template.
- ⇒ If necessary, return to the Design tab to adjust the size and position of fields.

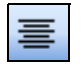

For example, the fields in the **Amount** column may be too far to the right. Select those fields and move them to the left until their right edges line up with the right edge of the **Rectangle** field in the **Summary** band. Select the **Rectangle** field in the **Summary** band and stretch its right edge about 1/4 inch to the right.

The other fields and columns in the **Header**, **Group Header**, and **Detail** bands may still be too far to the left. Select those fields and nudge them to the right.

⇒ Click the Preview tab again to view the report template. Make any other necessary adjustments on the Design tab.

The following window shows how the report template should look in the Design tab. Compare it to the finished sample at the beginning of this lesson.

 $\Rightarrow$  When you are done, save the report template.

Proceed to the next lesson to learn about creating custom form templates, which includes more tips on using the Designer window for both custom report templates and custom form templates.

| Form Edit View Layout Help           |                  |           |                                       |                      |
|--------------------------------------|------------------|-----------|---------------------------------------|----------------------|
| 📝 Design 🔝 Preview                   |                  |           |                                       |                      |
| [ 📐 A 🗐 🕾 ն 🖩 🖄 🦆 🔪 🖩                | i 🛛 🖓 🖓          | Ta 🖬 🖬 🖬  | » 🗄 » 🗋                               | » ; <u>≡</u> » ; ≡ » |
| i Ari                                | al               | • 10 •    | BIU                                   | ≡   A •   🗔 🂙        |
| 0  192                               | 28               | 8''''' 3  | B4                                    | 480 576              |
| - <sup>0</sup>                       | oices by Sales F | Rep       |                                       | <u> </u>             |
|                                      |                  |           |                                       |                      |
| ^ Title                              |                  |           |                                       |                      |
|                                      |                  |           |                                       |                      |
| Ales Rep Number J                    | . <u>Unvoice</u> | Date I    | IAmount                               | 4                    |
| Sales Rep 0                          |                  |           |                                       |                      |
| -<br>^ Group Header[0]: SalesRepIDNo |                  |           |                                       |                      |
| - ° (0                               | 1021             | 6/26/2010 | 448                                   |                      |
|                                      |                  |           |                                       |                      |
| ^ Detail                             |                  |           |                                       |                      |
| 0                                    |                  |           | Sum(i                                 | Origina              |
| Group Footer[0]: SalesRepIDNo        |                  |           |                                       |                      |
| _ 0                                  |                  |           | · · · · · · · · · · · · · · · · · · · | <u> </u>             |
| 1                                    |                  |           | Total Sum                             | n(Origin)            |
| Summary                              |                  |           |                                       | >                    |
| Ready.                               | Left: 0          | Top: 0    | Width: 0                              | Height: 0            |

The finished report, displayed on the Design tab.
## Lesson 2: Creating a Custom Forms Template

- **Purpose:** To learn how to set up a form template To set up a custom invoice
- **Time:** 10 minutes to complete this lesson.
- **Note:** Complete the Custom Reports lesson before starting this more advanced Custom Forms lesson.

With Maintain Forms, you can create your own custom forms by using a predefined form template. This lesson walks you through creating a new form template by customizing one for a plain paper invoice (see the example on the next page). To duplicate the finished form template, perform this lesson using the Sample company and use the Invoices option in the Accounts Receivable module to print it. The form will also be available to any company when you are finished.

#### Opening the Maintain Forms option

To begin, open Maintain Forms and select a form.

⇔ On the System menu bar, click Maintain Forms on the Utilities menu.

| Name                         | Туре              | Module | *              |
|------------------------------|-------------------|--------|----------------|
| ANSI Check Dual Stub         | AP Checks         | AP     |                |
| ANSI Instant Check Dual Stub | AP Instant Checks | AP     | <u>E</u> dit   |
| asterisks                    | AP Checks         | AP     |                |
| Check Bottom Stub            | AP Checks         | AP     | <u>D</u> elete |
| Check Bottom Stub Tractor    | AP Checks         | AP     | New            |
| Check Dual Stub              | AP Checks         | AP     | <u>II</u> CW   |
| Check E FX980 Btm Stub Trctr | AP Checks         | AP     |                |
| Check E FX980 Top Stub Trctr | AP Checks         | AP     |                |

| È            | Com<br>Addre<br>Addre                       | <b>pany N</b><br>ss Line 1<br>ss Line 2<br>r 99999 | ame         |                             |                                                                    | In                      | voice                      |
|--------------|---------------------------------------------|----------------------------------------------------|-------------|-----------------------------|--------------------------------------------------------------------|-------------------------|----------------------------|
|              | on, o                                       |                                                    |             |                             | Custoi<br>Invo                                                     | mer No.:<br>bice No.:   | Customer ID<br>XXXXXXXXXXX |
| Bill To:     | <b>Bill To</b><br>Addre<br>Addre<br>City S1 | <b>Inform</b><br>ss Line 1<br>ss Line 2<br>r 99999 | ation       | Ship To:                    | Ship To Infor<br>Address Line :<br>Address Line :<br>City ST 99999 | <b>mation</b><br>1<br>2 |                            |
| Date         |                                             | Shi                                                | n Vila      | EOB                         |                                                                    | Terms                   |                            |
| XXXXXXX      |                                             | Shit                                               | o Via       | FOB                         | 2.0                                                                | 0%-10/Net               | t 30                       |
| Purchase     | Under Nu                                    | umber                                              | Order Date  | Sales Person                | 2.0                                                                | Our                     | Order Number               |
| P.O. N       | lumber                                      |                                                    | XXXXXXXX    | Sales Representa            | ative                                                              | Our C                   | order Number               |
| Quan         | titv                                        |                                                    | Item Number | Description                 | Un                                                                 | it Price                | Amount                     |
| Required Shi | pped                                        | B.O. 122V                                          | 2000        | "" Alignment Test ""        | 0.1                                                                | 123.45                  | 123.45                     |
| 123          | 120 12370000                                |                                                    | x000X       | Alignment Test              |                                                                    | 123.45                  | 123.45                     |
| 400          |                                             |                                                    |             | Alignment Test              |                                                                    | 400.45                  | 100.15                     |
| 123          | 123                                         | 123 X                                              | XXXX        | Alignment Test              |                                                                    | 123.46                  | 123.46                     |
|              |                                             |                                                    |             | x0000000000<br>Invoice Note |                                                                    |                         | X000000000X                |
| hipped       | 0                                           |                                                    |             |                             |                                                                    |                         |                            |
|              |                                             |                                                    |             |                             |                                                                    |                         |                            |
|              |                                             |                                                    |             |                             |                                                                    |                         |                            |
|              |                                             |                                                    |             |                             |                                                                    |                         |                            |
|              |                                             |                                                    |             |                             |                                                                    |                         |                            |
|              |                                             |                                                    |             |                             |                                                                    |                         |                            |
|              |                                             |                                                    |             |                             |                                                                    |                         |                            |
|              |                                             |                                                    |             |                             |                                                                    |                         |                            |
|              |                                             |                                                    |             |                             |                                                                    |                         |                            |
|              |                                             |                                                    |             | Theople Vous                |                                                                    |                         |                            |
|              |                                             |                                                    |             | тапк той                    |                                                                    |                         |                            |

To create the completed form above, start with a predefined form, add a company logo, change the color of the text and boxes in the heading, and align the fields for a finished look.

- ⇒ At the **Form Types** field, select Accounts Receivable.
- Select Invoice Plain Paper Std from the AR Invoices type, and click Edit. The form appears in the Designer window.

### Adding a graphic, logo, or picture

You can add your company logo, or another picture or graphic. The following formats are supported: .bmp, .ico, and .wmf formats.

- ⇒ Click the Image button at the Fields bar. Click in the top left corner of the **Header** band to place the **Image** field.
- ⇒ Right-click the **Image** field and click Picture.
- ⇒ In the Open window, select bikelogo.bmp located in the \Images folder in the program directory (for example, C:\Program Files\Sage BusinessWorks\Images\ bikelogo.bmp). Click Open to return to the Designer.
- ⇒ Right-click the **Image** field and click AutoSize to make the **Image** field resize to fit the picture.

Do not worry if the **Image** field is covering other fields. You can rearrange the fields later.

#### Changing a color in the Graphic Palette

You can modify the colors used in the form. Change the black boxes in the header band to white boxes with gray outlines and black text.

⇒ In the lower portion of the **Header** band, select all the text and the black and white boxes behind the text, starting with Date and ending with Amount.

| 3 Date                                | Ship Via<br>Ship Via | F.O.B. FOB                           | Terms<br>2.00%-10/Net 30 |                |
|---------------------------------------|----------------------|--------------------------------------|--------------------------|----------------|
| Purchase Order N                      | umber Order Date     | Sales Person<br>Salas Panresentative | Our Order Numbe          |                |
| Quantity<br>Required Shipped          | B.O. Item Number     | Description                          | Unit Price Amou          | nt             |
| ^ Header<br>^ Group Header[0]: INV_NO |                      |                                      |                          |                |
| Group Header[1]: INV_ND     123 123   | 123 XXXXX *** Alig   | nment Test ***                       | 123.45                   | 123.45         |
| ^ Detail                              |                      |                                      |                          |                |
| Objects: 42                           |                      | Left 0.25                            | Top: 2.9166 Width: 7.5   | Height: 1.1146 |

The selected text above appears in Label fields, which are stacked on top of black and white Rectangle Shape fields.

- ⇒ Deselect the black boxes in the back by holding the SHIFT key and clicking the boxes at the far right edge.
- Click the Font Color button on the Format bar and select the black color button. Some of the text may disappear. You can fix that in a later step.

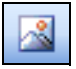

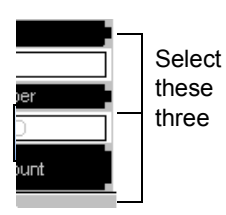

📝 Design 🚺 Preview

19 (

- ⇒ Click the Highlight Color button and select None.
- Deselect the group by clicking in a blank part of the layout area. Then, select just the three long black boxes behind the text. The quickest way to do this is to SHIFT-click the right edge of each box.
  - $\Rightarrow$  Click the Fill Color button in the Format bar and select No Fill.
  - ⇒ Click the Line Color button and select the light gray color button, second from the left in the bottom row. Click in a blank part of the layout area to deselect everything.

This clears the background in the boxes and the outlines gray. On the Design tab, the text fields still look as if they have outlines. But if you go to the Preview tab, you will see that only the outlines of the background boxes appear around the text fields.

⇒ Select the Preview tab to verify that the text is black and the lines and boxes are outlined in gray. Return to the Design tab.

## Adding additional fields

The invoice needs to include a field that displays the total quantity shipped. To do this, add a **Label** field and a **DBCalc** field to the second **Group Footer**.

- Select the gray bar along the bottom of the second Group Footer band (labeled Group Footer (0): INV\_NO) and stretch it downward to add more room.
- ⇒ On the Fields bar, click the Label button, and then click in the layout area of the second Group Footer to make the field appear.
- ⇒ With the new Label field selected, at the Set Value field in the Format bar, highlight the text and type Shipped.
- Place a DBCalc field in this same Group Footer to the right of the Label field. At the Data Field field on the Format bar, select Line Item: Shipped.

You can click Calculations on the right-click pop-up menu for the **DBCalc** field and select the type of calculation to perform, but since Sum is the default, you do not need to do that.

- ⇒ Change the font of both fields to 10, and use the Font Color button to color the text green.
- ⇒ In the **Header** band, change the Font Color of the **Invoice** field to

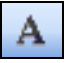

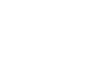

10  $\mathbf{T}$ 

green.

### Aligning fields

You need to align the fields added.

- ⇒ If the alignment buttons are not visible at the top of the Designer window, on the View menu, click Toolbars > Align or Space.
- ⇒ In the Header band, select the Billing: Name field, which contains the text Bill To Information. (You can select a field and look at the Set Value/Data Fields field in the toolbar to see the field's name.)
- ⇒ Then, SHIFT-click Company: Name and Company: Address Block at the top of the **Header** band.
- ⇒ Click the Align Left button in the alignment buttons. Notice that all the fields line up with the left edge of the first field selected, in this case, the **Billing: Name** field.
- Select the **Required** field at the bottom of the **Header** band, the **Line Item: Required** field in the **Detail** band, and the **Shipped** field from the second **Group Footer**.
- $\Rightarrow$  Click the Align Left button to line up the fields on their left edges.
- Select the Shipped field in the Header band. Select the Line Item: Shipped field in the Detail band and the Line Item: Shipped field in the second Group Footer band. (Make sure you selected Shipped in the Header first so that the other fields align to it.)
- ⇒ Click the Align Right button to line up the fields on their right edges. Click Right Justify in the Format bar to align the text within the fields to the right.
- ⇒ In the Header band, select the Company: Name field, the Image field, and the Invoice Label field, and click Align Top (make sure you select Company: Name first).

## Saving the modified form

Because you modified a predefined form template, save the changes under a new name. Always use a descriptive name.

- $\Rightarrow$  On the Form menu, click Save As.
- ⇒ Because this template will be available in all your companies, select a name, such as Standard Invoice with Logo, that will help

All the selected fields line up with the first field you select.

you distinguish it from the other invoice templates.

 $\Rightarrow$  Click OK.

You can preview the form and compare it to the sample shown on *page 326*.

When editing forms in the Designer window, the Preview tab displays filler text to help you layout the fields, not actual data. When you print a form, actual data from the active company's database prints on the form.

## Where to Go from Here

You are now familiar with how to create and edit custom reports and forms. Take the time to experiment more with the BikeWorks sample data.

## Appendix A: How to Produce a Report

## Producing the Report

The detailed steps for producing a report are as follows:

1 Set up the printer.

Printer setup is covered in your Windows documentation.

2 Select the report option.

Not all options that produce printed output reside on the Reports menu. Regardless of the option or menu, the printing process operates in the same way.

3 Select the printer.

Every report option includes a Printer area.

| Printer Al ager Printer | <u>S</u> etup   | <u>F</u> ilters |
|-------------------------|-----------------|-----------------|
|                         | For <u>m</u> at | Add to Group    |

- The **Printer** field shows which printer is currently selected.
- Click Setup to display the Windows Print dialog. You can specify the printer, the range of pages to print, and the number of copies to print.

4 Format the report.

Click Format to display the Formatting window. Click the type of text you want to format or select it from the drop-down list, and then select font, font size, alignment, style, and color. Click Page Setup to change margins, page orientation, or column adjustment. Click Save to use this formatting whenever you print this report. You can also click Save as Default to use this formatting as the system-wide default for all reports.

| Formatting Detai         | il Report           |                                          |                                              |                                       |                     |               | ×      |
|--------------------------|---------------------|------------------------------------------|----------------------------------------------|---------------------------------------|---------------------|---------------|--------|
| Date                     | <b>T</b> Arial      | •                                        | A 10 -                                       |                                       | BZU                 | ▼ Page 9      | etup   |
| Jun 21, 1996<br>12:02 pm |                     | BikeW                                    | orks int<br>Report T<br>Report T<br>Report T | ernationa<br>tle 1<br><sup>itle</sup> | I                   | Ρ             | age 1  |
| Title                    |                     | Two Line<br>Description                  |                                              | First Amount                          | Another<br>Amount   | Total         |        |
| ABCDEFG                  | IUKL ACME<br>1234 E | Industries, Inc.<br>asy Street, Ste. 112 |                                              | 2,437.68                              | 927.42              | 3,365.10      |        |
| SAMPLE                   |                     |                                          |                                              |                                       | Shortcuts 🔻         | Tasks 🔻       | Info 🚥 |
| Default Setting          |                     | Save                                     | Save as <u>D</u> e                           | fault <u>R</u> estore De              | efault <u>C</u> ano | el <u>H</u> e | lp 🛛   |

5 Filter the report.

Click Filters to open the Filtering Information window, where you can specify criteria that further defines the data appearing in the report. Select a data field to filter (for example, Customer ID), the filtering condition (for example, NOT EQUAL TO), and enter the value of the filter (for example, ACME).

| Account   | s Receivable                                     | Filtering Inform                                 | ation         | - 1                 | pre.         |                | I X                                       |
|-----------|--------------------------------------------------|--------------------------------------------------|---------------|---------------------|--------------|----------------|-------------------------------------------|
| Filter ID |                                                  |                                                  | Clea <u>r</u> | <u>L</u> oad        | <u>S</u> ave | Rename         | Delete                                    |
|           | Relationship<br>Data field<br>Condition<br>Value | New group And C Or Customer ID NOT EQUAL TO ACME | r<br>D        | -                   | <b>-</b>     |                | Accept<br>Clear                           |
|           |                                                  |                                                  |               |                     |              |                | <u>E</u> dit<br>Insert<br>Dele <u>t</u> e |
|           |                                                  |                                                  |               | <u>v</u> <u>o</u> k | < <u>x</u>   | <u>C</u> ancel | <u>H</u> ow Do I                          |
| SAMPLE    |                                                  |                                                  |               | Shorte              | outs 🔻       | Tasks          | ▼ Info …                                  |

6 Add the report to a report group.

Click Add to Group to add the report to a report group for printing multiple reports at one time.

7 Change the report parameters.

Each report option has a number of user-defined parameters that determine what data displays in the report. You can change the initial default parameters by clicking in the fields and entering new information. For more information, see the Help system.

8 Save the current settings.

Save Current Settings saves your settings, including filters and report parameters, for the next time you produce the report. Select the check box to save the settings you defined. Clear the check box to return to the default settings the next time you open this option.

9 Preview the report.

After selecting the report parameters you want, click the Preview button. Verify the contents of the report.

10 Print the report.

Click the Print button.

## Using Reports Displayed on the Screen

When you preview a report, you can take additional actions using the buttons at the top of the screen.

- Click the Print button to send the report to a printer.
- Click the Publish button to send the report to a word processor, such as Microsoft Word. You can then use all the capabilities of your word processor to modify, print, and save the report.
- Click the Copy to Clipboard button to copy text from the report to the Windows Clipboard. From there you can paste the text into another application.
- Click the Find button to locate specific text in the displayed report.
- Select the Zoom In or Zoom Out buttons to reduce or enlarge the view.

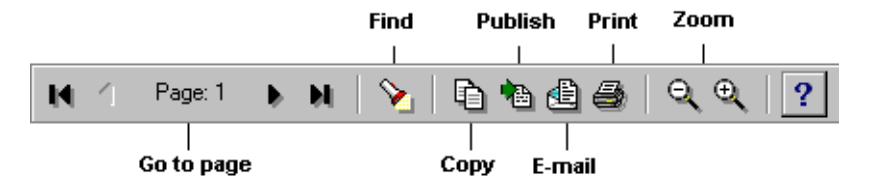

Note

To print a portion of the report, select the

text in the report and click the Print button.

## Appendix B: Registering Sage BusinessWorks

Registering your purchase with Sage Software helps you get the most out of Sage BusinessWorks. Part of the registration process, as described in the following steps, will include entering a registration ID, serial numbers, and unlocking keys (these should be on your packing slip). You will then fax, mail, or e-mail a Registration Report to Sage Software.

If you do not have a registration ID or unlocking keys, go ahead and enter the serial numbers and send the report to Sage Software. We will send you a registration ID and unlocking keys after receiving your Registration Report.

Follow these steps to register Sage BusinessWorks.

- 1 On the Utilities menu in the Launcher, click Registration Information.
- 2 In the window that appears, type your company name at the **Purchaser** field.
- 3 At the **Registration ID** field, type your registration ID. If you do not have a registration ID, leave the default entry 000000. Registration ID, serial numbers, and unlocking keys are listed on your packing slip. If you do not have a registration ID, you can still enter your serial numbers and send the Registration Report to Sage Software. Sage Software will send you a registration ID (and unlocking keys, if necessary) so you can complete the registration process.
- 4 Click More purchaser info. Enter the fields that apply to your company and click OK.
- 5 Complete the remaining address, contact, and telephone information.
- 6 Click Module registration. Enter your serial numbers and unlocking keys. Click OK.
- 7 If you purchased Network User Extensions so that two or more persons can access the software at the same time on a network, proceed to Step 8. If you did not purchase Network User Extensions, proceed to Step 14.
- 8 Click Network registration.
- 9 At the **Serial #** field, type your serial number.

- 10 At the **Number** field, type the number of extensions you purchased.
- 11 At the **Unlocking Key** field, type the unlocking key number.
- 12 Click Accept and the serial number you entered appears in the list box.
- 13 Repeat steps 9 through 12 for each Network User Extension serial number you have. Click OK after entering all Network User Extension serial numbers.
- 14 Click Registration report.
- 15 Select a printer and click Print.

DO NOT preview this report before you print a hard copy of it. For the software to recognize that you have completed registration, you must print this report directly to a printer, not from the report preview window. You can click E-mail to send your completed registration information to Sage Software using e-mail either before or after you print the report.

- 16 The Registration Report prints. Click OK. You are prompted to exit and launch Sage BusinessWorks again for your new Network User Extensions to take effect.
- 17 Fax, mail, or e-mail the Registration Report to Sage Software. Whether or not you have your unlocking keys, it is important that you fax, mail, or e-mail the Registration Report to Sage Software (the address, phone, and fax numbers are included on the report). Sending your company information to Sage Software simplifies your future contacts with us and help us serve you better. Store a copy of the report in case you need to reenter the information.

# Glossary

| Absolute<br>pricing    | Pricing based on a fixed dollar amount for each price level.                                                                                                    |
|------------------------|----------------------------------------------------------------------------------------------------|
| Account                | A type of record that contains business transactions<br>affecting the same item, such as a record containing<br>all changes to Cash or Telephone Expenses.                                                                                                    |
| Account<br>number      | An account's identifying number; in Sage<br>BusinessWorks, the account number can be between<br>2 and 999999999 (1 is reserved for use by Sage<br>BusinessWorks). A departmentalized account also<br>has a decimal point followed by a three-digit<br>department number (for example, 11012000.025).                 |
| Account type           | A group of accounts that are treated similarly for<br>financial reporting. The five basic account types are<br>assets, liabilities, capital, revenues, and expenses.<br>Sage BusinessWorks expands some of these types<br>(such as current, long term, and other assets) to give<br>you a total of 14 account types. |
| Accounting cycle       | The steps taken to process transactions during an accounting period. In Sage BusinessWorks, an accounting period is a month.                                                                                                    |
| Accounting<br>equation | Assets = Liabilities + Owners' Equity. The equation states that what a business has (assets) is owned by either creditors (liabilities) or owners (equity).                                                                                                    |
| Accounts<br>payable    | Amounts owed to others (a liability) for goods or services purchased on credit.                                                                                                    |
| Accounts receivable    | Amounts owed to a business (an asset), usually by customers who purchased your goods or services on credit.                                                                                                    |
| Actual costs           | The total of all costs incurred on a job. Sage<br>BusinessWorks calculates this figure by totalling all<br>charges relating to a job.                                                                                                    |
| Adjustments            | In the General Ledger module, journal entries<br>required at the end of an accounting period to record<br>an internal transaction and to bring the ledger up to<br>date. Adjustments can also be made to invoices with<br>credit or debit memos and to inventory quantities.                                         |

| Aging                 | The act of analyzing accounts receivable or payable<br>and placing them according to various age groupings,<br>the due date being the base point for determining<br>age. Many businesses age receivables and payables<br>in 30-day increments. |
|-----------------------|----------------------------------------------------------------------------------------------------|
| Asset                 | A property or economic resource owned by a company. Typically, assets include cash, marketable securities, accounts receivable, inventory, land, buildings, equipment, and prepaid expenses.                                                   |
| Audit report          | A report available on the Utilities menu on the System menu bar that lists all recent changes made to key Sage BusinessWorks data files.                                                                                                    |
| Audit trail           | A method of tracking transactions through each<br>sequence of their history so that all financial<br>information can be traced. Certain reports should be<br>kept as part of your permanent business record as<br>the audit trail.             |
| Available<br>quantity | The quantity on hand minus backordered and committed quantities.                                                                                                    |
| Backorders            | Orders placed by customers that have been at least partially invoiced but are temporarily unfillable due to stock shortages. <i>See also</i> Committed.                                                                                        |
| Bad debt              | An uncollectable account receivable.                                                                                                    |
| Balance<br>forward    | In A/R, a method of computing customers' statements that carries forward the previous month's balance in total. See also Open item method.                                                                                                    |
| Balance sheet         | In General Ledger, a financial statement that takes a snapshot of your business as of a specific date, showing a company's assets, liabilities, and capital.                                                                                   |
| Base pricing          | A pricing method that uses a base price (a standard<br>amount on which you base the actual part prices) and<br>percentages based on that price.                                                                                                |
| Bid                   | An estimate of the steps, price, and schedule to<br>complete a job. Bids are the first stage in job<br>completion. Customers often request one or more<br>bids (estimates) before giving their approval to begin<br>a job.                     |

| Billings             | The amount for which a customer is invoiced for a job. Billings are based upon the established price of the job.                                                                                                    |
|----------------------|----------------------------------------------------------------------------------------------------|
| Bin ticket           | A parts list helpful in returning parts to inventory after "unbuilding" an assembly.                                                                                                    |
| Book quantity        | The quantity of an item you have recorded in your books as being on hand. A physical inventory count may reveal shortages or overages.                                                                                                    |
| Budget               | In the General Ledger module, projection of income<br>and expense, usually for each month of the next<br>fiscal year.                                                                                                    |
| Capital              | See Equity.                                                                                                    |
| Change order         | Information entered in the Job Cost module about changes that affect job estimates after work has begun on a job.                                                                                                    |
| Charges              | The actual costs incurred during each phase of a job.                                                                                                    |
| Chart of<br>Accounts | In the General Ledger module, a list of all of a business' accounts in numerical order, usually grouped by account type.                                                                                                    |
| Close                | The act of advancing the system to the next month.<br>Each module has specific close functions. For<br>example, a close in the General Ledger module posts<br>all earnings for the month to year-to-date earnings. A<br>Company Close option is available on the Utilities<br>menu on the System menu bar to close more than<br>one module simultaneously. |
| Committed            | Items that have been ordered by your customers, but<br>have not yet been fully or partially invoiced. See also<br>Backorders.                                                                                                    |
| Company ID           | An eight-character code that identifies a company's records. In Sage BusinessWorks, the company ID is also the name of the subdirectory that contains the data files for the company.                                                                                                    |
| Completed            | The status of a job indicating that all charges have been made against the job.                                                                                                    |
| Components           | Parts used to build a subassembly or finished item.                                                                                                    |

| Cost of Goods<br>Sold | An account type that tracks the direct costs of inventory sold.                                                                                                    |
|-----------------------|----------------------------------------------------------------------------------------------------|
| Costing<br>method     | A method used to compute the value of your inventory. In the Inventory Control module, four costing methods are available: LIFO, FIFO, standard, and weighted average.                                                                                                    |
| Credit                | An entry that decreases an asset or expense account, or increases a liability, capital, or revenue account.                                                                                                    |
| Credit memo           | A method of decreasing a customer's or vendor's liability; for example, a credit memo is issued if the vendor overcharged the customer or if the customer returns merchandise.                                                                                                    |
| Current asset         | Assets that are cash or expected to be converted into cash within a one-year period.                                                                                                    |
| Current<br>liability  | Liabilities that will be due within a one-year period.                                                                                                    |
| Debit                 | An entry that increases an asset or expense account or decreases a liability, capital, or revenue account.                                                                                                    |
| Debit memo            | A method of increasing a customer's liability to you or<br>your liability to a vendor. For example, a debit memo<br>is issued if the vendor undercharged the customer or<br>forgot to include an item on the invoice.                                                                                                    |
| Detail                | The detailed information (quantity, unit cost, unit price, and priority) assigned to a job code for a phase of a job. Job codes are used to break down the charges required to complete a phase.                                                                                                    |
| Direct Deposit        | A method of transmitting employees' paychecks directly to their personal bank accounts.                                                                                                    |
| Discount              | A deduction from the invoice price of goods. An early<br>payment discount is offered for payment made within<br>a specified time frame. An invoice discount reduces<br>the charges to the customer for a line item or the total<br>invoice (such as for quantity purchases). You can<br>take advantage of discounts offered by other vendors<br>with Accounts Payable and offer discounts to your<br>customers with Accounts Receivable. |

| Double-entry accounting              | In General Ledger, a system for recording transactions that requires the accounts to be in balance at all times, so that debits always equal credits.                                                                                                    |
|--------------------------------------|----------------------------------------------------------------------------------------------------|
| Earnings                             | The difference between revenues and expenses.                                                                                                    |
| EOQ                                  | The Economic Order Quantity. This is the most<br>economical quantity of the part for you to buy based<br>on factors such as quantity breaks you may get from<br>the vendor, overhead, etc.                                                                   |
| Equipment                            | Tools and machinery used on a job.                                                                                                    |
| Equity                               | The rights of owners or stockholders to the company.                                                                                                    |
| Estimated cost                       | The projected cost of a job based on the quantities of resources defined as job codes.                                                                                                    |
| Expenses                             | The amount of assets consumed or services used in the process of earning revenues.                                                                                                    |
| Expiration<br>Date                   | The date upon which a quote will no longer be honored.                                                                                                    |
| Finance<br>charge                    | A charge assessed to a customer's account because of past due invoices.                                                                                                    |
| Fiscal year                          | A period of 12 consecutive months used for accounting. A fiscal year does not necessarily coincide with the calendar year.                                                                                                    |
| Form feed                            | The capability of most printers to automatically feed paper to the top of the next page; used with continuous-feed paper.                                                                                                    |
| Freight on<br>Board (F.O.B)<br>Point | The point at which the title of ownership for items ordered is transferred. <b>F.O.B. Origin</b> means the receiving party has title and pays shipping expenses. <b>F.O.B. Destination</b> means the sending party retains title and pays shipping expenses. |
| General<br>Ledger                    | The principal ledger containing the accounts of your<br>business. In Sage BusinessWorks, the General<br>Ledger module tracks account balances for your<br>chart of accounts and allows journal entries to be<br>created and posted.                          |

- Gross pay In Payroll, the total amount of money earned by an employee in a given period.
- Header In General Ledger, general information about a transaction that appears at the top of the window. On invoices and memos, general information, such as ship-to addresses and terms.
- History Financial information for your company for previous months. Each module offers appropriate lengths of time to store history. For example, General Ledger can maintain up to nine years of transaction history. Accounts Payable can maintain up to 60 months of vendor purchases history.
- Hold A temporary restraint placed on an order that prevents further action from being taken until the hold is removed. This is often done to allow time for credit checks, etc.
- ID A unique identification code you assign to records for vendors, customers, accounts, etc. The system uses the ID to keep track of the particular record and its related data.
- Income A financial statement that reflects sales, expenses, statement and the resulting net income or loss for a given period.
- In house A job set up for internal company use for tracking expenditures for projects such as product research and development, marketing campaigns, office remodeling, etc. In-house jobs do not have a price, and you cannot post billings and payments against them.
- In progress A job status indicating that job-related transactions (change orders, charges, billings, credit/debit memos, and payments) can be processed.
- Invoice An itemized statement of goods bought and sold, also called a *bill*.
- Issues The process of recording decreases of inventory from fulfilling customer orders.

| JIT (Just in<br>Time) | A theory of inventory control based on keeping<br>inventory quantities to a minimum. Just enough<br>inventory is kept on hand or is scheduled to be<br>supplied by vendors to fill projected sales orders.                                                                |
|-----------------------|----------------------------------------------------------------------------------------------------|
| Job                   | Any task that involves the use of materials, labor,<br>overhead, or other resources. In the Job Cost<br>module, a means of gathering information on all the<br>costs, billings, payments, and other transactions that<br>are incurred or expended when performing a task. |
| Job codes             | Job codes are used to identify the different types of costs for a phase, including labor, materials, subcontracting, equipment, overhead, or miscellaneous items.                                                                                                    |
| Journal               | The place where you originally record transactions.<br>Detail or summary journal information is posted to the<br>General Ledger module.                                                                                                    |
| Journal entry         | A transaction recorded in a journal.                                                                                                    |
| Kits                  | Groups of parts, labor, miscellaneous charges, or comments that are often ordered together.                                                                                                    |
| Launcher              | The window that appears after you start up Sage<br>BusinessWorks, which allows you to access the main<br>Sage BusinessWorks functions and options.                                                                                                    |
| Labor                 | Work performed by an employee.                                                                                                    |
| Liability             | A debt owed. These usually include accounts payable, notes payable, income taxes, and dividends paid to stockholders.                                                                                                    |
| Line pricing          | Pricing based on the method (Margin, Markup, or<br>Base) you have entered in the product line for a part.                                                                                                    |
| Lookup<br>window      | A window that appears when you click the Lookup<br>button, listing the valid items available for the current<br>field. For example, a lookup window may contain<br>account numbers, invoice numbers, user IDs, or<br>some other item.                                     |
| Manager               | A user with full access to all modules. In Job Cost,<br>the term also denotes a person who is in charge of a<br>job.                                                                                                    |

| Manufac-<br>turing levels | A finished item assembled from component parts.<br>May have several manufacturing levels; that is, it may<br>be composed of several subassemblies that are<br>listed as parts in the database and are themselves<br>made up of component parts.                                                                |
|---------------------------|----------------------------------------------------------------------------------------------------|
| Margin<br>pricing         | A pricing method based on a percentage of unit cost, for example,                                                                                                    |
|                           | Price = Cost<br>100%-Margin%                                                                                                    |
| Markup<br>pricing         | A pricing method based on a percentage of unit cost,<br>for example,<br>Price = Cost + (Cost x Markup %)                                                                                                    |
| Net pay                   | In Payroll, the amount of money paid to an employee<br>in a given period after withholding taxes and<br>deductions.                                                                                                    |
| Non-inventory<br>item     | Goods and services sold that are not tracked in the<br>Inventory Control module. Examples of non-inventory<br>items are labor or indirect materials such as paint or<br>glue that are components of another part. See also<br>Part and Standard item.                                                          |
| Non-stock<br>item         | Items that are not part of your regular inventory. See also Non-inventory item.                                                                                                    |
| Offsetting<br>Account     | The offsetting account is used in General Ledger to<br>help you enter transactions quickly. By using an<br>offsetting account, you need only enter one part of<br>any transaction, and the balancing portion is<br>automatically entered for you against the offsetting<br>account to balance the transaction. |
| On-hand<br>quantity       | The quantity of a part that is currently available in your inventory.                                                                                                    |
| On the fly                | The ability to add information to the Sage<br>BusinessWorks database from an option not<br>exclusively designed for this purpose (for example,<br>adding part information while invoicing).                                                                                                    |
| Open credit               | Credit issued with a credit memo to a customer or<br>vendor that is not applied to a specific invoice (such<br>as when all invoices are paid in full or for a deposit).                                                                                                    |

| Open item         | In A/R, a method of producing customer statements that lists prior month's invoices individually. See also Balance forward method.                                                                                                    |
|-------------------|----------------------------------------------------------------------------------------------------|
| Open period       | The month to which you are currently posting transactions.                                                                                                    |
| Order point       | The quantity of an inventory part that, when reached, marks the point at which you wish to order more.                                                                                                    |
| Owner's<br>equity | Assets minus liabilities.                                                                                                    |
| Packing list      | A list of the items included in a shipment.                                                                                                    |
| Part              | Goods and services sold that are tracked in the<br>Inventory Control module. In the Job Cost module,<br>you can merge Accounts Receivable standard item<br>and Inventory Control part detail to quickly create job<br>codes. See also Standard item and Non-inventory<br>item.                 |
| Password          | A security code word used to gain access to<br>software. Both the network and Sage BusinessWorks<br>have password protection, which means you must<br>enter the applicable password before you can access<br>any of the options within. Passwords are set up in the<br>Users option available. |
| Password access   | The Sage BusinessWorks options available to a<br>particular password.                                                                                                    |
| Payables          | The money you owe to vendors for goods and services purchased on credit.                                                                                                    |
| Payment           | Money received from a customer to pay his or her bill.                                                                                                    |
| Period            | A span of time in a fiscal year that divides into distinct segments; in Sage BusinessWorks, the period is equal to a month.                                                                                                    |
| Phases            | Phases are the steps involved in completing a job. A job must have at least one phase. A phase may include detail, in which case, you can assign job codes to break down the charges required to complete the phase.                                                                           |

| Physical<br>inventory<br>count   | The process of counting your inventory to compare actual quantities with the quantities you have recorded in your books.                                                                                                    |
|----------------------------------|----------------------------------------------------------------------------------------------------|
| Pick list                        | A list useful for gathering the components needed to assemble a subassembly.                                                                                                    |
| Pick ticket                      | A list used for gathering the items needed to fill an order.                                                                                                    |
| Posting                          | The act of applying transactions to General Ledger accounts.                                                                                                    |
| Prenote,<br>Prenotifica-<br>tion | In Payroll, a "dry run" for a direct deposit<br>transmission, using the bank account, R/T number,<br>and other information for the employee. A zero-<br>amount paycheck is sent to the employee's bank<br>account. It is used for checking the system before an<br>actual deposit is made. |
| Priority                         | A whole number between 1 and 999 that you assign<br>to job code line items. Priority is used by Sage<br>BusinessWorks to determine the order in which detail<br>items appear on reports. More than one detail item in<br>each phase can have the same priority.                            |
| Probability percentage           | The likelihood of a quote being converted to an order.                                                                                                    |
| Product line                     | A grouping of related parts in order to facilitate data<br>entry, provide enhanced reporting, and control<br>posting to the General Ledger.                                                                                                    |
| Promotion                        | Special prices for inventory items that are available for a limited period of time.                                                                                                    |
| Purchase<br>order                | A business form used to place an order with a vendor.<br>In Inventory Control, you can create a purchase<br>order. In Order Entry, you can record an order<br>received from your customer.                                                                                                 |
| Quote                            | An estimate of the price of goods or services, usually requested by a customer. See also Bids.                                                                                                    |
| Recurring<br>journal entry       | In General Ledger, a type of transaction that needs to be posted on a regular basis, such as rent, depreciation, etc.                                                                                                    |
| Required date                    | The date by which an order is needed.                                                                                                    |

| Retained<br>earnings | Earnings accrued from prior years' operations. In<br>General Ledger, Sage BusinessWorks automatically<br>tracks year-to-date earnings for you and posts them<br>to the retained earnings account at year end. |
|----------------------|----------------------------------------------------------------------------------------------------|
| Returns              | Items that are returned to inventory.                                                                                                    |
| Revenue              | Income produced by the company, also called sales.                                                                                                    |
| Sales Order          | A customer request for merchandise or services.                                                                                                    |
| Shrinkage            | The loss of inventory items due to factors such as faulty manufacturing or deterioration, or theft during production, storage, or transit.                                                                    |
| Spreadsheet          | A software application that allows you to enter and<br>manipulate rows and columns of information. Sage<br>BusinessWorks allows you to convert financial<br>information to spreadsheet format.                |
| Standard Item        | Goods and services sold that are defined in Accounts Receivable. See also Non-inventory item and Part.                                                                                                    |
| Sub<br>assembly      | An item listed as a part in your inventory that is made up of component parts.                                                                                                    |
| Sub<br>contracting   | Hiring a non-employee or company to complete a portion of a job.                                                                                                    |
| Terms                | Payment terms on an invoice. Terms of <b>2/10, net 30</b> means that a bill paid within 10 days receives a 2% discount; otherwise, the undiscounted amount must be paid within 30 days.                       |
| Trial Balance        | The General Ledger report that lists the balances of all accounts in the General Ledger.                                                                                                    |
| Vendor               | A company from which you purchase goods or services.                                                                                                    |
| Write-off            | The portion of a customer's unpaid invoice or billing balance that is forgiven.                                                                                                    |

| Symbols                                  | Automatic Payroll Calculation 286–288 | Α |
|------------------------------------------|---------------------------------------|---|
|                                          | D                                     | В |
| Numerice                                 | D<br>Backardar 250                    | C |
| 1000 forme C1                            | Balance forward statements 100        | C |
| 1099 101115 61                           | Bands 309                             | D |
|                                          | Bids 209, 218                         | _ |
| A                                        | BikeWorks International 36            | E |
| Account(s)                               | Bill to address 238                   | F |
| adding 142                               | Billings 227                          |   |
| consolidation 160                        | Budgeted Income Statement 159         | G |
| distribution 62                          | Budgets, entering 144                 | н |
| types 143                                |                                       |   |
| Accounts Payable Menus 52                | C                                     | 1 |
| Accounts Receivable                      | Calculate Finance Charges 124         |   |
| Menus 92                                 | Calculation, payroll 286              | J |
| Module 238, 240                          | Changing Dates 46                     | K |
| Status 93                                | Charges 224                           |   |
| Adding a graphic, logo, or picture 327   | freight 242                           | L |
| Adding bands 309                         | miscellaneous 109, 241                | м |
| Group bands 310<br>Summary bands 310     | Chart of Accounts 142                 |   |
| Title bands 310                          | Check box 25                          | N |
| Adding fields 314                        | Check details 290                     | 0 |
| additional 328                           | Check Register 82, 84, 290            | Ŭ |
| DBCalc field 316                         | Check Summary 291                     | P |
| DBText field 315                         | Checks 81                             | 0 |
| Label field 314                          | per invoice 63                        | Q |
| Line field 315                           | Color, reports 332                    | R |
| Shape field 315                          | Complete button 226                   |   |
| Addresses                                | Credit cards 247                      | S |
| DIII 10 $\angle 38$                      | approval code 247                     | т |
| Agricultural employees 272               | Credit limits 101                     |   |
| Aligning fields 329                      | Credit memos 75–116                   | U |
| Alignment test 291                       | applying 113                          | v |
| check 83                                 | distribution 115                      |   |
| Allowances 272, 273                      | printing 116                          | W |
| Attachments 30                           | Credits 150                           | v |
| Audit trail 113                          | Custom Office 30                      | ^ |
| Auto distribute button 118               | Custom Reports 302                    | Y |
| Auto-close report setup options 70, 123, | Cusiomers 30                          | _ |
| 162, 196, 251, 254, 258, 280             | category 200                          | Z |

CONTENTS BACK

edit button 103 notes 128 selecting 236, 249

## D

Debits 150 Decimal places 215 Deductions 275-276 button 275 Delete button 29 Departments 271, 279, 287, 290 adding 140 Designer 305 Detail button 214 Detail Report 120 Direct deposit 276 Discounts 66, 101, 108, 119, 240 invoice 109 Display G/L Status 138 Display I/C Status 175 Display Job Cost Status 207 **Display Order Entry Status 235 Display Payroll Status 266** Distribution button 115 Drill down button 31 Drop-down list 23 Dunning notes 100

### E

Earned Income Credit 272 Earnings types 284 Edit 103 Editing fields 314 Employee Master List 278 Employees 276 adding 267-277 agricultural 272 filing status 272 hire date 269 review date 269 status 269, 279 totals 276 EOQ (Economic Order Quantity) 181

| Examining an Employee Master          | Α |
|---------------------------------------|---|
| Exiting Sage BusinessWorks 34, 49     | В |
| Export filename 171                   |   |
| Extended prices 220                   | С |
|                                       | D |
| F                                     | _ |
| F.O.B. 106, 238                       | E |
| Federal ID # 61                       | F |
| FICA                                  |   |
| ag employees 272                      | G |
| EICA and EWT (941) Deposite 293–295   | н |
| File export                           |   |
| outline 167                           | 1 |
| templates 130                         | J |
| File path 204                         |   |
| Filing status 272                     | K |
| Filter 333                            | L |
| Finance charge Calculation Report 125 |   |
| Finishing touches 322                 | Μ |
| Fonts for reports 332                 | Ν |
| Format reports 332                    |   |
| Formatting fields 319                 | 0 |
| AutoSize and Justify 322              | Р |
| Change font type and size 319         |   |
| DisplayFormat 322                     | Q |
| Eractional                            | R |
| costs 215                             |   |
| prices 215                            | S |
| Freight charges 242                   | т |
| FUTA exemption 272                    |   |
| FWT exemption 272                     | U |
| G                                     | v |
| General Ledger 240                    | w |
| Menus 137                             |   |
| Graphic Palette                       | Χ |
| Change a color 327                    | v |
| Change shapes and lines 320           |   |
| Change text color 320                 | 7 |

Z

consolidation 220wdetail 213, 214–217priority level 216Job Costmenus 206status 207Job List 218–221external 218internal 218completed 226in progress 222pricing method 211Getting Started Guide

Gross Profit Report 256-258

Help 15, 29, 42-45, 53-54, 139, 208

Income Statement, Budgeted 159 included totals 160 Instant Correspondence 30

**Inventory Control Menus 174** 

manual selection 78 payment terms 106 posting 252 preferences 103 printing 110, 252

Group ID 163

History 60, 184 button 101

In progress 222

Inv/Stmt button 99

Invoices 64, 78, 103

employee 269 payment 59 Hourly rate 284 How Do I 42–45

Н

Hold

T

J

Job codes

| setting up 209                     | Α   |
|------------------------------------|-----|
| status 211, 222, 229               | -   |
| Journal entries                    | в   |
| edit description 149               | С   |
| posting 151                        | D   |
| recurring 149, 154, 157            | U   |
| reversing 149                      | Е   |
| standard 149                       | F   |
| types 149                          |     |
| Journal Entry Batch Report 151 153 | G   |
| 158                                | н   |
| Journals                           |     |
| Cash Disbursements 149, 152        | 1   |
| Cash Receipts 149                  | ы   |
| General 149<br>Purchases 149       | •   |
| Sales 149                          | κ   |
| Special 149                        | L   |
|                                    |     |
| L                                  | IVI |
| Line items                         | Ν   |
| button 107                         | 0   |
| purchase order 188                 | U   |
| type 239                           | Ρ   |
| Lists 278                          | 0   |
| Lookup                             | ×.  |
| button 26                          | R   |
| window 145                         | s   |
|                                    |     |
| M                                  | т   |
| Mail merge 30                      | U   |
| account budgets 144                |     |
| Chart of Accounts 142              | v   |
| customer notes 100, 128            | W   |
| customers 95                       | Y   |
| deductions 2/1<br>dopartments 140  | ^   |
| employees 267                      | Υ   |
| forms 304, 325                     | 7   |
|                                    | -   |

CONTENTS BACK

invoice preferences 103 job codes 214 jobs 209, 222, 226, 229 parts 176-185 payment terms 99 purchase orders 186-190 quotes 236-243 recurring entries 154 Report Groups 163 sales accounts 99 sales orders 244-248 sales reps 99 sales taxes 100 ship to addresses 238 shipping instructions 238 standard items 101 standard rates 270 Managers 211 Manual Invoice Selection 78 Margins on reports 332 Memorize report settings 334 Menus Aco Aco Ge Inv Jol Or Pa Microso Miscella

### Ν

Notepa Notes, reco

## 0

OASDI exe OK but On the Online

| counts Payable 52<br>counts Receivable 92<br>eneral Ledger 137<br>rentory Control 174 | Pay<br>Pay<br>Pay               |
|---------------------------------------------------------------------------------------|---------------------------------|
| b Cost 206<br>der Entry 234<br>yroll 265<br>oft Word 30<br>apeque charges 109, 241    | Pay<br>Pay                      |
|                                                                                       | Per                             |
| d 31, 277<br>adding to employee's<br>rds 277                                          | Per<br>Pha<br>Pha               |
| emption 272<br>ton 30<br>fly entry 95, 103<br>Help 15, 29, 42–45, 53–54, 139,         | Pos<br>Pos<br>Pos<br>Pre<br>Pre |
| Started Guide                                                                         |                                 |

| 208                                        | Α |
|--------------------------------------------|---|
| Open Invoice Report 68                     | _ |
| Order Entry                                | В |
| menus 234<br>status 235                    | С |
| Order Selection Report 250                 | _ |
| Other pays 276                             | D |
| Overhead methods 213                       | Е |
|                                            | _ |
| Р                                          |   |
| P.O. name 59                               | G |
| Page orientation, reports 332              |   |
| Parts                                      | н |
| build 197                                  | 1 |
| nistory 184<br>substituto 184              |   |
| unbuild 197                                | J |
| Pay                                        | Κ |
| period 270, 279, 287, 290                  |   |
| rates 270                                  | L |
| type 270, 279, 287, 290                    | Μ |
| Pay info button 270                        |   |
| Paychecks, details 290                     | N |
| bold 50                                    | 0 |
| terms 66, 238                              |   |
| Payment Selection Report 80                | Ρ |
| Payroll                                    | Q |
| Menus 265                                  |   |
| Register 287                               | R |
| status 266                                 | s |
| Performance 160<br>Phase status button 225 | Ŭ |
| Phases 212                                 | Т |
| button 212                                 | п |
| job code detail 214                        | Ŭ |
| overhead method 213                        | V |
| status 222                                 | w |
| Post button 30                             |   |
| Post Receipts option 117                   | Χ |
| Posting date 254                           | v |
| Pre-Billing Worksheet 227                  |   |
| Previewing reports 317                     | Ζ |

| CONTENTS         |
|------------------|
|                  |
| ▼                |
| B<br>A<br>C<br>K |

| Price, unit 239                        |
|----------------------------------------|
| Pricing                                |
| levels 101                             |
| methods 211                            |
| Print                                  |
| checks 81                              |
| device 331                             |
| Payroll Checks 289–292                 |
| statements 126                         |
| Print and Post Invoices 252            |
| Printer 331                            |
| Printing Quotes from Quotes option 242 |
| Priority 216                           |
| Probability of sale 238                |
| Product categories 181                 |
| Publish reports 334                    |
| Purchase Order Receipts 192–193        |
|                                        |

## Q

Quotes converting to sales orders 244–248 creating 236–243 printing 242 probability of sale 238 summary 241

### R

Receipts 117 Recording a Customer Payment 117-119 Rename button 29 Report setup window 159 Reporting period 257 Reports 120, 194-196, 218-221, 256-258 copying 162 format 332 formats 257 parameters 333 Payroll Register 287 production of 331 publish 122 Report Groups 163

| Resizing                         | Α  |
|----------------------------------|----|
| bands 311                        | _  |
| fields 317                       | В  |
| Resizing fields                  | С  |
| Shift-arrow method 317           |    |
| Retainage 212                    | D  |
| Right mouse button 34            | E  |
| 3                                |    |
| S                                | F  |
| Sales accounts 240               | G  |
| Sales orders                     |    |
| selecting for invoicing 249–251  | н  |
| summary 246                      | 1  |
| Sales tax 110, 242               |    |
| Sample Company 36                | J  |
| Save current settings 334        | к  |
| Saving                           |    |
| modified form 329                | L  |
| reports 314                      | м  |
| Scheduled days to pay 62         |    |
| SDI exemptions 273               | N  |
| Select form button 305           | 0  |
| Select Orders to Invoice 249–251 | Ŭ  |
| Selecting and moving fields 312  | Р  |
| Multiple fields                  | 0  |
| lasso technique 312              | Q  |
| Shift-click technique 313        | R  |
| Selection arrows 25              |    |
| SETUP mode 266                   | 5  |
| Shifts 271, 284                  | т  |
| Shipping instructions 238        |    |
| Show button 24                   | U  |
| Sick pay 273                     | V  |
| accumulation 274                 |    |
| Special keys 32                  | vv |
| Standard                         | X  |
| items 101, 108                   |    |
| rates 270, 284                   | Y  |
| Statements                       | 7  |

| balance forward 100                     | View reports 334               | Α   |
|-----------------------------------------|--------------------------------|-----|
| printing 126–129<br>Status 211          | Viewing User Status 42         | в   |
| bid 209                                 | Voiding journal entries 149    |     |
| General Ledger 138                      | Voucher 149                    | C   |
| in progress 222                         |                                | D   |
| SUI exemptions 273                      | W                              | E   |
| Summary button 109                      | Windows Control Panel 110      |     |
| Switching Companies 48                  | Word 30                        | F   |
| SWI exemptions 273                      | Word processor 334             | G   |
| т.                                      | Workers' compensation 271, 284 | н   |
| Task codes 271 284                      | write on 119                   |     |
| Taxes                                   |                                | · · |
| allowances 272, 273                     |                                | J   |
| filing status 272<br>SDL exemptions 273 |                                | к   |
| SUI exemptions 273                      |                                |     |
| SWT exemptions 273                      |                                | L   |
| withholding 272                         |                                | М   |
| Text box 24                             |                                | N   |
| Time Card Entry 281                     |                                |     |
| Transaction reference number 113        |                                | 0   |
| Transaction Registers, receipts 194–    |                                | Р   |
| Tutorials                               |                                | Q   |
| Custom Form 325                         |                                |     |
| Custom Report 306                       |                                | R   |
|                                         |                                | S   |
| Undo button 29                          |                                | т   |
| Unit price 239                          |                                |     |
| User Preferences, Setting 37–40         |                                | U   |
|                                         |                                | V   |
| V                                       |                                | w   |
| accumulation 273                        |                                | Y   |
| button 273                              |                                | ^   |
| pay 273                                 |                                | Y   |
| Variance 160                            |                                | Z   |
|                                         |                                |     |